# **HP** Asset Manager

Windows<sup>®</sup>、Linux<sup>®</sup>オペレーティングシステム向け

ソフトウェアバージョン: 9.40

高度な使い方

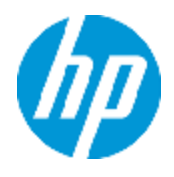

ドキュメントリリース日:2013年6月 ソフトウェアリリース日:2013年6月

ご注意

## 保証

HP製品、またはサービスの保証は、当該製品、およびサービスに付随する明示的な保証文によってのみ規定されるものとします。ここでの記載で追加保証を意図するものは一切ありません。ここに含まれる技術的、編集上の誤り、または欠如について、HPはいかなる責任も負いません。

ここに記載する情報は、予告なしに変更されることがあります。

## 権利の制限

機密性のあるコンピューターソフトウェアです。これらを所有、使用、または複製するには、HPからの 有効な使用許諾が必要です。商用コンピューターソフトウェア、コンピューターソフトウェアに関する文 書類、および商用アイテムの技術データは、FAR12.211および12.212の規定に従い、ベンダーの標 準商用ライセンスに基づいて米国政府に使用許諾が付与されます。

# 著作権について

© Copyright 2002 - 2013 Hewlett-Packard Development Company, L.P.

## 商標について

Adobe™は、Adobe Systems Incorporated (アドビシステムズ社)の登録商標です。

Microsoft®およびWindows®は、米国におけるMicrosoft Corporationの登録商標です。

# ドキュメントの更新情報

このマニュアルの表紙には、以下の識別情報が記載されています。

- ソフトウェアバージョンの番号は、ソフトウェアのバージョンを示します。
- ドキュメントリリース日は、ドキュメントが更新されるたびに変更されます。
- ソフトウェアリリース日は、このバージョンのソフトウェアのリリース期日を表します。

更新状況、およびご使用のドキュメントが最新版かどうかは、次のサイトで確認できます。

#### http://support.openview.hp.com/selfsolve/manuals

このサイトを利用するには、HP Passportへの登録とサインインが必要です。HP Passport IDの登録は、次のWebサイトから行なうことができます。

http://h20229.www2.hp.com/passport-registration.html (英語サイト)

または、HP Passport のログインページの [New users - please register] リンクをクリックします。

適切な製品サポートサービスをお申し込みいただいたお客様は、更新版または最新版をご入手いただけます。詳細は、HPの営業担当にお問い合わせください。

サポート

HPソフトウェアサポートオンラインWebサイトを参照してください。

#### http://support.openview.hp.com

このサイトでは、HPのお客様窓口のほか、HPソフトウェアが提供する製品、サービス、およびサポート に関する詳細情報をご覧いただけます。

HPソフトウェアオンラインではセルフソルブ機能を提供しています。お客様のビジネスを管理するのに 必要な対話型の技術サポートツールに、素早く効率的にアクセスできます。HPソフトウェアサポート のWebサイトでは、次のようなことができます。

- 関心のあるナレッジドキュメントの検索
- サポートケースの登録とエンハンスメント要求のトラッキング
- ソフトウェアパッチのダウンロード
- サポート契約の管理
- HPサポート窓口の検索
- •利用可能なサービスに関する情報の閲覧
- 他のソフトウェアカスタマーとの意見交換
- ソフトウェアトレーニングの検索と登録

一部のサポートを除き、サポートのご利用には、HP Passportユーザーとしてご登録の上、サインイン していただく必要があります。また、多くのサポートのご利用には、サポート契約が必要です。HP Passport IDを登録するには、次のWebサイトにアクセスしてください。

http://h20229.www2.hp.com/passport-registration.html (英語サイト)

アクセスレベルの詳細については、次のWebサイトをご覧ください。

http://support.openview.hp.com/access\_level.jsp

# 目次

| 目次                                       | 5  |
|------------------------------------------|----|
| 第1章: <b>リストデータ</b>                       | 19 |
| カスタムリスト データ                              | 19 |
| カスタムリストデータの値                             | 19 |
| オープンカスタムリスト データ                          |    |
| クローズドカスタムリストデータ                          | 20 |
| システムリスト データ                              | 20 |
| 第2章:履歴                                   | 23 |
| レコードを作成する                                | 24 |
| テーブル内のフィールドまたは1リンク(単純リンク)を変更する(例:資産のユーザ) | 24 |
| 別 のテーブルへのnリンクを追加する(例:契約が伴う資産)            | 25 |
| リンク(別のテーブルへのリンク)を削除する                    | 25 |
| リンク(別のテーブルへのnリンク)を変更する                   | 25 |
| レコードに関連付けられている任意管理項目の履歴を保持する             | 26 |
| 任意管理項目 <b>の</b> 追加                       |    |
| 任意管理項目 <b>の</b> 削除                       |    |
| 任意管理項目の値の変更                              | 27 |
| 履歷項目 <b>の</b> 作成、削除、変更                   |    |
| 履歴項目 <b>の</b> 作成 <b>をトリガする</b>           |    |
| 第3章:AQLクエリ                               | 29 |
| AQLツール                                   |    |
| はじめに                                     | 29 |
| AQL                                      | 29 |
| Asset Managerのクエリ                        | 31 |
| クエリエディタ                                  |    |
| 概要                                       | 32 |
| クエリエディタにアクセスする                           | 32 |
| クエリエディタを使ってクエリを作成する                      |    |
| クエリで使うフィールド                              | 35 |

| 式を記述 <b>する</b>             | 35 |
|----------------------------|----|
| 定数:Windowsクライアントのみ         | 37 |
| AQLクエリの記述に関する推奨事項          |    |
| AQL結合について                  |    |
| 主 <b>キーが0のレコードの</b> 理由と有用性 |    |
| NULLの使い方                   | 41 |
| Self                       | 42 |
| CurrentUser                | 42 |
| システムリストデータ                 | 43 |
| 階層構造 <b>をもつテーブル</b>        | 43 |
| AQLの簡単な表記法                 | 44 |
| ソートとインデックス                 | 45 |
| 例                          | 46 |
| <b>インデックスの</b> 強制使用をする方法   | 46 |
| <b>ソートの</b> 順序             | 47 |
| 注意事項                       |    |
| AQLシンタックス                  | 48 |
| 表記法                        |    |
| クエリのシンタックス                 | 49 |
| クエリの要素                     |    |
| FROM句                      | 55 |
| WHERE句                     | 56 |
| GROUP BY句                  |    |
| HAVING句                    | 57 |
| ORDER BY句                  |    |
| INSERT句                    |    |
| UPDATE句                    |    |
| DUPLICATE句                 | 59 |
| DELETE句                    |    |
| AQL関数                      | 60 |
| 集合型 <b>のAQL</b> 関数         | 60 |

| 文字列型 <b>のAQL</b> 関数61                                                                                             |
|----------------------------------------------------------------------------------------------------|
| 日付型のAQL関数62                                                                                                    |
| 数値型のAQL関数65                                                                                                    |
| テスト型のAQL関数                                                                                                    |
| クエリの例                                                                                                    |
| メインテーブルのフィールドを特定の値と比較する67                                                                                         |
| メインテーブルのリンクを別のリンクと比較する67                                                                                          |
| メインテーブルのリンクを特定の値と比較する68                                                                                           |
| メインテーブルにリンクしたテーブルのフィールドの値に応じて比較する68                                                                               |
| 階層構造をもつテーブル                                                                                                    |
| <b>2つの</b> 条件を組み合わせたクエリ68                                                                                         |
| 数 値、日 付、 <b>テキスト</b> 型 フィールドの比較68                                                                                 |
| 任意管理項目に関するクエリ68                                                                                                   |
| 式でレコードを検索する69                                                                                                    |
| 未入力 <b>のフィールドを</b> 検索 <b>する</b> 69                                                                                |
| リンクなしのレコードを検索する69                                                                                                 |
| エイリアスを使ったクエリ                                                                                                    |
| 変数を含めたクエリ                                                                                                    |
| 第4章:SAP Crystal Reports                                                                                           |
| 概要                                                                                                    |
| SAP Crystal Reports(Designer)を使用する理由                                                                              |
| レポートの格納先                                                                                                    |
| レポートの参照場所                                                                                                    |
| レポートのタイプ74                                                                                                    |
| SAP BusinessObjects Business Intelligenceプラットフォーム4.1に格納されているレポート<br>にAsset Managerクライアントがアクセスできるようにインストールし設定する    |
| 前提条件                                                                                                    |
| SAP BusinessObjects Business Intelligenceプラットフォーム4.1およびSAP Crystal<br>Reports(Designer)をインストールする76                |
| 無人インストールおよび手動インストールの構成チェックリスト80                                                                                   |
| BusinessObjects Business Intelligenceプラットフォームデータベースに格 納されているレ<br>ポートにAsset Manager Webクライアントがアクセスできるようにするための設 定85 |

| <b>SSOの</b> 設定                                               |           |
|--------------------------------------------------------------|-----------|
| SAP BusinessObjects Business IntelligenceプラットフォームへのアクセスURLを宣 | 言す        |
|                                                              |           |
|                                                              |           |
| Syscolewebciystal行がフィールトを収定する                                |           |
| フォーム4.1に移行する                                                 |           |
| レポートの表示                                                      |           |
| レポートを表示するには                                                  |           |
| 利用可能なレポート                                                    | 101       |
| レポートの表示方法                                                    | 102       |
| Asset ManagerによるレポートのURLアドレスの作成方法                            | 102       |
| レポートを利用可能にする                                                 | 103       |
| .rptファイルの取得                                                  |           |
| Asset Managerデータベースへのレポートの保存                                 | 104       |
| レポートをSAP BusinessObjects Business Intelligenceプラットフォームに格納する  | 3 106     |
| Seagate Crystal Reportsのレポートを変更する                            | 107       |
| Asset Managerデータベースに格納されているレポート                              | 107       |
| SAP BusinessObjects Business Intelligenceプラットフォームに格納されているレン  | ポート 108   |
| 詳細レポートを作成する                                                  | 108       |
| 使用例                                                          | 108       |
| SAP Crystal Reportsでレポートを設定する                                | 108       |
| レポートを印刷する                                                    | 110       |
| 詳細レポート(Windowsクライアントのみ)                                      | 110       |
| リストレポートとグラフ                                                  | 111       |
| モジュールに関連するCrystal Reportsを識別する                               | 112       |
| 画面上のボタン(Windowsクライアント)または画面のアクション(Webクライアント)への<br>ポートの関連付け   | のレ<br>112 |
| 制限事項                                                         | 113       |
| 第5章:コントロールパネル                                                | 115       |
| コントロールパネルの作成                                                 | 115       |
| コントロールパネルの例                                                  |           |

| 第6章:統計                       | 119 |
|------------------------------|-----|
| 統計 <b>の</b> 作成               | 119 |
| クエリの代用としてのスクリプト              | 121 |
| クエリではなくスクリプトを使用する理由          |     |
| クエリのシンタックス                   | 121 |
| <b>パフォーマンスの</b> 最適化          |     |
| パフォーマンスの問題を引き起こしている原因        | 122 |
| これらのパフォーマンスの問題に対処するソリューション   | 122 |
| <b>このソリューションの</b> 実装方法       | 122 |
| 統計詳細 <b>の</b> 拡大             | 123 |
| 個別に表示するグループの最大数の定義           | 123 |
| 統計を見やすくする                    | 124 |
| コントロールパネルから                  | 124 |
| ビジネスホームページから                 | 124 |
| 統計 <b>の</b> 表示               | 125 |
| 統計の例                         | 125 |
| スクリプトではない統計                  | 125 |
| スクリプト統計                      | 130 |
| <b>グラフ</b> 統計用のカスタムカラーの定義    | 138 |
| <b>エラ</b> —処理                | 139 |
| 実用例                          |     |
| 第7章: <b>アクション</b>            | 141 |
| 開 発 のベストプラクティス               | 141 |
| テスト機能ドメインを使用してアクションをカスタマイズする | 141 |
| Webサービスのタグ付け                 | 142 |
| <b>アクションの</b> 定 義            | 142 |
| 機 能ドメイン                      | 143 |
| <b>アクションの</b> 作成             | 144 |
| アクションのタイプ                    | 144 |
| <b>アクションを</b> 作成する一般的な手順     | 147 |
| [DDE]タブページに入力する              | 149 |

| <b>ዾッセージ]タブページに</b> 入力する         |     |
|----------------------------------|-----|
| <b>アクションの</b> 例                  | 152 |
| <b>実 行 可 能 ファイル]タイプのアクションの</b> 例 |     |
| DDE]タイプのアクションの例                  |     |
| とッセージ]タイプのアクションの例                |     |
| なクリプト ]タイプのアクションの例               |     |
| 変数を使う                            |     |
| ヘルプデスクに関連したヘルプ                   |     |
| エスカレーション処理に定義されたアクション            | 155 |
| 保留 のチケットに定義されるアクション              |     |
| アクションをテストする                      |     |
| 計算 ] <b>ボタン</b>                  |     |
| <b></b> 度行 ] <b>ボタン</b>          |     |
| <b>アクションの</b> 実行                 |     |
| Windowsクライアント                    |     |
| Webクライアント                        |     |
| リストで複数のレコードを選択                   |     |
| ウィザード」タイプのアクション                  |     |
| 実行可能 <b>タイプアクション</b>             |     |
| 画面上 <b>のボタンへのアクションの</b> 関連付け     |     |
| アクションのオーバーライド                    |     |
| 第8章: <b>ワークフロー</b>               |     |
| 定義                               |     |
| 概要                               |     |
| <b>ワークフローの</b> 導入方法              |     |
| <b>ワークフローのグラフィカルエディタの</b> 使用方法   |     |
| アクティビティ                          |     |
| イベント                             |     |
| 遷移                               |     |
| その他の機能                           |     |
| 依頼の承認手続きで用いられるワークフローの例           |     |

| 目的                                    |          |
|---------------------------------------|----------|
| 前提条件                                  |          |
| <b>アクティビティを</b> 作成する                  |          |
| アクティビティと同時に作成されたイベントの設定               | 177      |
| 開始 <b>イベントを</b> 作成 <b>する</b>          |          |
| 遷移を作成する                               | 179      |
| ワークフローインスタンスの起動例                      |          |
| ワークフローのコンテキスト                         | 181      |
| ワークフローインスタンスのコンテキストを定義する              |          |
| ワークフローインスタンスが参照するオブジェクト               | 182      |
| 特定のオブジェクトに対して同時に実行できるワークフローインスタンスを制   | 川限する 182 |
| ワークフローの役割                             | 183      |
| ワークフローの役割のタイプ                         |          |
| アクティビティの担当者を定義する                      |          |
| ワークフローのアクティビティ                        |          |
| ローザのアクション」タイプのアクティビティ                 | 185      |
| 質 問 」タイプのアクティビティ                      |          |
| 自動アクション」タイプのアクティビティ                   |          |
| テスト/スクリプト」タイプのアクティビティ                 |          |
| 開始] <b>アクティビティ</b>                    |          |
| アクティビティテンプレート                         |          |
| アクティビティをトリガする                         |          |
| ワークフローのタスク                            |          |
| <b>タスクを</b> 作成 <b>する</b>              |          |
| [自動アクション]タイプまたは[テスト/スクリプト]タイプのアクティビティ |          |
| すべてのワークフロータスクのリストを表示する                |          |
| <b>ユーザタスクを</b> 実行 <b>する</b>           | 190      |
| ユーザタスクの割り当て                           |          |
| <b>タスクの</b> 委任                        |          |
| ワークフローのタスクを管理する                       |          |
| ワークフローのイベント                           |          |

| システムイベント                                |     |
|-----------------------------------------|-----|
| アラームイベント                                | 193 |
| ユーザイベント                                 |     |
| 起動 <b>の</b> 一般的な条件                      |     |
| <b>イベントの</b> 処理                         |     |
| 応用:同期 <b>ワークフロースキームを</b> 実行 <b>する</b>   |     |
| 終了 <b>イベント</b>                          |     |
| ワークフローの遷移                               |     |
| ワークフローのアラームと制限時間                        |     |
| 制限時間                                    |     |
| ワークフローのアラーム                             |     |
| ワークフローの実行 グループ                          |     |
| 優先度                                     |     |
| ワークフローのトラッキング                           |     |
| レコードのワークフローインスタンスを表示します。                |     |
| ワークフローインスタンスの各手順の操作中の情報の表示              |     |
| ワークフロースキームとインスタンスの更新                    |     |
| 終了済 <b>みワークフローインスタンスの</b> 削除            |     |
| 終了したワークフローインスタンスを削除する理由                 |     |
| 終了済 <b>みワークフローインスタンスの</b> 自動削除          |     |
| 技術情報:データモデル                             | 211 |
| 第9章: データのエクスポートおよびSQLビューの作成             | 213 |
| 定義                                      | 213 |
| エクスポート スクリプト                            |     |
| エクスポートクエリ                               | 213 |
| Asset Managerデータベースからデータをエクスポートする       |     |
| エクスポートスクリプトを使ってデータをエクスポートする             |     |
| <b>[リストのエクスポート]メニューを使ってデータをエクスポートする</b> | 215 |
| Asset ManagerデータベースでSQLビューを管理する         | 215 |
| 推奨事項                                    | 216 |
| エクスポートスクリプトを定義する                        | 216 |

| <b>エクスポートスクリプトの</b> 作成方法                    |     |
|---------------------------------------------|-----|
| エクスポートクエリを定義する                              |     |
| エクスポートスクリプトのエクスポート書式                        |     |
| SQLビューに関 するアクション                            |     |
| エクスポートスクリプトを実行する                            |     |
| Asset Manager Export Toolからエクスポートスクリプトを実行する |     |
| DOSからエクスポート スクリプトを実行する                      | 221 |
| 第 10章 : スクリプト                               | 223 |
| スクリプトの定義                                    | 223 |
| 概要                                          |     |
| このバージョンのBasicに関する情報                         |     |
| データアクセス表記                                   |     |
| <b>スクリプトの</b> 適用                            |     |
| 関数の概要                                       |     |
| 関数の定義                                       |     |
| 組み込み関数とプログラマブル関数                            | 226 |
| 関数 とパラメータのデータ型                              |     |
| Basic関数を分類する                                | 229 |
| <b>スクリプト</b> 作成の基本                          |     |
| スクリプト 例 の内 容                                |     |
| 手順1:任意管理項目 チーュートリアル」を作成する                   | 229 |
| 手 順2:編集 ウィンド ウを開く                           |     |
| 手 順3:アルゴリズムを分析および定義する                       |     |
| 手順4:Basicスクリプトを作成する                         | 231 |
| 手順5:Basicスクリプトをテストする                        | 231 |
| スクリプトライブラリ                                  |     |
| 概念                                          |     |
| スクリプトライブラリを作成する                             |     |
| スクリプトライブラリ内に記録されているスクリプトを呼び出す               |     |
| <b>ヒントと</b> 注意事項                            |     |
| プログラマブル関数を使うときの注意事項                         |     |

| スクリプトで使用する 日付+時刻」定数の形式          | 234 |
|---------------------------------|-----|
| スクリプトでの Duration(時間)」の形式        | 234 |
| システムリストデータの読取りと書込み              |     |
| CurrentUser仮 想 リンク              | 236 |
| 古 <b>い</b> 仮想 <b>リンク</b>        | 236 |
| Basicスクリプトにコメントを付ける             | 237 |
| エラーメッセージをトリガする                  | 237 |
| 再帰関数 <b>を</b> 使用 <b>する</b>      | 238 |
| スクリプト例1                         | 238 |
| <b>スクリプトの</b> 目的                |     |
| 手 順 1: アルゴリズムを分析 および定 義 する      | 238 |
| 手 順2: Basicスクリプトを作 成 する         | 239 |
| 手 順3:Basicスクリプトをテストする           | 239 |
| スクリプト例2                         | 240 |
| <b>スクリプトの</b> 目的                |     |
| 手順1:アルゴリズムを分析および定義する            | 240 |
| 手 順2: Basicスクリプトを作 成 する         | 240 |
| 手 順3: Basicスクリプトをテストする          | 241 |
| 第 11章 : カレンダ                    | 243 |
| カレンダの概要                         | 243 |
| <b>カレンダの</b> 詳細画面               | 243 |
| <b>カレンダの</b> 使用方法               | 243 |
| カレンダに影響される機能                    | 244 |
| <b>カレンダの</b> 作成方法               | 244 |
| <b>カレンダの</b> 作成手順               | 245 |
| 一般情報を入力 <b>する</b>               | 245 |
| 序定表] <b>タブページに</b> 入力 <b>する</b> | 245 |
| 除外] <b>タブページに</b> 入力 <b>する</b>  | 246 |
| カレンダをプレビューする                    | 249 |
| 第12章:タイムゾーン                     | 251 |
| タイムゾーンを管理する理由                   |     |

| タイムゾーン機能を実装する                                       |     |
|-----------------------------------------------------|-----|
| <b>タイムゾーンを</b> 作成 <b>する</b>                         |     |
| タイムゾーンを管理する                                         |     |
| 夏時間 <b>フィールドのフォーマット</b>                             | 253 |
| <b><year></year></b> 引数の値                           |     |
| <daylightinfo>引数の値</daylightinfo>                   |     |
| 例                                                   |     |
| Asset Manager Automated Process Managerでタイムゾーンを管理する | 258 |
| 実行 <b>するテスト</b>                                     |     |
| テストの頻度                                              |     |
| 操作に与える影響                                            | 259 |
| <b>データベースの</b> 作成時                                  | 259 |
| データベースへの接続                                          |     |
| インポートおよびエクスポート時                                     |     |
| カレンダとエスカレーション処理                                     |     |
| 第13章:特殊フィールド                                        |     |
| 特殊フィールドの定義                                          |     |
| 特殊フィールドの用途                                          |     |
| 特殊フィールドを作成する                                        |     |
| 特殊フィールドの概要                                          |     |
| 特殊フィールドの作成方法                                        |     |
| 特殊フィールドの使用                                          |     |
| リストの設定で特殊フィールドを使う                                   |     |
| テーブルのレコードをフィルタを使って検索する                              |     |
| 特殊フィールドを参照する                                        |     |
| 第 14章 : ウィザード                                       | 271 |
| 概要                                                  | 271 |
| 表記法                                                 |     |
| 定義                                                  |     |
| 構造モデル                                               |     |
| ウィザードページのモデル                                        | 275 |

| ウ                                                                                | ィザードに関する一般情報                                                                                                    | 275                                                                                                    |
|----------------------------------------------------------------------------------|----------------------------------------------------------------------------------------------------|----------------------------------------------------------------------------------------------------|
|                                                                                  | 般的な構造 <b>とシンタックス</b>                                                                                                    | 275                                                                                                    |
| ウィザ                                                                              | <b>ードの</b> 連鎖化                                                                                                    | .276                                                                                                    |
| 実                                                                                | 行                                                                                                    | 276                                                                                                    |
| 作                                                                                | 成 <b>パラメータ</b>                                                                                                    | 277                                                                                                    |
| Basic                                                                            | 関数                                                                                                    | 277                                                                                                    |
| 関                                                                                | 数が返す値                                                                                                    | 278                                                                                                    |
| Ba                                                                               | asicスクリプトでの文字列連結                                                                                                    | .278                                                                                                    |
| ノード                                                                              | のプロパティ                                                                                                    | 278                                                                                                    |
| 宣                                                                                | 言的モデル                                                                                                    | 279                                                                                                    |
| 定                                                                                | 数をプロパティの値として定義する                                                                                                    | 279                                                                                                    |
| プ                                                                                | ロパティを参照する                                                                                                    | .279                                                                                                    |
| ス                                                                                | クリプトをプロパティの値として定義する                                                                                                    | .280                                                                                                    |
| プ                                                                                | ロパティで適用できるメソッド                                                                                                    | 280                                                                                                    |
| テ                                                                                | ーブルタイプのプロパティ                                                                                                    | .281                                                                                                    |
| ы                                                                                |                                                                                                    | ~~~                                                                                                    |
| 9                                                                                | ローバル変数 Current LableとCurrentSelectionを使っ                                                                                                    | 282                                                                                                    |
| ク<br>ノード                                                                         | ローバル変数 Current Lable と Current Selectionを使っの種類                                                                                                    | .282                                                                                                    |
| ク<br>ノ―ド<br>R(                                                                   | ローバル変数CurrentTableとCurrentSelectionを使っの種類                                                                                                    | 282<br>.282<br>.282                                                                                                    |
| ク<br>ノード<br>R(<br>P/                                                             | ローバル変数CurrentTableとCurrentSelectionを使っの種類                                                                                                    | 282<br>.282<br>.282<br>.282<br>.288                                                                                         |
| ク<br>ノ―ド<br>R(<br>P/<br>TF                                                       | ローバル変数CurrentTableとCurrentSelectionを使う<br>の種類<br>OOTノード<br>AGEノード<br>RANSITIONノード                                                                                                    | 282<br>.282<br>.282<br>.282<br>.282<br>.288<br>.288<br>.290                                                                 |
| ク<br>ノ―ド<br>R(<br>P/<br>TF<br>TF                                                 | ローバル変数CurrentTableとCurrentSelectionを使っ<br>の種類<br>OOTノード<br>AGEノード<br>RANSITIONノード<br>RANSITIONノードのプロパティ                                                                                                    | 282<br>282<br>282<br>288<br>290<br>291                                                                                      |
| ク<br>ノード<br>R(<br>P/<br>TF<br>TF<br>FI                                           | ローバル変数CurrentTableとCurrentSelectionを使っ<br>の種類<br>OOTノード<br>AGEノード<br>RANSITIONノード<br>RANSITIONノードのプロパティ<br>NISHノード                                                                                                    | 282<br>282<br>282<br>288<br>290<br>291<br>.292                                                                              |
| ク<br>ノード<br>R(<br>P/<br>TF<br>TF<br>FI<br>S1                                     | ローバル変数CurrentTableとCurrentSelectionを使う<br>の種類<br>OOTノード<br>AGEノード<br>RANSITIONノード<br>RANSITIONノードのプロパティ<br>NISHノード                                                                                                    | 282<br>282<br>282<br>288<br>290<br>291<br>.292<br>.293                                                                      |
| ク<br>ノード<br>R(<br>P/<br>TF<br>TF<br>FI<br>S1<br>TI                               | ローバル変数CurrentTableとCurrentSelectionを使う<br>の種類<br>OOTノード<br>AGEノード<br>RANSITIONノード<br>RANSITIONノードのプロパティ<br>NISHノード<br>MERノード                                                                                             | 282<br>282<br>282<br>288<br>290<br>291<br>.292<br>.293<br>293                                                               |
| ク<br>ノード<br>R(<br>P/<br>TF<br>TF<br>FI<br>ST<br>TI<br>LC                         | ローバル変数 Current l ableとCurrent Selectionを使う<br>の種類<br>OOTノード<br>AGEノード<br>RANSITIONノード<br>RANSITIONノードのプロパティ<br>NISHノード<br>MERノード<br>DNGノードとSTRINGノード                                                                     | 282<br>282<br>282<br>288<br>290<br>291<br>.292<br>.293<br>293<br>.294                                                       |
| ク<br>ノード<br>R(<br>P/<br>TF<br>TF<br>TI<br>ST<br>TI<br>L(<br>C)                   | ローバル変数 Current l ableとCurrent Selectionを使う<br>の種類<br>OOTノード<br>AGEノード<br>RANSITIONノード<br>RANSITIONノードのプロパティ<br>NISHノード<br>NISHノード<br>MERノード<br>DNGノードとSTRINGノード                                                          | 282<br>282<br>288<br>290<br>291<br>.292<br>.293<br>293<br>.293<br>.294<br>.294                                              |
| ク<br>ノード<br>R(<br>P/<br>TF<br>TF<br>TF<br>TI<br>L(<br>C(<br>コント                  | ローハル変数 Current Lable 2 Current Selectionを使う<br>の種類<br>OOTノード<br>AGEノード<br>RANSITIONノード<br>RANSITIONノードのプロパティ<br>NISHノード<br>IARTノード<br>MERノード<br>DNGノード とSTRINGノード<br>ONTROLノード<br>ロールのタイプと関連プロパティ                        | 282<br>282<br>282<br>288<br>290<br>291<br>291<br>292<br>293<br>293<br>293<br>293<br>294<br>294<br>295                       |
| ッ<br>ノード<br>R(<br>P/<br>TF<br>TF<br>TF<br>ST<br>LC<br>C(<br>コント<br>共             | ローハル変数Current TableとCurrent Selectionを使う<br>の種類<br>OOTノード<br>AGEノード<br>RANSITIONノード<br>RANSITIONノードのプロパティ<br>NISHノード<br>NISHノード<br>MERノード<br>DNGノードとSTRINGノード<br>ONTROLノード<br>ロールのタイプと関連プロパティ                            | 282<br>.282<br>.282<br>.288<br>.290<br>.291<br>.292<br>.293<br>.293<br>.294<br>.294<br>.295<br>.296                         |
| ッ<br>ノード<br>R(<br>P/<br>TF<br>TF<br>TF<br>TF<br>C<br>CO<br>コント<br>共<br>C         | ロー・バル変 数 Current l ableとCurrentSelectionを使う<br>の種類<br>OOTノード<br>AGEノード<br>RANSITIONノード<br>RANSITIONノードのプロパティ<br>NISHノード<br>IARTノード<br>MERノード<br>DNGノードとSTRINGノード<br>ONGノードとSTRINGノード<br>ロールのタイプと関連プロパティ<br>HECKBOXコントロール | 282<br>.282<br>.282<br>.282<br>.290<br>.291<br>.292<br>.293<br>.293<br>.294<br>.294<br>.295<br>.296<br>.300                 |
| ッ<br>ノード<br>R(<br>P/<br>TF<br>FI<br>ST<br>TI<br>LC<br>C(<br>コント<br>共<br>CI<br>C( | ローハル変数 Current l able 2 Current Selectionを使う<br>の種類<br>OOTノード<br>AGEノード<br>RANSITIONノード<br>RANSITIONノードのプロパティ<br>NISHノード<br>TARTノード<br>MERノード<br>DNGノード とSTRINGノード<br>ONTROLノード<br>ロールのタイプと関連プロパティ<br>HECKBOXコントロール      | 282<br>.282<br>.282<br>.282<br>.290<br>.291<br>.292<br>.293<br>.293<br>.294<br>.294<br>.295<br>.295<br>.296<br>.300<br>.300 |

| LISTBOXコントロール                       |     |
|-------------------------------------|-----|
| LABELコントロール                         |     |
| PROGRESSBARコントロール                   |     |
| COMMANDBUTTONコントロール                 |     |
| DBLISTBOXコントロール                     |     |
| DBQUERYBOXコントロール                    | 311 |
| DBEDITコントロール                        | 313 |
| DBTABLEコントロール                       | 315 |
| DBPATHコントロール                        | 315 |
| LINKEDITコントロール                      | 315 |
| TEXTBOXコントロール                       |     |
| CHARTコントロール                         |     |
| FILEEDITコントロール                      |     |
| TICKEDITコントロール                      |     |
| CALENDARコントロール                      |     |
| TIMESPANEDITコントロール                  |     |
| NUMBOXコントロール                        |     |
| COMBOEDITコントロール                     |     |
| DATETIMEEDITコントロール                  |     |
| <b>グラフィカルエディタの</b> 使用方法             |     |
| <b>インタフェースの</b> 概要                  |     |
| 新しいノードを作成する                         |     |
| ノードのプロパティを編集する                      |     |
| ウィザードをコンパイル、実行、およびデバッグする            |     |
| <b>ウィザードの</b> 作成例                   |     |
| <b>ウィザードの</b> 作成例                   |     |
| 手順1-用途を分析する                         |     |
| 手順2- ウィザードの構成方法を定義する                |     |
| ウィザードのプログラミングのケーススタディ               |     |
| ウィザードに関する一般的な質問                     |     |
| {IbxMyListBox.Values.Count}が機能しません。 |     |

| {lbxMyListBox.Line(lRow)}が機能しません。337                         |
|--------------------------------------------------------------|
| {lbxMyListBox.Values.Line({lbxTmp})}が機能しません。337              |
| プロパティへの固 定 値 の割り当 てが機 能しません。                                 |
| データベースに資産を作成するウィザードを実行すると、エラーが発生します。337                      |
| ウィザードの実行中に、不完全なエラーメッセージが表示されます。338                           |
| ウィザードのページでDBLISTBOXコントロールを使うと、パフォーマンスが低下します。338              |
| LISTBOXコントロールで特定の列を編集可能または編集不可にする方法は?338                     |
| ウィザードで詳細 ウィンドウを開くようにするにはどうすればよいですか。                          |
| LISTBOXコントロールの COLNAME」プロパティと COLTITLE」プロパティの違いを教え<br>てください。 |
| 単 語 [query]をウィザードの要素に使用できません。                                |
| 第15章:ニュース341                                                 |
| ニュースの概要                                                      |
| ニュースの概要                                                      |
| 新しいニュースを作成する341                                              |
| ニュースを表示する342                                                 |
| ニュースの重要度                                                     |
| 配信するメッセージ                                                    |
| ニュースの配信先リスト342                                               |
| <b>すべての</b> 従業員グループ](SQL名:bAllGroups)チェックボックス                |
| 世ブグループを含む](SQL名:bChildGrps)チェックボックス                          |
| ニュースを表示する343                                                 |
| ニュースマーキーを起動する343                                             |
| お客様からのご意見、ご感想をお待ちしています。                                      |

# 第1章:リストデータ

リストデータは、役職、位置、国、ブランドなど、Asset Managerの特定のフィールド(詳細画面の標準フィールドまたは任意管理項目の値)に入る値のリストです。これらのデータは、データベースの「J ストデータ](seltemizedList)テーブルに格納されています。

リストデータによって、特定のフィールドの値が標準化されるため、データ入力が容易になります。

画面にリストデータフィールドが含まれている場合、リストデータの値はドロップダウンリストに表示されます。値をフィールドに割り当てるには、リストからエントリを選択するだけです。

リストデータ値は、データベースの **リストデータ値** ](amItemVal)テーブルに格納され、**リストデータ**] (seltemizedList)テーブル内の対応するリストにリンクされます。

そのまま使えるAsset Managerデータベースには、次の2種類のリストデータにリンクされるフィールドがあります。

- カスタムリストデータ
- システムリストデータ

カスタムリストデータは、**クローズド(ユーザが**変更不可)にしたり、**オープン(ユーザが**新規リストエントリ を追加可能)にしたりできます。リストデータのオープン/クローズドは、「**リストデータ**](seltemizedList) テーブルに対する読み書きアクセス権を所有しているユーザが変更できます。

注:管理者は、Asset Manager Application Designerを使用して、システムまたはカスタムのリス トデータに関連付けられる新しいフィールドを作成できます。

本章の内容

| カスタムリストデータ | 19 |
|------------|----|
| システムリストデータ |    |

## カスタムリスト データ

カスタムリストデータには、ナビゲーションバーの 管理 / システム / リストデータ]リンクを使用してアクセスできます。

### カスタムリストデータの値

リストデータの詳細画面に表示される値のリストは、フィールドのドロップダウンリストに表示される値です。

リストデータの詳細画面で、値を削除、変更、または追加できます。

### オープンカスタムリスト データ

オープンリストデータは、リストデータの詳細画面の **タイプ**]フィールド(SQL名:seType)が **けープン**] に設定されているリストデータです。 リストデータがオープンになっている場合、Asset Managerのユーザは、ドロップダウンリストに表示される以外の値をフィールドに入力できます。

ユーザが新しい値を入力すると、この値がリストデータの値の一覧に追加されます(値の一覧はすべてのユーザで共有されます)。追加する際、作成を確認するメッセージが表示されます。

## クローズドカスタムリストデータ

クローズドリストデータは、リストデータの詳細画面の **タイプ**]フィールド(SQL名:seType)が **クローズ** ド]に設定されているリストデータです。

クローズドリストデータの場合、Asset Managerのユーザがドロップダウンリストに表示される値以外の 値を入力することはできません。

# システムリストデータ

システムリストデータの値のリストは、Asset Manager Application Designerで定義します。このリストは、管理者がカスタマイズできます。

これらのリストデータは、ナビゲーションバーの 管理 / システム / リストデータ]リンクを使用して編集することはできません。

#### システムリストデータの値

表示される値は、データベースに保存されている値とは異なります。

データベース内では、これらの値は数値として保存されます。

以下の表では、ポートフォリオ品目の詳細画面の **割り当て**]フィールド(seAssignment)を例に取り 上げています。

#### システムリストデータの値

| データベースに保存される値 | 表示される値              |
|---------------|---------------------|
| 0             | 使用中                 |
| 1             | 在庫中                 |
| 2             | 除却済(または消費済)         |
| 3             | 納品待ち                |
| 4             | <b>メンテナンスのため</b> 返却 |
| 5             | <b>サプライヤに</b> 返却    |
| 6             | 紛失                  |

システムリストデータを参照するには、以下のようにいくつかの方法があります。

- システムリストデータで入力したフィールドのヘルプ(Windowsクライアントのみ)を表示する。
- Asset Manager Application Designerを使う。

データベース構造を記述している flatabase.txt」ファイルを使用する。このファイルは、<Asset Managerインストールフォルダ>\doc\infosディレクトリにあります。

高度な使い方 第1章: **リストデータ** 

# 第2章:履歴

データベース内のフィールドまたはリンクに加えられた変更を記録できます。履歴の保持が指定された フィールドの値を作成、変更、または削除するたびに、Asset Managerは問題になっている画面の **履歴**]タブ内に、履歴項目を加えます。

変更を記録するには、フィールドまたはリンクの履歴の保持を指定する必要があります。手順は次の とおりです。

- 1. 変更を追跡するフィールドまたはリンクを右クリックします。
- 2. ショートカットメニューから **オブジェクトの**設定]を選択します。
- 3. 設定画面の 全般]タブを選択します。
- 4. 履歴の保持]フィールドを【はい】に設定します。
- 5. **DK**]をクリックして確定します。 データベースのカスタマイズウィンドウで **DK**]をクリックすると、履歴オプションに加えた変更が直ち にデータベースに保存されます。

注: フィールドまたはリンクの履歴を保持するかどうかはAsset Manager Application Designerでも 定義できます。ただし、Webクライアントで、履歴の追跡機能を有効にすることはできません。

フィールドまたはリンクの履歴を保持すると、Asset Managerのすべてのユーザが履歴を利用できます。

いずれかのフィールドまたはリンクで履歴を保持することを指定すると、そのテーブルのレコードの詳細 画面に **履歴]**タブページが表示されます。フィールドまたはリンクに変更を加えると、履歴]タブペー ジに変更内容の詳細を示す 履歴項目]が加えられます。

履歴項目には次の情報が含まれます。

- **便新日](SQL名:dtLastModif):**変更を行った日付
- **作成者**](SQL名: Author): 変更を行ったユーザ(ログイン名と氏名)
- [フィールドまたはリンク](SQL名: Field):変更したフィールドまたはリンクのSQL名

注:旧バージョンのAsset Managerからデータベースをインポートする場合、履歴項目の断しい値]フィールドは空になります。

Asset Managerの履歴機能は、履歴を取得するオブジェクトの種類によって以下のように異なります。

本章の内容

| レコードを作成する                                | 24   |
|------------------------------------------|------|
| テーブル内のフィールドまたは1リンク(単純リンク)を変更する(例:資産のユーザ) | . 24 |
| 別のテーブルへのnリンクを追加する(例:契約が伴う資産)             | . 25 |
| <b>リンク(</b> 別のテーブルへのリンク)を削除する            | . 25 |
| <b>リンク(</b> 別のテーブルへのnリンク)を変更する           | 25   |
| レコードに関連付けられている任意管理項目の履歴を保持する             | 26   |

### レコードを作成する

テーブルの主キーに対応するIDフィールドの変更履歴を保持することを指定した場合は、レコードの 作成が記録されます。

記録される内容

- **便新日]:レコードの**作成日
- **作成者]:レコードの**作成者
- **Dィールドまたはリンク]**: 作成」
- **元の値]**: 作成」

## テーブル内のフィールドまたは1リンク(単純リンク)を 変更する(例:資産のユーザ)

記録される内容

- **更新日]**:変更した日付
- 作成者]:変更者
- **[フィールドまたはリンク]**:変更したフィールドの名前
- **阮の値**]:変更したフィールドの元の値
- **新しい値**]:変更したフィールドの新しい値

注:変更したフィールドがシステムのリストデータを使って入力される場合、前の値]および 新しい値]フィールドには、データベース内の格納されている値ではなく、システムのリストデータの入力フィールドに表示されている値が格納されます。

例: 作業指示](amWorkOrder)テーブルで、 **ステータス**](seStatus)はシステムのリストデータ から入力されます。このリストデータのエントリの1つは、 随知済]と表示され、0として格納されま す。

前の値]および 断しい値]フィールドは、0ではなく、 通知済]を格納します。

この動作は、Asset Managerのバージョン5.00以降に有効になりました。

以前のバージョンでは、データベースに格納されている値が使用されていました。

# 別のテーブルへのnリンクを追加する(例:契約が伴う 資産)

記録される内容

- **便新日]**:追加した日付
- **胙成者]:**追加者
- **Dィールドまたはリンク**]: リンク名
- **元の値**]:追加されたリンク先レコードのリファレンス
- **新しい値**]: 変更したリンクの新しい値

## リンク(別のテーブルへのリンク)を削除する

記録される内容

- **便新日]**:削除した日付
- **作成者**]:削除者
- **[フィールドまたはリンク**]:削除されたリンク先レコードのリファレンス
- 元の値]:削除されたリンク先レコードのリファレンス
- 新しい値]:変更したリンク(空)の新しい値

# リンク(別のテーブルへのnリンク)を変更する

Asset Managerでは、リンクへの変更を記録しません。変更の履歴を記録するには、古いリンクを削除してから新しいリンクを追加する必要があります。

# レコードに関連付けられている任意管理項目の履 歴を保持する

注:現在、この機能はWebクライアントでは使用できません。

Asset Managerでは、任意管理項目の履歴をデータベース内の他のフィールドと同様に保持できます。任意管理項目の場合は、次の操作の履歴が保持されます。

- 任意管理項目**の**追加
- 任意管理項目**の**削除
- 任意管理項目**の**值**の**変更

履歴機能は、実行する操作によって以下のように異なります。

| 任意管理項目 <b>の</b> 追加     | 26   |
|------------------------|------|
| 任意管理項目の削除              | 26   |
| 任意管理項目の値の変更            | . 27 |
| 履歷項目 <b>の</b> 作成、削除、変更 | 27   |
| 履歴項目の作成 <b>をトリガする</b>  | 27   |

### 任意管理項目の追加

任意管理項目のパラメータの詳細画面の 履歴の保持](SQL名:seKeepHistory)フィールドが はい]に設定されており、 ダインレコードの作成中でも履歴を保持](SQL名:bCreationHistory) チェックボックスがオンになっている場合は、新しい任意管理項目の追加が記録されます。

記録される内容

- **便新日]**:任意管理項目を追加した日付
- **胙成者]**:任意管理項目を追加した担当者
- **元の値]**: 作成」
- **Dィールドまたはリンク]**:任意管理項目のSQL名

### 任意管理項目の削除

**履歴の保持](SQL名:seKeepHistory)フィールドが [はい]に**設定されている場合は、任意管理 項目の削除が記録されます。

記録される内容

- **便新日]**:任意管理項目**を**削除した日付
- **作成者**]:任意管理項目**の**削除者
- **Dィールドまたはリンク]**:任意管理項目のSQL名
- 元の値]:削除した任意管理項目(任意管理項目の値)
- **新しい値**]:任意管理項目(空)の新しい値

### 任意管理項目の値の変更

**履歴の保持](SQL名:seKeepHistory)フィールドが【はい**]に設定されている場合は、任意管理 項目の変更が記録されます。

記録される内容

- **便新日]**:任意管理項目を変更した日付
- **胙成者**]:任意管理項目**の**変更者
- **Dィールドまたはリンク]**:任意管理項目のSQL名
- **忨の値**]:任意管理項目の変更前の値
- **新しい值**]:変更した任意管理項目の新しい值

注意: レコードを削除すると、すべての履歴項目の削除は、同時またはAsset Manager Automated Process Managerの更新時に実行されます。

## 履歴項目の作成、削除、変更

履歴項目の作成の履歴を保持することはできません。

### 履歴項目の作成をトリガする

任意管理項目の履歴項目の作成をトリガするには、**履歴の保持**]フィールドを【はい】に設定する 必要があります。この設定を行うには、任意管理項目の詳細画面で【パラメータ】タブを選択し、リストの右側の国ボタンをクリックします。

任意管理項目のパラメータの詳細画面が表示されます。 **履歴の保持]フィールドは、この**画面の **制限]タブページにあります**。

このフィールドを【はい】に設定すると、Asset Managerはその任意管理項目の履歴項目を自動的に 作成します。履歴項目は、その任意管理項目に関連付けられているテーブルの 履歴】タブページ に表示されます。

注意:レコードを削除すると、すべての履歴項目も同時またはAsset Manager Serverの更新時

高度な使い方 第2章:履歴

に削除されます。履歴作成の履歴は保持できません。

# 第3章: AQLクエリ

本章の内容

| AQLツール            | 29   |
|-------------------|------|
| はじめに              | 29   |
| クエリエディタ           | 31   |
| AQLクエリの記述に関する推奨事項 | 38   |
| ソートとインデックス        | . 45 |
| AQLシンタックス         | 48   |
| AQL関数             | 60   |
| クエリの例             | 66   |

## AQLツール

AQLクエリは、状況依存型の場合、Asset Managerグラフィカルユーザインタフェースで実行できます。 状況依存型でない場合、Asset Manager Exportで実行できます。

# はじめに

このセクションでは、AQL言語と、クエリが必要になる状況について説明します。以下の内容が含まれます。

| AQL               | 29 |
|-------------------|----|
|                   |    |
| Asset Managerのクエリ | 31 |

### AQL

AQL(Advanced Query Language)は、Asset ManagerがAsset Managerデータベースにアクセスするの に使うクエリ言語であり、SQLと同じように機能します。AQLで記述したクエリは、使用中のデータベー スエンジンで使う同等のSQL言語に自動的に変換されます。

注: AQLを直接使うには、SQLとデータベースに関する十分な知識が必要です。

#### AQL言語の利点

Asset Managerデータベースのクエリには、次の理由からSQLよりもAQLの方が適しています。

データベースエンジンによらない

Asset Managerがサポートする様々なデータベースエンジンは、すべて異なるバージョンのSQLを採用しており、互換性がありません。AQLは、これらのデータベースエンジンに関係なく使うことができます。

別のデータベースエンジンに移行した場合でも、AQLで記述したクエリは同様に機能します。

例えば、AQLの**Substring**関数はSQL Oracle for WorkGroupsの**Substr**およびMicrosoft SQL Server SQLの**Substring**に相当します。

最適なSQLコードの生成

AQLは、使用するデータベースエンジンに応じて最適なSQLコードを生成します。

特にインデックス機能を使用する場合は、生成されるSQLコードが大きく異なります。例えば、 E デルD](SQL名: Model\_IModelId)と 完全名](SQL名: FullName)にインデックスを強制して、 モデルの完全名を検索する場合は、次のAQLを記述します。

SELECT FIRST\_ROWS lModelId, FullName FROM amModel

生成されるSQLコードは、使用するDBMSによって異なり、DBMSごとに最適化されます。例えば、Oracleでは次のSQLコードが生成されます。

SELECT /\*+ FIRST\_ROWS INDEX\_ASC(M1 Model\_lModelId) \*/ M1.lModelId, M1.FullName
FROM amModel M1

Microsoft SQL Serverでは、次のSQLコードが生成されます。

SELECT M1.lModelId, M1.FullName FROM amModel M1 ORDER BY M1.lModelId

IBM DB2では、次のコードが生成されます。

SELECT 1ModelId, FullName FROM amModel OPTIMIZE FOR 100 ROWS

Asset Managerデータベースへのアクセスを簡略化

AQLは、リンクと結合の扱いを簡略化します。そのため、AQLでクエリを記述すると、直接SQLを使う場合に比べ、速くデータベースにアクセスできます。

さらに、AQLを使うと任意管理項目へのアクセスが簡単になり、関連付けられているテーブルのフィールドとして直接任意管理項目を使うことができます。

AQLによって、特殊フィールドも容易に活用できます。

#### AQLの特徴(SQLと比較して)

AQLはDDL(Data Definition Langage) ステートメントをサポートしません。

AQLには、結合、任意管理項目、特殊フィールドの処理を簡単にする拡張機能があります。

注意:SQLステートメントを使って直接Asset Managerデータベースに書き込まないでください。

### Asset Managerのクエリ

クエリを使うと、テーブル内の情報に関する判定基準とそれにリンクしているテーブル内の情報の判定 基準を組み合わせることができます。

次の場合にクエリを使うことができます。

- レコードリストで使うフィルタを作成する。通常は、WHERE句を使った簡単なクエリを使います。
- ビューを定義する。
- エクスポートモジュールのエクスポート条件を定義する。
- SAP Crystal Reportsを使ってレポートを作成する。
- ウィザードを作成**する**。
- Asset Manager APIを使う場合。
- Asset ManagerをDDEサーバとして使う場合。

AQL(Advanced Query Language)は、Asset Manager内部に組み込まれたクエリ言語であり、Asset Managerデータベースへのアクセスのみに使うことを想定しています。

Asset Managerに組み込まれているエディタを使って、次の方法でAQLクエリを作成できます。

- グラフィカルユーザインタフェースを使って作成
- AQLで直接 **クエリを**記述

AQLの使い方を分かりやすく説明するために、後述の例ではすべてのAQLシンタックスを使用していま す。特にSELECT、WHERE、およびFROM句が明示的に示されています。AQLクエリのWHERE句 だけを使ったクエリフィルタや、式ビルダなどの特定の機能を使うと、より簡単にクエリを作成できます (これは一部の句のみが表示されるためです)。ただし、後述の例をこれらの機能用に使うことはでき ません。

# クエリエディタ

Asset Managerはクエリエディタを内蔵しています。このツールを使うと、クエリを設計し、結果をプレビューすることができます。クエリエディタは、特にデータベース管理者やクエリに精通したパワーユーザを対象としています。

注: クエリエディタはウィザードでは使用できません。

注: プレビュー機能は、Asset Manager Webクライアント、およびAsset Manager Windowsクライアント内の一部の簡易版のクエリエディタには適用できません。

本項の内容

| 概要                  | 32 |
|---------------------|----|
| クエリエディタにアクセスする      | 32 |
| クエリエディタを使ってクエリを作成する | 34 |
| クエリで使うフィールド         | 35 |
| 式を記述する              | 35 |
| 定数:Windowsクライアントのみ  | 37 |

#### 概要

クエリエディタでは、次のいずれかの方法でクエリを設計できます。

- グラフィカルユーザインタフェースを使って作成
- AQLで直接 **クエリを**記述

Asset Manager Windowsクライアントを使用している場合、グラフィカルユーザインタフェースを使う場合も直接AQLで記述する場合も(多くの場合、2つの方法を組み合わせて使います)、作成したクエ リをSQL言語でリアルタイムで表示することができます。ただし、クエリを直接SQLで記述することはで きません。

クエリエディタの活用法

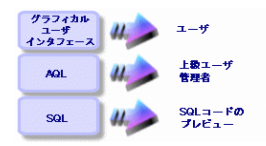

パワーユーザや管理者は、クエリエディタを使ってAQLクエリを作成、変更、削除できます。作成されたクエリは作成者や他のユーザが適切な状況で使うことが出来ます。

# クエリエディタにアクセスする

• Windowsクライアント

Asset Manager Windowsクライアントのクエリエディタには、次の方法でアクセスできます。

ジール / クエリ]メニューから。このメニューを使ってクエリを作成すると、他のユーザもそのクエリを自由に使用できるようになります。クエリは、次の方法で実行できます。

注: ウエリ]タブには、、次の **Dィルタ(WHERE**句)]と **プレビュー**]タブページがあります。

「フィルタ(WHERE句)]タブページは、クエリの条件を指定するグラフィカルユーザインタフェースです。このタブページでSQLWHERE句の要素を定義します。

- ・
   「プレビュー]タブページには、クエリをSQLコードに変換したものが表示されます。このタ ブページでクエリをテストできます。
- クエリのメインテーブルが表示されている時に、クエリフィルタを使用する。
- アクセス制限、クエリフィルタ、リストの設定など、Asset Managerのクエリを呼び出す機能を使う。
- Asset Manager Export Toolなどの外部プログラムを使う。

以下で示しているバージョンのクエリエディタは、状況に応じてある程度簡略化されています。

例:次のようなクエリがあるとします。

SELECT [FIRST\_ROWS] <フィールド>[, <フィールド>...]FROM <テーブル> [WHERE <句>] [ORDE R BY <句>]

簡 易版のクエリエディタ(シンプルフィルタ、クエリフィルタなど)では、クエリのWHERE句だけを定義 するだけで済みます。クエリのその他のコンポーネント(クエリを実行するテーブル、フィールドなど)は 明示的に指定する必要がありません。例えば、クエリフィルタの場合、テーブルはフィルタを適用す るテーブルであり、フィールドと並べ替え条件は [ユーティリティ / リストの設定]ショートカットメニュー メニューで定義した列 / 並べ替えの条件です。[ソール / クエリ]メニューからクエリエディタにアクセ スした場合も同様です。

例えば、次のような明示的に記述したクエリがあるとします。

SELECT self FROM amModel WHERE Brand.Name='Compaq'

これと同じ内容のクエリを、モデルのテーブルでクエリフィルタを使って行う場合は、次のように記述されます。

Brand.Name='Compaq'

一方、 リストの設定 コマンドを使うと、次のように複雑なクエリエディタにアクセスできます。

- **例** / 並べ替え]タブページでは、リストの列に表示するフィールドと並べ替え条件を定義します(これらの並べ替え条件はORDER BY句に相当します)。
- **[インデックスの強制使用]**チェックボックスは、SQLコードのFIRST\_ROWS句に置き換わります。
- 「フィルタ(WHERE句)]タブページでは、WHERE句を定義します。
- **テーブルは**明示的に指定しません。

• Webクライアント

クエリテーブルからのみ、クエリエディタにアクセスできます。

- **管理 / クエリ]メニュー**を選択します。
- 新規作成]ボタンをクリックします。
- **ウェリ**]タブを選択します。
- テキストボックスの上にあるアイコンをクリックすると、ポップアップウィンドウにクエリエディタが表示されます。

### クエリエディタを使ってクエリを作成する

#### 手順1: クエリの詳細画面上部のフィールドに入力する

クエリの開始テーブルを指定する必要があります。

作成するクエリに他のユーザがアクセスできるようにする場合は、 **全般**]タブの **供有しない**](SQL 名:bPrivate)チェックボックスをオフにします。

注:管理者は、**洪有しない]オプションが**選択されているクエリも含め、データベース内のすべてのクエリにアクセスできます。

クエリの基本的な情報を入力してから **クエリ**タブをクリックすると、クエリを使うことができます。

#### 手順2:フィルタ条件を定義する

Asset Managerのクエリエディタを使うと、フィールド、計算式、定数、演算子を組み合わせる条件を 定義できます。

複数のフィルタ条件を定義できます。

• Windowsクライアント

Windowsクライアントでフィルタ条件を定義するには、次の手順に従います。

- a. 比較したいフィールド、定数、式を **[フィールド1**]、 **[フィールド2**]に指定し、演算子を選択しま す。
- b. **I** ボタンを使ってこのクエリを画面下部のウィンドウに転送し、フィルタ条件を確認します。
- c. ANDやORの論理演算子で連結した複数のフィルタ条件を定義するには、その他のフィルタ 条件を作成し、[AND]ボタンまたは [DR]ボタンで条件を連結します。
- d. 変更]をクリックし、クエリの作成を確定します。

注: フィルタ条件を変更するには、×ボタンをクリックしてウィンドウの内容を消去するか、またはAQLコードを直接変更します。

注: グラフィックツールを使わずに、 **フィルタ(WHERE**句)]タブページの下部のテキストボックス

に直接AQLでクエリを入力することもできます。

• Webクライアント

Webクライアントでフィルタ条件を定義するには、フィールド、関数、および演算子をそれぞれのタブから選択します。

Webクライアントには、次の種類の演算子があります。これらの演算子では、同じインタフェースを使用して、式をビルドし、フィルタ条件を定義できます。

- 算術
- 関係
- 論理

注: Asset Manager Webクライアントでは、クエリのさまざまな要素(フィールドや演算子など) が別個のフィールドでなく1つのテキストフィールドに定義されています。クエリに含まれる要素 を正しいシーケンスで選択および並べてください。

#### 手順3: クエリの実行をプレビューする(Windowsクライアントのみ)

クエリをテストし、SQL言語に変換したクエリを表示するには:

- 1. クエリの詳細画面の プレビュー]タブページに移動します。
- 2. **2** アイコンをクリックします。クエリによって検索されたレコードが下のウィンドウに一覧表示されます。クエリ条件に一致するレコード数は、ウィンドウの右下に表示されます。
- 注: プレビュー]タブページに表示されるSQLコードを直接変更することはできません。

### クエリで使うフィールド

クエリのフィルタ条件を定義する場合、次のフィールドを指定できます。

- クエリの対象となるテーブル内のフィールド
- リンクしているフィールド
- テーブルに関連付けられている任意管理項目

### 式を記述する

式 mを使うとクエリで計算を実行できます。例えばCount関数を使うと、クエリによって検索されたレ コード数をカウントできます。 式を記述するには、次の方法があります。

- クエリを記述するフィールドに直接入力する。
- Asset Managerの式ビルダを使う。

#### Windowsクライアント

Windowsクライアントでは、式ビルダはクエリエディタに統合され、クエリエディタ内からのみアクセスできます。

式ビルダにアクセスするには、クエリエディタの **フィルタ(WHERE**句)]タブから、フィールドの値を表す ボックスの隣にある』ボタンをクリックします。

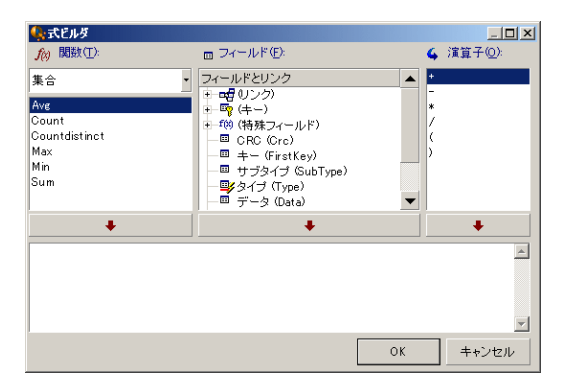

式ビルダは、次の3つの列で構成されます。

- · 関数]列には、既存のAQL関数のリストが表示されます。』をクリックすると、AQL関数のタイプ (集合、文字列、日付、数値、テスト)を選択できます。選択したタイプがフィルタとなり、そのタイ プの関数だけを表示できます。
- **[フィールド**]列には、クエリに使用できるフィールドのリストが表示されます。
- **演算子**]列には、式で使用できる演算子のリストが表示されます。

関数]、「ワイールド」、 演算子]を式に挿入するには、次の手順に従います。

1. 関数、フィールド、演算子のいずれかを選択します。

2. \_\_\_\_をクリックします。

式の定義が終了し、 **DK**]をクリックすると、クエリの詳細画面の **Dィルタ(WHERE句)**]タブページに 画面が切り替り、定義した式が表示されます。

#### Webクライアント

Webクライアントでは、式ビルダはスタンドアロンツールで、クエリエディタとは独立しています。ただし、 両方のツールには、非常によく似たインタフェース、関数、用途があります。唯一の違いは、式ビルダ の演算子がクエリビルダより少ないことです。
式ビルダにアクセスするには、式編集用のテキストボックスの上にあるアイコンをクリックします。ポップ アップウィンドウに式ビルダが表示されます。

| クエリエディタ                                            |
|----------------------------------------------------|
| SUM(fQty * SoftInstall.IUseCount)                  |
| 標能 フィールド オペレータ                                     |
| Aggregate                                          |
| Avg<br>Count<br>Countdistinct<br>Max<br>Min<br>Sum |
| クリア チェック 保存 キャンセル                                  |

式ビルダは、次の3つのタブで構成されます。

- **関数**]タブには、カテゴリでグループ化されたさまざまな関数が含まれています。ドロップダウンリスト から異なるカテゴリを選択すると、使用可能な関数のリストが変わります。関数をダブルクリックする と、式ビルダの上部にある編集ボックスに関数が挿入されます。
- **[フィールド**]タブはコンテキストに依存し、現在のAsset Managerデータベーステーブルで使用可能 なフィールドとリンクが含まれています。フィールドまたはリンクをクリックすると、編集ボックスに挿入さ れます。
- **演算子**]タブには、式に適用可能な算術演算子が含まれています。演算子をクリックすると、 編集ボックスに挿入されます。

式ビルダの下部にある次のボタンを使用すると、式の構築が容易になります。

- **りリア**]ボタンは、警告なしで編集ボックスの内容を消去します。
- **[チェック**]ボタンは、式のシンタックスをチェックします。式が有効かどうかを示すメッセージが、編集 ボックスの上部に表示されます。
- **保存**]ボタンは、最初に式のシンタックスを検証します。シンタックスが有効な場合、ウィンドウが 閉じられ、式がAsset Managerデータベースに保存されます。それ以外の場合、ウィンドウは開い たままで、そのウィンドウにエラーメッセージが表示されます。
- **トャンセル**]ボタンは、変更なしでウィンドウを閉じます。

# 定数:Windowsクライアントのみ

定数 x は、選択基準に割り当てる固定の値です。例えば、ブランドが BCom」であるすべてのモデル を検索する場合は、モデルのテーブルの Brand.Name]リンクフィールドに定数値 BCom」を割り当 てます。

定数を選択するには:

- 1. 国アイコンをクリックします。
- 2. 検索条件として指定されたフィールドのデータベース内の既存の値を選択するウィンドウが表示 されます。

**注:** リストデータ型のフィールドの場合でも、 Sアイコンをクリックすると上記の選択ウィンドウが表示され、データベースで使っているリストデータの値のみが表示されます。

# AQLクエリの記述に関する推奨事項

AQLによるクエリの記述を始める前に、このセクションをお読みください。

このセクションでは、次の内容について説明します。

- AQLIC固有の表記
- クエリの最適な設計に有効なAQLとAsset Managerデータベースの特殊性

AQLシンタックス」と AQL関数」のセクションに、この項の補足説明があります。

注意: AQLで記述したクエリには、データベース内のフィールド、リンク、およびテーブルのSQL名 (SQLName)を使います。SQL名については、 Database.txt]ファイルと Database.xml]ファイル を参照してください。このファイルには、データベースの構造が記述されており、すべてのSQL名が 記載されています。

このファイルは、「Asset Managerのインストール先フォルダ]/doc/infos」にあります。このファイル にアクセスするためには、ドキュメントをインストールする必要があります。

#### 本項の内容

| AQL結合について         | . 39 |
|-------------------|------|
| 主キーが0のレコードの理由と有用性 | . 39 |
| NULLの使い方          | 41   |
| Self              | 42   |
| CurrentUser       | .42  |
| システムリスト データ       | . 43 |
| 階層構造をもつテーブル       | . 43 |
| AQLの簡単な表記法        | . 44 |

# AQL結合について

## 定義

結合とは、複数のデータテーブルを1つのクエリに統合することです。

## AQL結合

Asset Managerのデータベースの記述では、テーブルとフィールドだけでなく、テーブル間のリンクも定義 します。これによって、AQLレベルでの結合を自動化できます。

AQLリンクは次のように表現されます。

Link[.Link[.Field]]

AQLでは、上記のように結合を簡単に処理できるので、Asset Managerデータベースで使用する大部分のクエリを簡単に作成できます。

### 例

次のAQLで記述したクエリは、モデルごとに以下のデータを返します。

- モデルのID(IModelId)
- モデルの完全名(FullName)

SELECT 1ModelId, FullName, Brand.Name FROM amModel

同じクエリをOracleまたはMicrosoft SQL ServerのSQLで記述すると以下のようになります。

SELECT M1.lModelId, M1.FullName, B2.Name FROM amModel M1, amBrand B2 WHERE M1.lB randId=B2.lBrandId

[モデル](amModel)テーブルと[ブランド](amBrand)テーブルの間の2つの結合は、AQLでは自動的に処理されます。Asset Managerのグラフィッククエリエディタを使えば、ツリー構造のリストで選択したテーブルまたはリンクしているテーブルのフィールドをクリックするだけで、対応するAQLコードを作成できます。

OracleとDB2以外のシステムでは、外部結合の数は1つに限られています。

Microsoft SQL Server 7とMSSQL 2000では、 **amdb.ini**」ファイルを変更して、クエリ実行に関連する問題を防ぎます。このファイルの中の該当する接続のセクションに以下の命令を追加してください。

UseSql92Join=1

このファイルの場所: Asset Manager - インストールとアップグレード」ガイドの「「ini」および「cfg」ファ イル」の章を参照してください。

# 主キーが0のレコードの理由と有用性

## 主キーが Ď」(ゼロ)のレコード

Asset Managerデータモジュールには、次の特殊性があります。

- 各テーブルの主キーと外部キーは B2ビット 整数」型のフィールドです。
- レコードにリンクしていない外部キーは、NULLではなく D」に設定されます。
- 各テーブルには、主キーが D」に設定された空のレコードがあります。

#### 有効性

主キーが D」のレコードを使うと、AとBの2つのテーブル間での外部結合を使わないクエリの結果に、 テーブルB内の実際のレコードにリンクしない(リンクが存在しない)テーブルAのレコードを含めることが できます。このレコードは、テーブルBの主キーが D」のレコードにリンクしているテーブルAのレコードで す。

例:

次のAQLで記述したクエリは、ポートフォリオ品目の資産タグごとに、そのユーザおよび責任者の名前 を返します。

SELECT AssetTag, User.Name, Supervisor.Name FROM amPortfolio

このクエリの結果には、ユーザや責任者に割り当てられていないポートフォリオ品目が含まれます。 データベースでは、このようなポートフォリオ品目は、[部署と従業員]テーブル内で主キーが D」のレ コードにリンクされています。

## 主キーが D」のレコードを使う理由

このセクションでは、外部のSQL結合を使ったクエリではテーブルBのレコードにリンクしていないテーブルAのレコードを選択できるのに、AQLではなぜ主キーが D」のレコードを使うのかを説明します。

一部のRDBMでは複数の外部結合を処理できないという欠点がありますが、主キーが DJのレコードを使えば、AQLクエリから生成されたSQLコードで外部結合を使う必要がないため、この欠点を補うことができます。

例:

次のAQLクエリは、ポートフォリオ品目ごとにその資産タグとユーザの場所の名前を検索します。結果 には、ユーザのないポートフォリオ品目と、場所のないユーザのポートフォリオ品目が含まれます。

SELECT AssetTag, user.location.name FROM amPortfolio

生成されたSQLコードでDBMSの外部結合を使った場合は、特定のデータベースエンジン用に生成されたSQLコードは次のようになります。

SELECT a.AssetTag, l.name FROM amPortfolio a, amEmplDept e, amLocation l WHERE a
.lUserId \*= e.lEmplDeptId AND e.lLocaId \*= l.lLocaId

このコードは複数の外部結合を次々に使うので、特定のデータベースエンジンではサポートされません。

しかし、部署と従業員および場所のテーブル内に主キーが D」のレコードがあるので、外部結合を使う必要はありません。Asset Managerは次のように外部結合のない、SQLコードを生成します。

SELECT l.name FROM amPortfolio a, amEmplDept e, amLocation l WHERE a.lUserId = e
.lEmplDeptId AND e.lLocaId = l.lLocaId

上記のクエリでは、 **ローザ**」(User)と **陽**所」(Location)のリンクが、依然として部署と従業員または 場所のテーブル内のレコードを指し示す(リンクがない場合は主キーが 0」のレコードを指し示す)の で、期待した結果が得られます。

結果

• 特に集計関数を使う場合などは、記述したクエリで前述のようなレコードの存在を考慮に入れる ことが重要になります。

例:

SELECT count(AssetTag) FROM amPortfolio

資産のテーブル内の資産数を数える上記のクエリを実行すると、主キーが D」のレコードも結果に 含まれます。そのため、データベース内の実際の資産数を求めるには、結果から1を引く必要があ ります。

• DBMSレベルの外部結合を生成する必要はほとんどありません。

**注:** 実際にDBMSレベルの外部結合を処理する場合は、AQL演算子( ⊧\*」および <sup>\*</sup>=」)を使います。

#### NULLの 使い 方

Asset Managerでは、次の2つのフィールドにのみDBMSのNULL値を使います。

- 空の テキスト」型のフィールド
- 未入力の 旧付」または 旧付+時刻」型のフィールド

AQLでは、以下に示す複数のシンタックスを使うことができます。AQLはこれらのシンタックスを、ユーザ のデータベースエンジンに有効なSQLコードに変換します。

空の Fキスト」型のフィールドについては、データベースにNULL値が保存されるので、次のいずれのシ ンタックスでも使うことができます。

WHERE <テキスト型フィールド> = NULL

WHERE <テキスト型フィールド> IS NULL

WHERE <テキスト型フィールド> = "

未入力の 旧付」または 旧付+時刻」型のフィールドについては、データベースにNULL値が保存され るので、次のいずれのシンタックスでも使うことができます。

WHERE <日付または日付+時刻フィールド> = NULL

WHERE <日付または日付+時刻フィールド> IS NULL

WHERE <日付または日付+時刻フィールド>=[]

注: 数値」型のフィールドが未入力の場合は、フィールド値は D」になります。同様に、リンクが存在しない場合は「リンク=0」または 外部キー=0」で表します。例: Location=0」または [Locald=0]。

# Self

Selfは、適用先のテーブルの表記文字列と同値です。

Selfを使うとクエリが簡単になり、Asset Managerデータベースのカスタマイズを活用できるようになります。

例:

部署と従業員のテーブルの表記文字列が次のように構成されているとします。

[Name], [FirstName], ([Phone])

AQLクエリとして以下のものを考えます。

SELECT self FROM amEmplDept

これは、次のクエリに相当します。

SELECT ((((((Name + ',') + FirstName) + '(') + Phone) + ')') FROM amEmplDept

## CurrentUser

CurrentUser」を使うと、データベースに接続しているユーザに依存するクエリを記述できます。

CurrentUser」は、クエリの式として、またはリンクとして使うことができます。この式はクエリエディタでは記述できないので、手動で入力する必要があります。

## 式として使う

例:データベースに接続している従業員が使うすべてのポートフォリオ品目を検索します。

SELECT lPortfolioItemId FROM amPortfolio WHERE User = CurrentUser

## リンクとして使う

CurrentUser」は、どのテーブルにもあって、[部署と従業員]テーブル内の現在接続しているユーザに対応するレコードを指し示すリンクであると見なすことが出来ます。

- CurrentUser」の形では、この関数は現在のユーザに対応するレコードを指し示します。
- CurrentUser.Field」の形では、この関数は現在のユーザの当該フィールドの値を返します。

例:データベースに接続しているユーザがあるアクションを引き起こした時に、状況に応じて別のメッ セージタイプのアクションを引き起こして、そのユーザに警告メッセージを自動的に送ることが出来ま す。これを実現するにはアクションの詳細画面で、以下のように入力します。

| 🥸 脱明   | 🖂 メッセージ           | 任意管理項目 | 履歴書類 |          |
|--------|-------------------|--------|------|----------|
|        | 参照オブジェクト:         |        |      | •        |
|        | 優先度:              | 普通     |      | -        |
|        |                   | 配信済通知  |      |          |
| 受信者:   | [CurrentUser.Emai | 0      |      | ٩        |
| Cc:    |                   |        |      | ٩        |
| Bcc:   |                   |        |      | ٩        |
| 件名:    | 確認メッセージ           |        |      | ٩        |
| メッセージ: | アクションがトリガさ        | れました。  |      | <u> </u> |
|        |                   |        |      |          |
|        |                   |        |      | -        |

# システムリストデータ

AQLクエリでシステムリストデータを使う場合は、画面に表示される値ではなく、データベースに保存されている値を使う必要があります。

例:

次のクエリでは、 **タイプ**](seType) フィールドが マスターリース]に設定された契約を選択します。

SELECT Self FROM amContract WHERE seType = 1

**タイプ**](seType)フィールドはシステムリストデータです。データベースに保存される値は次のとおりです。

- 0: **その**他]
- 1: [マスターリース]
- 2: **[J--ス**明細]
- 3: 保険]
- 4: [シンテナンス]

注: Asset Manager Application Designerを使用するか、またはデータベース構造を記述した Database.txt」ファイルを参照すると、システムリストデータの値を調べることができます。

このファイルは、「Asset Managerのインストール先フォルダ]/doc/infos」にあります。

# 階層構造をもつテーブル

階層構造のもつすべてのテーブルには、次のフィールドが含まれています。

- FullName]フィールド
- [sLvl]フィールド

## FullName]フィールド

階層構造のテーブルの各レコードには [FullName]フィールドがあります。このフィールド値の前には、

親レコード(ルートまで)のフィールド値で構成されるツリー構造のパスが付きます。

値はスペースなしのスラッシュ(/)記号で区切られます。 ツリー構造の最初と最後にもスラッシュが入ります。

例:

• 資産]テーブルの [FullName] フィールドでは、次のように現在の資産の資産タグ(CR012)の前に、親資産の資産タグが、その前に親資産の親資産の資産タグが置かれます。

```
FullName = '/PC118/DD054/CR012/'
```

 ・ 陽所]テーブルの FullName]フィールドの場合も同様に、場所名(5階)の前に親場所名が付いた形式で保存されます。

FullName = '/東京/府中支社/府中ビル/5階/'

## [sLvl]フィールド

階層構造のテーブルのすべてのレコードには、ツリー構造のレベルを示す [sLvl]フィールドがあります。 ルートはレベル0になります。

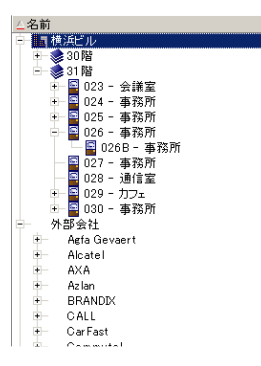

次のクエリは、アジア地域営業部」のレコードとその付属部署を選択します。

SELECT Self FROM amEmplDept WHERE (FullName LIKE '/アジア地域営業部/マーケティング/%' ) AND (sLvl >= 1)

次のクエリは、アジア地域営業部」のレコードは選択しますが、その付属部署は除外します。

SELECT Self FROM amEmplDept WHERE (FullName LIKE '/アジア地域営業部/マーケティング/%') AND (sLvl = 1)

次のクエリは アジア地域営業部」のレコードの付属部署は選択しますが、アジア地域営業部」のレコード自体は除外します。

SELECT Self FROM amEmplDept WHERE (FullName LIKE '/アジア地域営業部/マーケティング/%') AND (sLvl > 1)

## AQLの簡単な表記法

ここでは、AQLの記述を簡略化するための表記法を紹介します。

外部キー

SELECT句とORDER BY句以外の句では、最後にピリオド(.)がないリンクのSQL名は、関連付けられた外部キーのSQL名と同等に扱われます。

例えば次の句

WHERE location = 0

これは、次のクエリに相当します。

WHERE lLocaId = 0

この場合「ocation」は、 部署と従業員 ]テーブルを 陽所 ]テーブルへつなぐ 陽所 」リンクのSQL名で、 [Locald」は対応する 資産 ]テーブルの外部キーのSQL名です。

#### 表記文字列

SELECT句とORDER By句では、最後にピリオドのないSQL名は<リンクのSQL名>.self結合と同等、つまり<リンクのSQL名>.<表記文字列>と同等に扱われます。

例:

部署と従業員のテーブルの表記文字列が次のように構成されているとします。

[Name], [FirstName] ([Phone])

AQLクエリは次のようになります。

SELECT user FROM amPortfolio

これは、次のクエリに相当します。

SELECT user.self FROM amPortfolio

これ自体は次と同等です。

SELECT (((((User.Name + ',') + User.FirstName) + '(') + User.Phone) + ')') FROM
amPortfolio

#### 任意管理項目

AQLでは、テーブルのフィールドに直接アクセスできるように、テーブルの任意管理項目にも直接アク セスできます。テーブルで任意管理項目の値を検索するには、任意管理項目のSQL名の前に fv\_」を付けます。

例:次のクエリは、**部署と従業員](amEmplDept)テーブルでSQL**名が fv\_WorkUnit」の任意管理項目の値を検索します。

SELECT fv\_WorkUnit FROM amEmplDept

### 特殊フィールド

AQLでは、テーブルに関連付けられている特殊フィールドを活用できます。

特殊フィールドのSQL名は「cf」で始める必要があります。

# ソートとインデックス

AQLでソート(ORDER BY句)を使うクエリには、次の2とおりがあります。

- クエリで指定したインデックスをAsset Managerでそのまま使うモード。このモードでは、検索結果が そのまま順次表示されます。
- クエリで指定したインデックスをAsset Managerで使わないモード。この場合は、DBMSがデータの ソートの仕方を決定します。

本項の内容

| 例                | 46 |
|------------------|----|
| インデックスの強制使用をする方法 | 46 |
| ソートの順序           | 47 |
| 注意事項             | 48 |

## 例

以下のクエリの場合について説明します。

SELECT 1ModelId, Brand FROM amModel ORDER BY Brand

- インデックスの強制使用しないアクセス:データベースエンジンは、クエリで指定した Brand](ブランド)のインデックスを使わずに全テーブルを走査します。クエリの条件を満たすすべてのデータ項目を検索してから ブランド」を基準にして並べ替え、ユーザに送信します。結果は一定の時間が経過しないと表示されません。
- インデックスの強制使用をするアクセス:データベースエンジンは、 [Brand]のインデックスを使って検出した結果をそのままの順番で即時表示します。このため、最初のデータ項目はすぐに表示されますが、全体を処理する時間は長くなります。

# インデックスの強制使用をする方法

インデックスを強制的に使う方法は、クエリを作成する方法によって変わります。

### **リストの**設定]メニューを使う

Asset Managerのリストごとにデータアクセスのタイプを設定できます。メインリストおよびタブページ内の リストで設定できます。手順は次のとおりです。

- 1. 設定したいリストに移動します。
- 2. 右 クリックします。
- 3. ショートカットメニューから ローティリティ / リストの設定]を選択します。
- 4. 例 / 並べ替え]タブページで [ソンデックスの強制使用]チェックボックスをオンにし、クエリで指定されたインデックスを使って実行したクエリ結果を、そのままの順番で即時に表示するよう指定します。別のタイプのアクセスを選択する場合は、このチェックボックスをオフにします。

## AQLを使う

AQLで直接クエリを記述する場合は、FIRST\_ROWS句を使ってインデックスを強制的に使うことができます。

例:

SELECT FIRST\_ROWS AssetTag FROM amAsset ORDER BY AssetTag

**注:** 任意管理項目テーブルの **[seDataType]**フィールドなどの、システムリストデータで並べ替え を行う際にインデックスを強制すると、うまく機能しないことがあります。

# ソートの順序

ソートの順序は次の条件に左右されます。

- データベースエンジン
- **インデックス**使用**の**有無

### Oracle

- インデックスを強制的に使用する場合
  - NULLのレコードは表示されません。
  - ASCIIコードの値によって並べ替えるため、大文字と小文字を区別します(バイナリソート)。
- インデックスを強制的に使用しない場合
  - NULLのレコードが表示されます。
  - Oracleでは大文字と小文字の区別はありません。

例

ソート

| 元 <b>のリスト</b>  | A B C D a b NULL NULL |
|----------------|-----------------------|
| インデックスを使ったリスト  | ABCDab                |
| インデックスを使わないリスト | NULL NULL A a B b C D |

#### Microsoft SQL Server

ソートの順序は、データベース作成時に設定したパラメータによって決まります。これらのエンジンでは、大文字と小文字を区別する、アクセント付きの文字も区別するなどの設定が可能です。

# 注意事項

複雑なクエリでは、インデックスを使う場合と使わない場合のどちらがパフォーマンスの点で優れている かを即時に判断するのは困難です。実際に使用の有無を決定する前に、テストを行うことをお奨め します。

特に、シンプルフィルタやクエリなどの直接的なフィルタや、アクセス制限による間接的なフィルタを適用したリストの場合は、インデックスのテストを行うようにしてください。

# AQLシンタックス

AQLを使うには、SQL言語に関する知識が必要です。ただし、このガイドにはSQLのシンタックスに関する詳しい説明はありません。詳細については、他の参考資料を参照してください。

#### 本項の内容

| 表記法        | 48 |
|------------|----|
| クエリのシンタックス | 49 |
| クエリの要素     | 50 |
| FROM句      | 55 |
| WHERE句     | 56 |
| GROUP BY句  | 57 |
| HAVING句    | 57 |
| ORDER BY句  | 58 |
| NSERT句     | 58 |
| JPDATE句    | 59 |
| DUPLICATE句 | 59 |
| DELETE句    | 59 |

# 表記法

AQLのシンタックスの表記法

表記法

| []  | この括弧は、オプションの項目を示します。実際に項目を入力するときは、この括弧は必要ありません。 |
|-----|-------------------------------------------------|
| < > | この括弧は、論理的な項目を示します。実際に項目を入力するときは、この括弧は必要ありません。   |
|     | 縦線(パイプ文字)は、複数の項目候補を区切るのに使います。                   |

### 表記法 (続き)

| •••  | この省略記号は直前の内容が繰り返されることを表します。 |
|------|-----------------------------|
| FROM | 大文字 <b>の単語はそのまま</b> 記述します。  |

# クエリのシンタックス

## シンプルクエリ

SELECT [DISTINCT] [FIRST\_ROWS] <選択リスト>

[FROM句]

[WHERE句]

[GROUP BY句]

[HAVING句]

[ORDER BY句]

## サブクエリ

AQLでは、フィールドの代わりにサブクエリを使うことができます。

注:サブクエリでは、SELECTステートメントで式を1個だけ使うことができます。

```
(SELECT [DISTINCT] <式>
[FROM句]
[WHERE句]
[GROUP BY句]
[HAVING句]
)
```

注意: サブクエリは括弧で囲む必要があります。

使用例

SELECT Self FROM amAsset WHERE mPrice >= (SELECT Max(mPrice)/2 FROM amAsset)

### UNION型のクエリ

UNIONを使うと、次のように複数のクエリの結果を1つにまとめることができます。

SELECT <選択リスト>

[FROM句]

[WHERE句]

高度な使い方 第3章:AQLクエリ

[GROUP BY句]

[HAVING句]

[UNION | UNION ALL | INTERSECTS | MINUS]

SELECT <選択リスト>

[FROM句]

[WHERE句]

[WHERE句]

[GROUP BY句]

[HAVING句]...]

[ORDER BY句]

## クエリの要素

## フィールドとリンク

クエリには、Asset Managerデータベース内のフィールドとリンクを指定します。

フィールド名は次の方法で指定できます。

• クエリの開始テーブルの場合は、そのテーブルの名前を指定する必要はありません。

[Link....[Link.]]<フィールド>

ポートフォリオ品目(AmPortfolio)テーブルの例:

Model User.Name User.Location.Name

- フィールドを絶対参照で指定する場合は、次のいずれかの方法でフィールドが属するテーブルの 名前を指定する必要があります。
  - FROM句でテーブルを宣言してテーブルの名前を指定します(エイリアスも可)。
     <table.[link...]field>
     <alias.[link...]field>
  - FROM句でテーブルを宣言しない代わりにコロン(:)を使います。
     <table.[link...]field>
     <table[\_alias]:[link[\_alias]...]field>

後半の2つの表記は、FROM句が使えない場合に便利です。

例えば、Asset Managerでクエリを記述する場合は、WHERE句しか使えません。クエリの開始テーブルは暗黙的に指定されます(フィルタを適用するテーブルをクエリの詳細画面の **テーブル**]

(TableName) フィールドで指定する場合は暗黙的な指定です)。これに対し、クエリで他のテーブルを使う必要がある場合は、コロン(:)を使って明示的に指定します。

### 定数

クエリで使用できる定数として、以下のシンタックスが有効です。

• 数值定数

小数点の区切り文字としてピリオド(.)を使います。

例:

12

52.23

テキスト型の定数

シングルクォートで囲みます。

例:

'コンピュータ'

'モニタ'

注: テキスト定数内でシングルクォートそのものを表現するには、エスケープシーケンス"を使用します。例:

'名前に''が含まれる都市'

日付型または時刻型の定数

日付型または時刻型の定数は、シャープ(#)文字で囲みます。日付と時刻の形式は、次の規則に従います。

- 年は4桁で表します。
- 日付は年-月-日で表します。
- 時刻は時間-分-秒で表します。
- 24時間制を使います(A.M.またはP.M.を付けた12時間制は使いません)。
- 日付はスラッシュ(/)またはハイフン(-)で区切ります。
- 時刻はコロン(:)で区切ります。
- 月、日、時間、分、秒は、2桁で表します。

■ 日付と時刻を合わせて表示する場合は、必ず日付の後に時刻を記述し、2つをスペースで区切ります。

例:

#yyyy-mm-dd hh:mm:ss#

#yyyy-mm-dd#

#hh:mm:ss#

#2004-01-01 01:00:03#

#### 変数

定数を指定する代わりに(定数を参照してください)、ユーザがこのクエリを使用するフィルタを選択する際にユーザが値を入力する変数を挿入できます。

変数を定義するにはさまざまなシンタックスを使用できます。

• \$Variable

次のシンタックスを使用する:

<フィールドまたはリンクのSQL名> = \$<変数名>

依頼を実行する前に、クエリフィルタのユーザは<変数名>フィールドを入力するように求められます。

<変数名>には空白を入れないでください。

amDbVal()

次 のシンタックスを使用する:

amDbVa1(<フィールドまたはリンクのSQL名>,'<ラベル>',<デフォルト値>)

依頼を実行する前に、クエリフィルタのユーザは<ラベル>フィールドを入力するように求められます。

入力フィールドには、デフォルトで**<デフォルト値>が**表示されます。<デフォルト値>は、 定数」セク ションで説明されるシンタックスを使用する必要があります。

<フィールドまたはリンクのSQL名>にリンクを指定する場合は、リンクされたレコードの主キーを<デ フォルト値>に含める必要があります。

**<フィールドまたはリンクのSQL名>にシステムのデータリストを**指定する場合は、データベースに格納された番号を**<デフォルト値>に**含める必要があります。

### 式

式は、次の要素で構成されます。

- 定数
- フィールド
- 機能
- サブクエリ

これらの要素を演算子や括弧で結びつけると、複雑な式を構成できます。

比較の式のシンタックスは次のとおりです。

<式> <比較演算子> <式>

論理式のシンタックスは次のとおりです。

#### <比較演算子> <AND | OR> <比較演算子>

括弧を使って複数の論理式を組み合わせることができます。

#### 演算子

• 論理演算子

論理演算子を使うと、2つの式を結合できます。

#### 論理演算子

| 演算子 | 説明     |
|-----|--------|
| AND | 論理的AND |
| OR  | 論理的OR  |

クエリを最適化するために、比較演算子を使える場合は論理演算子を使わない方がよい場合 があります。以下の例は、 **割り当て**]フィールド(SQL名:seAssignment)が **納品待ち**]または **ジ** ンテナンスのため返却]であるポートフォリオ品目を選択するクエリフィルタを、最適化する方法で す。この2つのシステムリストデータの値は、それぞれ β」と A」です。

(seAssignment=3) OR (seAssignment =4)

システムリストデータの値が 得」までの場合は、上のクエリを次のように記述することもできます。

seAssignment >=3

• 比較演算子

比較演算子は、2つの式を比較する時に使います。

| 比較演算子          |                                                                                                    |
|----------------|----------------------------------------------------------------------------------------------------|
| 演算子            | 説明                                                                                                    |
| =              | 等しい                                                                                                    |
| <>             | 等しくない                                                                                                  |
| =!             |                                                                                                    |
| >              | より大きい                                                                                                  |
| <              | より小さい                                                                                                  |
| >=             | 以上                                                                                                    |
| =<             | 以下                                                                                                    |
| =*             | 右外部結合。この演算子は、AQLでリンクを処理する場合のみ使います。                                                                     |
| *=             | 左外部結合。この演算子は、AQLでリンクを処理する場合のみ使います。                                                                     |
| LIKE           | ╞」演算子と同様に機能し、ワイルドカード文字を使うこともできます。                                                                      |
| NOT LIKE       | 次のワイルドカード文字を使用できます。                                                                                    |
|                | パーセント(%):任意の文字列に置き換わります。                                                                               |
|                | アンダースコア(_):任意の1文字に置き換わります。                                                                             |
|                | 次の指定は、データベースエンジンによって変わります(SQL Serverはサポートしますが、Oracle for WorkGroupsはサポートしません)。                         |
|                | [abc]は任意の並び文字(間にスペースがない)を定義します。                                                                        |
|                | [a-c]は、とりうる値の範囲を定義します。                                                                                 |
|                | DB2では、LIKE X演算子のXIこSQL列名が含まれる場合は、この演算子を使<br>うことはできません。この演算子で使用できるのは定数のみです。例えば、次の<br>ようなクエリはDB2で機能しません。 |
|                | SELECT COL1, COL2 FROM TABLE1 WHERE COL1 LIKE COL2                                                     |
| IS NULL        | フィールド 値 がNULLかどうかを調べます。                                                                                |
| IS NOT<br>NULL | Asset Managerでは、空のテキストフィールドと、値が入力されていない日付また<br>は日付+時刻型フィールドにだけNULL値が許されています。                           |

• **サブクエリ**専用の演算子

次の演算子を使って、サブクエリの結果と値を比較できます。

- = ANY( サブクエリ)
- = ALL( サブクエリ)
- = SOME( サブクエリ)

例:

次のAsset Manager Exportクエリでは、府中支社」で使用しているブランドのポートフォリオ品目のリストを取得できます(このクエリには関連場所は含まれません)。

SELECT DISTINCT lModelId, Model.Brand FROM amPortfolio WHERE Model.Brand = ANY (SELECT Model.lBrandID FROM amPortfolio WHERE Location.FullName LIKE '/府中支社')

このスクリプトの場合、リンク先レコードに従うということは、レコードの外部+ーを使用することを意味します。

### 選択リスト

選択リストは、抽出または表示する項目を定義します。選択リストは、クエリ内のSELECTステートメントを指定します。

選択リストは、次のようにカンマで区切られた式で構成されます。

#### <式>[,<式>...]

各式をエイリアスにリンクできます。例:

SELECT MrMrs, (Name + FirstName) Identity FROM amEmplDept

選択リストは、エクスポートクエリでエクスポートする列名を指定する場合に特に便利です。

注: DBMSによっては、1つのSELECTステートメントに一定数の式しか記述できない場合があります。

## FROM句

FROM句には、SELECTステートメントの対象となるテーブルを指定します。

AQLでは、テーブル名のエイリアスを利用できます。

シンタックス

FROM <テーブル名 > [テーブルのエイリアス] [, <テーブル名 > [テーブルのエイリアス] ... ]

### クエリの開始テーブル

クエリのFROM句で最初に指定したテーブルが、クエリの開始テーブルになります。

テーブルが指定されていないフィールドをクエリに使った場合、AQLはそのフィールドがクエリの開始テーブルに属していると見なします。AQLのFROM句はSQLのFROM句とは異なります。

例えば次のサブクエリでは、AQLは **資産]テーブルの 資産タグ]**フィールドを検索します。

SELECT AssetTag FROM amAsset

## クエリ内のテーブル数

クエリで指定できるテーブル数は、使用しているDBMSによって異なります。

例:

- Oracle: テーブルをいくつでも使うことができます。
- Microsoft SQL Server: クエリで使えるテーブル数は16個までです。

注意:特にクエリでリンクを使っている場合にクエリ内のテーブル数を数えるときは、暗黙的に指定されているテーブルも忘れずに数えるようにしてください。DBMSのSQLで追加の結合を生成する fv\_」表記(任意管理項目の値の検索)にも注意してください。同様に、特殊フィールドの ff\_」も追加の結合を生成できる表記です。

## 例

FROM amPortfolio FROM amPortfolio a, amLocation l

次のクエリはすべて同じように機能します。

SELECT AssetTag FROM amAsset SELECT a.AssetTag FROM amAsset a SELECT amAsset.AssetTag FROM AmAsset

## WHERE句

AQLOWHERE句は、SQLOWHERE句と同様に機能します。

WHERE句は、データベースから抽出する項目を検索条件として指定します。検索条件を記述するは、HAVING句を使うこともできます。

#### シンタックス

WHERE <検索条件>

### 検索条件**の**作成

多くの場合は、次の書式で条件を記述する必要があります。

```
<WHERE | HAVING> [NOT] <式> <比較演算子> <式>
<WHERE | HAVING> [NOT] <論理式>
<WHERE | HAVING> [NOT] <ブイールド> [NOT] LIKE 'xxxxx'
<WHERE | HAVING> [NOT] <論理式> <AND | OR> <論理式>
<WHERE | HAVING> [NOT] <フィールド> IS [NOT] NULL
```

場合によっては、次のように複雑なクエリを記述する必要があります。

```
<WHERE | HAVING> [NOT] EXISTS (<サブクエリ>)
<WHERE | HAVING> [NOT] <式> [NOT] IN (<値のリスト> | <サブクエリ>)
<WHERE | HAVING> [NOT] <式> <比較演算子> <ANY | ALL> (<サブクエリ>)
```

# GROUP BY句

AQLのGROUP BY句は、SQLのGROUP BY句と同等に機能します。

シンタックス

GROUP BY <集合関数を使わない式>[, <集合関数を使わない式>]...

### 注意事項

GROUP BY句はテーブルのサブセットを指定する時に使います。サブセットをGROUP BY句に指定する には、フィールド名などの式を使います。

SELECTステートメントの選択リストに集合関数を使うと、GROUP BYが各サブセットの結果の値を検索します。これで得られた結果を、HAVING句に使うことができます。

クエリでGROUP BY句を使うと、選択リストの各式でサブセットごとに1つの値が得られます。

#### GROUP BY-例

次のクエリは、データベース内のブランドの総数を算出します。このクエリの場合 Asset Managerは、1 つのブランドに関連付けられている資産ごとに、1つのブランドインスタンスを返します。

SELECT Count(Model.Brand.Name) FROM amAsset

次のようにGROUP BY句を使うと、ブランドのリストとブランドごとの資産数が算出されます。

SELECT Model.Brand.Name, count(lAstId) FROM amAsset GROUP BY Model.Brand

# HAVING句

AQLのHAVING句は、SQLのHAVING句と同等に機能します。

#### シンタックス

HAVING <検索条件>

### where句との相違点

HAVING句は、WHERE句と同様に検索条件を指定する時に使います。ただし、HAVING句とWHERE句は次のように異なります。

- HAVING句では、選択リスト内の集合関数に適用する制限を指定します。この場合は、クエリの 結果に表示される項目数は制限されますが、集合関数にリンクしている計算には影響しません。
- クエリでWHERE 句を使う場合は、検索条件によって集合関数が計算に使う項目数は制限され ますが、結果として得られる項目数に影響はありません。

#### 例

WHERE句とHAVING句が同等に機能するクエリの例です。

次のクエリは、名前の文字列が文字 **B**」より大きいブランドのリストと、そのブランドごとの資産数を返します。

SELECT Model.Brand.Name, count(lAstId) FROM amAsset GROUP BY Model.Brand.Name HA
VING Model.Brand.Name > 'B'

次のWHERE句を使ったクエリでも同じ結果が得られます。

SELECT Model.Brand.Name, count(lAstId) FROM amAsset WHERE Model.Brand.Name > 'B'
GROUP BY Model.Brand.Name

HAVING句を使ったクエリの例

HAVING句では集合関数(Countなど)を使うことができます。WHERE句では使えません。集合関数を使うと、次のクエリのように、複数の資産が存在するブランドをすべて検索できます。

SELECT Model.Brand.Name, count(lAstId) FROM amAsset GROUP BY Model.Brand.Name HA
VING count(Model.Brand) > 1

## **ORDER BY**句

AQLのORDER BY句は、SQLのORDER BY句と同等に機能します。

項目の並べ替え順には、次のタイプがあります。

- 昇順:ASC。デフォルトの並べ替え順です。
- 降順:DESC。

#### シンタックス

ORDER BY <式>[ASC | DESC] [, <式>[ASC | DESC]...]

## INSERT句

INSERT句は、データベースのテーブルに1つまたは複数のレコードを挿入します。

#### シンタックス

INSERT INTO <テーブル名> [テーブルのエイリアス] (<フィールド名> [, <フィールド名>]...)VALUES (<式>[,式]...) AQLサブクエリ)

この句はAsset Manager API AmDbExecAql」に含まれています。

Asset Manager APIの詳細については、 Programmer's reference」ガイドの Alphabetic reference」 の章を参照してください。

### 例

INSERT句を使うと、受領に関する補足情報ウィザードのコードを簡略化できます。

#### INSERT句を使用しないウィザードのコード

```
lErr = AmSetFieldStrValue(hrAlarm, "MonitoredField", "dWarrEnd")
lErr = AmSetFieldStrValue(hrAlarm, "MonitoredTable", "amAsset")
lErr = AmSetFieldLongValue(hrAlarm, "sDaysBefore1", lDaysBefore)
lErr = AmInsertRecord(hrAlarm)
```

#### INSERT句を使用したウィザードのコード

lErr = AmDbExecAql("insert into amDateAlarm (bSecondLevel, dtTrig1, lActionId, l
MonitObjId, MonitoredField, MonitoredTable, sDaysBefore1) values ( 0, " & AmGetF
ieldLongValue(AmGetFieldLongValue(hrAsset, 2)-lDaysBefore\*86400 & ", " & lAstId
& ", 'dWarrEnd', 'amAsset', " & lDaysBefore & ")")

## UPDATE句

UPDATE句は、データベースのテーブルのレコードのフィールドを更新します。

#### シンタックス

```
UPDATE <テーブル名>[テーブルのエイリアス] SET (<フィールド名>[, <フィールド名>...])[FROM句]
[WHERE句]
```

### 例

UPDATE 句を使うと、コマンドアクションを起動するアクションのコードを簡略化できます。

UPDATE句を使用しないアクションのコード

```
hr = AmGetRecordFromMainId("amPOrder", [lPOrdId])
    lErr = AmSetFieldLongValue(hr, "seStatus", "$(IDS_POSTATUS_ORDERED)")
    lErr = AmUpdateRecord(hr)
```

#### UPDATE句を使用したアクションのコード

lErr = AmDbExecAql("update amPOrder set seStatus = 21 where lPOrdId = " &
[lPOrdId])

# DUPLICATE句

DUPLICATEは、データベースのテーブルのレコードを複製します。

この関数はAsset Manager特有のものです。

詳細については、**はじめに」**ガイドの Asset Managerを初めて使用する」の章の レコードの処理」 / レコードを複製する」を参照してください。

#### シンタックス

```
DUPLICATE <テーブル名>[テーブルのエイリアス] SET (<フィールド名>[, <フィールド名>...])[FROM 句][WHERE句]
```

## DELETE句

DELETE句は、データベースのテーブルのレコードのフィールドを削除します。

シンタックス

DELETE [FROM句] [WHERE句]

# AQL関数

次のAQL関数は、クエリと計算式で使うことができます。

- 集合型のAQL関数
- 文字列型のAQL関数
- 日付型のAQL関数
- 数値型のAQL関数
- **テスト**型のAQL関数

注:使用中のDBMS専用のSQL関数を使うこともできます。この場合、他のデータベースエンジンにコードを移植することはできません。

#### 本項の内容

| 集合型のAQL関数          | 60 |
|--------------------|----|
| 文字列型のAQL関数         | 61 |
| 日付型のAQL関数          | 62 |
| 数値型のAQL関数          | 65 |
| <b>テスト</b> 型のAQL関数 | 66 |

# 集合型のAQL関数

#### 集合型のAQL関数

| 関数                        | 説明                                                                                             |
|---------------------------|------------------------------------------------------------------------------------------------|
| Avg( <列 > )               | 数値型の列の平均を返します。列に値がない場合は D」を返します。                                                               |
| Count( <列 ><br>)          | 列内の非NULL値をカウントします。                                                                             |
| Countdistinct<br>( <列 > ) | 列内の異なる非NULL値をカウントします。                                                                          |
| Max( <i>&lt;</i> 列>)      | 数値」、テキスト」、旧付」型の列の最大値を返します。<br>列にレコードがない場合は、0」(数値」型の列)、空の文字列」(テキスト」型の列)、または 空の日付」(旧付」型の列)を返します。 |

#### 集合型のAQL関数(続き)

| 関数          | 説明                                                                    |
|-------------|-----------------------------------------------------------------------|
| Min( <列 > ) | 数値」、テキスト」、旧付」型の列の最小値を返します。                                            |
|             | 列にレコードがない場合は、 0」( 数値」型の列)、 空の文字列」( テキスト」型の列)、または 空の日付」( 旧付」型の列)を返します。 |
| Sum( <列 > ) | 数値型の列の値の合計を返します。列に値がない場合は 0」を返します。                                    |

上記の関数には、GROUP BY句とHAVING句を組み合わせて使います。

# 文字列型のAQL関数

### 文字列型**のAQL**関数

| 関数                                | 説明                                                                             |
|-----------------------------------|--------------------------------------------------------------------------------|
| Ascii(<文字列>)                      | <文字列>の先頭の文字のASCIIコードを返します。                                                     |
| Char( <n> )</n>                   | ASCIIコード h」の文字を返します。                                                           |
| Length( <文字列><br>)                | <文字列>の長さを返します。                                                                 |
| CharIndex(<文字<br>列1>, <文字列2><br>) | <文字列2>内部の<文字列1>の位置を返します。<文字列1>の最初の文字は、位置1にあります。<文字列2>内に<文字列1>がない場合は、関数が0を返します。 |
| DateToText(<日<br>付>)              | <日付>をテキスト型(ISO国際形式の日付を記述する文字列)に変換します。                                          |
| EmptyString()                     | 非NULLの空の文字列を作成します。                                                             |
| LikeParam( <フィー                   | 2つのフィールドをAQLオペランドLikeで比較するために使用します。例:                                          |
| ノレト > )                           | フィールド1 like LikeParam(フィールド2)                                                  |
| Left( <文字列>,<br><n> )</n>         | <文字列>の先頭の h」文字を返します。                                                           |
| Lower( <文字列><br>)                 | <文字列>を小文字で返します。                                                                |
| Ltrim(<文字列>)                      | <文字列>の左側のスペースを削除します。                                                           |
| NullBlob()                        | NULLのBLOBを作成します。                                                               |
|                                   | 注: プログラム上、BLOBオブジェクトにキャストされたNULLを表します。                                         |

#### 文字列型のAQL関数 (続き)

| 関数                                            | 説明                                                             |
|-----------------------------------------------|----------------------------------------------------------------|
| NullMemo()                                    | NULLのメモを作成します。                                                 |
|                                               | 注:プログラム上、メモオブジェクトにキャストされたNULLを表します。                            |
| NullString()                                  | NULLの文字列を作成します。                                                |
|                                               | 注:プログラム上、文字列オブジェクトにキャストされたNULLを表しま<br>す。                       |
| NumberToText(<<br>数值>)                        | <number>をテキストデータ型に変換します。</number>                              |
| Right( <文字列>,<br><n> )</n>                    | <文字列>の末尾の h」文字を返します。                                           |
| Rtrim(<文字列>)                                  | <文字列>の右側のスペースを削除します。                                           |
| Substring( <文字<br>列 >, <n1>, <n2> )</n2></n1> | <文字列>の第"n1"文字から始まる"n1"文字の部分文字列を抽出します<br>(<文字列>の先頭文字を第1文字とします)。 |
| TimeStampToText<br>(<日付+時刻>)                  | 日付+時刻型のオブジェクトを次の国際規格に合うテキストデータ型に変換<br>します。                     |
|                                               | YYYY-MM-DD HH24:MI:SS                                          |
| TimeToText( <時<br>刻 > )                       | 時刻型のオブジェクトを以下のの国際規格に合うテキストデータ型に変換します。                          |
|                                               | HH:MM:SS                                                       |
| Upper(<文字列><br>)                              | <文字列>を大文字で返します。                                                |

# 日付型**のAQL**関数

## 日付型**のAQL**関数

| 関数                           | 説明                                  |
|------------------------------|-------------------------------------|
| AddDays( <日<br>付 >, <数 值 > ) | 旧付」または 旧付+時刻」型のフィールドに与えられた日数を加えます。  |
| AddHours(<日<br>付>, <数值>)     | 旧付」または 旧付+時刻」型のフィールドに与えられた時間数を加えます。 |

## 日付型のAQL関数(続き)

| 関数                                    | 説明                                                                                                    |
|---------------------------------------|----------------------------------------------------------------------------------------------------|
| AddMinutes(<<br>日付>, <数值><br>)        | 旧付」または 旧付+時刻」型のフィールドに与えられた分数を加えます。                                                                               |
| AddSeconds(<<br>日付>, <数値><br>)        | 旧付」または 旧付+時刻」型のフィールドに与えられた秒数を加えます。                                                                               |
| Day(<日付>)                             | 旧付」または 旧付+時刻」型のフィールドで、その月の何日目かを表す数字<br>を返します(1-31)。                                                              |
| DayOfYear(<<br>日付>)                   | 旧付」または 旧付+時刻」型のフィールドで、その年の何日目かを表す数字<br>を返します(1-366)。                                                             |
| DaysDiff( <日<br>付 1>, <日付 2><br>)     | 日付1から日付2までの日数(10進の浮動小数点数)                                                                                        |
| DbToLocalDate<br>( <日 付 > )           | データベースサーバのタイムゾーンの日付を、クライアントマシンで定義したタイム<br>ゾーンの日付に変換します。                                                          |
| Getdate()                             | <b>サーバの</b> 現在のシステム日付を返します。                                                                                      |
| Hour(<時刻>)                            | 時刻」または 日付+時刻」型のフィールドの 時」を表す数字を返します(0-<br>23)。                                                                    |
| HoursDiff(<日                          | 日付1から日付2までの時間数(10進の浮動小数点数)                                                                                       |
| 小 1>, < 口 小 2><br>)                   | 注: データベースごとに分の四捨五入の方法が異なるため、HoursDiff関数が返す結果は使用しているデータベースごとに異なります。例: DB2の場合、59分は0時間になりますが、MSSQLの場合、59分は1時間になります。 |
| LocalToDbDate<br>( <日 付 > )           | クライアントマシンのタイムゾーンの日付を、データベースサーバのタイムゾーンの日付に変換します。                                                                  |
| Minute( <時<br>刻 > )                   | 時刻」または 日付+時刻」型のフィールドの 份」を表す数字を返します(0-<br>59)。                                                                    |
| MinutesDiff( <<br>日付 1>, <日<br>付 2> ) | 日付1から日付2までの分数(10進の浮動小数点数)                                                                                        |
| Month( <日付>)                          | 旧付」または 旧付+時刻」型のフィールドの月を表す数字を返します(1-12)。                                                                          |

### 日付型のAQL関数(続き)

| 関数                                               | 説明                                                                                                    |
|--------------------------------------------------|----------------------------------------------------------------------------------------------------|
| NullDate()                                       | NULL日付を作成します。                                                                                                    |
|                                                  | 注:プログラム上、日付オブジェクトにキャストされたNULLを表します。                                                                                                    |
| NullTime()                                       | NULL時刻を作成します。                                                                                                    |
|                                                  | 注:プログラム上、時刻オブジェクトにキャストされたNULLを表します。                                                                                                    |
| NullTimeStamp                                    | NULL日付+時刻を作成します。                                                                                                    |
| ()                                               | <b>注:プログラム</b> 上、日付+時刻オブジェクトにキャストされたNULLを表しま<br>す。                                                                                                    |
| NumberToTime<br>(<数値>)                           | 数値を 旧付+時刻」型のデータに変換します。                                                                                                    |
| Second( <時<br>刻 > )                              | 時刻」または 旧付+時刻」型のフィールドの 秒」を表す数字を返します(0-<br>59)。                                                                                                    |
| SecondsDiff(<<br>日付1>,<日<br>付2>)                 | 日付1から日付2までの秒数(10進の浮動小数点数)                                                                                                    |
| TextToTime( <<br>テキスト>, <<br>フォーマット>, <<br>言語> ) | テキストを日付に変換します。追加(およびオプション)の言語とフォーマットのパ<br>ラメータを使用すると、データベース固有のフォーマットにアクセスできるようにな<br>り、変換予定のフォーマットと言語サポート設定を指定できるようになります。詳<br>細については、データベースのドキュメントを参照してください。 |
| WeekDay(<日<br>付>)                                | 旧付」または 旧付+時刻」型のフィールドの曜日を表す数字を返します。                                                                                                    |
|                                                  | この数字は、サーバの設定によって変わります。例えば、Microsoft SQL Server<br>のデフォルトの設定は(1=日,2=月,,7=土)、Oracleのデフォルトの設定は<br>(1=月,,7=日)です。                                                |
| Year( <日 付 > )                                   | 旧付」または 旧付+時刻」型のフィールドの年を表す数字を返します(2000など)。                                                                                                    |

### 日付型の関数

| 説明                 | Asset Managerクエリ言語                |
|--------------------|-----------------------------------|
| 過去1週間に変更したすべてのレコード | AddDays(dtLastModif,7)>=Getdate() |

日付型の関数 (続き)

| 説明                           | Asset Managerクエリ言語                               |
|------------------------------|--------------------------------------------------|
| 過去30分間にクローズドになったすべての作業指      | HoursDiff( Getdate(), dtNotif ) <= 1             |
| 示                            | または                                              |
|                              | AddHours( dtNotif, 1 ) >= Getdate()              |
| 過去30分間にクローズドになったすべての作業指<br>示 | MinutesDiff( Getdate(), dtActualFixed ) <= 30    |
|                              | または                                              |
|                              | AddMinutes( dtActualFixed, 30 ) >= Getdate<br>() |

次のクエリは、作業を実際に行った日付と終了した日付が同じである作業指示を検索します。クライアントマシンのタイムゾーンを使います。

SELECT Self FROM amWorkorder WHERE DayOfYear(DbToLocalDate(dtActualFixStart)) =
DayOfYear(DbToLocalDate(dtActualFixed))

次のクエリは、今日の日付で実際に開始した作業指示を検索します。

SELECT Self FROM amWorkorder WHERE DayOfYear(DbToLocalDate(dtActualFixStart)) =
DayOfYear(DbToLocalDate(GetDate()))

# 数値型のAQL関数

#### 数値型 のAQL 関数

| 関数                      | 説明                                               |
|-------------------------|--------------------------------------------------|
| Abs( <数 值 > )           | 数 値 」 <b>の</b> 絶 対 値 を返します。                      |
| Ceil( <数 值 > )          | 数値」以上で一番小さい整数を返します。                              |
| DataLength( <データ><br>)  | <データ>の長さをバイトで返します。                               |
| Floor( <数 值 > )         | 数値」以下で一番大きい整数を返します。                              |
| Length( <データ> )         | <データ>の長さを文字数で返します。                               |
| Mod( <a>, <b> )</b></a> | ā」を b」で割った余りを返します(a = qb + r、ただしqは整数で0 < r < q)。 |
| NullNumeric()           | NULL数 値を作成します。                                   |
|                         | 注: プログラム上、数値オブジェクトにキャストされたNULLを表しま<br>す。         |

#### 数値型のAQL関数(続き)

| 関数                        | 説明                                                       |
|---------------------------|----------------------------------------------------------|
| NumberToNumber( <<br>数値>) | RDBMSレベルで実行されるのではない場合に、異なるタイプの数値間の変換を行います。               |
| Round( <a>, <n> )</n></a> | ā」を小数第 h」位未満四捨五入します。                                     |
| Sign( <数 值 > )            | <数値>パラメータの符号を判定することができます。                                |
|                           | <ul> <li>関数が1を返す場合、&lt;数値&gt;は正の数です。</li> </ul>          |
|                           | <ul> <li>関数が1を返す場合、&lt;数値&gt;は負の数です。</li> </ul>          |
|                           | <ul> <li>     関数が0を返す場合、&lt;数値&gt;は無効です。     </li> </ul> |
| TextToNumber(<テキ<br>スト>)  | <テキスト>を数値データ型に変換します。                                     |
| Trunc( <a>, <n> )</n></a> | ā」を小数第 h」位未満切り捨てにします。                                    |

適用例

Abs (2.516) = 2

Ceil (2.516) = 3

Floor (2.516) = 2

Mod (6,4) = 2

Round (31.16, 1) = 31.20

Round (31.16, 0) = 31.00

Round (31.16, -1) = 30.00

Trunc (31.16, 1) = 31.1

# テスト型のAQL関数

テスト型のAQL関数

| 関数                             | 説明                                                    |
|--------------------------------|-------------------------------------------------------|
| lsNull( <a>,<br/><b> )</b></a> | ā」がNullの場合は ā」を b」で置き換えます。 ā」と b」のデータ型に互換性がなければなりません。 |

# クエリの例

ここでは、各例につきクエリ作成の1側面を説明します。次の例を参考にして独自のクエリを作成してください。

ここで紹介する例では、完全なシンタックスでクエリを記述しています。これらのクエリをそのままの形で テストしたい場合は、Asset Manager Export Toolを使います。これらのクエリをクエリフィルタなどで使 用するには、シンタックスを変更する必要があります。

例えば、次のような明示的に記述したクエリがあるとします。

SELECT self FROM amAsset WHERE Model.Brand.Name='Compaq'

これを資産のテーブルのクエリフィルタで使うには、次のようにWHERE句だけを明示的に指定したシンタックスに変更します。

Model.Brand.Name='Compaq'

Asset Managerプログラムに付属しているデモ用データベースに格納されているクエリも、参照してください。

注:使用中のDBMSのSQLコードに書き換えられたクエリは、クエリの詳細画面の プレビュー]タ ブページに表示されます。

ここでは、次の内容について説明します。

| メインテーブルのフィールドを特定の値と比較する           | 67 |
|-----------------------------------|----|
| メインテーブルのリンクを別のリンクと比較する            | 67 |
| メインテーブルのリンクを特定の値と比較する             | 68 |
| メインテーブルにリンクしたテーブルのフィールドの値に応じて比較する |    |
| 階層構造をもつテーブル                       | 68 |
| 2つの条件を組み合わせたクエリ                   | 68 |
| 数値、日付、 <b>テキスト</b> 型 フィールドの比較     |    |
| 任意管理項目に関 <b>するクエリ</b>             | 68 |
| 式でレコードを検索する                       | 69 |
| 未入力 <b>のフィールドを</b> 検索 <b>する</b>   |    |
| リンクなしのレコードを検索する                   |    |
| エイリアスを使ったクエリ                      | 70 |
| 変数を含めたクエリ                         | 70 |
|                                   |    |

# メインテーブルのフィールドを特定の値と比較する

例: Compaq」ブランドのポートフォリオ品目 すべて

SELECT Self FROM amPortfolio WHERE Model.Brand.Name = 'Compaq'

# メインテーブルのリンクを別のリンクと比較する

例:親資産と場所が同じであるすべてのポートフォリオ品目

SELECT Self FROM amPortfolio WHERE Location = Parent.Location

# メインテーブルのリンクを特定の値と比較する

SELECT Self FROM amEmplDept WHERE Parent.Name = '大阪支社'

# メインテーブルにリンクしたテーブルのフィールドの値に応じ て比較する

例:親資産と場所名が同じであるすべてのポートフォリオ品目

SELECT Self FROM amPortfolio WHERE Location.Name = Parent.Location.Name

# 階層構造をもつテーブル

#### FullName]フィールドを使う

SELECT Self FROM amLocation WHERE FullName LIKE '/大阪支社/%'

#### FullName]フィールドと [Lvl]フィールドを使う

階層構造をもつテーブルのクエリでは、 [FullName]フィールドと [sLvl]フィールドがよく使用されます。

例: 大阪支社」場所に関連する従属場所で、階層のレベルが3より低いレコード

ツリー構造のルートの階層レベルは D」です。

SELECT Self FROM amLocation WHERE (FullName LIKE '/大阪支社/%') AND (sLv1 < 3) フルネームの先頭と末尾にスラッシュ(/)記号が付くことに注意してください。

# 2つの条件を組み合わせたクエリ

例:役職が経理部長」で場所 
大阪事務所」に位置するすべての従業員

SELECT Self FROM amEmplDEpt WHERE (Title = '経理部長') AND (Location.Name = '大阪事務所')

# 数値、日付、テキスト型フィールドの比較

例:2006年1月1日から2006年12月31日までに実行したすべての作業指示

SELECT self FROM amWorkOrder WHERE (dtActualFixStart >= #2006-01-01 00:00:00#) A
ND (dtActualFixStart <= #2006-12-31 00:00:00#)</pre>

# 任意管理項目に関するクエリ

例: [v\_Size](SQL名)任意管理項目の値が150 cm以上であるすべてのポートフォリオ品目

SELECT Self FROM amPortfolio WHERE fv\_Size >= 150.00

# 式でレコードを検索する

例:購入価格が、データベース内で最高の購入価格に等しいすべての資産。メインクエリ内にサブク エリを使って最高価格を指定します。

SELECT Self FROM amAsset WHERE mPrice = (SELECT max(mPrice) FROM amAsset)

# 未入力のフィールドを検索する

例:電話番号のないすべての従業員。空の文字列をシングルクォートで囲みます。

SELECT Self FROM amEmplDept WHERE Phone=''

# リンクなしのレコードを検索する

#### 1リンクの場合

例:ユーザに割り当てられていないすべてのポートフォリオ品目。リンクがないことを D」で表します。

SELECT Self FROM amPortfolio WHERE User = 0

### nリンクの場合

例:資産にリンクしていないすべてのモデル

SELECT self FROM amModel WHERE NOT ( EXISTS (SELECT A1.lAstId FROM amAsset A1 WH
ERE A1.lModelId = amModel.lModelId))

上記のクエリは、モデルのテーブルを走査して各モデルに属する資産の数を0と比較します。

## 1リンクとnリンクのテストを組み合わせた例

例:親モデルも従属モデルもないすべてのモデル

SELECT self FROM amModel WHERE (NOT ( EXISTS (SELECT A1.lModelId FROM amModel A1
WHERE A1.lParentId = amModel:lModelId))) AND (Parent = 0)

上記のクエリでは次の処理を行います。

- 1リンク(Parent = 0) のテスト。親資産のないモデルを選択します。
- nリンク(0= (SELECT COUNT(a.IModelld) FROM amModel a WHERE a.IParentId = IModelld))
   のテスト。従属モデルのないモデルを選択します。nリンクのテストは、各モデルの識別子
   [Modelld]を選択し、[ParentId]識別子が [Modelld]に等しいすべてのモデルをカウントします。

注: SELECT COUNT句は、すべてのデータベースレコードを数えるのでEXIST句よりもパフォーマンスを消費します。

### 別の組み合わせの例

ロンピュータ」属性の従属モデルがないすべてのモデル

SELECT self FROM amModel p WHERE NOT ( EXISTS (SELECT lModelId FROM amModel WHER E (FullName LIKE (p.FullName + '%/')) AND (Nature.Name = 'コンピュータ')))

注: Asset Manager Export Toolを使ってこのクエリを試行すると、エラーメッセージが表示されますが、これは無視してください。クエリは正しく機能しています。

# エイリアスを使ったクエリ

例: HP Software」研修プログラムとデータベース」研修プログラムを受講したすべての従業員

開始テーブル: 部署と従業員]テーブル

クエリは次のとおりです。

SELECT Self FROM amEmplDept WHERE (Trainings\_1.Title = 'HP Software') AND (Train ings\_2.Title = 'データベース')

Training\_1とTraining\_2と表記したエイリアスによって、Trainingリンクで関連付けられている2つの異なるレコードに2つの条件を定義できます。

以下のように記述すると、

SELECT Self FROM amEmplDept WHERE (Trainings.Title = 'HP Software') AND (Trainin gs.Title = 'データベース')

クエリは、2つの名前がついた1つの研修コースを受講したすべての従業員を選択します。

以下のように記述すると、

SELECT Self FROM amEmplDept WHERE (Trainings.Title = 'HP Software') OR (Training s.Title =  $'\tilde{\tau} - \varphi \tilde{\prec} - \varkappa'$ )

クエリは、2つの名前の内いずれかの研修コースを1つ受講したすべての従業員を選択します。

クエリを短くするために、コロン文字を使用できます。

SELECT amPortfolio.self, amModel\_FullName:self FROM amPortfolio portfolio

このクエリと同等のものを次に示します。

SELECT amPortfolio.self, FullName.semf FROM amPortfolio portfolio, amModel FullN ame

## 変数を含めたクエリ

#### シンタックス1

例えば、ユーザがクエリを使用するフィルタを選択する際にユーザが指定する値と等しい名前を持つ すべてのモデル。

開始テーブル: **Models**](amModel)。

名前 = \$Nom

依頼を実行する前に、クエリフィルタのユーザは 路前]フィールドを入力するように求められます。

ユーザが **Test**」と入力する場合、生成されるクエリは次のとおりです。

SELECT M1.Name FROM amModel M1 WHERE M1.Name = 'Test'

### シンタックス2

例えば、ユーザがウエリを使用するフィルタを選択する際にユーザが指定する値を含む名前を持つす べてのモデル。

開始テーブル: Models](amModel)。

Name LIKE amDbVal(Name, '名前に含まれる文字列', 'フィールドに含まれる必要がある値を指定します')

依頼を実行する前に、クエリフィルタのユーザは **名前に含まれる**文字列]フィールドを入力するように 求められます。

**宮前に含まれる**文字列]フィールドには、デフォルトで **フィールドに含まれる**必要がある値を指定します」が表示されます。

ユーザが **Test**」と入力する場合、生成されるクエリは次のとおりです。

SELECT M1.Name FROM amModel M1 WHERE M1.Name LIKE 'Test' ESCAPE '\'

高度な使い方 第3章:AQLクエリ
# 第4章: SAP Crystal Reports

この章では、Asset ManagerでSAP Crystal Reportsを使用して、レポートを表示して印刷する方法 について説明します。

注: SAP Crystal Reportsは、Asset ManagerのLinuxバージョンでは使用できません。

本章の内容

| 概要                                                                                                    | 73        |
|----------------------------------------------------------------------------------------------------|-----------|
| SAP BusinessObjects Business Intelligenceプラットフォーム4.1に格納されているレポート<br>にAsset Managerクライアントがアクセスできるようにインストールし設定する | 75        |
| BusinessObjects Enterprise XI 3.1からBusinessObjects Business Intelligenceプラットフォーム4.1に移行する                       | –<br>98   |
| レポートの表示                                                                                                    | 99        |
| <b>レポートを</b> 利用可能 <b>にする</b>                                                                                   | 103       |
| Seagate Crystal Reportsのレポートを変更する                                                                              | 107       |
| 詳細レポートを作成する                                                                                                    | 108       |
| レポートを印刷する                                                                                                    | 110       |
| モジュールに関連するCrystal Reportsを識別する                                                                                 | 112       |
| 画面上のボタン(Windowsクライアント)または画面のアクション(Webクライアント)へのレポーの関連付け                                                         | -ト<br>112 |
| 制限事項                                                                                                    | 113       |
|                                                                                                    |           |

### 概要

このセクションの内容

| SAP Crystal Reports (Designer)を使用する理由 | 73 |
|---------------------------------------|----|
| レポートの格納先                              | 74 |
| レポートの参照場所                             | 74 |
| レポートのタイプ                              | 74 |

### SAP Crystal Reports(Designer)を使用する理由

SAP Crystal Reports (Designer)は、レポート(.rptファイル)の作成と変更に使用されます。

SAP Crystal Reports (Designer) で作成したレポートは、Asset ManagerのWindowsクライアントおよびWebクライアントで表示し、印刷することができますが、レポートの作成と変更をAsset Managerで行うことはできません。

### レポートの格納先

.rptファイルは、以下のさまざまな方法で格納できます。

- Asset Managerデータベースで。 この方法で格納されたレポートは、Windowsクライアントでのみアクセスできます。
- SAP BusinessObjects Business Intelligenceプラットフォームで。
   この方法で格納されたレポートは、Windowsクライアント、およびWebクライアントでアクセスできます。

ユーザがAsset Manager WebクライアントまたはWindowsクライアントからSAP Crystal Reportsレポート(表示または印刷)を要求すると、クエリがSAP BusinessObjects Business Intelligenceプラットフォームに送信されます。

SAP BusinessObjects Business IntelligenceプラットフォームはAsset Managerデータベースから データを取得し、WindowsクライアントやInternet Explorer(Webクライアント)にレポートを表示しま す。

### レポートの参照場所

各.rptファイルは、格納方法に関わらず [レポート](amReport)テーブルのレコードで参照されます。

- レポートがAsset Managerデータベースに格納されている場合、「rpt」ファイルはWindowsクライアント経由でデータベースにインポートされます(レポート詳細ページの **[インポート**]ボタン)。
- レポートがSAP BusinessObjects Business Intelligenceプラットフォームに格納されている場合:.rptファイルは、レポートの詳細ページの [ファイル](FileName)から参照されます。

### レポート のタイプ

レポートにはいくつかのタイプがあります。

- 詳細レポート
   これらのレポートは、指定したテーブルのレポート情報を表示するために使用します。
   これらのレポートは、レポートのコンテキストテーブルが選択されている場合のみアクセスできます。
   これらのレポートは、Windowsクライアントでのみ利用できます。
- リストレポートとグラフ これらのレポートは、指定したテーブルの選択したレコードの情報を表示するために使用します。
   これらのレポートはいつでもアクセスできます。
   これらのレポートは、WindowsクライアントとWebクライアントで利用できます。

# SAP BusinessObjects Business Intelligenceプラット フォーム4.1に格納されているレポート にAsset Managerクライアントがアクセスできるようにイ ンストールし設定する

このセクションの内容

| 前提条件                                                                                                    | .75  |
|----------------------------------------------------------------------------------------------------|------|
| SAP BusinessObjects Business Intelligenceプラットフォーム4.1およびSAP Crystal Reports<br>(Designer)をインストールする              | 76   |
| 無人 インストールおよび手 動 インストールの構 成 チェックリスト                                                                             | . 80 |
| BusinessObjects Business Intelligenceプラットフォームデータベースに格 納されているレポート<br>にAsset Manager Webクライアントがアクセスできるようにするための設定 | 85   |
| <b>SSOの</b> 設定                                                                                                 | . 92 |
| SAP BusinessObjects Business IntelligenceプラットフォームへのアクセスURLを宣言する                                                | 96   |
| レポートファイル名をCrystalレポートIDにマップする                                                                                  | . 97 |
| sysCoreWebCrystal特殊フィールドを設定する                                                                                  | . 98 |

## 前提条件

#### Asset Managerデータベースへの接続の作成

SAP BusinessObjects Business IntelligenceプラットフォームがAsset Managerデータベースにアクセス できるようにするには、Asset Manager ODBCドライバを使用するODBC接続を作成する必要があり ます。

Asset ManagerとBusinessObjects Business Intelligenceプラットフォームが同じコンピュータ上に導入 されていない場合は、次の2つのコンポーネントをBusinessObjects Business Intelligenceプラット フォームを実行しているコンピュータ上にインストールする必要があります。

- Asset Manager Windowsクライアント
- Asset Manager ODBCドライバ

Asset Manager **ドンストールとアップグレード** JガイドとAsset Manager **管理** Jガイドの **DDBCドラ** イバを使ったデータベースへのアクセス」の章を参照してください。

さらに、次の手順に従ってODBC接続を作成します。

- 1. Asset Manager Windows クライアントを起動します。
- 2. Asset Managerデータベースを作成します( **[アイル / 接続の管理…]**メニュー)。

Asset Manager 管理」ガイド、Asset Managerデータベースの作成、変更、削除」の章、 Asset Managerへの接続を作成する」のセクションを参照してください。 接続の名前を覚えておきます。後で必要になります。

3. 接続をテストします( 接続の管理]ウィンドウの テスト]ボタン)

### SAP BusinessObjects Business Intelligenceプラットフォー ム4.1およびSAP Crystal Reports( Designer) をインストー ルする

SAP BusinessObjects Business IntelligenceプラットフォームとSAP Crystal Reports(Designer)は、 次の複数の方法でインストールできます。

AssetManager\_CRS\_9.40.zipファイルおよびAssetManager\_CRD\_9.40.zipファイルで提供されているOEMバージョン(オリジナルの機器の製造元)を使用する方法。

無人インストールまたは手動インストールを実行できます。

• すでに所有している完全製品バージョンを使用する方法。

SAP Crystal Reportsドキュメントを参照してください。

サポート対象のSAP Crystal Reportsバージョンを確認するには、Asset Managerサポート対応表を参照してください。

注: 各レポートについて設定を行います。

注: Asset Managerで使用できるのはWindows上にインストールされているSAP Crystal Reports のみです。これは、SAP Crystal ReportsがAsset Manager ODBCドライバを使用するためです。

ここでは、提供されているAssetManager\_CRD\_9.40.zipファイルおよびAssetManager\_CRS\_ 9.40.zipファイルから、SAP Crystal Reports (Designer) for Asset ManagerおよびSAP BusinessObjects Business Intelligenceプラットフォームfor Asset ManagerのOEMバージョンをインス トールする方法について説明します。

#### SAP Crystal Reports( Designer) およびSAP BusinessObjects Business Intelligenceプラットフォームfor Asset Managerをインストールする( 無人モード)

無人モードのインストールは、事前に定義されたオプションを使用して自動的に実行されます。

SAP BusinessObjects Business Intelligenceプラットフォームをインストールするには、次の手順に従います。

 提供されたAssetManager\_CRS\_9.40.zipファイルのルートに保存されている AssetManagerReportingInstall.bat」スクリプトを起動します。

注:このスクリプトを実行するには、管理者として実行]オプションを使用する必要があります。

2. 言語バージョンのオプションが、以下のように提示されます。

Please choose one of the options below:

- 1- Install English version
- 2- Install German version
- 3- Install Spanish version
- 4- Install French version
- 5- Install Russian version
- 6- Install Italian version
- 7- Install Japanese version
- 8- Install Korean version
- 9- Install Simplified Chinese version
- 10- Install Nederlands version
- 11- Install Portuguese version
- 0- Exit
- Your choice:

インストールするバージョンを表す数字を入力します。

3. 次のいずれかを選択できます。

```
Asset Manager Reporting Installer
```

```
Please choose one of the options below:
```

1- Install SAP BusinessObjects Business Intelligence Platform for Asset M anager

0- Exit

Your choice:1

1]を入力して、インストールを続行します。

4. 次のオプションが表示されたら、インストールモードを選択します。

0- Back

Your choice:1

[1]を入力して、無人インストールモードを選択します。

- 5. BusinessObjects Business Intelligenceプラットフォームの管理者のパスワードを入力して作成します。
- 6. インストールは事前に定義されたオプションを使用して実行されます。場合によって、インストー ルプロセスが中断することがあり、その場合は手動で続行する必要があります。
- 7. 手順5で設定した管理者のパスワードを入力して、Crystal Reports for Asset Managerをイン ポートします。

Crystal Reportsの作成または変更を行う場合は、AssetManager\_CRD\_9.40.zipのルート でAssetManagerReportingInstall.batファイルを実行することで、SAP Crystal Reports (Designer) for Asset Managerをインストールできます。SAP Crystal Reports(Designer)のインストー ル手順は、上記の手順と類似しています。

#### SAP Crystal Reports( Designer) およびSAP BusinessObjects Business Intelligenceプラットフォームfor Asset Managerをインストールする( 手動)

SAP BusinessObjects Business Intelligenceプラットフォームfor Asset ManagerおよびSAP Crystal Reports (Designer) for Asset Manager、またはそのいずれかのインストールをカスタマイズする場合は、手動インストールを実行する必要があります。例えば、手動インストールを使用すると、CMSサーバ接続ポート、Tomcatポート、データベースタイプなどをカスタマイズできます。

詳細については、BusinessObjectsの各ガイド(http://help.sap.com/businessobject/product\_guides/)を参照してください。

ドキュメントサーバにアクセスできない場合は、SAP BusinessObjects Enterpriseに関する以下のドキュメントが **FAsset Managerインストールメディア>:\Doc**]フォルダにあります。

- リリースノート
- インストールガイド(英語版)

SAP BusinessObjects Business Intelligenceプラットフォームfor Asset ManagerまたはSAP Crystal Reports for Asset Managerの手動 インストールを実行 するには:

- 1. 提供されたAssetManager\_CRS\_9.40.zipファイルのルートに保存されている AssetManagerReportingInstall.bat」スクリプトを起動します。
- 2. 言語バージョンのオプションが、以下のように提示されます。

Please choose one of the options below:

- 1- Install English version
- 2- Install German version
- 3- Install Spanish version
- 4- Install French version
- 5- Install Russian version
- 6- Install Italian version

7- Install Japanese version
8- Install Korean version
9- Install Simplified Chinese version
10- Install Nederlands version
11- Install Portuguese version
0- Exit
Your choice:

インストールするバージョンを表す数字を入力します。

3. 次のいずれかを選択できます。

1- Install SAP BusinessObjects Business Intelligence Platform for Asset M anager

0- Exit

Your choice:1

1]を入力して、インストールを続行します。

4. 次のオプションが表示されたら、インストールモードを選択します。

Asset Manager Reporting Installer

-----

Install SAP BusinessObjects Business Intelligence Platform for Asset Manager:

- 1- Unattended installation
- 2- Manual installation

0- Back

Your choice:2

2」を入力して、手動インストールモードを選択します。

5. 次に、インストールウィザードに表示される手順に従います。

SAPインストール手順の詳細については、http://help.sap.com/bobipにある Business Intelligence platform Installation Guide for Windows』を参照してください。

Crystal Reportsの作成または変更を行う場合は、AssetManager\_CRD\_9.40.zipのルート でAssetManagerReportingInstall.batファイルを実行することで、SAP Crystal Reports (Designer) for Asset Managerをインストールできます。SAP Crystal Reports(Designer)のインストー ル手順は、上記の手順と類似しています。

### 無人インストールおよび手動インストールの構成チェックリ スト

SAP BusinessObjects Business Intelligenceプラットフォームfor Asset Managerの手動インストールでは、追加の構成手順を手動で実行する必要があります。次の表に、構成のチェックリストを参考用として示します。

いくつかの構成が無人インストールモードで自動的に実行されなかった場合は、次の表を確認し、手動で実行できます。

|                                                                                                    | 構成を確認す<br>る場所                                                                                                    | 判断基準                                                | 無人イン<br>ストール<br>での自動<br>実行の<br>有無 | 手動実行処理 <b>の</b><br>手順                                                                                                    |
|----------------------------------------------------------------------------------------------------|----------------------------------------------------------------------------------------------------|-----------------------------------------------------|-----------------------------------|----------------------------------------------------------------------------------------------------|
| 1. <b>[µ2lamlib.dll</b> ]<br>ファイル                                                                                  | <businessobje<br>ctsインストール<br/>フォルダへの完全<br/>パス&gt;\SAP<br/>BusinessObject<br/>s Enterprise<br/><version>\win3<br/>2_x86</version></businessobje<br> | 「µ2lamlib.dll」ファイ<br>ルがこのフォルダにイ<br>ンポートされているこ<br>と。 | , <b>v</b>                        | 「「i2lamlib.dll」ファ<br>イルをインポートす<br>る(無人インストー<br>ルおよび手動インス<br>トールの両方で必<br>要)」(85ページ)を<br>参照してください。                                                                                                    |
| 2. Asset Manager<br>9.40に付属するデ<br>モ用レポート<br>がBusinessObject<br>s Business<br>Intelligenceプラット<br>フォームにインポー<br>トされる | SAP<br>BusinessObjects<br>Enterprise<br>Central<br>Management<br>Consoleの<br><b>Folders</b> ]画面                                                     | デモ用レポートを含む<br>Asset Manager」<br>フォルダが作成されて<br>いること。 | √1                                | レポート<br>は、LCMBIARファ<br>イルまたは個々<br>の.rptファイルでイン<br>ポートできます。<br>SAP Promotion<br>Management Tool<br>でLCMBIARファイ<br>ルをインポートする」<br>(86ページ)を参照<br>してください。<br>Asset Manager<br>「rpt」ファイルの手<br>動によるインポー<br>ト」(87ページ)を参<br>照してください。 |

注:選択したモードに関係なく、開始する前に章全体を参照してください。

|                                                                                                    | 構成を確認す<br>る場所                                                | 判断基準                                                                              | 無人イン<br>ストール<br>での自動<br>実行の<br>有無 | 手動実行処理 <b>の</b><br>手順                                                                                                    |
|----------------------------------------------------------------------------------------------------|--------------------------------------------------------------|-----------------------------------------------------------------------------------|-----------------------------------|----------------------------------------------------------------------------------------------------|
| 3. Asset Manager<br>のユーザアカウント<br>がBusinessObject<br>s Business<br>Intelligenceプラット<br>フォーム内 に作 成<br>されている | Central<br>Management<br>Consoleの<br>[Jsers and<br>Groups]画面 | <b>Full Control</b> ]アクセ<br>スレベルを持<br>つ <b>AssetManager</b><br>ユーザが作成されて<br>いること。 | √ <sup>2</sup>                    | Asset Manager統<br>合 ユーザをSAP<br>BusinessObjects<br>Business<br>Intelligenceプラット<br>フォームで作成する<br>(手動インストール<br>で必要)」(87ペー<br>ジ)を参照してください。 |

|                                                 | 構成 <b>を</b> 確認 <b>す</b><br>る場所                                           | 判断基準                                                                                                    | 無人 <b>イン</b><br>ストール<br>での自動<br>実行の<br>有無 | 手動実行処理 <b>の</b><br>手順                                                                                               |
|-------------------------------------------------|--------------------------------------------------------------------------|----------------------------------------------------------------------------------------------------|-------------------------------------------|----------------------------------------------------------------------------------------------------|
| 4. Asset Manager<br>レポートのデータ<br>ソースが指定され<br>ている | Asset<br>Manager」フォル<br>ダのデフォルト設<br>定の Database<br>Configuration]<br>ページ | <ul> <li>Use custom<br/>database logon<br/>information<br/>specified here]オプ<br/>ションが選択され、<br/>データソースのプロパ<br/>ティが次のようになっ<br/>ていること。</li> <li>Database<br/>Type]:データベー<br/>スドライバを選択<br/>しまず(ODBC)。</li> <li>Server]: Asset<br/>Manager<br/>Database]:例え<br/>ば、<br/>AMDemo94jp」</li> <li>[Jser]: Admin」</li> <li>[Table Prefix]:<br/>Use default table<br/>prefix]</li> <li>[When viewing<br/>report]: Prompt<br/>the user for<br/>database logon]<br/>(このオプションは、<br/>シングルサインオン<br/>機構で必要で<br/>す。)</li> </ul> | > 注デタベスプパは動更す必がりす: 一 一のロテ手で新る要あま。         | レポートプロパ<br>ティー"Database<br>Configuration"を設<br>定する(無人インス<br>トールおよび手動イ<br>ンストールの両方で<br>必要)」(89ページ)<br>を参照してくださ<br>い。 |

|                              | 構成を確認す<br>る場所                                                                                                    | 判断基準                                                                                                    | 無人 <b>イン</b><br>ストール<br>での自動<br>実行の<br>有無                                        | 手動実行処理 <b>の</b><br>手順                                                                                                    |                                          |
|------------------------------|----------------------------------------------------------------------------------------------------|----------------------------------------------------------------------------------------------------|----------------------------------------------------------------------------------|----------------------------------------------------------------------------------------------------|------------------------------------------|
| 5. シングルサインオ<br>ンが実装されてい<br>る | <businessobje<br>cts Business<br/>Intelligenceプ<br/>ラットフォー<br/>ムWebアプリケー<br/>ションサーバのイン<br/>ストールフォル<br/>ダ&gt;\lib</businessobje<br>                  | am-<br>reporting.common-<br>94.jar」および am-<br>reporting.serversid<br>e-94.jar」ファイルがこ<br>のフォルダにインストー<br>ルされていること。 | ✓<br>注Asse<br>t<br>Man<br>ager<br>Web<br>tier<br>のWe<br>b.の新よらグサンンのスワド設定(ペ<br>ジー | <ul> <li>              ESOの設定」(92                 ページ)を参照して                 ページ)を参照して                 ください。                      ください。</li></ul> | <b>BSOの</b> 設定」(92<br>ページ)を参照して<br>ください。 |
|                              | Asset Manager<br>Web Tierの<br><b>web.xml</b> 」                                                                                                    | <b>SSOフィルタ</b> セクション<br>が更新されているこ<br>と。                                                                          |                                                                                  |                                                                                                    |                                          |
|                              | BusinessObjects<br>Business<br>Intelligenceプラッ<br>トフォームの<br><b>web.xml</b> 」                                                                        | <b>SSOフィルタ</b> セクション<br>が追加されているこ<br>と。                                                                          |                                                                                  |                                                                                                    |                                          |
|                              | <businessobje<br>cts Business<br/>Intelligenceプ<br/>ラットフォー<br/>ムWebアプリケー<br/>ションサーバのイン<br/>ストールフォル<br/>ダ&gt;\WEB-<br/>INF\classes</businessobje<br> | Feporting.properti<br>es」ファイルがこのフォ<br>ルダにインポートされ<br>ていること。                                                       | <ジ手で行る要あす<br>−を動実す必がま。                                                           |                                                                                                    |                                          |

|                                                                                                    | 構成 <b>を</b> 確認 <b>す</b><br>る場所                                                                                                    | 判断基準                                                                                                    | 無人イン<br>ストール<br>での自動<br>実行の<br>有無 | 手動実行処理 <b>の</b><br>手順                                                                                      |
|----------------------------------------------------------------------------------------------------|----------------------------------------------------------------------------------------------------|----------------------------------------------------------------------------------------------------|-----------------------------------|----------------------------------------------------------------------------------------------------|
| 6.<br>sysCoreWebCrys<br>tal特殊フィールド<br>が設定されている                                                                                      | Asset Managerク<br>ライアントの 時<br>殊フィールド]画<br>面(管理/シス<br>テム/特殊フィー<br>ルド]ナビゲーショ<br>ンリンク)                                                              | <b>レポートを</b> 表示]<br>(sysCoreWebCrysta<br>l)特殊フィールドが更<br>新されていること。                                                                                                    |                                   | <b>ŠysCoreWebCry</b><br>stal特殊フィールド<br>を設定する」(98<br>ページ)を参照して<br>ください。                                     |
| 7. SAP<br>BusinessObjects<br>Business<br>Intelligenceプラット<br>フォームをホストす<br>るアプリケーション<br>サーバのURLアドレ<br>スが宣言されてい<br>る                  | <b>アプリケーション</b><br>サーバのURLアド<br>レスの編集…]<br>ウィザード<br>(BstBackEndOp<br>t)(管理/ユー<br>ザのアクション/<br>アプリケーション<br>サーバのURLアド<br>レスの編集…]ナ<br>ビゲーションリ<br>ンク) | SAP<br>BusinessObjects<br>Crystal Reports<br>Serverの サーバ<br>のURLアドレス]<br>がhttpまた:<br>lthttps://SAP<br>BusinessObjects<br>Business<br>Intelligenceプラット<br>フォームサーバ<br>名>: <sap<br>BusinessObjects<br/>Business<br/>Intelligenceプラット<br/>フォームの使用ポー<br/>ト&gt;であること。</sap<br> |                                   | BAP<br>BusinessObjects<br>Business<br>Intelligenceプラット<br>フォームへのアクセ<br>スURLを宣言する」<br>(96ページ)を参照<br>してください。 |
| 8. Asset Manager<br>のレポート <b>ファイル</b><br>名が、SAP<br>BusinessObjects<br>Business<br>Intelligenceプラット<br>フォームのレポー<br>トIDIこマップされて<br>いる | <ul> <li>レポート]画面</li> <li>( 管理 / レポー</li> <li>ト機能 / レポー</li> <li>ト]ナビゲーション</li> <li>リンク)</li> </ul>                                              | <b>ウァイル</b> ]フィールド<br>に、レポートのデフォ<br>ルト設定の <b>プロパ</b><br>ティ]ページのレポー<br>トID値が入力されて<br>いること。                                                                                                    |                                   | レポートファイル名<br>をCrystalレポー<br>トIDにマップする」<br>(97ページ)を参照<br>してください。                                            |

| 構成を確認す 判<br>る場所 | 1)断基準<br>無人イ:<br>ストール<br>での自動<br>実行の<br>有無 | ・ 手動実行処理の<br>手順 |
|-----------------|--------------------------------------------|-----------------|

- 1: 無人インストールモードでは、Asset Managerレポートが自動的にインポートされます。これは、「nstall」フォルダにある fool\_step2\_deployReports.bat」スクリプトによって、LCMBIAR(Business Intelligence Archive Resource) ファイルがSAP BusinessObjects Business Intelligenceプラットフォームデータベースに展開されることで実行されます。したがって、万一レポートが正しくインポートされなかった場合は、fool\_step2\_deployReports.bat」を手動で実行して、レポートをインポートし直すことができます。
- <sup>2</sup>: 無人インストールモードではAssetManagerユーザが自動的に作成されますが、そのユー ザにフルコントロール権限を付与する処理は、 権限の割り当て」(88ページ)を参照して 手動で行う必要があります。

### BusinessObjects Business Intelligenceプラットフォーム データベースに格納されているレポートにAsset Manager Webクライアントがアクセスできるようにするための設定

提供されたOEMバージョンからSAP BusinessObjects Business Intelligenceプラットフォームfor Asset Managerの無人モードインストールを実行した場合は、このセクションで説明する設定手順の 一部は実行する必要がありません(Asset Manager Webクライアントとドメイン構成を手動で設定す る必要があるだけです)。

無人インストールで必要な手順については、 無人インストールおよび手動インストールの構成 チェックリスト」(80ページ)を参照してください。

ただし、提供されたOEMバージョンからSAP BusinessObjects Business Intelligenceプラットフォー ムfor Asset Managerの手動インストールを実行した場合や、SAP BusinessObjects Business Intelligenceプラットフォームの完全製品バージョンをインストールした場合は、統合のため、以下の設 定手順が必要になります。

# 「u2lamlib.dll」ファイルをインポートする(無人インストールおよび手動インストールの両方で必要)

- Asset ManagerとSAP BusinessObjects Business Intelligenceプラットフォームを同じサーバ上にインストールした場合は、「**u2lamlib.dll**」ファイルに対する設定は必要ありません。
- Asset ManagerとSAP BusinessObjects Business Intelligenceプラットフォームが同じサーバ上にインストールされていない場合:
  - a. AssetManager-CRS-9.40.zip」ファイルを解凍して、開きます。
  - b. 「ib\EN」フォルダの内容を表示します。

- c. **[u2lamlib.dll**]ファイルをコピーします。
- d. そのファイルを FBusinessObjectsインストールフォルダの完全パス>\SAP BusinessObjects
   Enterprise <パージョン>\win32\_x86]フォルダに貼り付けます。
   例:

C:\Program Files (x86)\SAP BusinessObjects\SAP BusinessObjects Enterprise XI 4.0\win32\_x86

#### Asset ManagerレポートをSAP BusinessObjects Business Intelligenceプラット フォームにインポートする(手動インストールで必要)

Asset Managerレポートは、いくつかの方法でSAP BusinessObjects Business Intelligenceプラット フォームにインポートできます。

#### 古いBIARファイルを使ったレポートをBusinessObjects Business Intelligenceプラットフォーム4.1に インポートする

前のSAP BI製品で作成されたBIARアーカイブファイルは、BusinessObjects Business Intelligenceプラットフォーム4.xでは機能しません。代わりに、BusinessObjects Business Intelligenceプラットフォームは、LCMBIARアーカイブファイルを使用します。

このため、Asset Managerレポートの既存のBIARファイルがあって、BusinessObjects Business Intelligenceプラットフォーム4.1にアップグレードする場合は、SAP Upgrade Management Toolを実行 して、BIARファイルに含まれているレポートをインポートする必要があります。SAP Upgrade Management Toolの詳細については、http://scn.sap.com/community/biplatform/blog/2013/04/16/bi4-upgrade-management-toolを参照してください。

BIARファイルをインポートしたら、 Asset Manager」フォルダでAsset Managerレポートを見つけることができます。

#### SAP Promotion Management ToolでLCMBIARファイルをインポートする

BusinessObjects Business Intelligenceプラットフォーム4.xと互換性があるAsset Managerバージョンでは、「am\_reports\_<言語>.1cmbiar」という名前のLCMBIARファイルが、Crystal Reportインストールフォルダに提供されています。このファイルには、そのまま使えるすべてのAsset Managerレポートと関連する情報が含まれています。このLCMBIARファイルをインポートするには、次の手順に従います。

- 1. Central Management Consoleにログオンし、Promotion Management Toolを開きます。
- 2. [mport]をクリックしてから、 [mport file]をクリックします。
- 3. 診照]をクリックし、Crystal Reportインストールフォルダ( Ĉ:\AssetManager\_CRS\_ 9.40\lib\reports」など)にある fm\_reports\_<言語>.1cmbiar」ファイルを選択して、 **DK**] をクリックします。
- 4. **Destination**]フィールドの値を指定し、**Create**]をクリックします。ジョブが作成されます。
- 5. 新しいジョブのページで、 **Promote**]をクリックします。

- 6. **Šecurity settings**]タブで、**Promote Security**]を選択し、3つのチェックボックスすべてをオンにして、**Šave**]をクリックします。
- 7. [[est Promote]タブで、[[est Promote]をクリックします。テスト結果が期待どおりであることを 確認します。
- 8. [Summary]タブで、[Promote]をクリックします。
- 9. ページを更新し、ジョブのステータスを観察します。
- 10. ステータスが Success ]になったら、 Folders ]タブをクリックします。
- 11. **[All folders**]をクリックして **[Asset Manager**]を開き、**[Jser Security**]上で **[Asset Manager**] ユーザに完全なコントロールアクセスがあることを確認します。
- 12. Asset Manager」フォルダで、すべてのレポートを見つけることができます。

#### Asset Manager 「rpt」ファイルの手動によるインポート

個々のAsset Managerレポート(.rptファイル)をSAP BusinessObjects Business Intelligenceプラット フォームにインポートすることもできます。これを行うには、SAP Crystal Reports Designerをインストー ルし、レポートにアクセスするためにAsset Managerをホスティングしているサーバにアクセス可能である 必要があります。

この場合は次のようになります。

- SAP Crystal Reports Designer Report Update Wizardを開始します(Windowsメニューの スタート / すべてのプログラム / SAP Business Intelligence / SAP Crystal Reports 2013 / Report Upload Wizard])。
- インポートするレポート(<Asset Managerインストールフォルダ>\Datakit\bestprac\reports\rpt) を選択し、配置先のSAP BusinessObjects Business Intelligenceプラットフォームの場所を指 定(レポートを配置する Asset Manager」フォルダを作成)して、ウィザードを完了します。

#### Asset Manager統合ユーザをSAP BusinessObjects Business Intelligenceプ ラットフォームで作成する(手動インストールで必要)

- 提供されたLCMBIARアーカイブファイルを使用してレポートをインポートした場合、"Asset Manager"という名前のレポートセキュリティユーザが、SAP BusinessObjects Business Intelligenceプラットフォームにインポートされます。
- それ以外の場合、手動で統合ユーザを作成できます。 手動による作成」(87ページ)を参照して ください。

#### 手動による作成

Asset Manager SAP BusinessObjects Business Intelligenceプラットフォーム統合ユーザを手動で作成するには、次の2つの手順を実行します。

#### 1. ユーザの作成

Asset Manager SAP Business Objects Business Intelligenceプラットフォーム統合ユーザを作成 するには:

- a. Central Management Consoleを起動します。
- b. **Enterprise**]認証タイプを選択し、Administratorアカウントでログオンします(パスワードはインストールプロセス時に定義済みです)。
- c. [Drganize]グループの [Users and Groups]リンクをクリックします。
- d. [Jsers and Groups]画面で [Manager / New / New User]を選択します。
- e. プロパティを次のように入力します。
  - [Account Name]: AssetManager]
  - [Full Name]: AssetManager]
  - Password]: AssetManagerアカウントのパスワードを入力して確認します。
  - Password never expires]を選択します。
  - **[Jser must change password at next logon]の**選択を解除します。
  - **[Jser cannot change password]の**選択を解除します。
  - [Connection Type]: Concurrent User]
- f. **[Create**]をクリックします。AssetManagerアカウントが作成される旨を示すプロンプトが表示 されます。
- 2. 権限の割り当て

Asset ManagerレポートはあらかじめSAP BusinessObjects Business Intelligenceプラットフォームにインポートしておく必要があります。

Asset Managerレポートに対するすべての権限をAssetManagerユーザに割り当てるには:

- a. Central Management Consoleを起動します。
- b. **Folders**](**Drganize**]グループ)をクリックします。
- c. Asset Managerレポートをインポート済みのフォルダを右クリックします(フォルダ名は、レポートのインポート時に指定されています)。
- d. ショートカットメニューから [Jser Security]を選択します。
- e. [Add Principals]をクリックします。

- f. [Available users/groups]ボックスから [AssetManager AssetManager]を選択します。
- g. [2]をクリックして、 [Selected users/groups]ボックスに追加します。
- h. Add and Assign Security ]をクリックします。
- i. [nheritance]の選択はデフォルトのままにして、表示されている画面の [Access Levels]タ ブを選択します。
- j. **[Available Access Levels**]テーブルで、**Full Control**]を選択します。
- k. ▶]をクリックして、 【Assigned Access Levels】テーブルに追加します。
- I. **[DK**]をクリックします。

これで、 **[AssetManager]ユーザ**にAsset Managerレポートに対する完全なコントロールを割り当てました。

レポートプロパティー"Database Configuration"を設定する(無人インストールおよび手動インストールの両方で必要)

Asset Managerレポートのソースデータベースは、レポートデータを格納しているデータベースに対応します。

デフォルトでは、 Database Configuration]で定義されるデータベース値は、"AMDemo94<言語>"で す。Demoデータベースを使用しない場合は、 Database Configuration]を次のいずれかの方法で更 新してください。

SAP BusinessObjects Business IntelligenceプラットフォームCentral Management Consoleモ ジュールを介してソースデータベースを変更する

- 1. Central Management Consoleを起動します。
- 2. **[Drganize**]グループの **Folders**]リンクをクリックします。
- 3. インポートしたファイルを配置したフォルダ( **[Asset Manager**]フォルダなど)をダブルクリックします。
- 4. レポート(デモ用データベース 消耗品の在庫レベルの分析」など)をダブルクリックします。
- 5. ナビゲーションメニューから Default Settings / Database Configuration]を選択します。
- 6. **[Jse custom database logon information specified here**]を選択します。
- 7. プロパティを次のように入力します。
  - Database Type]: データベースドライバを選択します(ODBC)。
  - Server]: Asset Manager Databases ]
  - Database]: 例えば、AMDemo94jp」

- User]: Admin]
- [Password]: データベースユーザのパスワード。

注: このフィールドを空白のままにすると、デフォルトのパスワードが<空>でハードコードされます。

- [Table Prefix]: [Use default table prefix]
- [When viewing report]: [Prompt the user for database logon](このオプションは、シングルサインオン機構で必要です。)
- 8. **Save**]をクリックします。

#### SAP Crystal Reports(Designer)を介してソースデータベースを変更する

- 1. SAP Crystal Reports (Designer)を起動します。
- 2. 修正する [rpt] ファイルを開きます。
- 3. **Database**]メニューで、**Set Datasource Location**]を選択します。
- 4. **Reports** Jノードを展開して、 [Current Data Source] ボックスから [Asset Manager Databases] を選択します。
- 5. データベースの名前(AMDemo94jpなど)を選択します。 [Next]をクリックします。
- 6. **[Jser ID]**フィールドに、<ユーザID>@<ベース>の形式で情報を入力します ( Admin@AMDemo94jp]など)。
- Asset Managerの データベースに接続]ダイアログボックスが表示されます。
   パスワードを入力します(ユーザがAdminの場合、パスワードはデフォルトで空欄になります)。
   次に、 [Dpen]をクリックします。
- 8. サブレポート用のソースデータベースがある場合は、各データベースについて同じ操作を実行しま す。
- 9. ウィンドウを閉じます。

#### コマンドラインからソースデータベースを変更する

Asset ManagerレポートはあらかじめSAP BusinessObjects Business Intelligenceプラットフォームにインポートしておく必要があります。

注: zipファイル内のファイルは読み取り専用なので、ローカルディスクにzipファイルの内容をコピーしてから、以下の手順を実行する必要があります。

ソースデータベースを自動的に変更するには:

1. DOSコマンドを開いて、 **[nstall**]ディレクトリ(zipファイルの内容をワークステーションにコピーした 場合は、対応するローカルディレクトリ)に移動します。

```
<cd <ディスク名>:\install
例:
```

cd D:\install

2. SAP BusinessObjects Business Intelligenceプラットフォームをデフォルトフォルダ以外にインストールした場合は、次のコマンドを入力して、SAP BusinessObjects Business Intelligenceプラットフォームのインストールフォルダを定義してください。

set BOBJ\_InstallDir=<SAP BusinessObjects Business Intelligenceプラットフォームイン ストールフォルダ> 例:

set BOBJ\_InstallDir=C:\my directory\Business Objects

3. **Asset Manager**]フォルダ以外のフォルダにレポートをインポートした場合は、次のコマンドを入力してレポートをインポートしたフォルダを定義してください。

set AMRootReportsFolder=<レポートのインポートフォルダ> 例:

set AMRootReportsFolder=Asset Manager Reports

 fool\_step3\_buildReportsList.bat ]スクリプトを実行して、SAP BusinessObjects Business Intelligenceプラットフォーム上のAsset Managerレポートリストをコンパイルします。デフォルトで、このスクリプトの結果は、 じ:\am\_reports.dat ]ファイルに保存されます。この保存場所、または結果のファイル名を変更する場合は、次のコマンドを入力します。

```
set ReportsListFile=<パスとファイル名> 例:
```

set ReportsListFile=C:\temp\asset\_manager\_reports.dat

5. fool\_step3\_buildReportsList.bat」スクリプトを実行するために次のコマンドを入力します。

buildReportsList.bat

**buildReportsList.bat**」は、ファイルを生成し、実行が完了するとファイルの名前を表示します。

注:手動インストールを使用してCMSポートを定義した場合は、「ib」フォルダの fesource.bat」ファイルでCMSport プロパティを変更する必要があります。

 Asset Managerデータベースへのインポートからレポートを除外するには、 fool\_step3\_ buildReportsList.bat」によって生成されたファイルを開いて、除外する各レポート行の先頭に# 文字を挿入します。 7. DOSコマンドプロンプトで、データのソース言語を定義するために次のコマンドを入力します。

set BOBJ\_ClientLanguage=<Asset Managerデータベースの言語> 次の2文字の言語コードのいずれかを使用して言語を選択しま す。EN、DE、ES、FR、RU、IT、JP、KO、CHS、PT、NL。

- 8. Windows Explorerを起動します。
- 9. [lib\reports]フォルダに変更します。
- 10. **am\_reportsDSDef\_xxx.dat**]ファイルをコピーします。ここで、**xxx**はSAP Crystal Reportsインストール言語です。
- 11. これを任意のフォルダに貼り付けます。
- 12. **ām\_reportsDSDef\_xxx.dat**」ファイルを編集します。
- 13. Asset Managerデータベースへの接続名を指定して、**データベース**]の後のパラメータを入力しま す(Asset Managerデータベースへの接続の作成」(75ページ)を参照)。 その他のパラメータは変更しないでください。
- 14. DOSコマンドプロンプトウィンドウに戻ります。 次のコマンドを入力して、変更したばかりの [am\_reportsDSDef\_xxx.dat]ファイルを参照しま す。

set DataSourceDefFile=<変更した am\_reportsDSDef\_xxx.dat」ファイルの完全名>

15. fool\_step4\_changeReportsDS.bat」スクリプトを実行するために次のコマンドを入力します。

tool\_step4\_changeReportsDS.bat

このスクリプトを実行する場合、Crystal Report管理者のパスワードを入力する必要があります。

注:手動インストールを使用してCMSポートを定義した場合は、「ib」フォルダの fesource.bat」ファイルでCMSport プロパティを変更する必要があります。

16. これで、カスタムソースデータベースがSAP BusinessObjects Business Intelligenceプラットフォーム内の各Asset Managerレポートに関連付けられました。

### **SSOの**設定

シングルサインオンを設定すると、何度も認証する必要がなくなります(Asset Manager Webクライアントへの接続時、レポートへのアクセス時、またはレポートがAsset Managerデータベースからデータを取得する必要があるとき)。

シングルオンによって、ユーザはすべてのサービスへのアクセスが可能になり、何度も認証情報を入力 する必要がなくなります。

- am-reporting.common-94.jar」と am-reporting.serverside-94.jar」(「ib\sso」フォルダに保存されている)をBusinessObjects Business Intelligenceプラットフォームfor Asset Manager Webアプリケーションの「ib」フォルダにコピーします。例:C:\Program Files (x86)\SAP BusinessObjects\tomcat\webapps\clientapi\WEB-INF\lib
- 2. Asset Manager Web Tierの 「web.xml」(例えば、C:\Tomcat\webapps\AssetManager\WEB-INF\web.xml)を更新します。 SSO Filter」セクションを検索し、次の2つの設定が存在すること を確認します。存在しない場合は、手動で追加する必要があります。

3. BusinessObjects Business Intelligenceプラットフォームの「web.xml」(例えば、C:\Program Files(x86)\SAP BusinessObjects\tomcat\webapps\clientapi\WEB-INF)を更新します。 **\$SO** Filter」セクションを検索し、次の4つの設定が存在することを確認します。存在しない場合は、 手動で追加する必要があります。

```
</filter-mapping>
```

```
<!-- The mapping for the JSP servlet --> <servlet>
```

```
<url-pattern>/ErsViewerServlet/*</url-pattern>
</servlet-mapping>
```

4. **Feporting.properties** ファイル(**「ib\sso**]フォルダに保存されている)をBusinessObjects Business IntelligenceプラットフォームWebアプリケーションの**「WEB-INF\classes**]フォルダ(例え ば、C:\Program Files (x86)\SAP BusinessObjects\tomcat\webapps\clientapi\WEB-INF\classes) にコピーします。

```
このファイルを編集して、パラメータをカスタマイズできます。例えば、以下のパラメータをカスタマイズできます。
```

| <b>パラメータ</b> 名          | デフォルト値        | <b>パラメータの</b> 説明                                                                                                    |
|-------------------------|---------------|----------------------------------------------------------------------------------------------------|
| server.bo.shared_secret | N/A           | SAP Central Management Consoleから共有<br>シークレットの値をコピーして、このパラメータに<br>貼り付ける必要があります。                                                                            |
| server.bo.admin_account | Administrator | SAP Crystal Reports管理者 アカウント(ユーザ<br>を仮に作成する場合にのみ使用)。                                                                                                    |
| server.bo.cms_port      | 7400          | SAP BusinessObjects Business Intelligence<br>プラットフォームデータベースのポート番号。                                                                                        |
| server.bo.default_user  | AssetManager  | このパラメータを定義すると、SAP<br>BusinessObjects Business Intelligenceプラット<br>フォームへの接続は、シングルサインオン機構に<br>よって提供されたユーザ名でなく、このユーザ名<br>で作成されます。<br>ユーザ名が存在しない場合、on the fly |
|                         |               | creationパラメータが有効であればCrystal<br>Reports Serverへの接続が仮に作成されま<br>す。それ以外の場合は、接続に失敗します。                                                                         |

| <b>パラメ―タ</b> 名                          | デフォルト値                                            | <b>パラメ―タの</b> 説明                                                                                                    |
|-----------------------------------------|---------------------------------------------------|----------------------------------------------------------------------------------------------------|
| server.bo.user.on_the_<br>fly_creation  | true                                              | SAP BusinessObjects Business Intelligence<br>プラットフォームのユーザの仮作成を許可または<br>拒否します(SAP BusinessObjects Business<br>Intelligenceプラットフォームデータベース内に存<br>在しないユーザが初めて接続したときに、その<br>ユーザをデータベース内に作成するかどうかが<br>決定されます)。 |
| server.bo.user.can_<br>change_password  | true                                              | ユーザが仮に作成されるときのユーザのSAP<br>Crystal Reportsプロパティ。                                                                                                    |
| server.bo.user.must_<br>change_password | false                                             | 同上                                                                                                    |
| server.bo.user.password_<br>expires     | false                                             | 同上                                                                                                    |
| server.bo.user.is_named                 | false                                             | 同上                                                                                                    |
| server.bo.user.password                 | Welcome                                           | 仮に作成されたユーザのデフォルトユーザパス<br>ワード。                                                                                                    |
| server.bo.user.description              | user auto-<br>created by the<br>Hp Ers<br>Sandbox | 仮に作成されたユーザのデフォルトユーザ説<br>明。                                                                                                    |

- 5. シングルサインオン用のパスワードの設定:
  - a. Central Management Consoleを起動します。
  - b. **Enterprise**]認証タイプを選択し、Administratorアカウントでログオンします(パスワードは インストールプロセス時に定義済みです)。
  - c. [Manage]グループの [Authentication]をクリックします。
  - d. Enterpriseレコードをダブルクリックし、 [[rusted Authentication is enabled]オプションを選択します。
  - e. [New Shared Secret]をクリックします。
  - f. **Download Shared Secret**]をクリックすると、「TrustedPrincipal.conf」ファイルがテキスト エディタで開きます。
  - g. 共有シークレットの値をコピーして、 **Feporting.properties** ]ファイルのserver.bo.shared\_ secretプロパティに貼り付けます。
  - h. 更新]をクリックします。

注意: Asset Managerアプリケーションで使用しているホストがSAP BusinessObjects Business Intelligenceプラットフォームのホストと同じDNSドメインを使用しない場合、シング ルサインオン機構は機能しません。これは、クッキーのプロパゲーションなどのインターネット規 格による特定の制限によるものです。

両方のホストが異なる2つのDNSドメイン内にある場合、Asset Managerに接続するとき、SAP BusinessObjects Business Intelligenceプラットフォームに接続するとき、Asset Managerデータベースに接続するときのいずれの接続時にもユーザは認証される必要があります。

また、シングルサインオンを正しく機能させるために、以下にもドメイン名を入力する必要が あります。

- SAP BusinessObjects Business Intelligenceプラットフォームサーバ名: SAP BusinessObjects Business IntelligenceプラットフォームへのアクセスURLを宣言する」(96 ページ)
- Asset Manager Web Tierサーバ名 : http://<ドメイン名を指定したHP Asset Manager Web Tierサーバ名 >:<HP Asset Manager Web Tierで使用されるポート>/AssetManager

# SAP BusinessObjects Business IntelligenceプラットフォームへのアクセスURLを宣言する

- 1. Asset Manager Windows クライアントまたはWeb クライアントを起動します。
- 2. Adminとしてデータベースに接続します。
- 3. 「アプリケーションサーバのURLアドレスの編集…]ウィザード(BstBackEndOpt)を起動します(ナビ ゲーションバーの 管理 / ユーザのアクション / アプリケーションサーバのURLアドレスの編集…]リ ンク)。

4. 次のようにウィザードに入力します。

フィールド 值 アプリケーションサーバのプロパティの追加/変更]ページ 追加するアプリケーションサーバ ページの下部分で アプリケーション]列が SAP BusinessObjects Crystal Reports Server」である行が存 名 在しない場合、このフィールドに **SAP BusinessObjects** Crystal Reports Server」と入力し、アプリケーションサー バの追加」をクリックします。 アプリケーションのリスト、アプリ http or https://<SAP BusinessObjects Business ケーション]列が SAP Intelligenceプラットフォームサーバ名 >:<SAP BusinessObjects Crystal BusinessObjects Business Intelligenceプラットフォームで **Reports Server**]である行、 使用するポート> **サーバのURLアドレス**]列 例: http://BusinessObjectServer:7080 注意:シングルサインオンを正しく機能させるに は、SAP BusinessObjects Business Intelligenceプラッ トフォームサーバ名にドメイン名を入力する必要があり ます。 変更の概要]ページ ページの内容を確認します。 院了]をクリックします

Windowsクライアント: **[DK**]をクリックします

5. Windowsクライアント:データベースに再接続します( **Dァイル / データベースに接続**]メニュー)。

### レポートファイル名をCrystalレポートIDにマップする

- 1. Asset Manager Windows クライアントまたはWebクライアントを起動します。
- 2. Adminとしてデータベースに接続します。
- 3. **管理 / ビジネスホームページ**]ナビゲーションメニューを選択します。
- 4. crystalレポートの追加先のドメインを選択します(Portfolioなど)。
- 5. レポート ]タブを選択します。
- 6. ビジネスホームページに表示するレポートを追加します( 消耗品の在庫レベルの分析」など)。

 選択した各レポートの詳細を表示し、「ファイル]フィールドの値をCrystalレポートID (BusinessObjects Business IntelligenceプラットフォームCentral Management Consoleで、レ ポートのデフォルト設定の「Properties」ページの「D]値からアクセス)で更新します。例えば、 消耗品の在庫レベルの分析」の場合、CrystalレポートIDは1200です。

### sysCoreWebCrystal特殊フィールドを設定する

Asset Manager Webクライアントがレポートにアクセスできるようにするには、sysCoreWebCrystal フィールドを変更する必要があります。

sysCoreWebCrystal特殊フィールドを変更するには:

- 1. Asset Manager Windows クライアントを起動します。
- 2. **防殊フィールド**]画面を開きます(**管理 / システム / 特殊フィールド…**]ナビゲーションメ ニュー)。
- 3. [レポートを表示](sysCoreWebCrystal)特殊フィールドを選択します。
- 4. BASICシンタックスを次のスクリプトで置き換えます。

```
Dim strURL as String
Dim strServerCrystal as String
Dim strFileName as String
strFileName = [FileName]
strURL = ""
if IsNumeric(strFileName) then
strServerCrystal = amBackEndServerPath("SAP BusinessObjects Crystal Reports
Server")
if Len(strServerCrystal)>0 and Len(strFileName)>0 then
strURL = strServerCrystal
strURL = strURL + "/clientapi/ErsViewerServlet?reportId="
strURL = strURL + strFileName
end if
end if
RetVal = strURL
```

# BusinessObjects Enterprise XI 3.1か らBusinessObjects Business Intelligenceプラット フォーム4.1に移行する

カスタマイズしたBusinessObjects Enterprise XI 3.1システム(レポートやユーザ権限などを含む)からBusinessObjects Business Intelligenceプラットフォーム4.1に移行できるため、Asset Manager 9.40WindowsクライアントとWebクライアントでCrystal Reportsを正しく表示できます。

- 1. BusinessObjects Business Intelligenceプラットフォーム4.1がインストールされているサーバ上で、Upgrade Management Toolを開きます。
- 2. [Complete Upgrade]をクリックして、 [Next]をクリックします。
- 3. **[Upgrade Scenario]ドロップダウンリストで、[Live to Live**]を選択します。
- 4. **Source**]セクションで、BusinessObjects Enterprise XI 3.1サーバの関連情報を入力します。
- 5. **Destination**]セクションで、BusinessObjects Business Intelligenceプラットフォーム4.1サーバの 関連情報を入力します。

注: CMS名として<ホスト名>:<ポート>を使用します。

- 6. **[Next**]をクリックします。
- 7. 実行]をクリックします。

### レポートの表示

このセクションの内容

| レポートを表示するには                       |     |
|-----------------------------------|-----|
| 利用可能なレポート                         |     |
| <b>レポートの</b> 表示方法                 | 102 |
| Asset ManagerによるレポートのURLアドレスの作成方法 |     |

### レポートを表示するには

レポートの表示方法は、レポートのタイプ(詳細、一覧、グラフ)によって異なります。

詳細レポート

注意:詳細レポートはWindowsクライアントで利用できますが、Webクライアントでは利用できません。

詳細レポートはさまざまな方法で表示できます。

#### ナビゲーションバーで選択する方法によるレポートの表示

- 1. レポートの対象であるレコードを含むリストを表示します。
- 2. レポートの対象であるレコードを選択します。

注:1つのレコードのみを選択できます。

3. レポートの機能ドメインに対応するナビゲーションバーリンクを展開します。

**ヒント:**レポートの機能ドメインは、レポートの詳細の**ドメイン**](Domain)フィールドで定義します。

4. ナビゲーションバーでレポート名をクリックします。

#### レポート一覧からのレポートの表示(Windowsクライアントのみ)

- 1. レポートを表示します(ナビゲーションバーの 管理 / レポート機能 / レポート]リンク)。
- 2. レポートの詳細を表示します。
- 3. プレビュー]をクリックします。
- 4. レポートの対象であるレコードを選択します。
- 5. [DK]をクリックします。

#### 「ファイル / 印刷]メニューを使用したレポートの表示(Windowsクライアントのみ)

- 1. レポートの対象であるレコードのリストを表示します。
- 2. レポートの対象であるレコードを選択します。
- 3. [ファイル/印刷]メニューを選択します。
- 4. **タイプ**]フィールドに値 詳細レポート(Crystal Reports)]を入力します。
- 5. [レポート]リストでレポートを選択します。
- 6. **プレビュー**]をクリックします。

#### リストレポートとグラフ

リストレポートまたはグラフは、さまざまな方法で表示できます。

#### ナビゲーションバーで選択する方法によるレポートの表示

レポートの機能ドメインに対応するナビゲーションバーリンクを展開します。

**ヒント:**レポートの機能ドメインは、レポートの詳細の**ドメイン**](Domain)フィールドで定義します。

ナビゲーションバーでレポート名をクリックします。

#### レポート一覧からのレポートの表示(Windowsクライアントのみ)

- 1. レポートを表示します(ナビゲーションバーの 管理 / レポート機能 / レポート]リンク)。
- 2. レポートの詳細を表示します。
- 3. プレビュー]をクリックします。

「ファイル/印刷]メニューを使用したレポートの表示(Windowsクライアントのみ)

- 1. **ファイル**/印刷]メニューを選択します。
- 2. **タイプ]**フィールドに 規定レポート(Crystal Reports)」を入力します。
- 3. レポート]リストでレポートを選択します。
- 4. **プレビュー**]をクリックします。

自動更新によるレポートの表示(Windowsクライアントのみ)

- 1. **シール / レポート機能 / Crystal Reports統計 ]メニューを**選択します。
- 2. レポートの一覧にフィルタをかける場合は、属性]フィールドに入力します(属性]フィールド右 にあるリスト)。
- 3. **属性]フィールド**右側のリストでレポートを選択します。
- レポートを更新するには:●アイコンをクリックします。
   レポートの自動更新の頻度を設定するには:●アイコンを右クリックします。
   拡大率(3レベル)を変更するには:■アイコンをクリックします。

### 利用可能なレポート

WindowsおよびWebクライアントでレポートを使用するには、レポートが以下の条件を満たす必要があります。

| 条件                  | Windowsクライアント                                                                                                    | Webクライアント                                            |
|---------------------|----------------------------------------------------------------------------------------------------|------------------------------------------------------|
| <b>レポートの</b><br>格納先 | <ul> <li>Asset Managerデータベース</li> <li>SAP BusinessObjects Business<br/>Intelligenceプラットフォーム</li> </ul>                                                                                                    | SAP BusinessObjects Business<br>Intelligenceプラットフォーム |
|                     | 注意: BusinessObjects Business Intelligenceプラットフォームが アプリケーション<br>サーバのURLアドレスの編集]ウィザード(BstBackEndOpt)で宣言されている<br>場合、およびレポートの アイル]フィールド(database)に数値が含まれている場<br>合、WebクライアントおよびWindowsクライアントは、SAP BusinessObjects<br>Business Intelligenceプラットフォームを介してレポートが利用できると判断しま<br>す。 |                                                      |

| 条件                                         | Windowsクライアント                                                | Webクライアント                                  |
|--------------------------------------------|--------------------------------------------------------------|--------------------------------------------|
| レポートの                                      | <ul> <li>詳細レポート</li> </ul>                                   | <ul> <li>         ● 一覧レポート     </li> </ul> |
| 317                                        | 注意: ナビゲーションバーにレポー<br>トを表示するには、有効なコンテ<br>キストを選択する必要がありま<br>す。 | • グラフ                                      |
|                                            | <ul> <li>グラフ</li> </ul>                                      |                                            |
| レニュー<br>に表示]<br>(bVisible)<br>チェック<br>ボックス | チェック                                                         | チェック                                       |

### レポートの表示方法

Windowsクライアント:

- 「rpt」ファイルがAsset Managerデータベースに格納されている場合:レポートはWindowsクライアントによって表示されます。
- 「**rpt**]ファイルがAsset Managerデータベースではなく、BusinessObjects Business Intelligenceプ ラットフォームに格納されている場合:レポートはInternetブラウザによって表示されます。

Webクライアント:レポートはWebクライアントに表示されます。

### Asset ManagerによるレポートのURLアドレスの作成方法

Asset Managerは、 「レポートを表示 ](sysCoreWebCrystal)特殊フィールドを使用して、ラベルがレ ポートのラベルであるHREF属性を持つHTML <A>アンカを生成します。これが、次の項目を連結す ることで生成されるURLアドレスをポイントします。

 アプリケーションサーバのURLアドレスの編集…]ウィザード(BstBackEndOpt)で定義されたSAP BusinessObjects Business IntelligenceプラットフォームのURLアドレス

らAP BusinessObjects Business IntelligenceプラットフォームへのアクセスURLを宣言する」(96ページ)

• 特殊フィールドのスクリプトで指定されたテキスト文字列

sysCoreWebCrystal特殊フィールドを設定する」(98ページ)

• レポートの [ファイル](FileName) フィールド

レポートファイル名をCrystalレポートIDにマップする」(97ページ)

レポートに続く名前のあるリンクをクリックすると、Asset ManagerによりURLアドレスが処理されます。

注: デフォルトで、SAP BusinessObjects Business IntelligenceプラットフォームVer. 4.1にアクセス するように レポートを表示](sysCoreWebCrystal)特殊フィールドが構成されます。

# レポートを利用可能にする

WindowsまたはWebクライアントでレポートを使用できるようにするには、レポートの [rpt]ファイルを作成し、次のいずれかのデータベースに格納する必要があります。

- Asset Managerデータベース
- SAP BusinessObjects Business Intelligenceプラットフォーム

Crystal Reportsを格納するデータベースを決定するには、レポートの格納先」を参照してください。 このセクションの内容

### .rptファイルの取得

Crystal Reportsは、以下に挙げる複数のソースに基づきます。

- BusinessObjects Business Intelligenceプラットフォームを使用してユーザが作成したレポート。
- Asset Managerデータベースにすでに格納されているレポート。
   これらのレポートをBusinessObjects Business Intelligenceプラットフォームデータベースに転送する 場合は、レポートの詳細ページで [エクスポート]ボタンをクリックして、Windowsクライアントで1つず つエクスポートする必要があります。
- Asset Managerの専門分野データレポート。
   これらのレポートは、Asset Managerインストールフォルダの flatakit」サブフォルダに配置されています。

```
注:使用可能なレポートのコメント付きリストは、Asset Managerのインストール先フォルダの
flatakit\standard\reports」サブフォルダの Feports.txt」ファイル内にあります。
```

```
Crystal Reportsは、「datakit\standard\reports\rpt」フォルダにあります。
```

**Feports.txt**]ファイルはレポートのインポートスクリプトに使用されるため、このファイルの構造 は変更しないでください。ただし本番用データベースへ一部のレポートのみをインポートする場 合は、インポートスクリプトを実行する前に、このファイルの全部の行を削除できます。ここに 別のレポートを追加することもできます。

### Asset Managerデータベースへのレポートの保存

この方法で格納されたレポートは、Windowsクライアントでのみアクセスできます。

既存Asset Managerデータベースに1つずつレポートをインポートする

レポートを1つずつ挿入するには:

- 1. Asset Manager Windows クライアントを起動します。
- 2. データベースに接続します。
- 3. レポートを表示します(ナビゲーションバーの 管理 / レポート機能 / レポート]リンク)。
- 4. 新しいレポートを作成します。
- 5. [ソンポート]をクリックします。
- 6. Asset Managerのインストール先フォルダのサブフォルダ 「datakit\standard\reports\rpt」で、必要な [rpt]拡張子のファイルを選択します。

新規データベース作成時におけるAsset Managerの全レポートのインポート データベース作成時にレポートをインポートするには:

- 1. Asset Manager Application Designerを起動します。
- 2. [アイル/開く]メニューを選択します。
- 3. データベース記述ファイルを開く(新規データベースの作成)]オプションを選択します。
- 4. Asset Managerのインストール先フォルダのサブフォルダ **bonfig**」に格納されている **gbbase.xml**」を選択します。
- 5. データベース作成ウィザードを開始します(アクション / データベースの作成]メニュー)。
- 管理」ガイドの Asset Managerデータベースの作成、変更、および削除」の章の指示に従います。
   ページ [インポートするデータ]で、 [Crystal Reports]を選択します。

### 既存のデータベースにAsset Managerの全レポートのインポート

レポートを既存のデータベースにインポートするには:

- 1. Asset Manager Application Designerを起動します。
- 2. [ファイル/開く]メニューを選択します。
- 3. データベース記述ファイルを開く(新規データベースの作成)]オプションを選択します。
- 4. Asset Managerのインストール先フォルダのサブフォルダ **bonfig**」に格納されている **gbbase.xml**」を選択します。
- 5. データベース作成 ウィザードを開始します(アクション / データベースの作成]メニュー)。
- 6. 次のようにウィザードのページを入力します(ウィザードページを移動するには、 次へ]および 前 へ]ボタンを使用します)。

#### [SQLスクリプトの生成/データベースの作成]ページ

| フィールド                               | 值                                   |
|-------------------------------------|-------------------------------------|
| データベース                              | レポートのインポート先にするデータベースへの接続を選択しま<br>す。 |
| 作成                                  | 専門分野 <b>データをインポート</b>               |
| 高度 <b>な</b> 作成 <b>オプションを</b> 使<br>用 | このオプションは選択しません。                     |

#### 作成パラメータ]ページ

| フィー<br>ルド     | 值                                                                                                    |
|---------------|----------------------------------------------------------------------------------------------------|
| パス<br>ワー<br>ド | 管理者のパスワードを入力します。                                                                                                    |
|               | 注: Asset Managerデータベース管理者は、 <b>部署と従業員</b> ](amEmplDept)<br>テーブルに記録され、その <b>宮前</b> ](Name)フィールドは <b>Admin</b> になります。 |
|               | データベース接続ログインは [ユーザ名](UserLogin)フィールドに保存されます。<br>管理者名は Admin」です。                                                     |
|               | パスワードは [パスワード]フィールド(LoginPassword)に保存されます。                                                                          |

#### [インポートするデータ]ページ

| フィールド                               | 值                                         |
|-------------------------------------|-------------------------------------------|
| 使用可能 <b>データ</b>                     | <b>[Crystal Reports]オプションを</b> 選択します。     |
| <b>エラー</b> 発生時 <b>にインポート</b><br>を中止 | 問題が発生した場合にインポートを中止するには、このオプショ<br>ンを選択します。 |

#### 【インポートするデータ】ページ (続き)

| フィールド  | 值                                     |
|--------|---------------------------------------|
| ログファイル | エラーや警告などすべてのインポート操作を記録するファイルの<br>完全名。 |

7. ウィザードで定義したオプションを実行します( 院了]ボタン)。

### レポートをSAP BusinessObjects Business Intelligenceプ ラットフォームに格納する

この方法で格納されたレポートは、Windowsクライアント、およびWebクライアントでアクセスできます。 ユーザが利用できるようにする各レポートについて、次の手順に従います。

- 1. BusinessObjects Business IntelligenceプラットフォームのCentral Management Consoleモジュー ルを起動します。
- 2. レポートをインポートします。
- 3. レポートを開きます( [Dbjects]メニュー)。
- 4. 以下のプロパティに注意します。
  - 名前
  - ファイル

例:

frs://Input/a\_117/002/000/629/1f048f4996817a4.rpt

この例では、値 **629**が存在することが分かります。 これは、Asset Managerデータベースに格納する必要があるレポートの識別子です。

**ヒント:**レポートの識別子を得るためには、BusinessObjects Business Intelligenceプラットフォームクエリビルダで、以下のようなクエリを実行することもできます。

SELECT SI\_NAME, SI\_ID FROM CI\_INFOOBJECTS WHERE SI\_PROGID = 'CrystalEn terprise.Report'

別の方法として、 buildReportsList.bat」によって生成されたファイルを使用できます。 ロマンドラインからソースデータベースを変更する」(90ページ)を参照してください。

5. **プロセス]タブ、データベース]サブタブに**入力します。

| プロパティ名 | 值                       |
|--------|-------------------------|
| サーバ    | Asset Manager Databases |
| データベース | Asset Manager接続の名前      |
| ユーザ    | このプロパティは空欄にします          |
| パスワード  | このプロパティは空欄にします          |

- 6. Asset Manager Windows クライアントまたはWebクライアントを起動します。
- 7. データベースに接続します。
- 8. レポートを表示します(ナビゲーションバーの 管理 / レポート機能 / レポート]リンク)。
- 9. 次のフィールドに入力してレポートを作成します。

| フィールドまたはリ<br>ンクの名前 | フィールドまたはリ<br>ンクのSQL名 | コメント                                                        |
|--------------------|----------------------|-------------------------------------------------------------|
| ラベル                | Title                | BusinessObjects Business Intelligenceプラット<br>フォーム内 のレポートの名前 |
|                    |                      | <b>注:このフィールドは</b> 必須ではありませんが便利です。                           |
| ファイル               | FileName             | BusinessObjects Business Intelligenceプラット<br>フォームでのレポートの識別子 |

## Seagate Crystal Reportsのレポートを変更する

このセクションの内容

Asset Managerデータベースに格納されているレポート ......107

SAP BusinessObjects Business Intelligenceプラットフォームに格納されているレポート ......108

### Asset Managerデータベースに格納されているレポート

- 1. レポートを表示します(ナビゲーションバーの 管理 / レポート機能 / レポート]リンク)。
- 2. レポートの詳細を表示します。
- 3. レポートをエクスポートして( **[エクスポート**]ボタン)、「rpt]ファイルを作成します。

- 4. 出力した [**rpt**]レポートをBusinessObjects Business Intelligenceプラットフォームで変更して保存します。
- 5. もう一度レポートの詳細画面を表示します。
- 6. 変更した [rpt]ファイルをインポートします( [インポート]ボタン)。
- 7. 変更を保存します( 変更]ボタン)。

# SAP BusinessObjects Business Intelligenceプラットフォームに格納されているレポート

SAP BusinessObjects Business Intelligenceプラットフォーム内のレポートの識別子を変更せず に、BusinessObjects Business Intelligenceプラットフォームでレポートを直接変更します(レポート をSAP BusinessObjects Business Intelligenceプラットフォームに格納する」(106ページ)を参照)。

# 詳細レポートを作成する

詳細レポートは、リストで選択したレコードの詳細情報を印刷するレポートです。

このセクションの内容

| 使用例                           | .108 |
|-------------------------------|------|
| SAP Crystal Reportsでレポートを設定する | 108  |

### 使用例

- 1. 資産のリストを表示します。
- 2. 資産を選択します。
- 3. [アイル/印刷]メニューを選択します。
- 4. **タイプ**]フィールドを 詳細レポート(Crystal Reports)]に設定します。
- 5. レポートを選択します。
- 6. 印刷します。

これで、選択したレコードごとの詳細レポートが作成されます。

### SAP Crystal Reportsでレポートを設定する

詳細レポートを作成するには、次の手順に従います(SAP Crystal Reports Professional 5.0を使用した場合)。
1. [nsert/ Formula Field]メニューを使って、計算式フィールドを作成します。次のシンタックスに従ってフィールド名を入力します。

<レポートに使うテーブルのSQL名 >Id

注:テーブルのSQL名の大文字と小文字を区別して入力してください。

例えば、資産]テーブルのレポートを作成する場合は、次の計算式を使います。

amAssetId

注:計算式のフィールド名のシンタックスと主キーのSQL名を混同しないでください。例えば、 資産]テーブルの主キーは [AstId]で、 [amAssetId]ではありません。

計算式 CurrentUserId](大文字と小文字を区別)を使うと、レポートを印刷しているユー ザを識別することができます。印刷時に、この計算式がAsset Managerデータベースに接続 しているユーザのID番号(現在のログインのSQL名:IEmplDeptIdの値)を取得します。

指定したテーブルの特定のレコードのレポート結果を表示する場合は、計算式フィールドを編 集し、Asset Managerデータベース内にあるそのレコードのテーブルの主キーを入力します。 例:

512

注:新しい計算式フィールドの名前を確定すると表示されるウィンドウでフィールドを編集します。計算式フィールドがすでに存在する場合は、**Edit**]ボタンをクリックして編集します。

2. **Report/ Edit Selection Formula/ Record** メニューを使って、選択計算式を編集します。この式には、次のシンタックスを使います。

{<対象テーブルのSQL名>.<主キーとして使うフィールドのSQL名>} = @<計算式フィールド名>} ここではテーブルとフィールドのSQL名の大文字と小文字の区別は重要ではありません。例:

{amAsset.lAstId} = {@amAssetId}

このようにして設定したレポートをAsset Managerのデータベースにインポートすると、自動的に対象レポートとして指定されます。これを確認するには、次の手順に従います。

- 1. **ジール / レポート機能 / レポート**]メニューを使ってレポートの一覧を表示します。
- 2. 新しいレポートを作成します。
- 3. 【ソポート】ボタンをクリックして、前述の手順で設定したCrystal Reportsファイル(拡張子は 「rpt」)をインポートします。

4. このファイルが追加されると、 **Fーブル**]フィールド (SQL名: TableName) にそのテーブルのSQL名 が表示されます。表示されない場合は、計算式フィールドとSAP Crystal Report内の選択計算 式をチェックしてください。

# レポートを印刷する

レポートの印刷方法は、レポートタイプ(詳細、一覧、グラフ)によって異なります。

このセクションの内容

| 詳細レポート(Windowsクライアントのみ) |     |
|-------------------------|-----|
| リストレポートとグラフ             | 111 |

## 詳細レポート(Windowsクライアントのみ)

注意:詳細レポートはWindowsクライアントで利用できますが、Webクライアントでは利用できません。

詳細レポートの印刷には、次のような方法があります。

### ナビゲーションバーでのレポートの選択

- 1. レポートの対象であるレコードを含むリストを表示します。
- 2. レポートの対象であるレコードを選択します。

注:1つのレコードのみを選択できます。

3. レポートの機能ドメインに対応するナビゲーションバーリンクを展開します。

**ヒント:**レポートの機能ドメインは、レポートの詳細の**ドメイン**](Domain)フィールドで定義します。

- 4. ナビゲーションバーでレポート名をクリックします。
- 5. 印刷]アイコンをクリックします。

#### レポートの一覧から

- 1. レポートを表示します(ナビゲーションバーの 管理 / レポート機能 / レポート]リンク)。
- 2. レポートの詳細を表示します。
- 3. **プレビュー**]をクリックします。
- 4. レポートの対象であるレコードを選択します。

- 5. **[DK**]をクリックします。
- 6. 印刷]アイコンをクリックします。

### **ファイル**/印刷]メニューから

- 1. レポートの対象であるレコードのリストを表示します。
- 2. レポートの対象であるレコードを選択します。
- 3. [ファイル/印刷]メニューを選択します。
- 4. **タイプ]**フィールドに値 詳細レポート(Crystal Reports)]を入力します。
- 5. **レポート**]リストでレポートを選択します。
- 6. 印刷]をクリックします。

### リストレポートとグラフ

リストレポートまたはグラフは、さまざまな方法で印刷できます。

### ナビゲーションバーでのレポートの選択

- 1. レポートの機能ドメインに対応するナビゲーションバーリンクを展開します。 **ヒント:** レポートの機能ドメインは、レポートの詳細の**ドメイン**](Domain) フィールドで定義します。
- 2. ナビゲーションバーでレポート名をクリックします。
- 3. 印刷]アイコンをクリックします。

### レポートの一覧から(Windowsクライアントのみ)

- 1. レポートを表示します(ナビゲーションバーの 管理 / レポート機能 / レポート]リンク)。
- 2. レポートの詳細を表示します。
- 3. プレビュー]をクリックします。
- 4. **[DK**]をクリックします。
- 5. 印刷]アイコンをクリックします。

### 「ファイル/印刷]メニューから(Windowsクライアントのみ)

1. [アイル/印刷]メニューを選択します。

- 2. **タイプ]**フィールドに 規定レポート(Crystal Reports)」を入力します。
- 3. レポート]リストでレポートを選択します。
- 4. 印刷]をクリックします。

# モジュールに関連するCrystal Reportsを識別する

あるモジュールに関連するCrystal Reportsを識別するには:

- 1. Asset Manager Windows クライアントを起動します。
- 2. レポートを表示します(ナビゲーションバーの 管理 / レポート機能 / レポート]リンク)。
- 3. リスト内で右クリックします。
- 4. ショートカットメニューから ローティリティ / リストの設定]を選択します。
- 5. ドメインリンク(Domain)をリスト内の列に追加します。
- 6. [DK]をクリックします。
- 7. [ゞメイン]列でリストを並べ替えます。
- モジュールのレポートはドメインの名前で識別できます。
   例: / 資産ライフサイクル / ソフトウェア資産管理 / レポート /

# 画面上のボタン(Windowsクライアント)または画面 のアクション(Webクライアント)へのレポートの関連付 け

画面上のボタン(Windowsクライアント)や画面のアクション(Webクライアント)にレポートを関連付けるにはいくつかの方法があります。

詳細については以下を参照してください。

- Tailoring」ガイドの Customizing the database」の章、 Customizing existing objects/Customizing objects/Customizing a screen/Buttons」のセクション。
- Tailoring】ガイドの Customizing the database」の章、 Creating new objects/Creating action buttons」のセクション。

# 制限事項

 SAP Crystal Reportsの使用方法は、レポートへのアクセスがWebクライアント経由である かWindowsクライアント経由であるか、また、使用するレポートがAsset Managerデータベースに格 納されているかSAP BusinessObjects Business Intelligenceプラットフォームに格納されているかに よって異なります。

このタイプの制限事項は、 Asset Manager Web Implementation ] ガイドの Differences between the Windows client and the Web client ] の章の Reporting ] セクションで説明します。

 動的パラメータは、Asset Managerではサポートされていません。動的パラメータを使用してCrystal Reportを実行すると、Asset Managerが応答を停止する可能性があります。

注:動的パラメータは、レポートの実行時にデータベースからデータを対話的に選択するために使用します。

高度な使い方 第4章:SAP Crystal Reports

# 第5章:コントロールパネル

Asset Managerを使用すると、レポートと統計を含むコントロールパネルを作成できます。コントロール パネルは、意思決定を容易に行うために経営管理上の情報を提供します。ちょうど自動車や飛行 機の計器盤のように、関連データや重要データを表示することによって問題を予測し企業経営を円 滑化することを支援します。コントロールパネルの便利な点は、表示するインジケータの選択に直接 つながっていることです。

本章の内容

## コントロールパネルの作成

コントロールパネルはコントロールパネルタイプのアクションで定義します。

コントロールパネルを作成するには:

- 1. ナビゲーションバーの 管理 / アクション]リンクを選択し、アクションの詳細画面で 断規作成] をクリックします。
- 2. コントロールパネルの名前を選択し、アクションの **タイプ**]として **ロントロールパネル**]を選択します。
- 3. ナビゲーションバーのツリー構造にコントロールパネルを表示する場合は、コントロールパネルの **ド** メイン]を定義します。

注意: コントロールパネルに [\*メイン]を指定しないと、Webクライアント上でコントロールパネルを表示できません。

また、すべてのアクションに共通するその他のプロパティも指定できます。

注:詳細については、このガイドの アクション」の章を参照してください。

4. **[インジケータ**]タブで、コントロールパネルに追加するインジケータを選択します。 インジケータ関連情報は、**[シトロールパネル項目]**(amDashboardItem)テーブルに格納され ます。

レポートと統計という2種類のオブジェクトをAsset Managerのコントロールパネルのインジケータとして使用します。ここでは、統計またはレポートの作成についての説明を省略します。SAP Crystal Reportsの作成については、このガイドの SAP Crystal Reports」の章を、統計の作成については、このガイドの 統計」の章を参照してください。

インジケータを関連付けるには:

- a. コントロールパネルの **[インジケータ**]タブを選択して、<sub>●</sub>(Windowsクライアント)または 追加] (Webクライアント)をクリックします。
- b. コントロールパネル内部のインジケータを識別するために **名前**]を選択します。
- c. インジケータの タイプ]を定義します。
- d. 最後に、[タイプ]に応じてレポートまたは統計を1つ選択します。

注: コントロールパネルからインジケータを削除するには、-(Windowsクライアント)または 削除](Webクライアント)をクリックします。コントロールパネルとのインジケータ関連が削除される旨のメッセージが表示されます。 **巨ントロールパネル**項目](amDashboardItem)テーブルに格納されているオブジェクトは削除されます。

5. また、 **ゲフォルト**更新]チェックボックスをオンにすることもできます。このチェックボックスをオンにする と、コントロールパネルのデータが **統計 / 統計更新の頻度**]で定義された間隔に従って更新さ れます。

注: 統計 / 統計更新の頻度]オプションは、Windowsクライアントの 編集 / オプション]メ ニューから使用できます。

このチェックボックスがオフになっていると、コントロールパネルが静止状態になり、データが動的に 更新されることがありません。

# コントロールパネルの例

次の例では、会社の人事部が使用するコントロールパネルの作成について説明します。次に示すインジケータがコントロールパネルに適しているものとして定義されています。

- 社内の男性 / 女性の内訳
- 部署および場所ごとの従業員の内訳
- 社内**の**勤務年数別従業員**の**内訳

これらのインジケータは、 統計 」章の スクリプトではない統計 」のセクションで作成しました。この例で 必要となる統計を作成するには、この節を参照してください。

#### 手順1:コントロールパネルを作成する

- 1. **管理 / アクション**]ナビゲーションメニューを選択して、 **断規作成**]をクリックし、新しいアクション を作成します。
- 2. 新しいレコードのフィールドに、次に示すデータを入力します。

| フィールド | 值            |
|-------|--------------|
| 名前    | 人事部コントロールパネル |
| タイプ   | コントロールパネル    |

3. 作成](Windowsクライアント)または 保存](Webクライアント)をクリックして、作成を確定します。

### 手順2:インジケータを関連付ける

新規に作成されたコントロールパネルの詳細で **{ソンジケータ**]タブを選択します。次の手順に従うと、 各種の統計用インジケータを連続して追加できます。

- 1. <sub>●</sub>(Windowsクライアント)または 追加](Webクライアント)をクリックします。
- 2. インジケータの 名前]フィールドに入力します。追加する統計の名前を使用できます。
- 3. インジケータの タイプ]として 統計]を選択します。
- 4. **統計**]フィールドの横にある』(Windowsクライアント)または』(Webクライアント)選択リストをク リックしてから、追加する統計を選択します。
- 5. 追加](Windowsクライアント)をクリックします。複数のインジケータを追加する場合は、2つの 矢印がある 追加]ボタンをクリックします。

Windowsクライアントを使用している場合は、 変更 ]をクリックします。

#### 手順3:コントロールパネルを開いてデータ内のナビゲーションをする

コントロールパネルを起動するには、 **ジール / アクション**]メニューを使用するか、 **ドメイン**](Domain) フィールド内で定義したWindowsクライアントまたはWebクライアントのナビゲーションバーで、コントロー ルパネルの名前をクリックします。

コントロールパネルの統計は、状況依存メニューのオプションを使用して表示されたときにカスタマイズ することができます。また、データゾーンをクリックすると統計サンプルの詳細を表示できます。例えば、 男性の従業員数を表す3Dセクタのゾーンをクリックすると、部署と従業員の画面が開き、 性別] フィールドが 男性]のデータだけがフィルタリングされて表示されます。

注:レポートでは、ナビゲーションは使用できません。

高度な使い方 第5章:コントロールパネル

# 第6章:統計

データベース情報をグラフで表示するために統計が使用されます。

統計は、それだけでは表示することができず、コントロールパネルまたはビジネスホームページ経由で 表示する必要があります。統計を見やすくするを参照してください。

この章で説明されている統計と、自動更新によるレポートの表示(Windowsクライアントのみ)」章で 説明されている **BAP Crystal Reports統計**」とは異なります。

- SAP Crystal Reports統計は、自動的に更新可能なSAP Crystal Reportsレポートを表示するの に使用されます。
- **統計**]グラフを表示する場合、アイテムによって表されるレコードを表示するためにグラフのアイテムを拡大できます。 **⑤AP Crystal Reports統計**]では拡大できません。

#### 本章の内容

| 統計 <b>の</b> 作成              | . 119 |
|-----------------------------|-------|
| クエリの代用としてのスクリプト             | . 121 |
| パフォーマンスの最適化                 | .122  |
| 統計詳細 <b>の</b> 拡大            | . 123 |
| 個別に表示 <b>するグループの</b> 最大数の定義 | .123  |
| 統計を見やすくする                   | .124  |
| 統計の表示                       | . 125 |
| 統計の例                        | . 125 |
| グラフ統計用 のカスタムカラーの定義          | .138  |

## 統計の作成

統計を作成するには:

- 1. 統計を表示します(ナビゲーションバーの 管理 / レポート機能 / 統計]リンク)。
- 2. 新規統計を作成し( 新規作成]ボタン)、さまざまなフィールドに入力します。
- 3. データベースに統計の結果を格納する場合、 **結果の格納**](bStored)オプションを有効にしてく ださい。

パフォーマンスの最適化」を参照してください。

4. 次の2つのいずれかの方法で統計を定義できます。

- 標準**クエリを**使用する。

  - ii. **りエリ]タブページで、さまざまなパラメータを**入力して統計を作成します。
    - 必須コンポーネントを以下に挙げます。
      - **庁ーブル**](TableName)フィールドを分析するためのレコードがあるテーブルを指定します。
      - 要素のグループ化に使用するフィールドやリンクを指定するには、グループ]
         (GroupBy)フィールドを使用します。
    - オプションのコンポーネントを以下に挙げます。
      - テーブルの一部のレコードのみを使用して統計を作成する場合、「フィルタ]フィールドで統計に含めるレコードを返すフィルタを指定します。
         このフィールドを空欄にすると、すべてのレコードが考慮されます。
      - 2番目の値でグループ化する場合、 **グループ**]フィールドに入力してから、 **サブグ** ループ](SubGroupBy)フィールドを使用することで、2番目の値でグループ化できます。
      - 式を使用してグラフの値を生成する場合、 **試を使用**](bUseAgregExpr)ボックスをチェックしてください。
         次に、 **試**](AqlAgregExpr)フィールドに値を入力します。
         これにより、操作(平均など)を実行したり、ロットを計上できるようになります。
- 統計を表示するために複雑なスクリプトを記述する。
  - i. **[
    たクリプト**](bScript) チェックボックスをオンにします。
  - ii. **[スクリプト]**タブで、統計データを計算するために使用するスクリプトを入力します。

スクリプトとクエリの違いについては、 ウエリの代用としてのスクリプト」の段落を参照して ください。

スクリプト統計の例については、 スクリプト統計」の段落を参照してください。

注意:統計に **ドメイン**]を指定していない場合、統計をWebクライアント経由で使用する ことができません(統計をコントロールパネルまたはビジネスホームページ)に関連付けていて も、使用できません。 統計を見やすくする」を参照してください)。

注意:Webクライアント:選択した表現のタイプ(seType field)が 曲線]の場合、統計が表示できるのは表示された値が数値の場合のみです。 ビループ](GroupBy)および サブグ

ループ](SubGroupBy) フィールドは数値をポイントする必要があります。

5. フィールドに入力したら、 作成 ](Windowsクライアント)または 保存 ](Webクライアント)をク リックします。

Windows クライアントを使用している場合は、次の操作でグラフをプレビューできます。

- 1. **Fスト**]をクリックします。
- 2. **ESC**]キーを押して、グラフを閉じます。

# クエリの代用としてのスクリプト

統計の作成」の段落で説明するように、統計を説明するには次の2つの方法があります。

- 単純なクエリを使用する。
- 複雑なスクリプトを使用する。

本項の内容

## クエリではなくスクリプトを使用する理由

標準クエリが、テーブルデータを表示するのに使用されます:

- 1つまたは2つのグループ化基準、
- データベースフィールドおよび特定の計算フィールド、
- 1つのフィルタ、
- 必要であれば、計算方法(式)が適用されます。

複雑な統計を定義する場合は、スクリプトを使って定義する必要があります。

例えば、期間別にレコードをグループ化したり、さまざまなテーブルのレコードを比較したり、 院全名] タイプフィールドのデータを使用してグループ化する場合、スクリプトを記述する必要があります。

## クエリのシンタックス

以下を参照してください。

- スクリプトを記述する際に使用するシンタックスについては、 スクリプト統計」のセクションの例
- グラフ統計用のカスタムカラーの定義

## パフォーマンスの最適化

本項の内容

| パフォーマンスの問題を引き起こしている原因      | 122  |
|----------------------------|------|
| これらのパフォーマンスの問題に対処するソリューション | .122 |
| <b>このソリューションの</b> 実装方法     | .122 |

### パフォーマンスの問題を引き起こしている原因

統計はコントロールパネルを介して表示されます。

コントロールパネルを表示すると、Asset Managerは1つまたは複数の統計を介して適切なテーブルにアクセスします。

これにより以下の問題が発生する場合があります。

- クライアントステーションの処理能力が低下する。
- 他のユーザに対して特定のテーブルへのアクセス速度が遅くなる。
- リアルタイムで計算されている場合に結果の表示が遅くなる。また、指定したコントロールパネルに 対する計算に複数の統計が必要になる場合がある。

### これらのパフォーマンスの問題に対処するソリューション

パフォーマンス問題を減少させるため、統計を自動的にかつ定期的に生成して、結果を **統計スクリプト**](amStatMemo)テーブルに格納できます。

この場合、コントロールパネルを表示すると、Asset Managerはこのテーブルをチェックし、データをリアル タイムで収集する実際のテーブルはチェックしません。これにより、計算時間が大幅に削減されます。

このオプションの利点を以下に挙げます。

- クエリを送信する他のユーザのテーブルアクセスが遅くならない。
- クエリはユーザのステーションではなく、Asset Manager Automated Process Managerが起動します。

### このソリューションの実装方法

統計の詳細で、結果の格納](bStored)オプションを有効にします。

自動的に定期的に結果を格納するように、Asset Manager Automated Process Managerを設定します。

- 1. Asset Manager Automated Process Managerを起動します。
- 2. データベースに接続します( **Dァイル/データベースに接続…**]メニュー)。
- 3. モジュール構成ページを開きます(シール/モジュールの設定…メニュー)。
- 4. **テーブルの統計情報の更新**]モジュール(Stats)を選択します。
- 6. 更新を実行する間隔を定義します。
- 7. 変更を保存します( 変更]ボタン)。

Asset Manager Automated Process Managerは **結果の格納**]オプションをオンにしているすべての統計に対してスケジュールした間隔で統計を起動します。結果は、**統計スクリプト**](amStatMemo) テーブルに格納されます。

# 統計詳細の拡大

グラフが表示されているとき、枠をクリックすることで各枠の詳細にアクセスできます。これにより、フィル タ基準でのグループ化を使用してフィルタされた統計の表が開きます。

# 個別に表示するグループの最大数の定義

注:この機能は、Windowsクライアントでのみ使用できます。

グラフを見やすくするには、20を超える値グループを使用しないことをお勧めします。

残りのグループは、 その他の値 ]グループにまとめることができます。

デフォルト でグラフを見やすくするために、個別に表すグループ数を20未満にしてください。20未満に設定すると、先頭の20の値グループが表示され、それ以外は **その他の値**]と呼ばれるグループにまとめられます。

グラフに表示される値のグループは値でソートされます(最後に配置され、表示するグループの最大数を超過したすべてのグループが含まれるその他の値グループを除く)。

表示する最大グループ数を変更するには:

- 1. オプショングループを開きます( 編集 / オプション]メニュー)。
- 2. 統計 / 処理する値の最大数]ブランチを展開します。
- 3. 個別に表示するグループ数を定義します。

# 統計を見やすくする

本項の内容

| コントロールパネルから  | 124   |
|--------------|-------|
| ビジネスホームページから | . 124 |

### コントロールパネルから

統計を表示する前に、以下の操作を行って統計をコントロールパネルに関連付けることができます。

- 1. アクションを表示します(ナビゲーションバーの 管理 / アクション]リンク)。
- 2. 新規アクションを作成します(断規作成]ボタン)。
- 3. ダッシュボードを使用できるナビゲーションバーノードを指定するためには、 **ロントロールパネル**]値 と**ドメイン**](Domain)フィールドを選択して、**タイプ**](seActionType)フィールドを入力します。

注意: **ドメイン**]フィールドに値を入力しないと、Webクライアント上にコントロールパネルを 表示できません。

- 4. 作成](Windowsクライアント)または 保存](Webクライアント)をクリックして、作成を確定します。
- 5. **[インジケータ]**タブで、以下の手順に従い統計インジケータを作成します。
  - a. <sub>▲</sub>(Windowsクライアント)または 追加](Webクライアント)をクリックします。
  - b. インジケータの **名前**](Name)フィールドを入力します。挿入する統計の名前を使用します。
  - c. **タイプ**](seType)タイプフィールドで、 統計 ]を選択します。
  - d. 次に、 **統計 ]リンクを**入力します。

追加する統計がなくなるまでこれらの手順を実行します。

6. Windowsクライアントを使用している場合は、コントロールパネルを更新します( **夜更**]ボタン)。 コントロールパネルが作成され、使用できるようになりました。

コントロールパネルでこれらの統計をしようするには、ロントロールパネル」の章を参照してください。

## ビジネスホームページから

統計を使用するには、次の方法で統計をビジネスホームページに関連付けてください。

- 1. ビジネスホームページを作成します(ナビゲーションバーの 管理 / ビジネスホームページ]リンク)。
- 2. 統計 ]タブで、 ■アイコン(Windows クライアントの場合)または 追加]ボタン(Webクライアント) をクリックしてから統計を選択することで、目的の統計を挿入します。

ビジネスホームページについては、 **T**ailoring Jガイドの Customizing Web clients Jセクションの Business home pages Jの章を参照してください。

# 統計の表示

統計は、それだけでは表示することができず、コントロールパネル経由で表示する必要があります。

コントロールパネルで統計を使用する方法については、このガイドの ロントロールパネル」の章を参照 してください。

# 統計の例

専門分野データには、コントロールパネルからデータベースに作成された統計の例が用意されています。

これらのコントロールパネルは、さまざまな専門分野データで利用できます。

統計はデフォルトでデモデータベースで使用できます。

ただし、統計を本番データベースで使用するには、統計を含む専門分野データをインポートする必要があります。

専門分野データのインポートの例は、 調達」ガイドの 概要」の章、 準備段階」のセクション、 専門分野データの既存データベースへのインポート」の段落にあります。

### スクリプトではない統計

# 例1:コストセンタおよびCPU周波数別コンピュータの平均価格に関する統計

コストセンタおよびCPU周波数別にコンピュータの平均価格の統計を表示します。この統計の情報 を以下に挙げます。

- 2つのグループ: コスト センタとPC周波数の表現
- コンピュータに使用するフィルタ
- 式を使用して平均価格を計算します

この統計を作成するには:

- 1. 統計を表示します(ナビゲーションバーの 管理 / レポート機能 / 統計]リンク)。
- 2. 新規統計を作成します( 断規作成]ボタン)。
- 3. 次の表に示すフィールドとリンクを入力します。

| フィールドまたはリンク(ラ<br>ベル)                                                       | フィールドまたはリンク<br>(SQL名) | 值                             |  |
|----------------------------------------------------------------------------|-----------------------|-------------------------------|--|
| 名前                                                                         | Name                  | コストセンタとCPU周波数別コ<br>ンピュータの平均価格 |  |
| 全般]タブ                                                                      |                       |                               |  |
| 表現 <b>のタイプ</b>                                                             | seType                | 横棒                            |  |
| +                                                                          | bLegend               | このボックスをチェックします。               |  |
| <b>อะม</b> ]ชวั                                                            |                       |                               |  |
| テーブル                                                                       | TableName             | コンピュータ(amComputer)            |  |
| グループ                                                                       | GroupBy               | Portfolio.CostCenter.Title    |  |
| フィールドの値を、リストから選ぶのではなく入力した場合、入力を確定するかカーソルを別の<br>フィールドに移動すると、次のフィールドが表示されます。 |                       |                               |  |
| サブグループ                                                                     | SubGroupBy            | ICPUSpeedMHz                  |  |
| 式を使用                                                                       | bUseAgregExpr         | このボックスをチェックします。               |  |
| 式                                                                          | AqlAgregExpr          | Avg(Portfolio.mAvgPrice)      |  |

- 4. **昨成**](Windowsクライアント)または **保存**](Webクライアント)をクリックして、統計の作成を確定します。
- 5. Windows クライアントを使用している場合は、次の操作でグラフをプレビューできます。
  - a. **Fスト**]をクリックします。
  - b. **ESC**]キーを押して、グラフを閉じます。

#### 例2:男女**の**内訳

会社で働く社員を男女に分けて表示するものとします。グループ化は、1つの基準(従業員の役職) のみを使用して実行する必要があります。同じテーブルで定義されているサービスを除外するために 使用するフィルタを作成して、統計にその情報が使用されないようにする必要があります。

最初にこのフィルタを作成します:

- 1. クエリを表示します(ナビゲーションバーの 管理 / クエリ]リンク)。
- 2. 以下の表で指定されるフィールドとリンクを入力して新規フィルタを作成します。

| フィールドまたはリンク(ラベ<br>ル) | フィールドまたはリンク( SQL<br>名) | 值                      |
|----------------------|------------------------|------------------------|
| 名前                   | Name                   | 従業員 <b>のみ</b>          |
| テーブル                 | TableName              | 部署と従業員<br>(amEmplDept) |
| <b>ウエリ</b> ]タブ       |                        |                        |
| クエリ                  | memQueryText           | bDepartment = 0        |

- 3. 作成](Windowsクライアント)または 保存](Webクライアント)をクリックして、フィルタの作成を 確定します。
- 4. Windowsクライアントを使用している場合は、終了した後ですべてのウィンドウを閉じます。

ここで、統計を作成します。

- 1. 統計を表示します(ナビゲーションバーの 管理 / レポート機能 / 統計]リンク)。
- 2. 新規統計を作成します( 新規作成]ボタン)。
- 3. 次の表に示すフィールドとリンクを入力します。

| フィールドまたはリンク(ラベ<br>ル) | <b>フィールドまたはリンク( SQL</b><br>名) | 值                      |  |
|----------------------|-------------------------------|------------------------|--|
| 名前                   | Name                          | 男女の内訳                  |  |
| 全般]タブ                | 全般]タブ                         |                        |  |
| +                    | bLegend                       | このボックスをチェックします。        |  |
| 表現 <b>のタイプ</b>       | seType                        | セクタ                    |  |
| <b>3D</b> 表示         | b3D                           | このボックスをチェックします。        |  |
| <b>ウェリ</b> ]タブ       |                               |                        |  |
| テーブル                 | TableName                     | 部署と従業員<br>(amEmplDept) |  |
| フィルタ                 | Filter                        | 従業員 <b>のみ</b>          |  |
| グループ                 | GroupBy                       | MrMrs                  |  |

- 4. **昨成**](Windowsクライアント)または **保存**](Webクライアント)をクリックして、統計の作成を確定します。
- 5. Windows クライアントを使用している場合は、次の操作でグラフをプレビューできます。

- a. **Fスト**]をクリックします。
- b. **ESC**]キーを押して、グラフを閉じます。
- 6. 終了したら、すべてのウィンドウを閉じます。

### 例3:部署とサイト別従業員の内訳

この例では、部署とサイト別の従業員の内訳を表示します。情報は2つの基準(部署とサイト)を使用してグループ化され、従業員のみにフィルタが適用されます(以前と同様)。

1. 統計を表示します(ナビゲーションバーの 管理 / レポート機能 / 統計]リンク)。

- 2. 新規統計を作成します( 新規作成]ボタン)。
- 3. 次の表に示すフィールドとリンクを入力します。

| フィールドまたはリンク(ラベ<br>ル)                                                       | フィールドまたはリンク<br>(SQL名) | 值                                  |
|----------------------------------------------------------------------------|-----------------------|------------------------------------|
| 名前                                                                         | Name                  | 社内 <b>の</b> 場所別従業員 <b>の</b> 内<br>訳 |
| 全般」タブ                                                                      |                       |                                    |
| 表現 <b>のタイプ</b>                                                             | seType                | 横棒                                 |
| +                                                                          | bLegend               | このボックスをチェックします。                    |
| <b>ウェリ</b> ]タブ                                                             |                       |                                    |
| テーブル                                                                       | TableName             | 部署と従業員<br>(amEmplDept)             |
| フィルタ                                                                       | Filter                | 従業員 <b>のみ</b>                      |
| グループ                                                                       | GroupBy               | Parent.Name                        |
| フィールドの値を、リストから選ぶのではなく入力した場合、入力を確定するかカーソルを別の<br>フィールドに移動すると、次のフィールドが表示されます。 |                       |                                    |
| サブグループ                                                                     | SubGroupBy            | Location.FullName                  |
| <b>全般]タブに</b> 戻ります                                                         |                       |                                    |
| 重ねて表示                                                                      | bStacked              | このボックスをチェックします。                    |

- 4. 作成](Windowsクライアント)または 保存](Webクライアント)をクリックして、統計の作成を確定します。
- 5. Windows クライアントを使用している場合は、次の操作でグラフをプレビューできます。

- a. **Fスト**]をクリックします。
- b. **ESC**]キーを押して、グラフを閉じます。
- 6. 終了したら、すべてのウィンドウを閉じます。

### 例4:時間別社内従業員**の**内訳

この例では、年功別でデータを分類します。以前と同様、従業員は必要に応じて年功でフィルタさ れグループ化されます。年功はデータベースには格納されていません。しかし、 部署と従業員]テーブ ルには従業員が会社に就職した日時(雇用日])を示すフィールドがあります。この値を使用して、 従業員の年功を計算できます。これには、情報をグループ化するのに使用する値を持つ特殊フィー ルドを使用します。

特殊フィールドを作成するには:

- 1. 特殊フィールドを表示します(ナビゲーションバーの 管理 / システム / 特殊フィールド]リンク)。
- 2. 以下の情報を持つ新規レコードを作成します。

| フィールドま<br>たはリンク              | 值                                                                                            |
|------------------------------|----------------------------------------------------------------------------------------------|
| 名前                           | 会社での従業員の在籍期間                                                                                 |
| テーブル                         | 部署と従業員(amEmplDept)                                                                           |
| フィールド タ<br>イプ                | AQL                                                                                          |
| 結 果 <b>のデー</b><br><b>タ</b> 型 | 数值                                                                                           |
| AQLシン<br>タックス                | Round((DaysDiff(GetDate(), dHire) / 365), 0)<br>AQLクエリは、以下の日時間の差を計算するDaysDiff()関数を使用しま<br>す。 |
|                              | ■ 計算時刻:GetDate()関数                                                                           |
|                              | ■ 雇用日: <b>雇用日](dHire)フィールド</b>                                                               |
|                              | 期間は日数で返されます。結果は1年の日数である365で除算されます。その後、結果はRound()関数でもっとも近い整数値に丸められます。                         |

- 3. **作成**](Windowsクライアント)または 保存](Webクライアント)をクリックして、作成を確定します。
- 4. すべてのウィンドウを閉じます。

ここで、統計を作成します。

- 1. 統計を表示します(ナビゲーションバーの 管理 / レポート機能 / 統計]リンク)。
- 2. 新規統計を作成します( 断規作成]ボタン)。
- 3. 次の表に示すフィールドとリンクを入力します。

| フィールドまたはリンク<br>(ラベル) | フィールドまたはリンク<br>(SQL名) | 值                                    |
|----------------------|-----------------------|--------------------------------------|
| 名前                   | Name                  | 社内の勤務年数別従業員の内訳                       |
| 全般]タブ                |                       |                                      |
| +                    | bLegend               | このボックスをチェックします。                      |
| 表現 <b>のタイプ</b>       | seType                | 曲線                                   |
| <b>ウェリ</b> ]タブ       |                       |                                      |
| テーブル                 | TableName             | 部署と従業員(amEmplDept)                   |
| フィルタ                 | Filter                | 従業員 <b>のみ</b>                        |
| グループ                 | GroupBy               | 以前に作成した <b>圧功</b> ]特殊フィール<br>ドを選択します |

- 4. **作成](Windowsクライアント)または 保存](Webクライアント)をクリックして**、作成を確定しま す。
- 5. Windows クライアントを使用している場合は、次の操作でグラフをプレビューできます。
  - a. **Fスト** ]をクリックします。
  - b. **ESC**]キーを押して、グラフを閉じます。
- 6. 終了したら、すべてのウィンドウを閉じます。

### スクリプト統計

テストや変更できる自作スクリプト統計の例を以下に挙げます。

デモデータベースには、他のスクリプト統計の例があります(ナビゲーションバーの 管理 / レポート機能 / 統計]リンクを選択します)。

#### 例1(基本例)

この例の目的は、単純な統計(データベースからデータは取得されません)の作成方法と、情報レンダリングの管理方法を示すことです。

この例では、3つのグループ(France、Germany、およびEngland)が作成されます。各グループには 特定人数の従業員(10、20、および18)がいて、国別の従業員数を表示するグラフを作成します。

次のクエリを生成する必要があります。

<proup Name="France" filtertable="amEmplDept" filter="Location.FullName like '/F rance/%'" value="10"/> <group Name="Germany" filtertable="amEmplDept" filter="Location.FullName like '/ Germany/%'" value="20"/> <group Name="England" filtertable="amEmplDept" filter="Location.FullName like '/ England/%'" value="18"/>

このクエリを生成するのに、「スクリプト]オプション(このチェックボックスをチェック)が使用されます。このオ プションでは、統計データを生成するスクリプトを記述できます。事前定義されたXML実体を変換す るのにXmlAttribute APIが使用されます(詳細については、 Programmer's reference]を参照して ください)。

- 1. 統計を表示します(ナビゲーションバーの 管理 / レポート機能 / 統計 ]リンク)。
- 2. 新規統計を作成します( 新規作成]ボタン)。
- 3. 次の表に示すフィールドとリンクを入力します。

| フィールド<br>またはリ<br>ンク(ラベ<br>ル) | フィールド<br>またはリ<br>ンク( SQL<br>名) | 值                                                                                                    |
|------------------------------|--------------------------------|----------------------------------------------------------------------------------------------------|
| 名前                           | Name                           | 国別従業員数                                                                                                    |
| スクリプト                        | bScript                        | このボックスをチェックします。                                                                                                    |
| 全般]タブ                        |                                |                                                                                                    |
| 表現 <b>の</b> タ<br>イプ          | seType                         | 縦棒                                                                                                    |
| +                            | bLegend                        | このボックスをチェックします。                                                                                                    |
| 「スクリプト]                      | タブ                             |                                                                                                    |
| データスク<br>リプト                 | Script                         | <pre>RetVal = "<group "="" "10")="" "amempldept")="" "france")="" "location.fullname="" %'")="" &="" '="" france="" like="" xmlattribute("filter",="" xmlattribute("filtertable",="" xmlattribute("name",="" xmlattribute("value",=""></group>" &amp; Chr(13) &amp; Chr(10) RetVal = RetVal &amp; "<group "="" "<="" "amempldept")="" "germany")="" "location.fullname="" %'")="" &="" '="" ("filter",="" ("filtertable",="" germany="" like="" td="" xmlattribute="" xmlattribute("name",=""></group></pre> |

4. 作成](Windowsクライアント)または 保存](Webクライアント)をクリックして、作成を確定します。

5. Windows クライアントを使用している場合は、次の操作でグラフをプレビューできます。

- a. **Fスト**]をクリックします。
- b. **[ESC**]キーを押して、グラフを閉じます。

### 例2(サブグループ)

```
サブグループは前の例に追加され、各従業員の性別(Mr]、Mrs]、またはMiss])に対応します。
```

性別と国別に従業員数を表すグラフを表示します。

次のクエリを生成する必要があります。

```
<group Name="Mr.">
```

```
<subgroup Name="France" filtertable="amEmplDept" filter="Location.FullName lik
e '/France/%' and MrMrs='Mr'" value="5"/>
```

<subgroup Name="Germany" filtertable="amEmplDept" filter="Location.FullName li
ke '/Germany/%' and MrMrs='Mr'" value="9"/>

<subgroup Name="England" filtertable="amEmplDept" filter="Location.FullName li
ke '/England/%' and MrMrs='Mr'" value="10"/>

</group>

<group Name="Mrs.">

<subgroup Name="France" filtertable="amEmplDept" filter="Location.FullName lik
e '/France/%' and MrMrs='Mrs'" value="3"/>

<subgroup Name="Germany" filtertable="amEmplDept" filter="Location.FullName li
ke '/Germany/%' and MrMrs='Mrs'" value="7"/>

<subgroup Name="England" filtertable="amEmplDept" filter="Location.FullName li
ke '/England/%' and MrMrs='Mrs'" value="7"/>

</group>

<group Name="Miss">

<subgroup Name="France" filtertable="amEmplDept" filter="Location.FullName lik
e '/France/%' and MrMrs='Miss'" value="2"/>

<subgroup Name="Germany" filtertable="amEmplDept" filter="Location.FullName li
ke '/Germany/%' and MrMrs='Miss'" value="4"/>

```
<subgroup Name="England" filtertable="amEmplDept" filter="Location.FullName li
ke '/England/%' and MrMrs='Miss'" value="1"/>
</group>
```

```
以前と同様、この情報をコード化するのに [スクリプト]オプションを使用します。
```

```
1. 統計を表示します(ナビゲーションバーの 管理 / レポート機能 / 統計]リンク)。
```

```
2. 新規統計を作成します( 新規作成]ボタン)。
```

3. 次の表に示すフィールドとリンクを入力します。

| フィールド<br>またはリ<br>ンク(ラベ<br>ル) | フィールド<br>またはリ<br>ンク( SQL<br>名) | 值               |  |  |
|------------------------------|--------------------------------|-----------------|--|--|
| 名前                           | Name                           | 性別と国別での従業員数     |  |  |
| スクリプト                        | bScript                        | このボックスをチェックします。 |  |  |
| 全般]タブ                        |                                |                 |  |  |
| +                            | bLegend                        | このボックスをチェックします。 |  |  |
| 表現 <b>の</b> タ<br>イプ          | seType                         | 縦棒              |  |  |
| <b>[スクリプト</b> ]タブ            |                                |                 |  |  |

| フィールド<br>またはリ<br>ンク(ラベ<br>ル) | フィールド<br>またはリ<br>ンク( SQL<br>名) | 值                                                                                                    |
|------------------------------|--------------------------------|----------------------------------------------------------------------------------------------------|
| データスクリプト                     | Script                         | <pre>RetVal = "<group "="" "mr.")="" &="" xmlattribute("name",="">" &amp; Chr(13) &amp; Chr(10) RetVal = RetVal &amp; "<subgroup "="" "5")="" "amempldept")="" "france")="" "location.fullname="" %'="" &="" '="" ("filter",="" ("filtertable",="" )="" and="" france="" like="" mr="" mrmrs="" xmlattribute="" xmlattribute("name",="" xmlattribute("value",=""></subgroup>" &amp; Chr(13) &amp; Chr(10) RetVal = RetVal &amp; "<subgroup "="" ")="" "9")="" "amempldept")="" "germany")="" "location.fullname="" %'="" &="" '="" and="" germany="" like="" mr="" mrmrs="" xmlattribute("filter",="" xmlattribute("filtertable",="" xmlattribute("name",="" xmlattribute("value",=""></subgroup>" &amp; Chr(13) &amp; Chr (10) RetVal = RetVal &amp; "<subgroup "="" ")="" "10")="" "england")="" "location.fullname="" %'="" &="" '="" ("filter",="" ("name",="" and="" england="" like="" mr="" mrmrs="" xmlattribute="" xmlattribute("value",=""></subgroup>" &amp; Chr(13) &amp; Chr(10) RetVal = RetVal &amp; "</group></pre>                                                                                                    |
|                              |                                | <pre>RetVal = RetVal &amp; "<group "="" &="" xmlattribute("name",<br="">"Mrs.") &amp; " &gt;" &amp; Chr(13) &amp; Chr(10) RetVal = RetVal &amp;<br/>"<subgroup "="" "france")="" &="" &<br="" xmlattribute("name",="">XmlAttribute("filtertable", "amEmplDept") &amp; " " &amp;<br/>XmlAttribute("filter", "Location.FullName like<br/>'/France/%' and MrMrs like '/Mrs/%' " ) &amp; " " &amp;<br/>XmlAttribute("value", "3") &amp; " /&gt;" &amp; Chr(13) &amp; Chr<br/>(10) RetVal = RetVal &amp; "<subgroup "="" &="" xmlattribute<br="">("Name", "Germany") &amp; " " &amp; XmlAttribute<br/>("filtertable", "amEmplDept") &amp; " " &amp; XmlAttribute<br/>("filter", "Location.FullName like '/Germany/%' and<br/>MrMrs like '/Mrs/%' ") &amp; " " &amp; XmlAttribute("value",<br/>"7") &amp; " /&gt;" &amp; Chr(13) &amp; Chr(10) RetVal = RetVal &amp;<br/>"<subgroup "="" "<br="" "england")="" &="" xmlattribute("name",="">&amp; XmlAttribute("filter", "Location.FullName like<br/>'/England/%' and MrMrs like '/Mrs/%' ") &amp; " " &amp;<br/>XmlAttribute("filter", "Location.FullName like<br/>'/England/%' and MrMrs like '/Mrs/%' ") &amp; " " &amp;<br/>XmlAttribute("value", "7") &amp; " /&gt;" &amp; Chr(13) &amp; Chr<br/>(10) RetVal = RetVal &amp; "</subgroup></subgroup></subgroup></group></pre> |

| フィールド<br>またはリ<br>ンク(ラベ<br>ル) | フィールド<br>またはリ<br>ンク( SQL<br>名) | 值                                                                                                    |
|------------------------------|--------------------------------|----------------------------------------------------------------------------------------------------|
|                              |                                | <pre>RetVal = RetVal &amp; "<group "="" &="" xmlattribute("name",<br="">"Miss") &amp; " &gt;" &amp; Chr(13) &amp; Chr(10) RetVal = RetVal &amp;<br/>"<subgroup "="" "france")="" &="" &<br="" xmlattribute("name",="">XmlAttribute("filtertable", "amEmplDept") &amp; " " &amp;<br/>XmlAttribute("filter", "Location.FullName like<br/>'/France/%' and MrMrs like '/Miss/%' " ) &amp; " " &amp;<br/>XmlAttribute("value", "2") &amp; " /&gt;" &amp; Chr(13) &amp; Chr<br/>(10) RetVal = RetVal &amp; "<subgroup "="" &="" xmlattribute<br="">("Name", "Germany") &amp; " " &amp; XmlAttribute<br/>("filtertable", "amEmplDept") &amp; " " &amp; XmlAttribute<br/>("filter", "Location.FullName like '/Germany/%' and<br/>MrMrs like '/Miss/%' ") &amp; " " &amp; XmlAttribute("value",<br/>"4") &amp; " /&gt;" &amp; Chr(13) &amp; Chr(10) RetVal = RetVal &amp;<br/>"<subgroup "="" "<br="" "england")="" &="" xmlattribute("name",="">&amp; XmlAttribute("filter", "Location.FullName like<br/>'/England/%' and MrMrs like '/Miss/%' ") &amp; " " &amp;<br/>XmlAttribute("filter", "Location.FullName like<br/>'/England/%' and MrMrs like '/Miss/%' ") &amp; " " &amp;<br/>XmlAttribute("value", "1") &amp; " /&gt;" &amp; Chr(13) &amp; Chr<br/>(10) RetVal = RetVal &amp; "</subgroup></subgroup></subgroup></group></pre> |

- 4. 作成](Windowsクライアント)または 保存](Webクライアント)をクリックして、作成を確定します。
- 5. Windows クライアントを使用している場合は、次の操作でグラフをプレビューできます。
  - a. **Fスト** ]をクリックします。
  - b. **[ESC]**キーを押して、グラフを閉じます。
- 6. 終了したら、すべてのウィンドウを閉じます。

### 例3(詳しいユーザ)

さらに複雑なこの例では、Asset Managerデータベースからデータがエクスポートされます。

これにより、研修モデル別にソートされた、データベースにあるすべての研修セッションの概要を表示します。

- 研修日数
- 研修プログラムの費用
- •研修セッション数。研修セッション参加者につき1研修セッション

これらのタイプのスクリプト統計は、必ず同じスキームに従って記述されます。この例では、自分独自 の統計に合わせたテストおよび変更が可能なスクリプト統計のコメント付きモデルを示します。

以前と同様、新規スクリプト統計を作成します( スクリプト]ボックスをチェック)。

#### 手順1:必要な変数を定義する

まず、統計の作成で使用する変数を定義する必要があります。

統計の構造をデザインする必要があります。

- 1. データの抽出および表示に使用している主テーブルが選択されます。この例では、選択された テーブルは 研修](amTraining)テーブルです。
- 2. いずれか1つのデザインオプションを選択します。
  - ■複数の式を使用したグループ化。

■ 1つの式で複数の基準を使用したグループ化。 この例では、1つの基準(研修モデル)と3つの式(研修日数、研修セッションの費用、研修セッ ションの数)を使用してデータをグループ化します。 列は、主グループで使用される研修モデルに対応しています。 シリーズは各式(研修セッションの数、研修日数、研修セッションの費用)に対応しています。

**[ たクリプト**]タブの **[ たクリプト**]フィールドに次のテキストを入力します。

```
SetMaxInst(100000000)

const CONST_NumberSecondsPerMonth = 2592000

const CONST_NumberSecondsPerDay = 86400

Dim strRC as String

strRC = Chr(13) & Chr(10)

RetVal = ""

Dim strTable, strColumnField, strSerieField as String

strTable = "amTraining"

Dim strColumns, strSeries as String

strColumns = AmDbGetStringEx("SELECT DISTINCT Model.Name FROM amTraining WHERE M

odel.Name <> ''" , "¤", "|")

strSeries = "トレーニングセッション数" & "|" & "トレーニング日 数" & "|" & "Cost"
```

注:以下を定義できます。

- 指定したテーブルから特定のレコードを選択するための 住フィルタ]。
- **主式**]は、レコードに対して操作を実行するために使用します。

この場合、異なるシリーズの値を取得した後(手順2)、値の取得に使用したフィルタに主フィル タを追加し、各サブグループ式に主式を追加する必要があります。

これらの関数は必要ないので例では使用しません。これらの関数の使用例を調べるにはデータ ベースを参照してください。 注:統計を記述する際に、この例で説明されているように式の代わりに日付を操作する場合 は、 **[tatLib**]スクリプトライブラリを使用してください(このライブラリには、ナビゲーションバーの **管** 理 / スクリプト]リンク経由でアクセスできます)。

列(strColumns)を定義するために使用可能な、事前定義された関数には次の3つがあります。CURRENTFISCALYEAR、LAST12MONTHS、NEXT12MONTHS。

これらの関数の使用方法については、スクリプトライブラリ(ナビゲーションバーの 管理 / スクリプト]リンク)のこれらの関数の説明を参照してください。

#### 手順2:値を取得する

この手順では、定義された各グループとシリーズに対して値を取得します。

• strColumns変数の研修モデルグループの値を取得するには、以下を入力します。

```
Dim iColumn, iColumnCount as Long
iColumnCount = CountValues(strColumns,"|")
For iColumn = 1 to iColumnCount
Dim strColumn as String
strColumn = GetListItem(strColumns, "|", iColumn)
Dim lColumnValue as Long
```

• strSeriesで定義された3つのシリーズ(研修セッションの数、研修日数、研修セッションの費用)に ついて、データの計算および値の取得に使用するフィルタ(strFilter)と式(strQuery)を定義する 必要があります。

```
Dim iSerie, iSerieCount as Long
  iSerieCount = CountValues(strSeries ,"|")
  dim strFilter as String
  dim strQuery as String
  dim lSerieValue as Long
  for iSerie = 1 to iSerieCount
    Dim strSerie as String
    strSerie = GetListItem(strSeries, "|", iSerie)
    if "Number of training sessions" = strSerie then
      strFilter = " Model.Name = " & AmSQLTextConst(strColumn)
      strQuery = "SELECT Count(lTrainingId) FROM amTraining WHERE " & strFilte
r
    elseif "Number of training days" = strSerie then
      strFilter = " Model.Name = " & AmSQLTextConst(strColumn)
      strQuery = "SELECT Sum(tsDuration)/" & CONST_NumberSecondsPerDay & " FR
OM amTraining WHERE " & strFilter
    elseif "Cost" = strSerie then
      strFilter = " Model.Name = " & AmSQLTextConst(strColumn)
      strQuery = "SELECT Sum(mCost+mTax) FROM amTraining WHERE " & strFilter
    end if
    lSerieValue = AmDbGetLong(strQuery)
```

手順3:グループとサブグループを定義する

列データはグループによって定義され、シリーズデータはサブグループによって定義されます。

```
dim subgroup as String
subgroup = subgroup & "<subgroup " & XmlAttribute("name", strSerie) & " " & Xml
Attribute("filtertable", strTable) & " " & XmlAttribute("filter", strFilter) & "
" & XmlAttribute("value", lSerieValue) & "/> "
lColumnValue = lColumnValue + lSerieValue
next
RetVal = RetVal & "<group " & XmlAttribute("name", strColumn) & " " & XmlAttribu
te("value", lColumnValue) & "> "
RetVal = RetVal & subgroup
RetVal = RetVal & subgroup
RetVal = RetVal & "</group> "
next
```

#### 手順4:統計を表示する

Windowsクライアントを使用している場合は、 Fスト...]をクリックして、統計を表示します。

# グラフ統計用のカスタムカラーの定義

ー 連のサブグループまたはシリーズに対してグラフ統計結果を返す、スクリプトクエリが使用するカスタ ムカラーのセットを指定できます(複数のサブグループに関わるクエリでのみ色の定義が意味を持ちま す)。

シリーズの色を定義するには、サブグループ定義ステートメントでcolor=パラメータを使用します。説明します。

<subgroup Name="Germany" filtertable="amEmplDept" filter="Location.FullName li
ke '/Germany/%' and MrMrs='Mr'" value="9" color="#cc0066"/>

**注:** Asset ManagerのWindowsクライアントとWebクライアントとの互換性を確保するには、色の 指定は、RGB値に相当する16進数値(例:紫色の場合、**#6f006f**)を使用する必要がありま す。

グラフの標準色は、次の値で表されます(ただし、RGB値に相当する16進数値を使用して、他の任意の色を指定できます)。

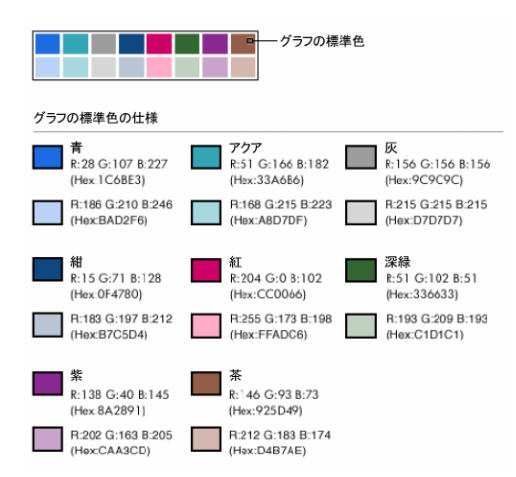

本項の内容

### エラー処理

色の定義での異常を解決するには、次の規則が使用されます。

- クエリ内の1つ以上のサブグループに対してcolor=パラメータが未定義の場合、これらのサブグループにはデフォルトの色が適用されます。
- color=パラメータで認識できない値が使用されている場合、デフォルトの色が適用されます。
- 色はサブグループごとに1回だけ定義できます(色の再定義の試行は無視されます)。

## 実用例

以下に定義するクエリでは、Mrグループの3つのサブグループに対してカスタムカラーの青色、紫色、 黄色を定義します。

```
<group Name="Mr.">
```

```
<subgroup Name="France" filtertable="amEmplDept" filter="Location.FullName like
'/France/%' and MrMrs='Mr'" value="5" color="#1c6be3" />
<subgroup Name="Germany" filtertable="amEmplDept" filter="Location.FullName like
'/Germany/%' and MrMrs='Mr'" value="9" color="#cc0066"/>
<subgroup Name="England" filtertable="amEmplDept" filter="Location.FullName like
'/England/%' and MrMrs='Mr'" value="10" color="#ffde53"/>
</group>
```

このクエリの結果は次のグラフになります。

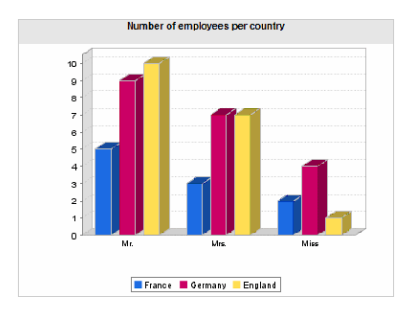

高度な使い方 第6章:統計

# 第7章:アクション

この章では、Asset Managerでアクションを定義する方法について説明します。

アクションを作成するには、 管理 / アクション]ナビゲーションメニューを選択します。

Windowsクライアントを使用している場合は、 **ジール / アクション**]メニューまたはツールバーのアクションリストからアクションを実行できます。

Webクライアントを使用している場合は、テーブルリスト画面の **アクション**]ドロップダウンリストからアク ションを起動します。

本章の内容

| 開 発 <b>のベストプラクティス</b>        | .141 |
|------------------------------|------|
| <b>アクションの</b> 定義             | 142  |
| <b>アクションの</b> 作成             | 144  |
| <b>アクションの</b> 例              | 152  |
| 変数を使う                        | 154  |
| ヘルプデスクに関連したヘルプ               | 155  |
| アクションをテストする                  | 156  |
| <b>アクションの</b> 実行             | 157  |
| 画面上 <b>のボタンへのアクションの</b> 関連付け | 159  |
| アクションのオーバーライド                | 160  |

# 開発のベストプラクティス

本章の内容

| テスト機能ドメインを使用してアクションをカスタマイズする. | 141 |
|-------------------------------|-----|
| Webサービスのタグ付け                  |     |

### テスト機能ドメインを使用してアクションをカスタマイズする

#### 推奨事項

可視にする前に、新規アクションやアクションの新規バージョン(特にウィザードなど)をそのテスト機能 ドメインに関連付けることを推奨します。

テスト機能ドメインをマスクして、開発中のアクションをユーザから隠しておくこともできます。

理由

アクションが正しくなければ、そのアクションのリンク先である機能ドメインがAsset Manager WebのWeb サービスとして生成されません。 その結果、機能ドメインにリンクされるすべてのオブジェクトは(有効なものも含め)、Asset Manager Webにより公開されるWebサービスから消えます。

#### 実装

アクションをテスト機能ドメインに関連付けるには:

- 1. WindowsクライアントまたはWebクライアントを起動します。
- 2. 機能ドメインを表示します(ナビゲーションバーの 管理 / 機能ドメイン]メニュー)。
- テスト機能ドメインを作成します。
   この機能ドメインにWebサービスが確実に生成されないようにするには、「Webサービス」
   (seWebService)フィールドに値なし」を入力します。
   テスト機能ドメインのSQL名を書き留めます。
- 4. アクションを表示します(ナビゲーションバーの 管理 / アクション]リンク)。
- 5. アクションをテスト機能ドメインにリンクします(『メイン]リンク)。
- 6. オブジェクトがテストされ有効になると、そのオブジェクトを公開される適切な機能ドメインにリンクします。

## Webサービスのタグ付け

スクリプトまたはウィザードタイプのアクションを変更する場合、Asset Manager Webを導入していた場合はWebサービスを再度タグ付けするようにしてください。

**T**ailoring】ガイドの Customizing the database」の章、 Development best practices/Tag the Web services」のセクションを参照してください。

## アクションの定義

アクションを使うとAsset Managerデータベース上で実行されるタスクを完全に、あるいは部分的に自動化することが出来ます。

次の種類のアクションがあります。

- 実行可能 **ファイル**
- DDE
- メッセージ
- スクリプト: Asset Managerデータベースのオブジェクトを変更します。
- ウィザード
- 印刷
- **ソフトウェアの**配布

- アクション
- コントロールパネル

アクションをリストから選択して実行できるようにするには、まず最初にアクションを定義しなければなりません。

注:機能ドメインにより、アクションのドメインを定義し、機能ごとに分類することができます。

## 機能ドメイン

Asset Managerでは、ソフトウェアの機能を分類するドメインを定義できます。数種の機能ドメインが デフォルトで定義されています。これらのデフォルトの機能ドメインは、Windowsクライアントの **ファイ** ル/モジュールの管理]メニューで起動または終了できるモジュールに対応しています。

機能ドメインは、WindowsクライアントおよびWebクライアントのナビゲーションバーに表示される情報 を作成し分類するために使用されます。1つのアクションに対して機能ドメインを選択すると、そのアク ションは、WindowsクライアントおよびWebクライアントのナビゲーションバーの機能ドメインの名前の下 に表示されるようになります。

注: ナビゲーションバーの内容は状況に応じて変わります。アクションが状況依存タイプである場合(例えば、特定の画面が開いていないとアクションが実行されない、など)、現在のコンテキストがその定義にあっている場合のみ(例えばその特定の画面が開かれている場合)のみ、アクションがナビゲーションバーに表示されます。

機能ドメインを定義するには:

- 1. 管理 / 機能ドメイン]メニューを選択します。
- 2. 斷規作成]をクリックします。
- 3. **宮前**]フィールドに機能ドメインの名前を入力します。この名前はWindowsおよびWebクライアントナビゲーションバーに表示されます。Asset Managerは、機能ドメインにSQL名をデフォルトで割り当てます。このデフォルト値は変更可能です。
- 4. 場合によっては機能ドメインの 観ドメイン]を選択します。
- 5. **作成](Windowsクライアント)または 保存](Webクライアント)をクリックして、**作成を確定します。

注意: あるユーザに対して機能ドメインへのアクセスが完全に(読取りも書込みも)禁止されてい る場合、そのユーザはそのドメインのアクション、ビュー、レポートにアクセスできません。実際には、 機能ドメインを定義する際には以下のテーブルへの読取りアクセスを許可することをお勧めしま す。

- amFuncDomain
- amViewDef
- amReport
- amForm
- amAction
- amScriptLibrary

# アクションの作成

ここでは、アクションを作成する方法について説明します。

| アクションのタイプ                         | .144 |
|-----------------------------------|------|
| <b>アクションを</b> 作成 <b>する</b> 一般的な手順 | 147  |
| [DDE]タブページに入力する                   | .149 |
| <b>ዾッセージ]タブページに</b> 入力する          | .150 |

## アクションのタイプ

Asset Managerでは、いくつかのタイプのアクションを定義できます。

### **実行可能ファイル**]アクション

**度行可能ファイル]アクションは、プログラムを**実行するアクションです。

このアクションによって、.exe、.com、.bat、.pifのアプリケーションを起動できます。その他のドキュメントの場合も、拡張子がファイルマネージャでアプリケーションに関連付けられていれば起動することができます。

### [DDE] アクション

DDEは、Dynamic Data Exchange(動的データ交換)の略で、プログラム間で動的に情報を交換する手法です。Asset ManagerではDDEを使って別のアプリケーションでコマンドを実行できます。

**DDE**]アクションは、DDEリクエストを処理できるDDEサーバアプリケーション(またはDDE準拠のアプリケーション)にDDEリクエストを送ります。

例:DDEを使って、特定のファイルをMicrosoft Wordで開くように指定できます。

### [メッセージ]アクション

**ダッセージ**]アクションを使うと、以下のメッセージシステムを経由してメッセージを送信できます。
- Asset Managerの内部メッセージシステム
- 外部のVIM標準メッセージシステム(Lotus Notes、Lotus cc:Mailなど)
- 外部のMAPI標準メッセージシステム(Microsoft Exchange、Microsoft Outlookなど)
- 外部のSMTP標準メッセージシステム

注意:ユーザが接続できるメッセージシステムでのみメッセージを送信できます。

VIM、MAPIまたはSMTP標準のメッセージを送信するには、Asset Managerで次の情報を指定する 必要があります。

Asset Managerの内部メッセージシステム経由でメッセージを送信するには、送信者と受信者の両方の詳細画面の [プロファイル]タブページで、 [ユーザ名] フィールドと [パスワード] フィールドを指定します。

注: Asset Managerユーザの内部メッセージ用アドレスは、 [レグイン]と同じです。

注意:管理者は、名前が Admin」のユーザを作成してから アカウント]、 電子メール]、 [パス ワード]の各フィールドに入力し、外部メッセージシステムを使ってAsset Manager Automated Process Managerが正しく機能することを確認してください。

## [スクリプト]アクション

[スクリプト]アクションを使うと、Asset Managerデータベースのあらゆる操作を実行できます。上級ユーザの操作範囲が広がり、他のタイプのアクションでは実行できない操作を行うことができます。特に次の操作を実行できます。

- レコードの作成
- レコードの削除
- レコードの複製
- Asset Managerデータベース内の1つまたは複数のオブジェクト(テーブル内のすべてのレコード、 フィールド、リンクなど)の変更

このタイプのアクションで実行する操作は、Basicスクリプトで記述します。そのため、Asset Manager APIで使うような複雑な関数を使用できます。 注: [スクリプト]アクションで使用できる複雑な関数は、データベースの構造自体も変更できるため、この種のアクションを使用するとデータベースの整合性を損なう危険性があります。このため、 スクリプトアクションの使用は適切な知識を持つ上級ユーザのみに限られます。

アクションのコンテキストに応じてデータベースオブジェクトの値を変更するには、様々な関数を使います。

- アクションにコンテキストがない場合は、AmSetFieldStrValue()またはAmSetFieldLongValue() など、Asset Manager APIから由来の関数を使う必要があります。
- アクションがテーブルをコンテキストとしてもつ場合は、Set()関数を使うことができます。シンタックスは次のとおりです。

Set [<Link.Link.Field>]=<値>

## [ウィザード]アクション

ウィザードは複雑なアクションです。ウィザードについて詳しくは、このガイドのウィザードの章を参照してください。

ウィザードは、繰り返し行われる複雑な作業を、Asset Managerで表示されるガイドに従って段階的 に実行できるアクションです。ウィザードは、専用のプログラミング言語を使って設計します。

### 印刷]**アクション**

印刷]アクションを使うと、レポートを印刷できます。

このタイプのアクションでは次のフィールドに値を入力します。

- **タイプ**](seFormType) フィールド:印刷するレポートのタイプを指定します。
- **[レポート]**フィールド:どのレポートを使用するのかを指定します。

注:アクションのコンテキストは、レポートに定義されているコンテキストにより決定されます。

#### [ソフトウェア配布]アクション

**シフトウェア配布**]アクションでは、一連のコンピュータにスケジュールされたタスクを作成できます。

このタイプのアクションは、 **[T機器]テーブル(SQL名:amComputer)に依存し、コンピュータが1**台選 択されている場合にのみ実行できます。

コンテキストを変更することはできません。

このタイプのアクションの場合に入力するフィールドは、配布]タブにあります。

ソフトウェア配布の詳細については、 Integration with software distribution and configuration management tools」ガイドを参照してください。

[ソフトウェア配布]タイプのアクションを実行するには:

- 1. コンピュータを表示します(ナビゲーションバーの ポートフォリオ管理 / 資産構成 / IT機器 / IT 機器 ]リンク)。
- 2. ターゲットコンピュータグループ(この場合は、インタフェースに表示されないものも含めて、グループ 内のすべてのコンピュータが選択される)とスケジュールされたタスクを作成するターゲットコンピュー タを選択します(一方または両方も可)。
- 3. アクションを実行します。
  - Windowsクライアント: [ソール / アクション / <アクション名>]メニュー
  - Webクライアント: IT機器画面の **アクション**]ドロップダウンリストから [Fアクション名>]を選択します。

スケジュールされたタスクが1つ作成されます。このタスクのターゲットは、 **レフトウェア配布識別子**] (SWDID)が入力され、アクションを実行する前に選択した各コンピュータです。

## アクション]タイプのアクション

**アクション**]タイプのアクションでは、クエリによって選択された一連のレコードに対してアクションを実行できます。

このタイプのアクションの場合に入力するフィールドは、アクション]タブにあります。

応用例:

- 1. [**リフトウェア配布**]タイプのアクションを実行するには: このアクションは、一連のコンピュータにスケジュールされたタスクを作成します。
- アクション]タイプのアクションを作成し、アクション]タイプのアクションの選択クエリで選択したコンピュータに対して、シフトウェア配布]タイプのアクションを実行します。
   選択クエリを使用して、ターゲットコンピュータが自動的に選択されるようにします。

### [レントロールパネル]タイプのアクション

**[シトロールパネル]**タイプのアクションを使用すると、統計とレポートを含むコントロールパネルを作成できます。このアクションにはコンテキストはありません。

**[インジケータ**]タブには、コントロールパネルによって表示されるオブジェクトのリストが含まれます。この タブにオブジェクトを追加したり、このタブからオブジェクトを削除したりすることができます。

# アクションを作成する一般的な手順

- 1. 管理 / アクション]ナビゲーションメニューを選択します。
- 2. 断規作成]をクリックします。
- 3. アクションの名前を入力します。
- 4. **タイプ]**(SQL名: seActionType)フィールドに、作成するアクションのタイプを指定します。選択し

たアクションのタイプによって、次のタブページが表示されます。

- 実行可能ファイルまたはDDE
- メッセージ
- スクリプト
- ウィザード
- 印刷
- ソフトウェア配布
- アクション
- インジケータ
- 5. アクションの詳細画面で **SQL名**]フィールド(SQL名:SQLName)に入力することが出来ますが、 必須ではありません。SQL名からアクションを特定できます。特にDDEコマンドを使ってアクション を実行する場合(Asset ManagerをDDEコマンドサーバとして使う場合)に使います。

注: **⑤QL名 ]フィールドに**入力しないと、アプリケーションによって自動的にSQL名が入力されます。

- 6. [レンテキスト]フィールド (SQL名: ContextTable)に次のように入力します。
  - ドロップダウンリストからテーブルを選択した場合は、アクションはそのテーブルに依存します。そのテーブルのレコードのリストまたはレコードの詳細画面を表示した場合にのみアクションが実行されます。
  - アクションにテーブルを指定しない場合は、ドロップダウンリストの一番上の【テーブルなし)]オ プションを選択します。
- 7. **[ドメイン**]フィールドでアクションが属する機能ドメインを指定できます。アクションは、Windowsク ライアントおよびWebクライアントのナビゲーションバーのこのドメインの下に表示されます。
- 8. アクションにアイコンを付けることができます。必須ではありません。 アクションにアイコンを付けるには、アイコンをアクションの詳細画面の左上に表示される四角い 領域に挿入します。ここで指定したアイコンの画像は、ツールバーのアクションリストに表示されま す。リストの中でアクティブなアイコン(デフォルトで画面に表示されるもの)は、一番最後ににツー ルバーから起動したアクションのアイコンです。
- 9. 説明]タブページのフィールドと、作成するアクションのタイプに固有のタブページのフィールドに値 を入力します。
- 10. 昨成](Windowsクライアント)または 限存](Webクライアント)をクリックします。

注: Asset Managerの管理者はすべてのアクションに目を通し、そのアクションが共有されているか

どうか、また管理者が作成したアクションかどうかを確認する必要があります。

# **DDE]タブページに**入力する

[DDE]アクションに固有の情報はアクションの詳細画面のDDEタブページにあります。

このタブページは、アクションの **タイプ**]フィールド(SQL名:seActionType)を DDE]に設定した場合にのみ表示されます。

DDEのメカニズムはソフトウェアによって提供される サービス」に基づいています。DDEのメカニズムを 実行するためには、 ロマンド」が実行されるべきコンテキストを表す トピック」を定義しなければなりま せん。

次のように指定します。

- **サービス**](SQL名: DDEService) フィールドに、呼び出す実行可能ファイルのDDEサービスの名前を指定します。通常は、実行可能プログラム固有のサービス名があります。サービスの一覧は、 実行可能ファイルのドキュメントを参照してください。
- **トピック]フィールド(SQL名:DDETopic)に、アクションの**実行対象となるコンテキストを指定します
- 「マンド]フィールド(SQL名:DDECommand)に、外部のアプリケーションに実行させたいコマンドを指定します。
   Wordの場合は、WordBasicまたはVisual Basicコマンドになります。
   呼び出すアプリケーションのDDEサービスで複数のコマンドを使用できる場合は、複数のコマンドを並べて記述できます。
   この場合は、外部アプリケーションのシンタックスに従う必要があります。
- サービスが存在しない場合は、
   「アイル]フィールド(SQL名: ActionFile)に、
   サービスをアクティブに するアプリケーションを起動するファイルを指定します。
   これが、
   DDEコマンドに応答するメインアプリ ケーションになります。
- **[フォルダ]**フィールドで、サービスを起動するファイルのパスを指定します。
- **[パラメータ]**フィールドで、DDEサービスを実行しているプログラムに渡すパラメータを指定します。

注:外部アプリケーションに送信するコマンドは、大括弧([", "])で囲みます。Microsoft Wordを 使う例は次のとおりです。

[FileOpen("c:\tmp\test.txt")]

アクションがコンテキストをもつ場合は、変数を使ってデータベースのフィールド値を参照することができます。この場合は、変数も大括弧で囲むので、Asset Managerがコマンドと変数を区別できなくなります。区別できるようにするには、コマンドの大括弧の前にバックスラッシュ(\)を付けます。前述の例は、コンテキストをもつアクションの場合には、次のように記述します。

\[FileOpen("c:\tmp\test.txt")\] 以下のようにコマンドと変数を組み合わせることができます。この例ではコンテキストは[資産] テーブルです。

\[FileOpen("c:\tmp\"+"[AssetTag]"+".txt")\]\[FileClose()\]\[FileExit()\]

• アクションのコンテキストを指定しない場合は、バックスラッシュを使う必要はありません。大括 弧で囲んだテキストは、外部アプリケーションに送信するコマンドと見なされます。

# **レッセージ]タブページに入力する**

[メッセージ]アクションに関する情報は、アクションの詳細画面の [メッセージ]タブページにあります。

このタブページは、アクションの **タイプ**](SQL名:seActionType)フィールドを **ジッセージ**]に設定した 場合にのみ表示されます。

注意:システムを正しく機能させるためには、システムのPATH変数にVIM DLL(VIM32.DLL) とMAPI DLL(MAPI32.DLL)を含んだフォルダを指定する必要があります。

### 診照オブジェクト](SQL名: RefObject) フィールドの使用目的

このフィールドは、「レンテキスト]フィールドで選択したテーブルのリンクを選択するのに使います。

このフィールドは、Asset Managerの内部メッセージシステムで送信するメッセージ以外には使えません。ここでリンクを指定しておくと、メッセージの詳細画面で **診照オブジェクト**]ボタンをクリックしただけで、メッセージの発信をトリガしたオブジェクトに直接アクセスできます。参照先のオブジェクトがアクションをトリガするレコードそのものの場合は、 **診照オブジェクト**]フィールド(SQL名: RefObject)に入力する必要はありません。

### 配信済通知**を**受信**する**方法

メッセージが相手先に配信されたことを通知する配信済通知を、送信者が通常のメッセージサービス 経由で受信するようにするには、配信済通知](SQL名:bAcknowledgment)チェックボックスをオン にします。

注: Asset Managerの内部メッセージシステムや、MAPIまたはSMTPメッセージシステムで送信したメッセージの場合は、配信済通知を受信できません。

### HTML形式のメッセージを送信する方法

注: HTML形式は、SMTPプロトコルのメッセージのみに適用できます。

HTML形式のメッセージを送信するには、 [HTML形式]オプション(SQL名: bHTML)を選択し、メッセージの内容をHTMLタグと共に入力します。

#### アドレスを指定する

アドレスを指定する方法は以下のとおりです。

### <メッセージエンジン>:<メッセージアドレス>形式のアドレス

<メッセージエンジン>には次の標準を指定できます。

- AM: Asset Managerの内部メッセージシステムを使用します。
- MAPI: MAPI標準のメッセージシステム(Internet Mail、Microsoft Outlookなど)を使用します。
- VIM: VIM標準のメッセージシステム(Lotus Notesなど)を使用します。
- SMTP: SMTP標準のメッセージシステム(インターネット標準)を使用します。

<メッセージアドレス>は、各メッセージシステムの通常の書式で指定します。内部メッセージのアドレスは、ログイン名と同じです。

アドレスの例を次に示します。

- AM:Admin
- MAPI:CathyBernard@taltek.com
- VIM:Cathy Bernard / TALTEK
- SMTP:cbernard@taltek.com

#### <Asset Managerログイン>形式のアドレス

従業員の **巨グイン]**(従業員の詳細画面の **プロファイル]**タブページ)がアドレス内で指定されている場合、この従業員の詳細画面 / **全般**]タブページ / **電子メール]**(SQL名: EMail) フィールドに指定されているメッセージシステムが使用されます。

**電子メール]フィールドに値が入力されていないと、内部メッセージシステム**経由でメッセージが送信 されます。

例:

- 1. 次の3名のAsset Managerログインにメッセージを送信するとします: Cathy、Gerald、Philip。
- 2. 電子メール]フィールドは、それぞれ次のように指定されています。Cathyの場合は MAPI:CathyBernard@taltek.com」、Geraldは MM:Gerald Colombo / Taltek」、Philipの 電子 メール]フィールドは空です。
- 3. 送信者がMAPIアカウントを持っている場合、CathyにはMAPIで、他の2人にはAsset Manager の内部メッセージシステムでメッセージが送信されます。
- 4. 送信者がVIMアカウントを有する場合、GeraldにはVIMで、他の2人にはAsset Managerの内部 メッセージシステムでメッセージが送信されます。

#### 変数を使ったアドレス

アクションの対象がテーブルに依存する場合は、大括弧([])の中に変数を指定します。これらの変数は、Asset Managerデータベース内のフィールド値を参照します。

例: 資産]テーブルで選択した資産のユーザにメッセージを送信する場合は、[User.Email]を使うことができます。

# アクションの例

ここでは、Asset Managerによるアクションの実行例を紹介します。

| 度行可能 <b>ファイル]タイプのアクションの</b> 例 |  |
|-------------------------------|--|
| [DDE]タイプのアクションの例              |  |
| 「メッセージ]タイプのアクションの例            |  |
| 「スクリプト ]タイプのアクションの例           |  |

# **実行可能ファイル]タイプのアクションの**例

次の画面はコンテキストを使わないアクションを指定しています。このアクションは、Asset Manager Automated Process Managerを起動して **amdemo**」データベースに接続します。

### **実行可能ファイル]タイプのアクション**

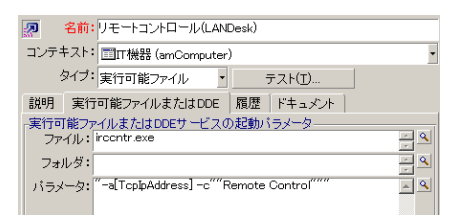

# DDE]タイプのアクションの例

DDE]タイプのアクションを使うと、次のように様々な作業を実行できます。

- Asset ManagerのデータをMicrosoft Excelのワークシートに挿入する。
- 発注に関連する情報を会計ソフトウェアに挿入する。
- チケットのクローズまたは作成を確認するメッセージを、ファックスで自動的に送信する。
- 作業指示の依頼をファックスで自動的に送信する。

# [メッセージ]タイプのアクションの例

資産のリストから、ある資産のリース期間の満了日を知らせるメッセージをその資産のユーザに送信 します。この資産は、取得方法が「リース」であり、リース明細にリンクされている必要があります(取 得]タブページ)。参照するオブジェクトを依頼明細ではなく購入依頼にするには、次のようにアクショ ンの詳細を設定します。

#### 参照するオブジェクトを指定するメッセージタイプのアクションの設定例

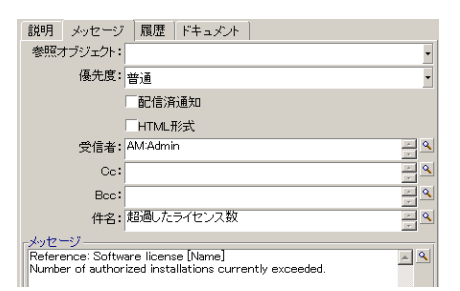

# **反クリプト ]タイプのアクションの**例

**[たクリプト**]タイプのアクションの作成では、Asset Managerデータベースを変更するBasicスクリプトを記述する必要があります。

注: スクリプトタイプのアクションで使用できる関数については、 Programmer's reference Jガイドの Index of functions by field of application 」の章、 Built-in functions 」のセクションを参照してく ださい。

### 準備

アクションの作成を準備する手順は次のとおりです。

- 1. **管理 / アクション**]ナビゲーションメニューを選択し、アクション画面で **断規作成**]をクリックします。
- 2. 作成するアクションに テスト」などの名前を割り当て、**タイプ**](SQL名:seActionType)フィール ドを **スクリプト**]に設定します。アクションのコンテキストは選択しないでください。 作成] (Windowsクライアント)または 保存](Webクライアント)をクリックします。
- 3. Windowsクライアントを使用している場合は、 **[スクリプト**]タブページの⊴をクリックすると、スクリプト ビルダウィンドウを表示できます。

スクリプトタイプのアクションで使われるSuccess()というプログラマブル関数には、明示的な戻りコードは不要です。以下の例では、下の表に示す情報に基づいて属性のテーブル内に新しいレコードを 作成します。

| フィールドラベル | フィールドのSQL名   | フィールドの値            |
|----------|--------------|--------------------|
| 名前       | Name         | PC                 |
| 作成       | seBasis      | ポートフォリオ品 目         |
| 接続可能     | blsCnxClient | このチェックボックスはオンにします。 |

### スクリプトを記述する

次のように入力します。

Dim lrec As Long Dim lres As Long

```
lrec=AmCreateRecord("amNature")
lres=AmSetFieldStrValue(lrec, "Name", "PC")
lres=AmSetFieldStrValue(lrec, "seBasis", 1)
lres=AmSetFieldStrValue(lrec, "bIsCnxClient", 1)
AmInsertRecord(lrec)
```

注:このアクションにより、ユーザの介入なしに希望の属性を作成できるようになります。

## Set()関数の使用例

ここでは、コンテキストに 属性]テーブルを指定して、 **反クリプト**]タイプのアクションで前の例と同じ属 性を作成します。次のようにスクリプトを記述します。

```
Set [Name]="PC"
Set [seBasis]=1
Set [bIsCnxClient]=1
```

注: このアクションを実行するには、ユーザが 属性]テーブルを開き、 断規作成]をクリックする 必要があります。また、スクリプトを実行した後に、 作成](Windowsクライアント)または 保存] (Webクライアント)をクリックして作成を確定する必要があります。

### ヒント

スクリプト内の1つのアクションを無効にする場合は、戻りコードの値を0以外(例えば12001)に設定します。この値はエラーコードと見なされます。次のコマンドはアクションを中断し、すべての変更を取り消します。

RetVal=12001

# 変数を使う

状況依存アクションの詳細画面の **実行可能ファイル**]、DDE]、および ダッセージ]タブページでは、データベース内のフィールド、任意管理項目または特殊フィールドの値を参照する変数を使うことができます。

変数の書式は **Link.Link.Field**]です。

ヒント: Windowsクライアントを使用している場合は、入力するフィールドの右側にある。をクリック すると、特殊文字列画面が表示され、より簡単に変数を入力できます。

大括弧([])の外にあるものはすべてテキストと見なされます。

例: [Link.Link.Field].docは、Link.Linkというリンクを介してメインテーブルにリンクしたテーブル内のFieldの値を呼び出します。

注意: アクションで変数を使う場合は、アクションの詳細画面の [ンテキスト]フィールド でAsset Managerのテーブルを指定し、アクションを実行する前にそのテーブルのレコードリストでレ コードを選択しておく必要があります。

# ヘルプデスクに関連したヘルプ

ヘルプデスクの操作(ヘルプデスクチケットの作成や終了、大きな変更事項など)の中には、自動的にアクションをトリガするものがあります。

例えば、ヘルプデスクチケットを作成しオープンにすると、メッセージが依頼者に送られます。

本項の内容

# エスカレーション処理に定義されたアクション

ヘルプデスクチケットに関連付けられているエスカレーション処理(チケットの**トラッキング**]タブの**レスカレーション**(SQL名: EscalScheme) フィールド)が、多くの場合アクションを自動的にトリガします。

各企業の業務内容に応じて、アクションを定義する必要があります。

アクションの例は次のとおりです。

エスカレーション処理に関連付けられたメッセージタイプのアクションの例

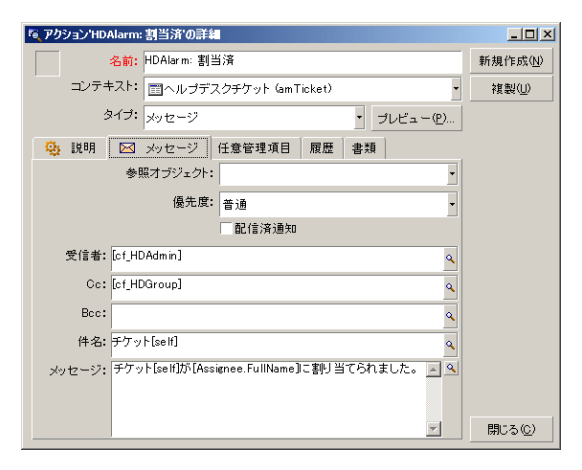

どのアクション内でも、あるフィールドの内容に関連した変数を挿入できます。また、ヘルプデスクグ ループの1員を指す特殊フィールドの使用も可能です。

#### ヘルプデスクグループの一員を指す特殊フィールド

| 変数             | 説明                             |
|----------------|--------------------------------|
| cf_<br>HDAdmin | <b>ヘルプデスク</b> 管理者を指す。          |
| cf_<br>HDGroup | チケットに割り当てられたヘルプデスクグループの責任者を指す。 |

#### ヘルプデスクグループの一員を指す特殊フィールド(続き)

| 変数               | 説明                                                                                  |
|------------------|-------------------------------------------------------------------------------------|
| cf_<br>HDInCharg | ヘルプデスクチケットの担当者を指す。                                                                  |
| cf_<br>HDContact | ヘルプデスクチケットに指定された連絡先を指す。                                                             |
| [self]           | <b>〔コンテキスト〕( SQL名 : ContextTable) フィールドが空欄の場合、アクションの</b> 名前を返します。                   |
|                  | <b>[ンテキスト]フィールドにAsset Managerのあるテーブル</b> 名が入力されている場合、<br>テーブルで選択されたレコードの表記文字列を返します。 |

これら受信者には、階層構造があります。Asset Managerの管理者は、ヘルプデスク管理者よりも高い位置に置かれています。また、ヘルプデスク管理者の下には、ヘルプデスクグループの責任者が、 責任者の下にはチケット担当者が、そして担当者の下にはチケットの連絡先の従業員がいます。

ヘルプデスクチケットの受信者がいない場合、メッセージはその受信者の上位に位置するメンバーに 送られます。

注: エスカレーション処理の詳細画面の、 **遷移**]と **割**当]タブで定義されているアクション は、Asset Managerエージェントによりトリガされます。一方、 **アラーム**]タブのアクション はAsset Manager Automated Process Managerによりトリガされます。

# 保留のチケットに定義されるアクション

チケットを保留する際、次の内容を定義します。

- 合計保留時間](SQL名:tsTotalSuspTime)フィールドの保留時間の上限
- 保留の期限が過ぎていても、チケットがまだ保留中になっている場合に、Asset Manager Automated Process Managerがトリガするアクション

# アクションをテストする

注:現在、この機能はWebクライアントでは使用できません。

アクションを作成時にテストするには、アクションの詳細画面の右上隅に表示される **テスト**]ボタンを 使います。

プレビューウィンドウが表示され、アクションのプレビューに対するコンテキストを選択することができます。 このウィンドウには、計算]、 実行]、閉じる]の3つのボタンがあります。

本項の内容

| 計算]ボタン               | 157 |
|----------------------|-----|
| 〕<br>度行 ] <b>ボタン</b> | 157 |

# 計算]ボタン

コンテキストを選択し、計算]ボタンをクリックします。これで 度行可能ファイル]または DDE]または 「シッセージ]のいずれかのタブページのフィールドに値が入ります。 名:ContextTable)で選択したレコードから、変数が正しく抽出されていることを確認します。

# **)ボタン**

このボタンをクリックすると、プレビュー画面から直ちにアクションを実行できます。

# アクションの実行

本項の内容

| Nindowsクライアント        | 157 |
|----------------------|-----|
| Nebクライアント            | 158 |
| Jストで複数のレコードを選択       | 158 |
| ウィザード」タイプのアクション      | 158 |
| 実行可能 <b>タイプアクション</b> | 158 |

# Windowsクライアント

次のいずれかの方法でアクションを実行できます。

- ツールバーのドロップダウンリスト % を使います。
  - ※ボタンは、使用しているコンピュータ上でアクションを実行するたびに、そのアクションに関連付けられたアイコンがもしあれば、そのアイコンで置き換えられます。アクションを既に実行している場合は、※アイコンまたは置き換えられたアイコンをクリックすると、アクションのアイコンがリセットされます。
  - ボタンをクリックすると、使用可能なアクションのリストが表示されます。
  - このドロップダウンリストをツールバーに挿入するには、「ツール / ツールバーのカスタマイズ]メニューを使います。このメニューは「ツール」カテゴリにあります。
- **ジール / アクション**]メニューを使います。サブメニューから希望のアクションを選択します。
- アクションの詳細画面の右上隅にある **テスト**]ボタンを使います。
  - 実行するアクションにコンテキストを指定する必要がある場合は、ロンテキスト]フィールド(SQL名:ContextTable)にアクションの参照テーブルのレコードを指定します。
  - **医行 ]をクリックして、アクションを**実行します。

ショートカットメニュー(マウスの右ボタンをクリックして表示)を使います。開いているテーブルに対して使用できるアクションが1つ以上ある場合は、ショートカットメニューにアクション名が表示されます。

# Webクライアント

アクションは、次の方法で実行できます。

- リスト/詳細画面のショートカットメニュー(マウスの右ボタンをクリックして表示)を使います。開いているテーブル/レコードに対して使用できるアクションが1つ以上ある場合は、ショートカットメニューにアクション名が表示されます。
- リスト/詳細画面の **アクション**]ドロップダウンリストを使います。

# リストで複数のレコードを選択

リストで複数のレコードを選択し、これらに1つのアクションを適用できます。

複数の資産を選択し、そのユーザに同じメッセージを送信することができます。

# **ウィザード」タイプのアクション**

ウィザードは連続するページで構成されています。ユーザは、各ページで情報を選択したり、データを入力したりします。

ウィザードでは、次のように簡単にページ間を移動できます。

- ページに情報を正しく入力したら、 次へ]ボタンをクリックして次のページに移動できます(移動先のページは遷移の設定によります)。最後のページまで進むと、このボタンは使用できなくなります。
- **戻る**]ボタンをクリックすると、いつでも前のページに戻り、情報を訂正することができます。
- 院了]ボタンをクリックすると、ウィザードの最終アクションをいつでも実行できます。情報不足のためにウィザードが指定されたタスクを実行できない場合は、必要な情報を入力するためのページが表示されます。

**[キャンセル]ボタンをクリックすると、ウィザード(および関連するアクション)の**実行を完全に取り消すことができます。

# 実行可能タイプアクション

実行可能タイプアクションの動作は、アクション詳細の **[アイル]**(ActionFile) フィールドの値によって 異なります。

以下の表は、状況に応じてWindowsクライアントとWebクライアントが取る可能性のある動作をまとめたものです。

## アクションの詳細の [ファイル] (ActionFile) フィールドが、httpやhttpsで始まる場合

| Windowsクライアントでアクションがトリガされる場合                                                                                     | Webクライアントでアクションがトリガさ<br>れる場合                                                       |
|----------------------------------------------------------------------------------------------------|------------------------------------------------------------------------------------|
| クライアントのWindowsコンピュータ上でデフォルト<br>のInternetブラウザを起動し、 <b>ファイル</b> ]フィールド<br>(ActionFile)に入力されているURLアドレスにアクセス<br>します。 | Webクライアントのワークスペースの <b>クァイ</b><br>ル](ActionFile)フィールドで指定されてい<br>るURLに対応するページを表示します。 |

## アクションの詳細の [ファイル] (ActionFile) フィールドが、ftpで始まる場合

| Windowsクライアントでアクションがトリガされる               | Webクライアントでアクションがトリガされる           |
|------------------------------------------|----------------------------------|
| 場合                                       | 場合                               |
| クライアントのWindowsコンピュータ上でエクスプ               | Webクライアントのワークスペースの <b>ウァイル</b> ] |
| ローラを起動し、 <b>[ファイル</b> ]フィールド(ActionFile) | (ActionFile)フィールドで指定されているURL     |
| に入力されているftpサイトにアクセスします。                  | に対応するftpサイトを表示します。               |

## アクションの詳細の [アイル](ActionFile) フィールドが、mailtoで始まる場合

WindowsクライアントやWebクライアントコンピュータ上のデフォルトメッセージングアプリケーションを起動し、 **[アイル]**(ActionFile)フィールドのmailto:以降で指定されているパラメータを使用して新規メッセージを作成します。

## アクションの詳細の [アイル] (ActionFile) フィールドが他の値で始まる場合

| Windowsクライアントでアク<br>ションがトリガされる場合                  | Webクライアントでアクションがトリガされる場合                                                      |
|---------------------------------------------------|-------------------------------------------------------------------------------|
| <b>[ファイル](ActionFile)フィールド</b><br>で指定されているファイルの実行 | デフォルトで、ファイルはAsset Manager Web Serviceステーショ<br>ンやWebクライアント上で実行されず、エラーが返されます。   |
|                                                   | Asset Manager Web Serviceステーション上でファイルが確実に<br>実行されるようにするには:                    |
|                                                   | 1. データベースオプション(Windowsクライアントの 管理 /<br>データベースオプション]メニュー)を表示します。                |
|                                                   | <ol> <li>アクション / 実行可能タイプのアクションの実行]<br/>(ExecuteAction)オプションを選択します。</li> </ol> |
|                                                   | 3. このオプションを 世一バ]に設定します。                                                       |
|                                                   | 注意:この操作には、若干のリスクが伴います。                                                        |

# 画面上のボタンへのアクションの関連付け

画面上のボタンにアクションを関連付けるにはいくつかの方法があります。

詳細については以下を参照してください。

- **『**ailoring】ガイドのパート1 Customizing client computers」の Customizing a client workstation」の章 Customizing buttons」のセクション。
- **T**ailoring】ガイドの Customizing the database」の章 [ustomizing existing objects/Customizing objects/Customizing a detail/Creating action buttons]のセクション。
- **T**ailoring】ガイドの Customizing the database」の章 Creating new objects/Creating action buttons」のセクション。

# アクションのオーバーライド

オーバーライド」機能を使用すると、Asset Managerで提供されているシステムアクション(スクリプトまたはウィザード)をオーバーライドしたりカスタマイズしたりできます。

例えば、アクション **Fケットのクローズ**]の機能を変更する場合、既存のシステムアクション **Fケット** のクローズ]を新しいアクション 自分のチケットのクローズ]に複製し、複製したそのアクションを変更し てから、デフォルトのアクション **Fケットのクローズ**]を 自分のチケットのクローズ]でオーバーライドする ように設定するだけです。その後、アクション **Fケットのクローズ**]を起動するたびに、デフォルトのアク ションではなくカスタマイズしたアクション 自分のチケットのクローズ]が実行されます。

この機能は、ユーザに対して完全に透過的に実行されます。システムアクションをカスタマイズしたアク ションでオーバーライドした場合、実際に実行したアクションがカスタマイズしたアクションであっても、ク ライアントメニューのアクション名は変更されません。

注: オーバーライド」機能はWindowsクライアントでのみ使用できます。

この機能を使用するには、以下の手順を実行します。

- 1. **ジール**]メニューで **アクション**]をポイントし、 **脇集**]をクリックして **アクションの**詳細]ウィンドウを 表示します。
- 2. アクションを選択すると、右側のパネルに **分一バーライド**元 ]コンボボックスが表示されます。
- 3. **βーバーライド**元]コンボボックスを開いて、選択したシステムアクションをオーバーライドするのに 使用できる、カスタマイズしたすべてのアクションを表示します。必要なアクションを選択し、変更 を保存します。

注:カスタマイズしたアクションでは、コンテキストテーブルを設定しないか、もしくはシステムアクショ ンと同じコンテキストテーブルを設定する必要があります。これが守られていない場合、エラーが発 生します。また、アクションをオーバーライドした後で、カスタマイズしたアクションのドメインを変更 することはできません。

#### 既知の問題

Asset Manager 9.40クライアントを使用してレガシーデータベースを開こうとすると、クライアントで次の エラーが発生します。

"フィールド'IOverriddenById'がテーブル'Actions (amAction)'内に見つかりません。"

**[amAction]**画面を開いてアクションを起動すると、クライアントがクラッシュします。

この問題は、オーバーライド機能が旧バージョンのAsset Managerにはなかったフィールドにアクセスしようとするために発生します。

高度な使い方 第7章:アクション

# 第8章:ワークフロー

注: Windows クライアントには、この章の内容が完全に適用されますが、現在、Webクライアントでは一部の機能を使用できません。

ワークフローの目的は、ビジネスプロセスとその実装方法を取りまとめることです。WfMC(Workflow Management Coalition: ワークフローによるソリューションの標準化を定義、開発、および促進する非営利団体)の定義を使用すると、プロセスとはビジネス目標または計画目標を共同で実現する一連のリンクされた手続きまたはアクティビティ」です。これらのプロセスを管理することは、作業手続きをモデル化して企業の経営にリンクされたすべてのアイテムを考慮することを意味します。

Asset Managerのワークフローシステムには次の特長があります。

- **ワークフロースキームを**使用して、誰が何をいつどのように行うか、ビジネスプロセスを形式化することができます。
- 形式的定義に従ってこれらのプロセスのインスタンスを実行することを支援します。
- アクティビティ内で定義されプロセスに関連付けられているタスクを実行するために必要な情報と ツールを使用できるようにします。タスクは自動的に実行される場合と、ユーザの処理が必要な 場合があります。
- 実行済みまたは実行中のインスタンスを測定します。

例えばワークフローを使うと、以下のようなプロセスのモデルを作成し、プロセスを自動化することができます。

- 購入依頼の承認手続き
- 資産の移動

Asset Managerでワークフロースキームを作成するには、次の要素を定義します。

- 開始 アクティビティ (プロセスの開始 点を構成する)
- イベント(アクティビティに含まれる)
- **イベントによって**生成される遷移
- 遷移によってトリガされるアクティビティ
- コンテキスト
- 制限時間とアラーム

#### ワークフロースキームの概略

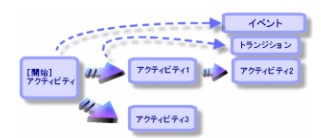

本章の内容

| 定義                             | 164 |
|--------------------------------|-----|
| 概要                             |     |
| <b>ワークフローの</b> 導入方法            |     |
| <b>ワークフローのグラフィカルエディタの</b> 使用方法 |     |
| 依頼の承認手続きで用いられるワークフローの例         | 169 |
| ワークフローのコンテキスト                  |     |
| ワークフローの役割                      |     |
| ワークフローのアクティビティ                 |     |
| ワークフローのタスク                     |     |
| ワークフローのイベント                    |     |
| ワークフローの遷移                      |     |
| ワークフローのアラームと制限時間               |     |
| <b>ワークフローの</b> 実行 グループ         |     |
| ワークフローのトラッキング                  |     |
| 終了済み <b>ワークフローインスタンスの</b> 削除   |     |
| 技術情報:データモデル                    | 211 |

# 定義

ここでは、ワークフローで使われるいくつかの重要な用語を定義します。

## ワークフローインスタンス

**ワークフローインスタンス」とは、ワークフロースキームに**定義された公式のプロセスに従って実行されているワークフローを指します。

## ワークフローのアクティビティ

ワークフローのアクティビティは次の要素で構成されます。

- 実行するタスク。このタスクにはユーザによる操作が必要なものと、Asset Manager Automated Process Managerで自動的に実行できるものがあります。
- 他のアクティビティへの遷移を起動するイベント

## ワークフローのイベント

ワークフローのイベントは、アクティビティを実行した結果発生します。同様にワークフローのイベントにより、他のアクティビティを引き起こす遷移が起動されます。

### ワークフローの遷移

ワークフローの遷移により、現在のアクティビティから別のアクティビティへ移行できます。 遷移は、イベントにより発生します。

1つのイベントを複数の遷移に関連付けることができます。

#### ワークフローのタスク

ワークフローのタスクは、実行するように割り当てられた業務で、アクティビティをトリガすると発生します。

#### ワークフローのアクティビティの担当者

アクティビティの担当者は、ワークフローのアクティビティから発生する実行する責任者です。

### ワークフローの実行グループ

ワークフローの実行グループを使って、定義しているワークフロースキームを分類できます。ワークフロー スキームが属する実行グループは、ワークフロースキームの詳細で指定されます。

## 概要

Asset Managerでワークフローを作成するには、まず **管理 / ワークフロー / ワークフロースキーム**]ナビ ゲーションメニューを選択して、グラフィカルエディタを表示し、ワークフロースキームを定義します。 ワークフロースキームでは、アクティビティ、イベント、および遷移を定義します。これら は、Asset Managerのアクションと従業員(ワークフローの担当者)を参照できます。

ワークフロースキームは、ワークフローエンジンによって解釈されます。ワークフローエンジンは、Asset Manager Automated Process ManagerまたはAsset Managerのエージェントで実行されます。

ワークフローエンジンは、イベントに反応して、ワークフローをトリガし、ワークフローインスタンスをモニタします。

- 実行するタスクを生成する。
- これらのタスクと、アクティビティを起動するイベントをモニタする。
- 受信イベントと実行するユーザタスクのログを取ることで、イベントの経過を記録する。

ワークフローのタスクは、ワークフローエンジンまたはAsset Managerユーザによって実行されます。実行 されると、さらにイベントが起動され、ワークフローエンジンにその情報が伝えられます。

次の図はワークフローがAsset Managerでどのように実装されているかの概要を示しています。

高度な使い方 第8章: **ワークフロー** 

Asset Managerのワークフロー - 概要

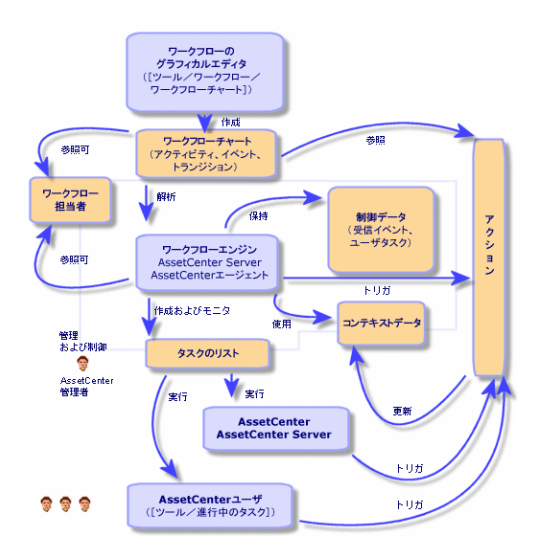

ワークフローインスタンスの処理は、アクティビティやイベントの属性、およびこれらを制御するワークフ ローエンジンの設定によって異なります。

# **ワークフローの**導入方法

Asset Managerのワークフローを使って、会社の業務を実行することができます。手順は次のとおりです。

- 1. 形式化したい会社の業務を分析します。
- 2. 次の要素を作成します。
  - ワークフローの役割
  - アクション
- 3. 次の要素を定義してワークフロースキームを作成します。
  - アクティビティ、イベント、遷移
  - アラーム
- 4. ワークフローの適切な実行グループを定義します。各ワークフロースキームをワークフローの実行 グループに関連付けます。
- 5. 1台 または複数のマシンでAsset Manager Automated Process Managerを起動しま す。Asset Manager Automated Process Managerの各インスタンスで、サーバがモニタするワークフ ローの実行 グループと、モニタ用 パラメータを定義します。

# **ワークフローのグラフィカルエディタの**使用方法

ワークフロースキームにアクセスするには、 **管理 / ワークフロー / ワークフロースキーム**]ナビゲーション メニューを使います。このメニューを使用できるのはAsset Managerの管理者だけです。

ワークフロースキームの詳細画面の **アクティビティ**]タブページでは、ワークフロースキームを簡単に作成できるグラフィカルエディタを使用できます。

ここでは、このグラフィカルエディタを使って、ワークフロースキームを作成、変更、削除する方法について説明します。

| <i>דס</i> דרביר | 167 |
|-----------------|-----|
| イベント            |     |
| 遷移              |     |
| その他の機能          |     |

# アクティビティ

アクティビティを作成するには:

• ■ボタンをクリックし、次にグラフィカルエディタ枠をクリックします。アクティビティの詳細画面が表示されます。

アクティビティを削除するには:

- アクティビティをクリックして選択し、 [Delete] キーを押します。
- アクティビティを選択し、▼ボタンをクリックします。

アクティビティの詳細設定を変更するには:

• アクティビティをダブルクリックします。

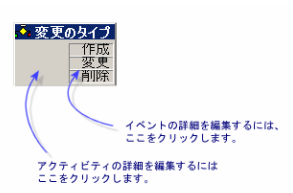

# イベント

アクティビティに含まれるイベントには2種類あります。

## データベース]または 定期的]タイプのイベント

アクティビティに出力 イベントを追加 するには:

• アクティビティを選択し、国ボタンをクリックします。

アクティビティから データベース]または 定期的]タイプの出力イベントを削除するには:

- イベントを選択し、[Delete]キーを押します。
- イベントを選択し、×ボタンをクリックします。

**データベース**]または 定期的]タイプのイベントの詳細を変更するには:

• イベントをダブルクリックします。

### システムイベント

アプリケーションには、システムイベントとユーザイベントという2種類のイベントがあります。システムイベントは、アクティビティの結果としてアプリケーションによりトリガされるイベントです。ユーザイベントは、例えば質問タイプのイベントの結果として、ユーザによりトリガされます。

イベントタイプは、seTypeフィールド(フィールドは表示されません)で定義されます。

## 遷移

遷移を作成するには:

- 1. 開始イベントをクリックして選択します。
- 2. マウスボタンを押したまま、リンク先のターゲットアクティビティにドラッグします。

遷移を削除するには:

- 遷移をクリックして選択し、 Delete ] キーを押します
- 遷移を選択し、×ボタンをクリックします。

遷移の詳細設定を変更するには:

• 遷移をダブルクリックして、遷移の詳細を表示します。

遷移のソースまたはターゲット、またはその両方を変更するには、次の手順に従います。

- 1. 遷移を選択します。
- 2. 遷移の変更したい方の端をドラッグします。

## その他の機能

グラフィカルエディタでは次のような操作も行えます。

- リンクしているアクティビティと遷移のドラッグ&ドロップ
- **[ゲーム]**スライダまたは M ボタンを使ったスキームの拡大と縮小

# 依頼の承認手続きで用いられるワークフローの例

ここでは、簡単なワークフローの例について説明します。

| 目的                      | .169  |
|-------------------------|-------|
| 前提条件                    | .170  |
| <b>アクティビティを</b> 作成する    | . 173 |
| アクティビティと同時に作成されたイベントの設定 | 177   |
| 開始イベントを作成する             | . 178 |
| 遷移を作成 <b>する</b>         | .179  |
| ワークフローインスタンスの起動例        | . 179 |

## 目的

このワークフロースキームの目的は以下の手順に従って購入依頼の承認手続きを自動化することです。

ワークフロー - 依頼の検証

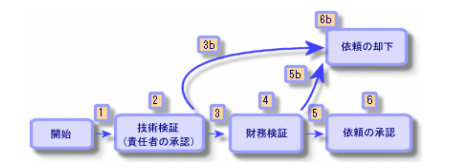

ワークフロースキームの手順は次のとおりです。

- 1. ワークフローインスタンスは、購入依頼が検証されるべき状況になると(つまり、購入依頼の テータス](SQL名:seStatus)フィールドが 医認待ち]に設定された時)開始します。(1)
- 2. まず技術検証を行います。この手順では、依頼を部署の責任者に提出して承認を得ます。依頼はメッセージで通知されます。承認依頼メッセージを発信した日の翌営業日の終わりまでに承認者が依頼を処理しない場合は、催促のアラームをトリガするようにプログラムします。(2)
- 3. 責任者が購入依頼を検証したら、次は財務検証の段階に移ります。(3) それ以外の場合は、依頼は却下されます。(3b)
- 4. 財務検証では、依頼を会社の財務責任者である山田啓介氏に提出します。ここでも依頼は メールで通知され、承認を催促するアラームも設定されます。(4)
- 5. 財務責任者が購入依頼を許可すると、購入依頼が承認されます。 それ以外の場合は、依頼は却下されます。(5b)
- 6. 購入依頼が承認されると、購入依頼の詳細画面の **[テータス]**フィールドが **() 部 ()** に設定 されます。

購入依頼が却下された場合、購入依頼の詳細の **反テータス]フィールドが 即下済]に**設定されます。

# 前提条件

Admin」ログインを使ってデータベースに接続し、メッセージシステムを設定する必要があります( 管理」ガイドの ジッセージシステム」のセクションを参照)。

### ワークフローの担当者を作成する

このワークフロースキームに関わる担当者は次のとおりです。

- 依頼者**の**部署**の**責任者
- 会社**の**財務責任者、山田啓介氏

ワークフローの担当者は、 部署と従業員 ]テーブルに定義された従業員であり、ワークフローの1つまたは複数の段階で操作することが認められています。

これらのワークフローの担当者は 役割]テーブル(SQL名:amWfOrgRole)に作成および保存されま す。これらの担当者を作成するには、 管理 / ワークフロー / 役割]ナビゲーションメニューを選択して 断規作成]をクリックします。

#### 依頼者の部署の責任者

この担当者はスクリプトによって計算されます。このスクリプトを定義するには、役割の詳細画面で次のように入力します。

- 名称:依頼者**の**部署**の**責任者
- コンテキスト:依頼(amRequest)
- タイプ:式で表された個人
- スクリプト: RetVal = [Requester.Parent.Supervisor]

#### 財務責任者

この担当者は山田啓介氏として指定します。役割の詳細画面で次のように入力します。

- 名称:財務責任者
- コンテキスト:(テーブルなし)
- **タイプ**:指定された個人
- 担当者:山田啓介

#### アクションを作成する

ワークフロースキームでは、数多くのアクションを使います。これらを作成するには、 管理 / アクション] メニューを選択します。

### 依頼者の部署の責任者に送られる技術検証の依頼

このアクションは、技術検証の段階で使われます。このアクションで、この依頼を検討する必要がある ことを技術検証の担当者に通知できます。このアクションを作成するには、詳細画面で次のように入 力します。

- 名前:技術検証**の**依頼
- コンテキスト: ワークフローのタスク(amWfWorkItem)
- タイプ:メッセージ
- [メッセージ]タブ:
  - 優先度:普通
  - 受信者: [Assignee.EMail]
  - 件名:依頼**の**承認
  - メッセージ:購入依頼の承認または却下の手続きをお願いします。

#### 財務責任者に送られる財務検証の依頼

このアクションは、財務の承認プロセスで使われます。このアクションにより、この依頼の検討が必要であることを伝えるメッセージが、財務検証の担当者に送信されます。このアクションを作成するには、詳細画面で次のように入力します。

- 名前:財務検証**の**依頼
- コンテキスト: ワークフローのタスク(amWfWorkItem)
- タイプ:メッセージ
- - 優先度:普通
  - 受信者: [Assignee.EMail]
  - 件名:依頼**の**承認
  - メッセージ:依頼(ReqNumber)の承認をお願いします。

#### 購入依頼**の**検証

このアクションは、後に作成する 依頼の承認」アクティビティの段階で使用されます。

このアクションにより、購入依頼の詳細画面の **尽テータス]**(SQL名:seStatus)フィールドが **承認** 済]に設定されます。このアクションは、 **尽クリプト**]タイプのアクションです。

**[ステータス]**フィールドは、システムリストデータです。値のリストを表示するには、次の手順に従ってこのフィールドのヘルプを表示します。

- 1. 依頼の詳細画面の [ステータス]フィールドにカーソルを移動します。
- 2. このフィールドにフォーカスがある状態で、 [Shift+F1]キーを押します。 ) 承認済]として表示される値は、データベースには [14]として保存されます。

Windowsクライアントを使用している場合の操作は、次のようになります。

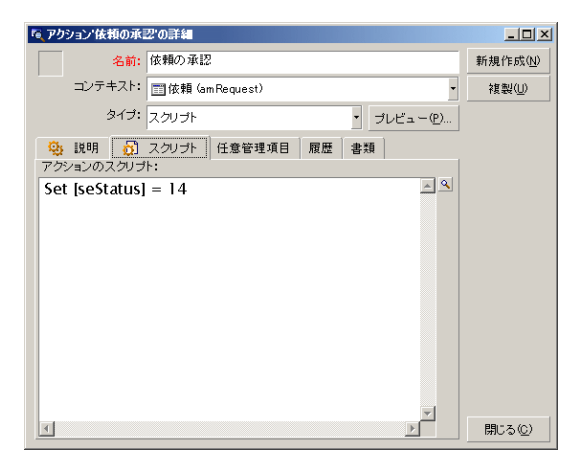

#### 購入依頼**の**却下

このアクションは、後に作成する 依頼の却下」アクティビティの段階で使用されます。

**脓頼の承認」アクションに**似ていますが、購入依頼の詳細画面の **全般**]タブページにある **反テータ** ス](SQL名:seStatus)フィールドは、 **即下済**]になります。

Windowsクライアントを使用している場合の操作は、次のようになります。

| 🔍 アクション 依頼の却                                          | 下の詳細                     | _ 🗆 ×          |
|-------------------------------------------------------|--------------------------|----------------|
| 名前:                                                   | 依頼の却下                    | -              |
| コンテキスト:                                               | ☶ 依頼 (am Request)        | -              |
| タイプ:                                                  | スクリプト・ プレビュー(P)          |                |
| <ul> <li>説明</li> <li>デ</li> <li>アクションのスクリゴ</li> </ul> | スクリプト 任意管理項目 履歴 書類<br>ト: | 1              |
| Set [seStatus]                                        | = 15                     |                |
|                                                       |                          |                |
|                                                       |                          |                |
|                                                       |                          |                |
|                                                       |                          |                |
|                                                       |                          |                |
|                                                       |                          | 作成( <u>C</u> ) |
|                                                       | -                        | 作成(R) 👁        |
| T                                                     | ×                        | キャンセル          |

### カレンダを作成する

カレンダのリストには、 **ジール / カレンダ**]メニューからアクセスできます。このカレンダはワークフロース キームのアクティビティに関連付けられます。これにより、ワークフロースキームの処理の締切りを設定 できます。

| ■ 業務用カレンタ       | ダ: カレンダ日        | 本カレンダの詳細 | 8  |                                                                                                    | _ 🗆 🗙           |
|-----------------|-----------------|----------|----|----------------------------------------------------------------------------------------------------|-----------------|
| 名前:             | 日本カレンタ          | Ī        |    |                                                                                                    | 新規作成(N)         |
| SQL名:           | japanese_ca     | lendar   |    |                                                                                                    | 2個態(())         |
| タイムゾーン:         |                 |          |    | <ul> <li>Image: A state of the state of the state of</li></ul> |                 |
| 予定表( <u>T</u> ) | 例外( <u>E</u> )  | プレビュー(   | Ø  |                                                                                                    |                 |
| 週間予定表の          | 定義:             |          |    |                                                                                                    |                 |
|                 | Ŷ               |          | 24 | i da se se se se se se se se se se se se se                                                                                                    |                 |
| 月曜日             | ( <u>M</u> ):   |          |    | 9:00-12:00;13:00-18:00                                                                                                    |                 |
| 火曜日             | 1 (T):          |          |    | 9:00-12:00;13:00-18:00                                                                                                    |                 |
| 水曜日             | ( <u>W</u> ):   |          |    | 9:00-12:00;13:00-18:00                                                                                                    |                 |
| 木曜日             | ( <u>R</u> ):   |          |    | 9:00-12:00;13:00-18:00                                                                                                    |                 |
| 金曜E             | ] ( <u>F</u> ): |          |    | 9:00-12:00;13:00-18:00                                                                                                    |                 |
| 土曜日             | 1 ( <u>s)</u> : |          |    |                                                                                                    |                 |
| 日曜日             | ] ( <u>D</u> ): |          |    |                                                                                                    |                 |
|                 |                 |          |    |                                                                                                    |                 |
|                 |                 |          |    |                                                                                                    |                 |
|                 |                 |          |    |                                                                                                    | 閉じる( <u>©</u> ) |

### ワークフロースキームを準備する

- 1. **管理 / ワークフロー / ワークフロースキーム**]メニューを選択します。
- 2. 断規作成]をクリックします。
- 3. ワークフローに 依頼の承認」という名前を付けます。
- 5. 作成]をクリックします。開始アクティビティ(開始])は、「アクティビティ]タブページのグラフィカル エディタで自動的に作成されます。

| ■ ワークフローチャート: ワークフローチャート 依頼の承認手続きの詳細 | _ 🗆 ×            |
|--------------------------------------|------------------|
| 名前:依頼の承認手続き                          | 新規作成( <u>N</u> ) |
| リファレンス: W001003                      | 複製(U)            |
| 開始オブジェクトのコンテキスト: mam Request (依頼)    |                  |
| アクティビティ 全般 履歴 任意管理項目 ドキュメント ワークフロー   |                  |
| Α τ-ω                                | 127 Tr           |
|                                      |                  |
| ▶ 開始                                 |                  |
|                                      |                  |
|                                      |                  |
|                                      |                  |
|                                      |                  |
|                                      |                  |
|                                      |                  |
|                                      |                  |
|                                      | <b>門</b> (二万(C)  |
| [ <b></b>                            | 1910/2/0/        |

# アクティビティを作成する

アクティビティは、ワークフロースキームの詳細画面の **アクティビティ**]タブページ内で、図を使って作成できます。

1. ■をクリックします。

## 肢術検証」アクティビティを作成する

- 1. アクティビティに 肢術検証」という名前を付けます。
- 2. 部署の責任者に承認の依頼を提出するアクティビティなので、 **タイプ**]フィールド(SQL 名:seType)のドロップダウンリストから 質問]という値を選択します。
- 3. **全般]タブページの [レテキスト](SQL名: ContextTable) フィールドは変更しません。**

#### 技術検証」**アクティビティの**設定

1. [パラメータ]タブページに以下のように入力します。

| Q ワークフローチャード (依頼の承認学校校*のアウティビティ         日本         第週作         タイフ:         第週作         第週作         タイフ:         第週作         第週作         第週         第週         第         #         第週         第回         第回         アラーム         履歴         ドキュメンド         1         祖当         1         祖当         第回         アラーム         履歴         ドキュメンド         1         1         1         1         1         1         1         1         1         1         1         1         1         1         1         1         1         1         1         1         1         1         1         1         1         1         1         1         1         1         1         1         1         1         1         1         1 <th1< th="">         1         1         <th1< th="" th<=""><th></th><th></th></th1<></th1<> |                        |                                          |
|----------------------------------------------------------------------------------------------------|------------------------|------------------------------------------|
| 名約: 技術検証     テンプレート:     回。       タイナ: 質問     リファレンス: A001017     複製       全般     バラメータ     時間     アラーム     履歴     ドキュメント       担当者: 依頼者の部署の責任者     ④回・       ご通知する     アグション: 技術検証の依頼     ④回・       質問または指示     ●回・       質問または指示     ●回・       質問または指示     ●回・        ●        ●        ●        ●        ●        ●        ●        ●        ●        ●        ●        ●        ●        ●        ●        ●        ●        ●        ●        ●        ●        ●        ●        ●        ●        ●        ●        ●        ●        ●        ●        ●        ●       <                                                                                                    |                        | 「€、ワークフローチャート 依頼の承認手続き のアクティビティ          |
| タイナ: 営問     リファレンス: A001017     複数       全般     バラメータ     時間     アラーム     履歴     ドキュメント       担当者: 依頼者の部署の責任者     ④回・       「通知する     ⑦ワション: 技術検証の依頼     ④回・       質問または着示     陽人 依頼(PeqNumber)を承認していただけますか?     ▲ ④       答の選択肢     ダ       答: 承記:     SOL名: Approve                                                                                                    | < □ ▼ 新規作成( <u>N</u> ) | 名前:         技術検証         テンプレート:         |
| 全般     バラメータ     時間     アラーム     履歴     ドキュメント       担当者     担当者     液積者の 部署の 責任者     ④回・       「通知する     アグション:     決冻検証の依頼     ④回・       「問請夫しま場示     項目     「       構入依頼(FeqNumber)を承認していただけますか?     ●       答の選択肢     ●       答:     承記       SQL 名:     Approve                                                                                                    | <br>複製(U)              | タイブ: 質問 ・ リファレンス: A001017                |
| 担当者<br>担当者:依頼者の部署の責任者<br>○通知する<br>アクション:技術検証の依頼<br>項問または指示<br>購入依頼[ReqNumber]を承認していただけますか?<br>答の選択肢<br>答: 承認<br>SQL 名: Approve                                                                                                    |                        | 全般 バラメータ 時間 アラーム 履歴 ドキュメント               |
| 担当者: 依頼者の部署の責任者                                                                                                    |                        |                                          |
| ✓ 通知する  アグション: 技術検証の依頼  ④ □ ▼                                                                                                    | ۹. 🗉 💌                 | 担当者:依頼者の部署の責任者                           |
| アクション:     技術検証の依頼       質問または指示       購入依賴[ReqNumber]を承認していただけますか?          答の違訳版       答:       承記       SQL 名:       Approve                                                                                                    |                        | ✓ 通知する                                   |
|                                                                                                    | Q 🗉 🕶                  | <b>アクション:</b> 技術検証の依頼                    |
| Reacted as 20<br>RA依頼(RegNumber)を承認していただけますか?<br>本型<br>答の選択肢<br>答: 承認<br>SQL名: Approve                                                                                                    |                        | (金)四十七(十七)二                              |
| ★<br>- 答の遅択肢<br>- 答: 承認<br>SQL名: Approve                                                                                                    | <u>~ </u>              | 開めまたは行い。<br>購入依頼[ReqNumber]を承認していただけますか? |
| NUT NOT NOT NOT NOT NOT NOT NOT NOT NOT NO                                                                                                    |                        |                                          |
| 答の選択肢<br>答: 承認<br>SQL名: Approve                                                                                                    |                        |                                          |
| 答の選択肢<br>答: 承認<br>SQL名: Approve                                                                                                    | <b>Y</b>               |                                          |
| 答: 承認<br>SQL名: Approve                                                                                                    |                        | 一条の選択時                                   |
| 答: 承担<br>SQL名: Approve                                                                                                    |                        |                                          |
| SQL名: Approve                                                                                                    |                        | 答: 承認                                    |
|                                                                                                    |                        | SQL名: Approve                            |
| 却下」承認 閉じる                                                                                                    |                        | 却下承認                                     |

- 2. 尋ねる質問事項を指定します。
  - a. 質問のテキストが購入依頼の番号を参照するように指定します。
  - b. 却下と承認の2つの回答を用意します。質問に対する答を説明するサブタブページを追加 するには、サブタブのラベル枠をマウスの右ボタンでクリックし、「リンクレコードの追加]を選択 します。
- 3. 胆当者]フィールド(SQL名: Assignee) に質問の宛先を指定します。今の場合、ワークフローの担当者は依頼者の部署の責任者です。この担当者は、準備段階でワークフローの役割の テーブルに作成されています。
- 4. ワークフローの担当者にこの依頼を検討するよう通知するには、次のように指定します。
  - a. [人員に通知]フィールド(SQL名: bNotifAssignee)を [はい]に設定します。
  - b. 実行するアクションを指定します。これは、準備段階で作成した 肢術検証の依頼」アクションです。このアクションは、購入依頼の技術検証が開始されると、自動的にトリガされます。

#### 技術検証」アクティビティの制限時間を指定する

注:制限時間は、 全般 ]タブページの Bスクを保存 ]オプションを選択してからでなければ定義 できません。

アクティビティの詳細画面の時間]タブページで次の内容を指定します。

- 1. アクティビティにリンクする業務用カレンダを指定します。このカレンダを使って制限時間が計算されます。前の準備段階で作成した 旧本カレンダ」を選択します。
- 2. アクティビティがトリガされる時間を基準にして、決定を下さなければならない時間を定義しま す。この例では、ワークフローの担当者は24時間以内に質問に答えることにします。

| 🔩 ワークフローチャート 依頼の承認手続き の | アクティビティ                             |          | _ 🗆 ×            |
|-------------------------|-------------------------------------|----------|------------------|
| 名前:<br>技術検証             | テンプレート:                             | ۲ 🗉 ک    | 新規作成( <u>N</u> ) |
| タイプ: 質問                 | <ul> <li>リファレンス: A001017</li> </ul> |          | 複製(U)            |
| 全般 バラメータ 時間 アラーム        | 履歴 ドキュメント                           |          |                  |
| カレンダ:日本カレンダ             |                                     | ۰ 🗉 🕶    |                  |
| 解決時間                    | AUGE AT PR. O 4 AT PR               |          |                  |
| 期限のタイフ:時間               | ■ 制限時間: 24 時間                       | <b>9</b> |                  |
|                         |                                     |          |                  |
|                         |                                     |          |                  |
|                         |                                     |          |                  |
|                         |                                     |          |                  |
|                         |                                     |          |                  |
|                         |                                     |          |                  |
|                         |                                     |          |                  |
|                         |                                     |          |                  |
|                         |                                     |          | 閉じる(©)           |

**技術検証」アクティビティのアラームを定義する** 

注: アラームは、 全般 ]タブページの **タスクを**保存 ]オプションを選択してからでなければ定義できません。

**時間]タブページで**指定した制限時間までに決定が下されなかった場合に、催促のメッセージを送信するためのアラームを、アクティビティの詳細画面の「アラーム]タブページで定義します。

処理を簡単にするために、このアラームでは
技術検証の依頼」アクションをトリガすることにします。

ショートカットメニューの **リンクレコードの追加 ]コマンドを使って、さらにアラームを定義 することもできま**す。

| 💐 ワークフローチャ | ・ート 依頼の承認手続き のアクテ | イビティ            |          | _ [] >           |
|------------|-------------------|-----------------|----------|------------------|
| 名前:        | 技術検証              | テンプレート:         | ۲.       | 新規作成( <u>N</u> ) |
| タイプ:       | 質問 🔹              | リファレンス: A001017 |          | 複製(Ⅲ)            |
| 全般 パラ>     | ータ 時間 アラーム 履      | 履歴   ドキュメント     |          |                  |
| 名前         | 検証の依頼             |                 |          |                  |
| リファレンス     | ALRM001001        |                 |          |                  |
| トリガするアク    |                   |                 |          |                  |
| タイプ        | タスクを開始してから経過し;    | た時間             | <u> </u> |                  |
| 制限時間:      | :0時間              |                 | <b></b>  |                  |
| 起動:        | アクション             |                 | •        |                  |
| アクション      | 技術検証の依頼           |                 | ۰ 🗉 ک    |                  |
|            |                   |                 |          |                  |
|            |                   |                 |          |                  |
|            |                   |                 |          |                  |
|            |                   |                 |          |                  |
| 検証の依頼      | į                 |                 |          | 閉じる( <u>©</u> )  |

#### イベント

アクティビティを作成すると、質問に対する2種類の回答に対応する2つのシステムイベント(承認」と 助下」)が作成されます。

これらのイベントが発生すると、Asset Managerエージェントは、これらを「ワークフローの基本イベント] テーブル(SQL名:amWfOccurEvent)に記録します。 Asset ManagerまたはAsset Manager Automated Process Managerにより、ワークフローのイベントの 設定に応じて次のアクティビティがトリガされます。

- 処理](SQL名: seProcessingMode) フィールドが **ビベントを**保存してすぐに処理]または **ビベントを**保存しないですぐに処理]の場合、Asset Managerが次のアクティビティをトリガします。

## 財務検証」アクティビティを作成する

このアクティビティは、前のアクティビティと類似しています。

| 💐 ワークフローチャ | ァート '依頼の承認手続き' のアクティビティ |          | <u> </u>         |
|------------|-------------------------|----------|------------------|
| 名前:        | <b>財務検証</b> テンプレート:     | < . ▼    |                  |
| タイプ:       | 質問 · リファレンス: A001011    |          |                  |
| 全般 バラメ     | タ 時間 アラーム 履歴 ドキュメント     |          |                  |
|            | ▼タスクを保存                 |          |                  |
| コンテキスト:    | III依頼 (am Request)      | -        |                  |
| ワークフロー:    | 依頼の承認手続き                | ۰ 🗉 🔻    |                  |
| 入力条件:      | OR                      | -        |                  |
| コメント:      |                         | <b>A</b> |                  |
|            |                         |          |                  |
|            |                         |          | 追加( <u>D</u> )   |
|            |                         |          | 追加( <u>A</u> ) 👁 |
|            |                         | -        | キャンセル            |

- アクティビティの担当者は異なります。今の場合、会社の財務責任者である山田啓介氏(指定された個人)です。この担当者は、前の手順で財務責任者の役割と共に 役割]テーブル内に作成されました。この担当者に通知するために、先に作成されている 財務検証の依頼」アクションを選択します(アクション)フィールド)。
- 期限とアラームは、技術検証 アクティビティに対する方法とほぼ同じ方法で作成します。

### **脓頼の承認」アクティビティを作成する**

依頼が2つの承認プロセスを問題なく通過すると、この依頼は承認されたことになります。

**脓頼の承認」アクティビティはこのワークフロースキーム**で起こりうる結末の1つです。

このアクティビティでは、依頼の詳細を変更して、依頼が承認されたことを指定する必要があります。

このアクティビティは 自動アクション]タイプのアクティビティです。実行されるアクションは、前の手順で 作成した **脓頼の承認**]アクションです。

| 「ミワークフローチャート '依頼の承認手続き' のアクティビティ                                           |                  | _ 🗆 🗙                   |
|----------------------------------------------------------------------------|------------------|-------------------------|
| 名前: 依頼の承認     テンプレート:       タイブ: 自動アクション     リファレンス: REQAPPR-A04           | <                |                         |
| 全般 バラメータ 🔕 時間 🚳 アラーム 履歴 ドキュメント                                             |                  |                         |
| <ul> <li>▼アクションを即実行</li> <li>アグション(韓勤):</li> <li>△名前<br/>依頼の承旧2</li> </ul> | 4<br>+<br>-<br>- |                         |
|                                                                            | ÷<br>+<br>1/1    | 変更( <u>M</u> )<br>キャンセル |

## 脓頼の却下」**アクティビティを**作成する

**依頼の却下」アクティビティは 依頼の承認」アクティビティと**類似しています。

今の場合は、依頼の詳細を変更して、依頼が却下されたことを指定する必要があります。実行されるアクションは、前の手順で作成した **依頼の却下」アクションです**。

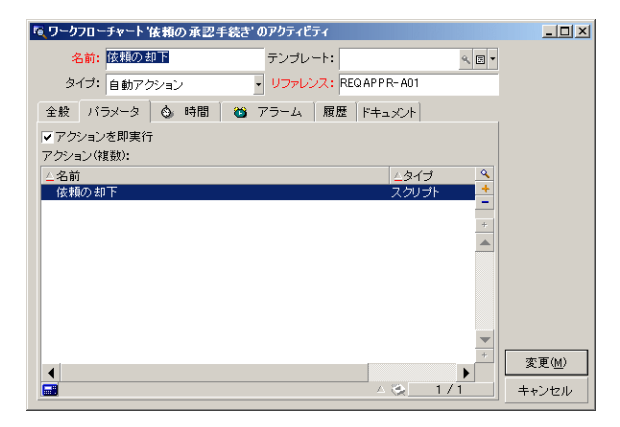

# アクティビティと同時に作成されたイベントの設定

前の段階でアクティビティが作成された時に、以下のイベントも同時に作成されました。

- 肢術検証」アクティビティ
  - 承認」イベント
  - 即下」イベント
- 財務検証」アクティビティ
  - 承認」イベント
  - 即下」イベント
- - 実行済」イベント

- - 実行済」イベント

注:以下の作業はWindowsクライアントのみで実行できます。

各イベントを次々に選択して以下のオプションを実行すると、Asset Manager Automated Process Managerに依存する必要がありません。

- 1. イベントの名前をダブルクリックします。
- 2. イベントの詳細画面で 全般]タブを選択します。
- 3. **処理](SQL名:seProcessingMode)フィールドでイベントを保存してすぐに処理**]を選択しま す。

# 開始イベントを作成する

ワークフローをトリガするイベントは、開始」アクティビティに関連付けられます。

開始」イベントを定義するには、開始」アクティビティの空のイベント枠をダブルクリックします。

注:以下の作業はWindowsクライアントのみで実行できます。

従って、開始イベントは **データベース」**タイプのイベントで、次のように 全般]タブページにパラ メータを指定します。

| ■ ワークフローチャード依頼の承認手続きのイベント      |          | _ 🗆 ×            |
|--------------------------------|----------|------------------|
| Ani: 新規依頼                      |          | 新規作成( <u>N</u> ) |
| タイプ: データベース                    | •        | 複製(∐)            |
| リファレンス: E001019                |          |                  |
| 全般 バラメータ 履歴 ドキュメント             |          |                  |
| コンテキスト: amRequest              |          |                  |
| 処理: イベントを保存してすぐに処理             | -        |                  |
| ▶ 進行中のワークフローがある場合にワークフローを再度初期化 |          |                  |
| 起動条件                           |          |                  |
| seStatus = 13                  | <u> </u> |                  |
|                                |          |                  |
|                                |          |                  |
|                                |          |                  |
|                                |          |                  |
|                                |          |                  |
|                                | -        | 閉じる(©)           |
|                                |          |                  |

- 2. イベントの 全般 ]タブページにある 処理](SQL名: seProcessingMode) フィールドを **[イベントを** 保存してすぐに処理]に設定します。
- 3. イベントの [パラメータ]タブページで、次の操作を行います。

- a. 更新後](SQL名: bUpdate) チェックボックスをオンにします。
- b. **Eニタするフィールド**](SQL名: MonitFields) フィールドに **SeStatus**]フィールドを指定します。

# 遷移を作成する

アクティビティを作成したら、遷移でリンクする必要があります。

注:以下の作業はWindowsクライアントのみで実行できます。

遷移を作成するには:

- 1. 遷移の開始イベントをクリックします。
- 2. マウスボタンを押したまま、ターゲットアクティビティまでイベントをドラッグします。

今の例では、以下の遷移を作成します。

- 開始イベントから 肢術検証」アクティビティまで
- 肢術検証」アクティビティの 承認」イベントから 財務の承認」アクティビティまで
- 財務検証」アクティビティの 承認」イベントから 依頼の承認」アクティビティまで
- 肢術承認」アクティビティおよび 財務検証」アクティビティの 即下」イベントから 依頼の却下」 アクティビティまで

この結果、ワークフロースキームは次のようになります。

ワークフロースキーム - 依頼の承認

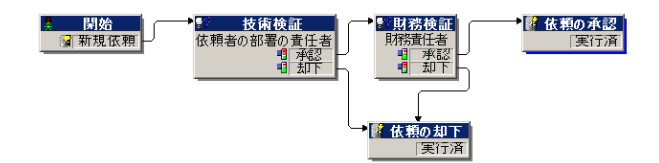

# ワークフローインスタンスの起動例

ワークフロースキームが正しく機能することを確認する必要があります。

確認するには、次の操作を実行します。

### 部署と従業員]テーブルに入力する

- 1. 情報システム部」に所属する依頼者 田中伸一」を作成します。
- 依頼者が購入依頼を作成できるように、田中伸一にログイン田中」、パスワード、およびユー ザプロファイルを指定します(対応するレコードの詳細画面の プロファイル]タブページで指定)。 デモ用データベース内の 依頼者」プロファイルを使用できます。
- 3. **電子メール]**(SQL名: EMail) フィールドに AM: Tanaka」を入力します。
- 4. **情報システム部」の**責任者は **陳郷健二」です**。
- 5. 後の操作を簡単にするために、 東郷健二」にデータベースの管理者権限を与えます。対応するレコードの詳細画面の プロファイル]タブページを表示し、 管理者権限 ] チェックボックス(SQL名: bAdminRight)をオンにします。 東郷健二の [ログイン](SQL名: UserLogin) とパスワードを指定します。
- 6. **電子メール]**(SQL名: EMail) フィールドに AM:KENJI」を入力します。
- 7. 従業員 山田啓介」を選択します。
- 8. **電子メール**](SQL名: EMail) フィールドに **AM:Yamada**」を、**レグイン**](SQL名: UserLogin) フィールドに 山田」を入力します。

#### 承認を受ける購入依頼を作成する

次の手順に従って、承認を受ける購入依頼を作成します。

- 1. 田中**伸一のログイン**名を使ってデモ用データベースに接続します。
- 2. Asset Managerの 資産ライフサイクル / 調達ライフサイクル / 依頼 / 購入依頼]ナビゲーション メニューを選択します。
- 3. 斷規作成]をクリックします。
- 4. 依頼の詳細画面の 全般]タブページにある 依頼者]フィールド(SQL名: Requester)で、田中」のレコードを選択します。
- 5. 依頼の詳細画面の **反テータス**]フィールド(SQL名:seStatus)を **承認待ち**]に設定します。
- 6. 購入依頼の作成を確定します。開始イベントが発生し、 ワークフローの基本イベント ](SQL 名: amWfOccurEvent) テーブルにイベントが記録されます。

### ワークフローを制御する

ワークフローが正常に機能することを確認するために、Asset Managerを起動し、田中伸一」の部署の責任者である 東郷健二」のログインを使ってデモ用データベースに接続します。

#### ワークフローを表示する

作成した購入依頼の詳細画面を表示します。 **ワークフロー**]タブページには、依頼の現在のワーク フローが一覧表示されます。各ワークフローの詳細は、個々のサブタブページに表示されます。
- サブタブページの左側には発生したイベントが一覧表示されます。
- 右側には、ワークフローのステータスが表示されます。ワークフロースキームの 肢術検証」が点滅 しているはずです。

| ステータス:実<br>作成:2        | 《行中<br>002/03/20 17:59:52 | 2             |               | ズー | · La:                  | -J     | 6                                                | - |                   |
|------------------------|---------------------------|---------------|---------------|----|------------------------|--------|--------------------------------------------------|---|-------------------|
| クローズ:                  |                           |               |               | 20 | 02/03/2017:59:53<br>開始 | • 技術   | 検証                                               |   | 財務検証              |
| △作成<br>2002/03/20 17:5 | △ソースアクティ                  | △イベント<br>新規依頼 | <u>4</u><br>+ | -  | ☑ 新規依頼 ′               | 依頼者の部署 | <ul> <li>物責任者</li> <li>承認</li> <li>却下</li> </ul> | Н | 財務責任者<br>承認<br>却下 |
|                        |                           |               | +             |    |                        |        |                                                  |   |                   |
|                        |                           |               |               |    |                        |        |                                                  |   | Ļ                 |
|                        |                           |               |               |    |                        |        |                                                  |   | 昼 依頼の 単 「実行」      |
|                        |                           |               |               |    |                        |        |                                                  |   |                   |
|                        |                           |               | *             |    |                        |        |                                                  |   |                   |
|                        |                           | - <u>-</u>    | 171           |    |                        |        |                                                  |   |                   |

実行するタスクを表示する

1. **資産ライフサイクル / インフラストラクチャ管理 / ワークフローのタスク**]ナビゲーションメニューを選択します。部署の責任者である 東郷健二」は、この方法で割り当てられたタスクの詳細を表示することができます。

| <b>??</b> |            |      | 9   | ークフロー:  | 依頼の承認               | ۹ 🖬 ۲    |
|-----------|------------|------|-----|---------|---------------------|----------|
|           |            |      |     | 目的:     | DEMO-REQ8 (ノートパンコン) |          |
|           |            |      | アク  | フティビティ: | 技術検証                | ۰ 🗉 ک    |
| 全般        | 割当         | 管理   | 履歴  | 1       |                     |          |
| 説明        |            |      |     |         |                     |          |
| 依頼DE      | EMO-REQ    | 8を承認 | 別ます | か?      |                     | <b>^</b> |
|           |            |      |     |         |                     |          |
|           |            |      |     |         |                     |          |
|           |            |      |     |         |                     | <b>_</b> |
| コメント:     | :          |      |     |         |                     |          |
|           |            |      |     |         |                     | <b>A</b> |
|           |            |      |     |         |                     |          |
|           |            |      |     |         |                     | ~        |
| ■ 承認      | 조<br>전 📲 최 | 가    |     |         |                     |          |

2. **全般]タブページには、技術検証」アクティビティの 質問]タブページで**定義した質問が表示されます。

割当]タブページには、タスクの担当者と締切りが表示されます。この日付は、技術検証」 アクティビティの詳細画面の時間]タブページで指定した情報と、タスクの作成日(つまりAsset Manager Automated Process Managerによる遷移の起動日)を使って計算されます。 詳細]をクリックすると、タスクの発生元である依頼の詳細画面にアクセスできます。

3. **承認**]ボタンまたは **即下**]ボタンをクリックして、タスクを実行します。 **全般**]タブページに、決定に関する情報を入力することもできます。

# ワークフローのコンテキスト

各ワークフローインスタンスには固有のコンテキストがあります。

本項の内容

 特定のオブジェクトに対して同時に実行できるワークフローインスタンスを制限する ......182

### ワークフローインスタンスのコンテキストを定義する

ワークフロースキームを定義する場合は、次の要素を定義します。

- ワークフローのデフォルトのコンテキスト

いずれの場合も、コンテキストはテーブルです。

### ワークフローインスタンスが参照するオブジェクト

レコードが、ワークフロースキームで定義された起動条件を満たしたときに、ワークフローインスタンスが トリガされます。レコードは、開始イベントが参照するオブジェクトです。

ワークフローインスタンスの実行中に、参照されるオブジェクトは、アクティビティ、イベント、ワークフローの遷移のレベルで定義したコンテキストによって変わります。

例:購入依頼が承認されると、ワークフローインスタンスがトリガされます。この依頼に従って発注が作成されます。依頼R1が承認されると、このR1が開始イベントの参照オブジェクトになります。その後参照オブジェクトは発注PO1、つまり購入依頼から作成された発注になります。

# 特定のオブジェクトに対して同時に実行できるワークフローインスタンスを制限する

#### [1つのオブジェクトにつき1つのワークフローを起動]オプション(SQL 名:bUniqueActive)

Asset Managerでは、ワークフローの詳細画面の **全般**]タブページにある [1つのオブジェクトにつき1 つのワークフローを起動]オプションを使って、選択しているオブジェクトで同時に実行できるワークフ ロー数を制限できます。

あるオブジェクトに対して2つ目のワークフローインスタンスを起動する開始」アクティビティの出力イベントが発生した場合、[1つのオブジェクトにつき1つのワークフローを起動]オプションと随行中の ワークフローがある場合にワークフローを再度初期化]オプション(SQL名:bReinitialize)(イベントの詳細画面の 全般]タブ)によって出力結果が変わります。

オプションの選択に応じた結果は、次の表のとおりです。

| ワークフロースキームの |    |  |  |  |
|-------------|----|--|--|--|
| オン          | オフ |  |  |  |

| 開始]アクティビティの出力イベン<br>トの | オン | そのオブジェクトに対して既に実行中の<br>タンスがある場合、そのインスタンスは得<br>ワークフローインスタンスが開始します。                         | <b>)ワークフローインス</b><br>亭止し、新しい    |
|------------------------|----|------------------------------------------------------------------------------------------|---------------------------------|
|                        | オフ | そのオブジェクトに対して既に実行中<br>のワークフローインスタンスがある場<br>合、イベントは無視されます(新しい<br>ワークフローインスタンスは開始しませ<br>ん)。 | 新しいワークフ<br>ローインスタンス<br>が作成されます。 |

#### 応用例

購入依頼の承認処理を目的とするワークフロースキームの場合は、次のように設定すると便利です。

- [1つのオブジェクトにつき1つのワークフローを起動]オプションをオンにして、対象となる購入依頼 を単一の承認プロセスで処理する。
- 開始イベントで 健行中のワークフローがある場合にワークフローを再度初期化]オプションを チェックして、購入依頼の構成が変更された場合にワークフローインスタンスを再起動する。

### ワークフローの役割

特定のワークフローのアクティビティから発生するタスクは、担当者が実行する必要があります。

注: アクティビティの担当者は、 **資間**]または **ユーザのアクション**]タイプのアクティビティだけに必要です。 **自動アクション**]または **Fスト/スクリプト**]タイプのアクティビティには不要です。

アクティビティの担当者は、「ワークフローの役割]テーブル(SQL名:amWfOrgRole)で選択します。 「ワークフローの役割]テーブルにアクセスするには、ナビゲーションバーの 管理/ワークフロー/役割]リンクを使用します。

### ワークフローの役割のタイプ

ワークフローの役割には次のタイプがあります(ワークフローの役割の詳細画面 / **タイプ**](SQL 名:seType)フィールドで指定)。

#### 脂定された個人]

この場合担当者は、部署と従業員]テーブルから直接選択されます。

例:

| R 役割 財務責任者                   | 台の詳細     |   |         |         |                          |            |   | _ 🗆 ×            |
|------------------------------|----------|---|---------|---------|--------------------------|------------|---|------------------|
| △役割                          |          |   |         |         | △コンテキ:                   | スト         | + | 新規作成( <u>N</u> ) |
| 青仕者の承認<br>財務の承認<br>体験者の部署のま( | 1 #L     |   |         |         | am Request<br>am Request |            |   | 複製(型)            |
| 財務責任者                        | 1-8      |   |         |         | amrequest                |            | - | 削除( <u>D</u> )   |
| •                            |          |   |         |         | △ 📚                      | ►<br>6 / 6 |   |                  |
| ·<br>役割:                     | 財務責任者    | _ | リファレンス: | D001002 | !                        |            | = |                  |
| コンテキスト:                      | (テーブルなし) | - | タイプ:    | 指定され    | に個人                      |            | • |                  |
| 担当者:                         | 山田啓介     |   |         |         |                          | ۹ 🛛        | • |                  |
|                              |          |   |         |         |                          |            |   |                  |
|                              |          |   |         |         |                          |            |   |                  |
|                              |          |   |         |         |                          |            |   | 閉じる©)            |

#### 武で表された個人]

この場合担当者は、 部署と従業員 ]テーブルに属しますが、スクリプトによって決定されます。

例:

| ◎ 役割 依頼者の部署の責任者 の詳細                  |                 | _ 🗆 ×   |
|--------------------------------------|-----------------|---------|
| △役割                                  | ▲コンテキスト *       | 新規作成(N) |
| 依頼内容の承認                              | am Request 🔺    | 1000    |
| 責任者の承認                               | am Request      | 複製型     |
| 開務の単語                                | am Request      | 削除(D)   |
|                                      | +               |         |
| 4                                    | Þ               |         |
|                                      | △ 😒 5/5         |         |
| 役割: 依頼者の部署の責任者                       | リファレンス: D001001 |         |
| コンテキスト: 📰 依頼 (am Request) 🔹          | タイプ:式で表された個人・   |         |
| スクリプト:                               |                 |         |
| Retval=[Requester.Parent.Supervisor] | _ Q             |         |
|                                      |                 |         |
|                                      |                 |         |
| 7                                    | ¥               | 開にる(C)  |
|                                      |                 |         |

### グループ]

この場合、 **胆当者] フィールド (SQL名: Assignee) は** 従業員グループ]テーブル (SQL名: amEmplGroup) から選択されます。

#### **武で表されたグループ**]

この場合、胆当者]フィールド(SQL名:Assignee)は 従業員グループ]テーブル(SQL名:amEmplGroup)内のスクリプトによって計算されます。

### アクティビティの担当者を定義する

**[パラメータ**]タブページの 胆当者]フィールド(SQL名:Assignee)を使って、 **質問**]タイプおよび **ユー** ザのアクション]タイプのアクティビティの担当者を定義できます。

## ワークフローのアクティビティ

アクティビティは、次の2つのグループに大別できます。

• ユーザの操作を必要とするアクティビティ: **賀問**]および **ユーザのアクション**]タイプのアクティビティ (アクティビティの詳細画面の上部にある **タイプ**](SQL名:seType)フィールド) • 自動的に実行されるアクティビティ: 自動アクション]および Fスト/スクリプト]タイプのアクティビティ

アクティビティの **タイプ**]フィールドの値によって、アクティビティの詳細画面に表示されるタブが決まります。

ここでは、次の内容について説明します。

| ローザのアクション」タイプのアクティビティ | 185   |
|-----------------------|-------|
| 質 問 」タイプのアクティビティ      | . 186 |
| 自動アクション」タイプのアクティビティ   | . 186 |
| 〒スト/スクリプト」タイプのアクティビティ | 187   |
| 開始] <b>アクティビティ</b>    | . 188 |
| アクティビティテンプレート         | 188   |
| アクティビティをトリガする         | 188   |

## **ユーザのアクション」タイプのアクティビティ**

質問」タイプのアクティビティには、胆当者](SQL名:Assignee)フィールドで指定したユーザの操作が必要になります。

次の内容を定義します。

- 指示の内容
- 実行するウィザード

次の内容を指定します。

- 指示の内容
- 実行するウィザード
- ワークフローの役割テーブルに含まれている担当者に対応するレコード。この担当者には、Asset Managerのアクションを介して通知できます。それには、「パラメータ」タブページの「人員 に通知]オプション(SQL名: bNotifAssignee)を適切に選択します。

注: 担当者に通知するアクションは、実行するタスクが作成された時点、つまりアクティビティを発生させる遷移が起動された時点ですぐにトリガされます。

担当者は、**資産ライフサイクル/インフラストラクチャ管理/ワークフローのタスク**]ナビゲーション メニューを使って、実行するタスクの詳細情報にアクセスします。

注: 実行済」イベントが、アクティビティの出力イベントとして自動的に作成されます。

例:受領を管理する時に、納品待ちの発注明細をすべて受領するのか、部分的に受領するのかを ウィザードを使って管理できます。

### **質問」タイプのアクティビティ**

質問」タイプのアクティビティには、胆当者](SQL名:Assignee)フィールドで指定したユーザの操作が必要になります。

**質問]タイプのアクティビティでは、次の**内容を定義します。

- 質問または指示
- 答**の**選択肢

例:

- 購入承認プロセスで、従業員からの依頼が部署の責任者に発信されます。
- **質問]タイプのアクティビティを**確認プロセスとして使い、タスクが実行されたことを確認することもできます。この場合、答の選択肢は1つだけです。

次の内容を指定します。

1. ワークフローの役割テーブルに含まれている担当者に対応するレコード。この担当者には、Asset Managerのアクションを介して通知できます。それには、「パラメータ」タブページの 胆 当者]フィールド(SQL名: bNotifAssignee)を適切に選択します。

注: 担当者に通知するアクションは、実行するタスクが作成された時点、つまりアクティビティ を発生させる遷移が起動された時点ですぐにトリガされます。

担当者は、**資産ライフサイクル/インフラストラクチャ管理/ワークフローのタスク**]ナビゲーション メニューを使って、実行するタスクの詳細情報にアクセスします。

- 2. 質問または指示の本文
- 3. 答の選択肢。答の説明は個々のサブタブページに入力します。答は、説明とそのSQL名で識別されます。答を追加、削除するには、サブタブのラベル部分をマウスの右ボタンでクリックし、ショートカットメニューから リンクレコードの追加]、リンクの削除]を選択します。

注: 答が返ってくると、自動的にアクティビティの出力イベントが作成されます。

## 自動アクション」タイプのアクティビティ

自動アクション」タイプのアクティビティは、Asset ManagerまたはAsset Manager Automated Process Managerによって自動的に実行されます。

説明

**自動アクション**]タイプのアクティビティには、実行するアクションが一覧表示されます。

例: 資産の移動」処理では、**自動アクション**]タイプのアクティビティにより、移動した親資産に属す るすべての資産の設置場所が自動的に変更されます。

実行するアクションのリストをここで指定します。

注: 実行済」イベントが、アクティビティの出力イベントとして自動的に作成されます。

#### 実行

アクティビティをトリガする遷移を起動するワークフローエンジンは、アクティビティのアクションを即時に実行します。選択されたオプションに従って、これらのアクションはAsset Manager Automated Process ManagerかAsset Managerのエージェントによって処理されます。

- **アクションを**即実行]オプション(SQL名: bExecImmediately)をオンにした場合は、アクティビティを トリガする遷移を起動するワークフローエンジンにより、アクティビティのアクションが自動的に実行さ れます。
- それ以外の場合は、タスクは次の検証サイクル中にAsset Manager Automated Process Managerによって実行されます。

# テスト/スクリプト」タイプのアクティビティ

これらのアクティビティは、Asset ManagerまたはAsset Manager Automated Process Managerによって 自動的に実行されます。

#### 説明

このタイプのアクティビティは、スクリプトとその実行結果の選択肢を使って定義します。

例:在庫や購入依頼管理を行うときに、[テスト / スクリプト]タイプのアクティビティを使って、発注明 細が参照している品目が在庫にあり、予約されていないかどうかを確認できます。予約されていない 場合は、依頼者に在庫の品目を予約するかどうかを尋ねる **質問]タイプのアクティビティをトリガさせ** ることができます。

次の内容を指定します。

- 実行するテストスクリプト
- テスト結果の選択肢。各結果の説明は個々のサブタブページに入力します。結果は説明とSQL 名で識別されます。結果の選択肢を追加、削除するには、サブタブのラベル部分をマウスの右ボ タンでクリックし、ショートカットメニューから「リンクレコードの追加]、「リンクの削除]を選択します。

注:各結果のSQL名は、テストスクリプトの戻り値と対応させる必要があります。

注:結果が出るたびに、自動的にアクティビティの出力イベントが作成されます。

#### 実行

アクティビティをトリガする遷移を起動するワークフローエンジンは、アクティビティのアクションを即時に実行します。選択されたオプションに従って、これらのアクションはAsset Manager Automated Process

ManagerかAsset Managerのエージェントによって処理されます。

- アクションを即実行]オプション(SQL名: bExecImmediately)をオンにした場合は、アクティビティをトリガさせる遷移を起動するワークフローエンジンによって、アクティビティのアクションが自動的に実行されます。遷移を起動するイベント用に選択した処理モードに従って、Asset Manager Automated Process ManagerまたはAsset Managerのエージェントがアクションを実行します。
- それ以外の場合は、タスクは次の検証サイクル中にAsset Manager Automated Process Managerによって実行されます。

# 開始]**アクティビティ**

開始]アクティビティは、ワークフロースキームの開始点です。

開始アクティビティは必須で、ワークフロースキームの作成時に自動的に作成されます。詳細を編集 することはできません。

開始アクティビティは実行する作業を定義しません。

開始]アクティビティの出力イベントによってワークフローインスタンスがトリガされます。

### アクティビティテンプレート

アクティビティテンプレートを使うと、ワークフロースキームのアクティビティを迅速に作成できます。

アクティビティテンプレートは、「アクティビティ](SQL名:amWfActivity)テーブルに保存されます。

アクティビティテンプレートのリストを開くには、 管理 / ワークフロー / ワークフローのアクティビティ]テンプレートメニューを選択します。

注:アクティビティテンプレートの詳細画面に含まれている情報(アクティビティのタイプなど)を、このテンプレート(アクティビティの詳細画面の **テンプレート**](SQL名:Template)フィールド)を参照 しているアクティビティのレベルに自動的にコピーするには、Asset Manager管理者がアクティビティ の詳細画面のフィールドとリンクに適切なデフォルト値を定義する必要があります。

# アクティビティをトリガする

- アクティビティを起動する遷移が1つだけの場合は、(Asset ManagerまたはAsset Manager Automated Process Managerによって)遷移を起動するだけで、アクティビティがトリガされます。
- アクティビティをトリガできる遷移が複数ある場合は、次のように処理されます。
  - アクティビティの入力条件が [AND]の場合、アクティビティをトリガするには、アクティビティをトリガ できるすべての遷移が起動されなければなりません。

アクティビティの入力条件が [DR]の場合、遷移を1つ起動するだけで、アクティビティがトリガされます。

注:アクティビティの入力条件が複雑な場合( [AND]と [DR]の組合せ)は、中間に 「テスト/スク リプト]タイプのアクティビティをいくつも作成して実現することができます。

### ワークフローのタスク

ここでは、ワークフローのタスクを作成し、実行する方法について説明します。

| <b>タスクを</b> 作成する                      | . 189 |
|---------------------------------------|-------|
| [自動アクション]タイプまたは[テスト/スクリプト]タイプのアクティビティ | 190   |
| すべてのワークフロータスクのリストを表示する                | . 190 |
| <b>ユーザタスクを</b> 実行 <b>する</b>           | . 190 |
| ユーザタスクの割り当て                           | . 191 |
| <b>タスクの</b> 委任                        | . 191 |
| ワークフローのタスクを管理する                       | . 192 |

### タスクを作成する

アクティビティをトリガする遷移が起動すると、遷移を起動したワークフローエンジンによって、実行する タスクが自動的に作成されます。

アクティビティの詳細画面の 全般]タブページにある **ゆスクを**保存](SQL名:bLogWorkItem)フィールドで選択したオプションに従って、タスクは 「ワークフローのタスク](SQL名:WkElem)テーブルに記録されます。

**タスクを保存**]オプションは、次の場合に自動的にオンになります。

- 質問]タイプまたは [ユーザのアクション]タイプのアクティビティの場合
- アクションを即実行](SQL名:bExecImmediately)オプションが選択されていない 自動アクション]タイプ、または Fスト / スクリプト]タイプのアクティビティの場合

注意:タスクが記録されないと、このタスクに関連付けられているワークフローのアラームを作成することはできません。 **タスクを保存 ] オプションを**選択しないと、アクティビティの詳細画面に 時間 ] タブおよび **アラーム**] タブが表示されません。

タスクは、ユーザの操作が必要かどうかによって、異なる方法で実行されます。

# 【自動アクション】タイプまたは【テスト/スクリプト】タイプのアク ティビティ

**アクションを**即実行](SQL名: bExecImmediately)オプションが選択されている 自動アクション]タイプ、または テスト / スクリプト]タイプのアクティビティから発生したタスクは、タスクを作成した遷移を起動したワークフローエンジンによって即座に実行されます。このエンジンはAsset Manager Automated Process ManagerかAsset Managerエージェントのどちらかです。

それ以外の場合は、Asset Manager Automated Process Managerによって、ワークフローのタスクを実行する必要があるかどうかが定期的に検証され、必要に応じて実行されます。

Asset Manager Automated Process Managerがワークフロー関数をモニタする頻度はAsset Manager Automated Process Managerのオプションで定義します。

## すべてのワークフロータスクのリストを表示する

すべてのワークフロータスクのリストを表示するには、「ワークフローのタスク](amWfWorkItem)テーブル (ナビゲーションバーの 管理 / ワークフロー / ワークフローのタスク]リンク)を開きます。

表示されるリストには、すべてのワークフローインスタンスのすべてのワークフロータスクがステータス(承認待ち、完了、クローズ済)に関係なく表示されます。

### ユーザタスクを実行する

ワークフローの担当者は、ナビゲーションバーの 資産ライフサイクル / インフラストラクチャ管理 / ワークフローのタスク]リンクを使用してタスクにアクセスできます。

例えば、ユーザは以下を参照します。

- 自分に割り当てられた、自分が実行しなければならないタスク
- 自分には割り当てられていないけれども、自分が属するグループに割り当てられているタスク

タスクが参照するオブジェクトの詳細にアクセスするには、詳細]をクリックします。

指定されたタスクを実行するには、タスクの 全般]タブページを表示します。

- タスクの結果発生するアクティビティが 質問]タイプのアクティビティの場合、 全般]タブには質問または手順のテキストが表示されます。 答に対応するボタンがあるので、適切なボタンをクリックします。 必要な場合は、決定に関するコメントも入力できます。
- [ユーザのアクション]タイプのアクティビティの場合は、 **ウィザード**]ボタンをクリックして、実行するウィ ザードを起動します。

また、担当者は、ナビゲーションバーの **資産ライフサイクル/インフラストラクチャ管理/委任による** ワークフローのタスク]リンク経由で、委任されたタスクにアクセスできます。タスクの委任を参照してください。

### ユーザタスクの割り当て

ユーザタスクの割り当てに関する情報は、タスクの詳細画面の 割当]タブに表示されます。

必要な権限がある場合は、ユーザタスクの割り当てを変更できます。

• 割当](SQL名: seAssignment) フィールドの値。

タスクの担当者

## **タスクの**委任

委任によって、ユーザは特定のユーザ(委任する従業員)から別のユーザ(委任される従業員)にタ スクの割り当てを転送します。ユーザは定められた期間または未定の期間の間にこの処理を行いま す。

#### 委任の作成

委任を作成するには、**倭任を作成 / 変更…]**(sysCoreDelegation) ウィザードを使用してください。 このウィザードにアクセスするには、従業員詳細を使用するか、**倭任**]をクリックするか(Windowsクラ イアントの場合)、**アクション…**]ドロップダウンメニューから**倭任**]を選択します(Webクライアントの場 合)。

住要テーブル」ガイドの 部署と従業員」の章の 委任を作成する」セクションを参照してください。

注:委任に対して終了日(dtEndDeleg)が指定されていないと、委任は永続的になります。

注:委任を有効にするには、委任の詳細の 有効](bActive)オプションを選択します。

これにより、委任を削除するか、委任の終了日を変更しないかぎり、委任は一時的に無効にすることができます。

注意:委任を作成する際にはプロファイルまたは承認権限は転送されません。したがって、委任を受理する従業員Bは、委任によって受理するタスクを受け付けるか、却下するために、従業員Aと同じ承認権限を持つ必要があります。

**ヒント:** Windowsクライアントを使用している場合は、従業員の詳細から既存の委任を表示できます。 **倭任**]タブをクリックして、**許可された委任のプレビュー**]と **受理した委任のプレビュー**] サブタブをクリックします。詳細については、**はじめに」**ガイドの**たゲジュールのグラフィック表示** (Windowsクライアント)]の章を参照してください。

#### 委任されたタスク:概要と表示

従業員Aから従業員Bへの委任を作成し、有効にすると、従業員A、または従業員Aがメンバーであるグループに割り当てられたすべてのワークフロータスクは、従業員Aと従業員Bに送信されます。

その結果:

- 従業員Aは、委任後も、ナビゲーションバーの **隆産ライフサイクル / インフラストラクチャ管理 /** ワークフローのタスク]リンク経由ですべての割り当て済みのワークフロータスクを参照できます。
- 従業員Bは、ナビゲーションバーの 資産ライフサイクル/インフラストラクチャ管理/委任による ワークフローのタスク]リンク経由で委任によって自分に転送されたすべてのワークフロータスクを、さらにはナビゲーションバーの 資産ライフサイクル/インフラストラクチャ管理/ワークフローのタスク] リンク経由ですべての割り当て済みのワークフロータスクを参照します。
   委任期間中、従業員Bは従業員Aに割り当てられたすべてのワークフロータスク、および従業員Aがメンバーである承認グループに割り当てられたすべてのワークフロータスクを表示、承認、却下できます。
   従業員Bは、委任後も、ナビゲーションバーの 資産ライフサイクル/インフラストラクチャ管理/ 委任によるワークフロータスク]リンク経由で、従業員A(または従業員Aがメンバーである承認グ

### ワークフローのタスクを管理する

ループ)に割り当てられているワークフロータスクとして参照できます。

ワークフロータスクの管理に関する情報は、タスクの詳細画面の **管理**]タブページに表示されます。 情報を表示できるのは、管理者権限を持つユーザのみです。

### ワークフローのイベント

イベントはアクティビティに関連付けられます。イベントは、他のアクティビティへの遷移をトリガします。

アクティビティの段階のイベントには、3種類のシステムタイプがあります。イベントのシステムタイプは、イベントの詳細画面の システムタイプ](SQL名:seType)フィールドで定義します。

- **システム**]イベント
- **ローザ**]イベント
- **アラーム**]イベント

本項の内容

| システムイベント                              |  |
|---------------------------------------|--|
| アラームイベント                              |  |
| ユーザイベント                               |  |
| 起動の一般的な条件                             |  |
| <b>イベントの</b> 処理                       |  |
| 応用:同期 <b>ワークフロースキームを</b> 実行 <b>する</b> |  |
| 終了イベント                                |  |

# システムイベント

**[システム]イベントは、アクティビティの**作成および変更時にAsset Managerによって自動的に定義されます。

これらは、アクティビティで実行するタスクの各結果に対応します。

- 質問]タイプのアクティビティに対する答
- **Fスト/スクリプト**]タイプのアクティビティの結果
- [ユーザのアクション]または 自動 アクション]タイプのアクティビティの場合は、 Excuted」(実行済) イベント

例:アクティビティで、答が はい」または いいえ」となる質問を尋ねる場合、アクティビティのレベルでは、 はい」と いいえ」の2つのシステムイベントが作成されます。

### アラームイベント

アクティビティの[アラーム]イベントは、イベントをトリガするアクティビティのアラームを定義すると作成されます。

このようなアラームは、アクティビティの詳細画面の アラーム]タブで定義します。イベントの名前はアラームと同じになります。

### ユーザイベント

ユーザイベントは、アクティビティ内で実行されるタスクとは関係ありません。これらは、グラフィカルワーク フローエディタから手動で作成します( **[イベントの追加]**ショートカットメニューを使います)。

注:開始]アクティビティに関連付けられるイベントはユーザイベントです。

次の2つのタイプの **ユーザ**]イベントがあります(イベントの詳細画面上部の **タイプ**](SQL 名: seMonitoringType)フィールドで指定します)。

- データベース
- 定期的

#### データベース]タイプのイベント

**データベース**]タイプのイベントでは、特定のレコードでワークフローを起動できます。 **データベース**]タイプのイベントは、次の場合に発生します。

- 全般]タブページで指定した一般的な起動条件が満たされた場合
- モニタしているレコードで特定のトリガパラメータが確認された場合

#### データベース]タイプアクションの [パラメータ]タブページ

| 全般 履歴 ドキュメント   | バラメータ                    |
|----------------|--------------------------|
| モニタするレコード      |                          |
| リンク/コンテキスト:    | •                        |
| モニタするテーブル:     |                          |
| モニタするレコードの起動条( | 4                        |
| □ 挿入前          | 肖川除余 前                   |
| ☑挿入後           | 一削除後                     |
| - 更新前          | ✓更新援<br>モニタするフィールド(後): へ |
| こえクリプト         |                          |
|                |                          |
| 1              | ×                        |

**ゲータベース]**タイプのイベントをトリガするパラメータは、イベントの詳細画面の [パラメータ]タブページに入力します。次の情報を指定します。

- モニタするレコード(これらのレコードは、コンテキストで指定されているテーブル内のレコードでも、またはそのテーブルからリンクされているレコードでも構いません)。モニタするレコードが、コンテキストとして指定されているテーブルにリンクされているレコードの場合は、対応するリンクを「リンク/コンテキスト](SQL名:LinkToMonitTable)フィールドで指定します。
- モニタ中のレコードに関するイベントの起動条件。起動の条件を指定するには、以下をおこない ます。

注意:ワークフロースキームがテーブルにレコードを作成し、かつこのレコードにリンクされているアクションやレコードを実行する場合、このオプションは使用できません。

たとえば、ワークフロースキームがポートフォリオ品目を作成し、ポートフォリオ品目と一緒に自動的に作成された資産のフィールドを変更する場合などです。

代わりに 挿入後 ]オプションを使用します。

注意: ワークフロースキームがスクリプトタイプアクションを実行して、set()関数でフィールドや リンクを入力する必要がある場合、このオプションは使用できません。

代わりに 師入前 ]オプションを使用します。

- **削除前**]オプション(SQL名: bDelete)では、レコードを削除する前に遷移を起動できます。
- **削除後**]オプション(SQL名:bPostDelete)では、レコードを削除した後に遷移を起動できます。

ルド(前)]フィールドで定義します。

注: **モニタするフィールド(前)**]フィールドに「きを入力すると、あらゆるフィールドへの更新が モニタされます。

注: E=タするフィールド(後)]フィールドに「きを入力すると、あらゆるフィールドへの更新が モニタされます。

注意: コンテキストが参照するオブジェクトの破棄をイベントの起動条件にすることはできません。

 「スクリプト](SQL名: memScript) 枠にスクリプトを入力します。スクリプトを入力し、 挿入]、
 「便新]、 削除]のチェックボックスを必要なだけオンにすると、スクリプトによって起動条件が制限されます。

#### 例:

既存の依頼の総額が変更されたときにイベントをトリガする場合は、【パラメータ】タブに次のように入力します。

**データベース**]タイプのイベントが発生すると、そのイベントは、発生したAsset Managerクライアントマシンによって処理されます。処理方法は、イベントの詳細画面の **全般**]タブページにある **処理**] (SQL名:seProcessingMode)フィールドで選択したオプションによって決まります。

詳細については、「イベントの処理」を参照してください。

#### 古いリンク

古い」リンクは、イベントによってモニタされ、いずれかの構成要素が変更される前は現在のレコードを指します。スクリプトで[Old.<フィールドのSQL名>]の書式で使用され、変更前のレコードフィールドを返します。この方法で、次のようにテストを実行できます。

If [Old.lUserId] <> lUserId Then....

#### 定期的]タイプのイベント

**定期的**]タイプのイベントは、テーブルで選択された複数のレコードを対象とします。このタイプのイベントを使うと、選択した各レコードに対して定期的にワークフローをトリガできます。

例:毎月、属性がPC」の資産の残存価額を更新します。

**定期的]タイプのイベントは、 全般]タブページに**指定されている起動条件が満たされたときに発生します。

この場合、Asset Manager Automated Process Managerによってイベントがトリガされます。

Asset Manager Automated Process Managerが **定期的**]タイプのイベントをトリガする頻度は、イベントの詳細画面の [パラメータ]タブのプランナで定義します。

イベントの処理方法については、このガイドの「ワークフロー」の章、「イベントの処理」のセクションを参照してください。

### 起動の一般的な条件

すべてのタイプのイベントの起動条件は、 全般 ]タブページで定義できます。

#### [AQL条件](SQL名: AQLCond)

AQL条件]フィールドでは、ワークフロースキームに使われるレコードを指定します。

進行中のワークフローがある場合にワークフローを再度初期化](SQL 名:bReinitialize)

注: 随行中のワークフローがある場合にワークフローを再度初期化]オプションは、開始」アク ティビティの結果起動されるイベントの詳細画面にのみ表示されます。

**進行中のワークフローがある場合にワークフローを再度初期化**]オプションは、開始]アクティビティの出力イベントが、同じワークフロースキームの別のワークフローで既に使われているデータベースオブジェクトを必要とする場合の処理を決定します。

このオプションだけでなく、ワークフロースキームの 全般]タブページにある [1つの物件に付き1つの ワークフローを起動](SQL名: bUniqueActive) オプションも、処理方法を決定します。

オプションの選択に応じた結果は、次の表のとおりです。

|                                |     | ワークフロースキームの                                                                              |                                     |  |  |
|--------------------------------|-----|------------------------------------------------------------------------------------------|-------------------------------------|--|--|
|                                |     | 承認済                                                                                      | オフ                                  |  |  |
| 開始」アクティビティの出力イベントの             | 承認済 | そのオブジェクトに対して既に実行中の<br>スタンスがある場合、そのインスタンスは<br>ワークフローインスタンスが開始します。                         | <b>Dワークフローイン</b><br>\$停止し、新しい       |  |  |
| <b>ワークフローを</b> 再度初期化」オフ<br>ション | オフ  | そのオブジェクトに対して既に実行<br>中のワークフローインスタンスがある<br>場合、イベントは無視されます(新し<br>いワークフローインスタンスは開始し<br>ません)。 | 新しいワークフ<br>ローインスタンス<br>が作成されま<br>す。 |  |  |

#### ワークフローを制限する場合

### イベントの処理

一般的な起動条件が満たされた場合、イベントは、次の指定に従って処理されます。

- イベントの タイプ」(イベントの詳細画面上部の タイプ](SQL名:seMonitoringType)フィールド)
- イベントの詳細画面の **全般**]タブページにある **処理**](SQL名:seProcessingMode)フィールドで 選択されるオプション

イベントの様々な処理方法は、次の表のとおりです。

|                  | イベントを保存してか                                                                                                    | イベントを保存して                                                                                                    | イベントを保存しな                                                                                                    |  |
|------------------|----------------------------------------------------------------------------------------------------|----------------------------------------------------------------------------------------------------|----------------------------------------------------------------------------------------------------|--|
|                  | らサーバで処理                                                                                                    | すぐに処理                                                                                                    | いですぐに処理                                                                                                    |  |
| 定期的]タイプのイベ<br>ント | 起動条件が満たされ<br>たとき<br>に、Asset Manager<br>Automated Process<br>Managerによってイベン<br>トがトリガされます。トリ<br>ガの頻度は、イベント<br>の詳細画面の <b>「パラ</b><br>メータ]タブで定義しま<br>す。                                                             | 起動条件が満たされ<br>たとき<br>に、Asset Manager<br>Automated Process<br>Managerによってイベ<br>ントがトリガされます。<br>トリガの頻度は、イベ<br>ントの詳細画面の<br><b>[パラメータ</b> ]タブで定<br>義します。 | 起動条件が満たされ<br>たとき<br>に、Asset Manager<br>Automated Process<br>Managerによってイベ<br>ントがトリガされます。<br>トリガの頻度は、イベ<br>ントの詳細画面の<br><b>[パラメータ</b> ]タブで定<br>義します。 |  |
|                  | 発生するとすぐ                                                                                                    | 発生するとすぐ                                                                                                    | イベントが発生して                                                                                                    |  |
|                  | に、Asset Manager                                                                                                    | に、Asset Manager                                                                                                    | も、イベントは                                                                                                    |  |
|                  | Automated Process                                                                                                    | Automated Process                                                                                                    | 「amWfOccurEvent]                                                                                                    |  |
|                  | Managerにより、                                                                                                    | Managerにより、                                                                                                    | というSQL名のテーブ                                                                                                    |  |
|                  | <b>[amWfOccurEvent</b> ]と                                                                                                    | <b>[mWfOccurEvent]</b>                                                                                                    | ルに記録されません。                                                                                                    |  |
|                  | いうSQL名のテーブルに                                                                                                    | というSQL名のテーブ                                                                                                    | ただし、遷移                                                                                                    |  |
|                  | イベントが保存されま                                                                                                    | ルにイベントが保存さ                                                                                                    | は、Asset Manager                                                                                                    |  |
|                  | す。                                                                                                    | れます。                                                                                                    | Automated Process                                                                                                    |  |
|                  | 遷移<br>は、Asset Manager<br>Automated Process<br>Managerによって後で<br>起動されます<br>(Asset Manager<br>Automated Process<br>Managerが遷移の起<br>動をモニタする頻度<br>は、Asset Manager<br>Automated Process<br>Managerのオプションで<br>定義します)。 | 遷移<br>はAsset Manager<br>Automated Process<br>Managerによって即<br>座に起動されます。                                                                             | Managerにより即座<br>に起動されます。                                                                                                    |  |

イベントの様々な処理方法

イベントの様々な処理方法(続き)

|                                                                                                    | イベントを保存してか<br>らサーバで処理                                                                                                    | イベントを保存して<br>すぐに処理                                                                                                    | イベントを保存しな<br>いですぐに処理                                                                                                    |
|----------------------------------------------------------------------------------------------------|----------------------------------------------------------------------------------------------------|----------------------------------------------------------------------------------------------------|----------------------------------------------------------------------------------------------------|
| <b>データベース</b> ]タイプの<br>イベント、また<br>はAsset Managerによっ<br>てトリガされるシステムイ<br>ベント(質問]または<br><b>ローザのアクション</b> ]タイ<br>プのアクティビティの結<br>果、Asset Managerに<br>よって実行される 自動<br>アクション]または <b>Fス</b><br>ト/スクリプト]タイプの<br>アクティビティの結果)           | イベントが発生するとす<br>ぐに、Asset Managerク<br>ライアントマシンにより、<br><b>[mWfOccurEvent]</b> と<br>いうSQL名のテーブルに<br>イベントが保存されま<br>す。<br>遷移<br>は、Asset Manager<br>Automated Process<br>Managerによって後で<br>起動されます<br>(Asset Manager<br>Automated Process<br>Managerが遷移の起<br>動をモニタする頻度<br>は、Asset Manager<br>Automated Process<br>Managerのプションで<br>定義します)。                                                                                  | イベントが発生すると<br>すぐ<br>に、Asset Managerク<br>ライアントマシンによ<br>り、<br><b>amWfOccurEvent</b> ]<br>というSQL名のテーブ<br>ルにイベントが保存さ<br>れます。<br>遷移<br>はAsset Managerクラ<br>イアントマシンによって<br>即座に起動されま<br>す。                           | イベントが発生して<br>も、<br>「mWfOccurEvent]<br>というSQL名のテーブ<br>ルにイベントは保存さ<br>れませんが、遷移<br>は、Asset Managerク<br>ライアントマシンによっ<br>て即座に起動されま<br>す。                         |
| Asset Manager<br>Automated Process<br>Managerによってトリガさ<br>れるシステムイベント<br>(Asset Manager<br>Automated Process<br>Managerによって実行さ<br>れる 自動アクション]ま<br>たは <b>Fスト / スクリプ</b><br>ト]タイプのアクティビティ<br>の結果)またはアクティビ<br>ティアラームに関するイ<br>ベント | イベントが発生するとす<br>ぐに、Asset Manager<br>Automated Process<br>Managerにより、<br>「mWfOccurEvent]と<br>いうSQL名のテーブルに<br>イベントが保存されま<br>す。<br>遷移<br>は、Asset Manager<br>Automated Process<br>Managerによって後で<br>起動されます<br>(Asset Manager<br>Automated Process<br>Managerが遷移の起<br>動をモニタする頻度<br>は、Asset Manager<br>Automated Process<br>Managerが遷移の起<br>動をモニタする頻度<br>は、Asset Manager<br>Automated Process<br>Managerのオプションで<br>定義します)。 | イベントが発生すると<br>すぐ<br>に、Asset Manager<br>Automated Process<br>Managerにより、<br><b>「細WfOccurEvent</b> ]<br>というSQL名のテーブ<br>ルにイベントが保存されます。<br>遷移<br>はAsset Manager<br>Automated Process<br>Managerによって即<br>座に起動されます。 | イベントが発生して<br>も、イベントは<br><b>[mWfOccurEvent]</b><br>というSQL名のテーブ<br>ルに記録されません。<br>ただし、遷移<br>は、Asset Manager<br>Automated Process<br>Managerにより即座<br>に起動されます。 |

#### イベントの様々な処理方法

|                                                                                                    | イベントを保存してか<br>らサーバで処理                                                                                                    | イベントを保存してすぐに処理                                                                                                    |
|----------------------------------------------------------------------------------------------------|----------------------------------------------------------------------------------------------------|----------------------------------------------------------------------------------------------------|
| 定期的]タイプのイベント                                                                                                    | 起動条件が満たされた<br>ときに、Asset Manager<br>Automated Process<br>Managerによってイベン<br>トがトリガされます。トリ<br>ガの頻度は、イベントの<br>詳細画面の <b>[パラメー</b><br>タ]タブで定義します。<br>発生するとすぐ<br>に、Asset Manager<br>Automated Process<br>Managerにより、<br><b>「mWfOccurEvent</b> ]と<br>いうSQL名のテーブルに<br>イベントが保存されま<br>す。<br>遷移はAsset Manager<br>Automated Process<br>Managerによって即座に<br>起動されます。 | 起動条件が満たされたとき<br>に、Asset Manager Automated<br>Process Managerによってイベン<br>トがトリガされます。トリガの頻度<br>は、イベントの詳細画面の <b>「パラ</b><br>メータ]タブで定義します。<br>イベントが発生しても、イベント<br>はAsset Manager Automated<br>Process Managerによって、<br><b>「mWfOccurEvent</b> ]というSQL<br>名のテーブルに記録されません。<br>ただし、遷移はAsset Manager<br>Automated Process Manager<br>ムはのmated Process Manager<br>より即座に起動されます。 |
| データベース]タイプのイベント、またはAsset Managerによってトリガされるシステムイベント(質問]または<br>[ユーザのアクション]タイプのアクティビティの結果、Asset Managerによって実行される 自動アクション]または「テスト/スクリプト]タイプのアクティビティの結果) | イベントが発生するとす<br>ぐに、Asset Managerク<br>ライアントマシンにより、<br>「mWfOccurEvent]と<br>いうSQL名のテーブルに<br>イベントが保存されま<br>す。<br>遷移<br>はAsset Managerクライ<br>アントマシンによって即<br>座に起動されます。                                                                                                    | イベントが発生しても、<br><b>[mWfOccurEvent</b> ]というSQL<br>名のテーブルにイベントは保存さ<br>れませんが、遷移<br>は、Asset Managerクライアントマ<br>シンによって即座に起動されま<br>す。                                                                                                    |

#### イベントの様々な処理方法(続き)

|                                                                                                    | イベントを保存してか<br>らサーバで処理                                                                                                    | イベントを保存してすぐに処理                                                                                                    |
|----------------------------------------------------------------------------------------------------|----------------------------------------------------------------------------------------------------|----------------------------------------------------------------------------------------------------|
| Asset Manager Automated<br>Process Managerによってトリガされ<br>るシステムイベント(Asset Manager<br>Automated Process Managerによっ<br>て実行される 自動アクション]また<br>は テスト / スクリプト]タイプのアク<br>ティビティの結果)またはアクティビティ<br>アラームに関するイベント | イベントが発生するとす<br>ぐに、Asset Manager<br>Automated Process<br>Managerにより、<br><b>[amWfOccurEvent</b> ]と<br>いうSQL名のテーブルに<br>イベントが保存されま<br>す。 | イベントが発生しても、イベントは<br><b>[mWfOccurEvent</b> ]というSQL<br>名のテーブルに記録されません。<br>ただし、遷移は、Asset Manager<br>Automated Process Managerに<br>より即座に起動されます。 |
|                                                                                                    | 遷移はAsset Manager<br>Automated Process<br>Managerによって即座に<br>起動されます。                                                                   |                                                                                                    |

これらの様々なモードを使って、ワークフローの実行方法を正確に指定できます。

次のレベルで行う選択に従って、

- イベントタイプ
- イベント処理モード
- アクティビティ

同期および非同期ワークフロースキームを定義できます。また、両方のアプローチを組み合せることもできます。

### 応用:同期ワークフロースキームを実行する

同期ワークフロースキームを作成するには、次の内容を定義する必要があります。

- **「イベントを保存してすぐに処理」**(イベントの詳細画面の **全般**]タブページ / **処理**](SQL 名: seProcessingMode) フィールド)を指定した **データベース**]タイプのイベント
- そのイベントによってトリガされる、 アクションを即実行](SQL名:bExecImmediately)オプションを 指定した 自動アクション]、または Fスト/スクリプト]タイプのアクティビティ。

例:

下記のワークフロースキームを使うと、資産の設置場所が変更されるのと同時に、その従属資産が自動的に同じ場所へ移動するようになります。

#### 同期ワークフロースキームの例

| 「開始」アクティビティ<br>出力イベント:<br>「資産を移動」 | 「従属資産を移動」<br>アクティビティ       |
|-----------------------------------|----------------------------|
| タイブ:[データベース]                      | タイプ: [自動アクション]             |
| [全般] タブの<br>[処理] フィールド:           | [アクションを即実行]<br>(「アクション」タゴ) |
| 「イベントを保存して<br>すぐに処理」              | オン                         |

この場合、資産の設置場所を変更し 変更]をクリックすると、次の処理が行われます。

1. データベーストランザクションが開始します。

2. 資産の設置場所が変更されます。

3. ワークフローが開始します。

4. ワークフローの遷移が起動します。

5. 従属資産の設置場所が変更されます。

6. トランザクション全体が確認されます。

1つの手順にエラーが発生すると、資産と従属資産とも設置場所は変更されません。

処理が正常に終了すると、すべての設置場所が変更されます。

一方、下に示すように、非同期ワークフロースキームを使って同じ処理を実行すると、エラーが発生した場合は、従属資産の設置場所を変更せずに、資産の設置場所を変更することができます。

#### 非同期ワークフロースキームの例

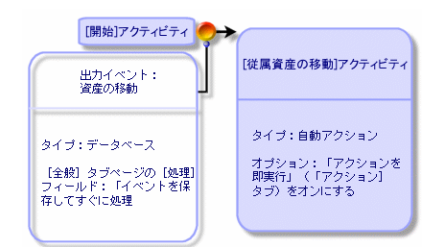

# 終了イベント

#### 定義

終了イベントが発生すると、実行するタスクが残っている場合もワークフローは終了します。 例: 高度な使い方 第8章: **ワークフロー** 

#### 終了イベント付きのワークフロースキーム

(開始) アンティビティ アンティビティ1 44 アクティビティ3 アクティビティ3 アクティビティ3

上記のワークフローが発生し、次の状態になったとします。

- アクティビティ1の出力イベントが発生してアクティビティ2がトリガされ、実行するタスクが作成された。
- アクティビティ3の終了 イベントが発生した。

この場合、アクティビティ2のタスクが実行されていない場合も、ワークフローは終了します。

#### イベントを終了イベントとして指定する

ワークフロースキームの [アクティビティ]タブページにあるグラフィカルエディタを使って、ワークフロースキー ムを作成する場合は、次の方法で終了イベントを指定します。

- 1. ワークフロースキーム内のイベントをマウスの右ボタンでクリックします。
- 2. ショートカットメニューから 終了イベント]を選択します。

### ワークフローの遷移

遷移は、あるアクティビティから別のアクティビティへ出力イベントをリンクします。

イベントは複数の遷移にリンクできます。

必要に応じて、遷移の詳細画面の [AQL条件](SQL名: AQLCond) フィールドで、遷移の起動条件を指定できます。

### ワークフローのアラームと制限時間

ワークフローのアクティビティごとに、次の要素を定義できます。

- 実施の期限
- 実施の期限またはデータベースに格納されている日付にリンクするアラーム。このアラームによりアクションが起動します。

本項の内容

| 制限時間        |  |
|-------------|--|
| ワークフローのアラーム |  |

### 制限時間

ワークフローのアクティビティ実施の制限時間は、アクティビティの詳細画面の**制限時間]タブページ**で定義します。

注: アクティビティの詳細画面の 制限時間]タブページは、同じ画面の 全般]タブページにある **タスクを**保存](SQL名: bLogWorkItem)オプションをオンにしないと表示されません。

この制限時間は、アクティビティがトリガされる時間に基づいて定義されます。

制限時間は、業務用カレンダに関連付けられます。

期間を指定するか、または次の3つの定義済みオプションから選択します。

- 翌日]
- 吟月末]

注意:期間を入力すると、Asset Managerは業務時間で指定していると認識し、時間単位に変換します。例えば、2日」と入力すると、48時間と解釈されます。

### ワークフローのアラーム

アクティビティの詳細画面の **[アラーム]**タブページで、各アクティビティにアラームを関連付けることができます。

注: アクティビティの詳細画面の 「アラーム]タブページは、同じ画面の 全般]タブページにある タフを保存](SQL名: bLogWorkItem)オプションをオンにしないと表示されません。

#### 制限時間

アラームをトリガする制限時間は、次のいずれかの方式で定義できます。

- データベースに格納されている日付から経過した期間で指定( Bスクを開始してから経過した時間]タイプ)
- データベースに格納されている日付前の期間で指定(**及スク終了前の時間**]タイプ)
- アクティビティを実行する制限時間に対する割合で指定(解決時間比]タイプ。制限時間]タブページの制限時間](SQL名:tsResolDelay)フィールドを使って計算)

注:ワークフローの制限時間を定義する期間は、業務日で指定します。

タスクを作成するとすぐに、関連するワークフローのアラームが生成されます。

ワークフローの制限時間は、Asset Manager Automated Process Managerによってモニタされます。モニタの頻度は、Asset Manager Automated Process Managerのオプションで定義します。

#### アラームの効果

アラームで次のインスタンスをトリガできます。

- Asset Managerで定義したアクション
- イベント。アラームによってトリガされるイベントは、「アラーム」タイプのイベントです。名前は、これらのイベントを定義したアラームと同じです。

# ワークフローの実行グループ

ワークフローの実行グループを使って、ワークフロースキームを分類できます。ワークフロースキームが属 する実行グループは、ワークフロー詳細の **全般**]タブの **医行グループ**](SQL名: GroupName)フィー ルドで指定します。

Asset Manager Automated Process Managerは、新しいワークフロー実行グループの作成をモニタします。

Asset Manager Automated Process Managerは、新しいワークフロー実行グループGを検出し次第、 度行グループ 'G' のワークフロー規則を適用 ]という新しいモニタモジュールを作成します。

この機能によって、次のことが可能になります。

- ワークフローの実行 グループごとに検証 スケジュールを定義 できます。
- 異なるワークフローの実行グループごとに、異なるインスタンスAsset Manager Automated Process Managerでモニタできる。

ワークフローの実行グループが検出されると、Asset Manager Automated Process Managerは対応するワークフローの規則(アラームのモニタ、 定期的]タイプのイベントの処理、遷移の起動、タスクの実行など)をモニタし、実行します。

ここでは、次の内容について説明します。

### 優先度

各グループには、優先度を定義する必要があります。この優先度は、ワークフローグループの実行順序に相当し、一定期間内に起動するワークフローを定義することができます。

優先度レベルは **優先度]フィールドで**定義します。優先度レベル1は優先度レベル3よりも重要です。

# ワークフローのトラッキング

本項の内容

| レコードのワークフローインスタンスを表示します。           | 205 |
|------------------------------------|-----|
| <b>ワークフローインスタンスの</b> 各手順の操作中の情報の表示 | 205 |
| ワークフロースキームとインスタンスの更新               | 205 |

### レコードのワークフローインスタンスを表示します。

Asset Managerのあるテーブルを、ワークフロースキームの開始オブジェクトのコンテキストとして定義すると、**ワークフロー**]タブがそのテーブルの詳細画面に表示されます。

この **ワークフロー**]タブページには、選択しているレコードを開始オブジェクトとして使う進行中のワーク フローのステータスが表示されます。

- Windowsクライアント:ワークフローインスタンスのリストをサブタブまたはリストで表示できます。
- Webクライアント:リストビューのみが使用できます。

各ワークフローインスタンスは、インスタンスの処理方法を指定します。

- Windowsクライアント:
   発生したイベントは左側に表示されます。
   右側には、ワークフロースキームが表示されます。実行するアクティビティが点滅表示されます。その後の手順は淡色表示されます。
- Webクライアント: 発生したイベントは上部に表示されます。
   ワークフロースキームは下部に表示されます。実行するアクティビティを表すボックスは明るい青色、 それ以外のボックスは紺色です。

### ワークフローインスタンスの各手順の操作中の情報の表示

- 各ワークフロースキームボックス上にマウスのアイコンを置くことによって(このように操作するとポップ アップ情報が表示される)、ワークフローインスタンスの完了済みの手順または進行中の手順についての情報(タスクが割り当てられた担当者など)を表示できます。
- A アイコンをクリックすると、完了したワークフローのテキスト説明とイベントを表示できます。

ヒント: Windowsクライアントを使用している場合は、ズーム機能を使用してスキームを拡大できます。

### ワークフロースキームとインスタンスの更新

#### Windowsクライアント

ワークフロースキームとインスタンスの更新は動的に実行されます。この処理は、ワークフロースキームの処理がある手順から次の手順に移行したとき、またはスキーム自身に対して変更を行ったときに自動的に実行されます。

#### Webクライアント

次の2種類の情報があります。

- ワークフローインスタンスに関連する情報。イベントの完了済み、進行中ステータス(色分けされた 矢印)、各アクティビティの完了日などの情報。この情報は動的に更新されます。変更されると、 ワークフローインスタンスのグラフィカル表示は即座に更新されます(**F5**]キーを押して画面を更新 してください。)
- ワークフロースキームに関連する情報。ボックスとリンクのリストや位置などの情報。この情報 は、Asset Manager Web Tierサーバ上のメモリに格納されたキャッシュで管理され、定期的に(デ フォルトでは24時間に1回)更新されます。キャッシュに格納されている各アイテムは個別に管理されます。
  - a. ワークフロースキームを最初に開いたときに、ワークフロースキームはキャッシュに格納され、格納日が記録されます。
  - b. 次にこのスキームを開いたときに、Asset Manager Web Tierは現在の日付と、キャッシュ内の ワークフロースキームの最終格納日との差をチェックします。
    - この時間の差が、事前に定義したキャッシュの更新間隔より小さい場合、スキームの画像は直接キャッシュから取得されます。これにより、情報の表示に必要な時間が短縮されます。
    - 反対に、この時間の差が事前に定義したキャッシュの更新間隔より大きい場合は、ワーク フロースキームの情報は更新され、新しい格納日がキャッシュに保存されます。

キャッシュの更新間隔を変更する方法については、**「**ailoring」ガイドの Customizing Web clients」セクションの Modifying the Web client's default behavior」の章の To modify how often the cache managing the workflow schemes and instances is refreshed」セクションを参照してください。

# 終了済みワークフローインスタンスの削除

本項の内容

### 終了したワークフローインスタンスを削除する理由

ワークフロースキームを実行するとワークフローインスタンスが作成されます( **ワークフローインスタンス**] (amWfInstance)テーブル)。

これらのワークフローインスタンスは、実行終了後(**ステータス**](seStatus)フィールド)でも自動的には削除されません。

ワークフロースキームを頻繁に使用する場合、作成されるワークフローインスタンスの数は莫大になります。

これはデータベースのサイズを無用に増大させるだけでなく、Asset Managerの性能を低下させる原因にもなります。

このため、実行が終了したワークフローインスタンスを、定期的に削除するように設定することをお勧めします。

### 終了済みワークフローインスタンスの自動削除

本番用データベースで、終了済みワークフローインスタンスの削除を自動化するには、

- 1. **ワークフロースキーム**](amWfScheme)テーブルにフィールドを1つ追加し、期限を指定できるようにします。これを使って、ワークフロースキームの古いインスタンスが、一定の期限を経過した後に削除されるように指定します。
- 2. 古いワークフローインスタンスを削除するアクションを作成します。
- 3. アクションを自動的に実行するワークフロースキームを作成します。
- 4. ワークフロースキームの実行を自動化するために、Asset Manager Automated Process Manager を設定します。

#### [ワークフロースキーム]テーブルにフィールドを1つ追加する

**ワークフロースキーム**](amWfScheme)テーブルに次のフィールドを追加します。

| パラメータ                     | 值                                                                                     |
|---------------------------|---------------------------------------------------------------------------------------|
| SQL名                      | AutoCleaningDelay                                                                     |
| ラベル                       | インスタンス削除の期限                                                                           |
| 説明                        | この期限を過ぎると、終了済みのワークフローインスタンスは削除される。                                                    |
| データ型                      | 期間                                                                                    |
| このフィールドのイ<br>ンデックスを作成     | このオプションは選択しません。                                                                       |
| 説明( <b>トルプの</b><br>本文]タブ) | <li>この期限を過ぎると、終了したワークフローインスタンスは削除されます。</li>                                           |
| 例                         | <li>-1: ワークフローインスタンスは決して削除されません。<li>正の値またはNULL値:期限が過ぎるとワークフローインスタンスは削除されます。</li></li> |

既存のテーブルにフィールドを追加する方法については、 **f**ailoring Jガイドの Customizing the database Jの章、 Creating new objects Jセクションの Creating a field, link or index Jを参照してください。

#### [インスタンス削除の期限]フィールドに入力する

使用する各ワークフロースキームの、「インスタンス削除の期限」(AutoCleaningDelay) フィールドに値を入力します。

#### 本番用データベースに接続する

- 1. Asset Managerを起動します。
- 2. 本番データベースに接続します。

#### 古いインスタンスを削除するアクションを作成する

- 1. アクションのテーブルを開きます( 管理 / アクション]ナビゲーションメニュー)。
- 2. 断規作成]をクリックします。
- 3. 次のフィールドに値を入力します。

| フィールド名      | <b>SQL</b> 名 | 值                         |
|-------------|--------------|---------------------------|
| 名前          | Name         | 終了済みワークフローインスタンスを削除する     |
| コンテキスト      | ContextTable | ワークフロースキーム(amWfScheme)    |
| タイプ         | seActionType | スクリプト                     |
| SQL名        | SQLName      | DeleteFinishedWfInstances |
| アクションのスクリプト | Script       | 以下(*)参照                   |

(\*) アクションのスクリプト

```
Const NumberOfInstanceToDelete = 50
Dim lRc As Long
Dim i As Long
i = 0
If [AutoCleaningDelay] >= 0 Then
 Dim hqWfInstance As Long
  hqWfInstance = AmQueryCreate()
  lRc = AmQueryExec(hqWfInstance, "SELECT lWfInstanceId FROM amWfInstance WH
ERE lWfSchId = "& [lWfSchId] & " And seStatus = 1 AND ADDSECONDS(dtCompleted,
" & [AutoCleaningDelay] & ") < GetDate()" )
  Do While (lRc = 0 And i < NumberOfInstanceToDelete)
    Dim hrWfInstance As Long
    hrWfInstance = AmGetRecordHandle(hqWfInstance)
    lRc = AmDeleteRecord(hrWfInstance)
    lRc = AmReleaseHandle(hrWfInstance)
    lRc = AmQueryNext(hqWfInstance)
    i = i + 1
  Loop
End If
```

4. 作成]をクリックします。

#### アクションを自動的に実行するワークフロースキームを作成する

- ワークフロースキームのリストを表示します( 管理 / ワークフロー / ワークフロースキーム]メニュー)。
- 2. 断規作成]をクリックします。
- 3. 次のフィールドに値を入力します。

| フィールド名                           | <b>SQL</b> 名      | 值                                                                                           |
|----------------------------------|-------------------|---------------------------------------------------------------------------------------------|
| 名前                               | Name              | 終了済みワークフローインスタンスを削除する                                                                       |
| リファレンス                           | Ref               | ADM_CLEAN_WF_INSTC                                                                          |
| 開始オブジェクトの<br>コンテキスト              | StartContextTable | ワークフロースキーム(amWfScheme)                                                                      |
| 実行 <b>グループ</b>                   | GroupName         | Asset Manager Automated Process Manager内で<br>ワークフロースキームの実行を自動化できるよう<br>に、名前を記入します(ADMINなど)。 |
| 1つのオブジェクトに<br>つき1つのワークフ<br>ローを起動 | bUniqueActive     | <b>このオプションを</b> 選択します。                                                                      |
| データベースにイン<br>スタンスを保存しな<br>い      | bTransient        | このオプションは選択しません。                                                                             |

- 4. 作成]をクリックします。
- 5. 「アクティビティ」タブを選択します。
- 6. 開始」アクティビティを選択し、 ■をクリックします。
- 7. 次のフィールドに値を入力します。

| <b>フィールド</b> 名                            | SQL名             | 值                      |
|-------------------------------------------|------------------|------------------------|
| 名前                                        | Name             | Timer                  |
| タイプ                                       | seMonitoringType | 定期的                    |
| 進行中 <b>のワークフローがある</b> 場合にワーク<br>フローを再度初期化 | 定期的              | このオプションは選択しません。        |
| AQL条件                                     | AQLCond          | AutoCleaningDelay >= 0 |

8. 必要に応じて [パラメータ]タブにデータを入力します。

- 9. 追加]をクリックします。
- 10. 右 クリックし、 アクティビティの追加 ]メニューを選択します。
- 11. 次のフィールドに値を入力します。

| <b>フィールド</b> 名 | <b>SQL</b> 名 | 值                      |
|----------------|--------------|------------------------|
| 名前             | Name         | Clean W/F instances    |
| タイプ            | seType       | 自動 <b>アクション</b>        |
| <b>タスクを</b> 保存 | bLogWorkItem | このオプションを選択します。         |
| コンテキスト         | ContextTable | ワークフロースキーム(amWfScheme) |
| 入力条件           | seInCond     | OR                     |

- 12. 追加]をクリックします。
- 13. [パラメータ]タブを選択します。
- 14. 次のフィールドに値を入力します。

| フィールド名             | <b>SQL</b> 名     | 值                              |
|--------------------|------------------|--------------------------------|
| <b>アクションを</b> 即 実行 | bExecImmediately | このオプションを選択します。                 |
| アクション              | Actions          | 終了済み <b>ワークフローインスタンスを</b> 削除する |

- 15. 閉じる]をクリックします。
- 16. **Clean W/F instances** アクティビティをダブルクリックします。
- 17. **実行済]イベントを**右クリックし、**[イベントの詳細]メニューを**選択します。
- 18. 次のフィールドに値を入力します。

| <b>フィールド</b> 名 | <b>SQL</b> 名     | 值              |
|----------------|------------------|----------------|
| 処理             | seProcessingMode | イベントを保存してすぐに処理 |

- 19. 閉じる]をクリックします。
- 20. マウスを使って、 開始]アクティビティと [Clean W/F instances]アクティビティ間 にリンクを作成します。
- 21. 度行済]イベントを右クリックし、 除了イベント]メニューを選択します。

22. 夜更]をクリックします。

# ワークフロースキームの実行を自動化するために、Asset Manager Automated Process Managerを設定します。

- 1. Asset Manager Automated Process Managerを起動します。
- 終了済みワークフローインスタンスの削除」ワークフローの実行をトリガするモジュールを設定します(シール/モジュールの設定]メニュー)。
   モジュールには 実行グループ 'X' にワークフロー規則を適用」という名前が付いています。 K」
   は、ワークフロースキームの 実行グループ](GroupName) フィールドで指定した値になります。
- 3. ワークフローを自動的に実行するには、Asset Manager Automated Process Managerを稼動状態にしておきます。

# 技術情報:データモデル

ワークフローに関連するメインテーブルとこれらの関係は、次の図のとおりです。テーブルは、ラベル とSQL名で表記されています。

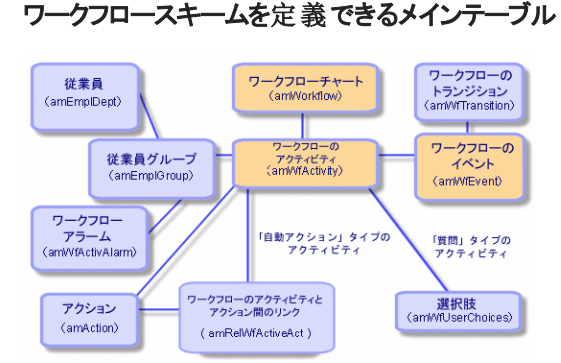

進行中のワークフローに関連するメインテーブルは、次の図のとおりです。

#### 実行中のワークフローに関連するメインテーブル

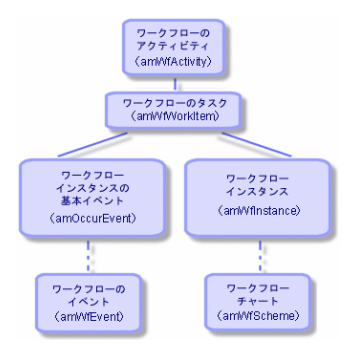

高度な使い方 第8章:ワークフロー

# 第9章: データのエクスポートおよびSQLビューの 作成

この章では、Asset Managerデータのエクスポート方法とデータベースのSQLビューの管理方法について説明します。以下の内容が含まれます。

| 定義                                | .213  |
|-----------------------------------|-------|
| Asset Managerデータベースからデータをエクスポートする | . 214 |
| Asset ManagerデータベースでSQLビューを管理する   | .215  |
| 推奨事項                              | .216  |
| エクスポートスクリプトを定義する                  | 216   |
| エクスポートスクリプトを実行する                  | 220   |

### 定義

本項の内容

| エクスポートスクリプト |  |
|-------------|--|
| エクスポートクエリ   |  |

### エクスポート スクリプト

エクスポートスクリプトを使うと、データのエクスポート、Asset Manager Export Toolまたはamexp.exeを 使ったSQLビューの作成、再作成、または削除を行うことができます。エクスポートスクリプトを保存す ると、後で繰り返し使用できます。

エクスポートスクリプトは次のモードで動作します。

- エクスポートクエリ。データベースから抽出するデータを定義します。
- データをエクスポートするときの書式設定オプション
- SQLビューの作成および削除で実行するアクション

エクスポートスクリプトは次のモードで動作します。

- データをエクスポートする場合は エクスポートモード」
- データベースからSQLビューを作成(再作成)または削除する場合は ビューモード」

### エクスポートクエリ

エクスポートクエリは、Asset Manager Export Toolを使って定義します。

エクスポートクエリは、次の要素を使って定義します。

- 名前
- 生成されるエクスポートファイル( エクスポートモード使用時」)
- コメント(エクスポートされません)
- 開始テーブル
- 抽出する列のリスト(開始テーブルからのフィールド、リンク、任意管理項目、および特殊フィールド)および関連付けられている並べ替え基準
- WHERE句を含む、抽出条件を定義するフィルタ
- HAVING句を含む、抽出条件を定義するフィルタ
- クエリタブページ( **レィルタ(WHERE**句)]およびHAVING句の各タブページ)のテキスト
- プレビュータブページ

# Asset Managerデータベースからデータをエクスポート する

Asset Managerデータベースからテキストファイルに、次の方法でデータをエクスポートできます。

- エクスポートスクリプトを使う。
- ・ 「ユーティリティ / リストのエクスポート]メニューから。このメニューは、少なくとも1つのリストまたはタブ ページ内のリストが表示されている場合に表示されます。アクティブなリストをエクスポートできます。

注: Windows Vista、Windows 8、Windows Server 2008、Windows Server 2008 R2、Windows Server 2012では、Asset Manager Export Toolに管理者権限がないと変更できないローカルファイルがあります。このため、 管理者として実行]オプションを使用し てAsset Manager Export Toolを起動することをお勧めします。

本項の内容

| エクスポートスクリプトを使ってデータをエクスポートする2 |
|------------------------------|
|------------------------------|

## エクスポートスクリプトを使ってデータをエクスポートする

1. **[スタート**]メニューから、またはAsset ManagerプログラムグループからAsset Manager Export Tool を起動します。

- 2. エクスポートモード」に設定したエクスポートスクリプトを定義します。
  - a. **りエリ**]タブページで、エクスポートするデータを定義するクエリを作成します。
  - b. **書式設定]タブページで、データをエクスポートするテキストファイルの**書式を指定します。
  - c. **ファイル/保存]または ファイル/名前を付けて保存]メニューを**使って、スクリプトを保存 します。
- 3. 次のいずれかの方法でエクスポートスクリプトを実行します。
  - Asset Manager Export Toolで **スクリプトの実行**]ボタン Mobile 接実行する。
  - コマンドプロンプトからamexpl.exeを使う。

注: Asset Managerで定義したアクセス制限の整合性を維持する理由から、Asset Manager Export Toolを起動またはamexpl.exeを実行できるのは管理者( Admin」ログインまたは管理 者権限を持つユーザ)だけです。

# 『リストのエクスポート』メニューを使ってデータをエクスポートする

[Jストのエクスポート]メニューにはすべてのAsset Managerユーザがアクセスできます。ユーザは、自分の権限に応じて表示できるデータのみをエクスポートできます。

- 1. エクスポートするリスト(メインリストまたはタブページ内のリスト)を表示します。画面に複数のリストを表示している場合は、カーソルがエクスポートするリスト内にあることを確認してください。
- 2. [Jストのエクスポート]メニューを選択します。
- 3. 表示されるウィンドウに入力し、 **にクスポート**]ボタンをクリックします。

注: [ユーティリティ / リストのエクスポート]メニューの詳細については、【はじめに】ガイドの Asset Managerを初めて使用する」の章、「レコードリスト」のセクションの「リストをエクスポートする」を参照してください。

# Asset ManagerデータベースでSQLビューを管理する

Asset Manager Export Toolを使うと、Asset ManagerデータベースでSQLビューを作成、再作成、また は削除できます。その後、外部ツールでテキストファイルの代わりにこれらのビューを使用できます。

注: エクスポートスクリプトで作成、変更、および削除できるSQLビューは、Asset Managerで使われている意味でのビューとは異なります。SQLビューは、SQLの CREATE VIEW」ステートメントに当たります。

Asset ManagerデータベースでSQLビューを作成、再作成、または削除するには:

- 1. Asset Manager Export Toolを起動します。
- 2. ビューモード 」に設定したエクスポートスクリプトを定義します。
  - a. **[クエリ]**タブページで、抽出するデータを定義するクエリを作成します。
  - b. **ビュー**]タブページで、実行するアクションを指定します。ビューの作成、変更または削除、 生成されるSQLスクリプトの直接実行、ファイルへの保存などのアクションを指定できます。
  - c. エクスポートスクリプトを保存します。
- 3. 次のいずれかの方法でエクスポートスクリプトを実行します。
  - Asset Manager Export Toolで直接実行する。
  - amexpl.exeを実行する。

# 推奨事項

エクスポートしたデータを再インポートする場合は、照合更新キーとしてテーブルの「d」フィールドを使わないようにしてください。実際には、対応するID番号は一定ではなく、変更されることがあります。 資産の資産タグなど、値が 変化しない」キーを使います。

# エクスポートスクリプトを定義する

データのエクスポートまたはデータベースのSQLビューの作成を行うには、エクスポートスクリプトとその中で使うエクスポートクエリを定義する必要があります。これを行うには、Asset Manager Export Toolを使います。

エクスポートスクリプトは次のモードで動作します。

- データをエクスポートする場合は エクスポートモード」
- データベースからSQLビューを作成(再作成)または削除する場合は ビューモード」

ここでは、エクスポートスクリプトの作成方法について説明します。

| <b>エクスポートスクリプトの</b> 作成方法 | 216 |
|--------------------------|-----|
| エクスポートクエリを定義する           | 217 |
| エクスポートスクリプトのエクスポート書式     | 219 |
| SQLビューに関 するアクション         | 220 |

### エクスポートスクリプトの作成方法

エクスポートスクリプトを作成または変更するには:
- 1. Asset Manager Export Toolを起動します。
- 2. 適切なデータベースを開きます。注意: Admin」ログインまたは管理者権限を持つログインを 使った場合のみ接続できます。
- 3. **[ファイル/新規作成]メニューを**使って新しいスクリプトを作成するか、 **[ファイル/スクリプトを開** (]メニューを使って変更するスクリプトを開きます。
- 4. Asset Manager Export Tool画面の上部で、データをエクスポートするか(エクスポートモード)、 データベースのSQLビューを管理するか(ビューモード)を定義します。
- 5. **クエリ**]タブページでエクスポートスクリプトのクエリを作成します。
- 6. データをエクスポートする場合は、**唐式設定]**タブページでエクスポートデータの書式を指定します。
- 7. SQLビューを管理する場合は、ビュー]タブページで実行する操作を指定します。
- 8. **ファイル/保存]メニューまたは ファイル/名前を付けて保存]を使ってスクリプトを保存しま**す。

### エクスポートクエリを定義する

エクスポートスクリプトのクエリは、Asset Manager Export Toolの **クエリ**タブページで定義できます。

- エクスポートクエリを追加する場合は、断規作成]ボタンをクリックします。
- 選択したエクスポートクエリを削除するには、**削除**]ボタンをクリックします。

#### エクスポートスクリプトでクエリを作成する

- 1. **ウエリ**タブページで 断規作成]をクリックします。
- 2. クエリ名を定義します。この名前は、エクスポートスクリプトの詳細の **メッセージ**]タブページの実行ログで使われます。
- 3. コメントを入力することは可能ですが、エクスポートされません。
- 4. **りエリ**]フィールドで、出力するデータをスクリプトの書式で定義します。
- 5. ビューの作成、変更または削除ではなく、データをエクスポートする場合は、 **[ファイル]**フィールド に、クエリによって選択されたエクスポートデータを書き込むテキストファイルのパスと名前を指定し ます。エクスポートスクリプトに複数のエクスポートクエリが含まれている場合は、複数のテキスト ファイルが作成されます。

注: **⑤QLビューの作成 / 破棄 〕オプションを**選択した場合は、**⑦ァイル**〕フィールドは表示されません。

#### エクスポートするデータ

エクスポートするデータを指定するには、 ウエリ]タブページの ウエリ]フィールドに入力します。 クエリ は、Asset Managerデータベースのテーブルに適用されます。

クエリは、直接入力するか、 Mボタンをクリックしてクエリを簡単に定義できるウィンドウにアクセスし、次のオプションを使って指定することもできます。

#### エクスポートする列と並び順

**例 / 並べ替え]**タブ(クエリの詳細)では、エクスポートするフィールド、リンク、任意管理項目、および 特殊フィールドのリストと、その並べ替え基準を定義します。

左側のリストからエクスポートに使うすべてのフィールド、リンク、任意管理項目、および特殊フィールドを1つずつ選択し、右矢印ボタンをクリックして、右側のリストに挿入します。

右側のリストの各列で次の操作を行います。

- **グループ化**]ボックスをチェックして、列に対応するフィールドでデータをグループ化します。これは、SQLクエリにGROUP BY <フィールド名>句を追加するのと同じです。例:

SELECT Brand, Count(lModelId) FROM amModel GROUP BY Brand ORDER BY Brand

注意: **グループ化**]チェックボックスをオンにすると、クエリにはGROUP BYが追加されますが、クエリを有効にするには、SELECT句に適切な集合関数を追加する必要があります。

エクスポートデータの並び順を定義します。

1. インデックスで並べ替えるには、 **インデックスで並べ替え**]フィールドでインデックスを選択します。

2. それ以外の場合は、並べ替える順番で項目の 述べ替え]チェックボックスをオンにします。

注: クエリで指定されたインデックスを強制的に使用するためには、 **{{ンデックスの強制使用**]オ プションを選択します。

詳細については、このガイドの **AQLクエリ**」の章、 **並べ替えとインデックス**」のセクションを参照してください。

固有のレコードのみ]チェックボックスをオンにすると、まったく同じ行が複数ある場合は1度だけエクスポートされます。これは、SQLクエリにDISTINCT句を追加するのと同じです。

**固有のレコードのみ**]チェックボックスをオフにした場合のクエリ

SELECT Brand FROM amModel

**固有のレコードのみ**]チェックボックスをオンにした場合のクエリ

SELECT DISTINCT Brand FROM amModel

#### フィルタ

次の2種類のフィルタを使って、抽出するデータを選択できます。

- 「フィルタ(WHERE句)]タブページでWHERE句を使うAQLクエリ
- **[HAVING句]**タブページでHAVING句を使うAQLクエリ

#### クエリを表示する

**例 / 並べ替え**]、**Dィルタ(WHERE句)**]、および **[HAVING**句]タブページで定義したAQLクエリは、**Dエリ**]タブページに表示されます。

#### クエリ結果をプレビューする

クエリをテストし、その結果を プレビュー]タブページにSQL言語のシンタックスで表示できます。

**19** をクリックするだけで、クエリ結果をレコードのリストとしてプレビューできます。ウィンドウの右下に、クエリに一致するレコード数が表示されます。

### エクスポートスクリプトのエクスポート書式

**データのエクスポート**]を選択した場合は、**闇式設定**]タブページで、エクスポートテキストファイルの 書式を定義できます。この書式設定はすべてのエクスポートクエリに適用されます。

注:ビューの削除、作成、再作成を選択した場合は、**皆式設定]タブページは**表示されません。

#### 列タイトル

エクスポートファイルの1行目に含める要素を次の中から選択します。

- エクスポートクエリで指定した列のエイリアス
- 列に対応するフィールドまたはリンクの SQL名」
- 列に対応するフィールドまたはリンクの 説明」

#### 列の区切り

各列のデータ間に挿入する記号を指定します。

#### テキスト識別子

テキスト文字列を囲む識別子を指定します。一重引用符(')を使うと、二重引用符(")としてエクスポートされます。逆に二重引用符(")は、一重引用符(')として出力されます。

#### 文字セット

ANSI、OEM(DOS)、UFT-8、UNICODEとLatin1文字セットのどれかを選択できます。

#### 十進法の区切り

エクスポートされた数字の小数部を分離する文字を指定します。

日付の区切り

エクスポートされた日付の日、月、および年の間に挿入する文字を指定します。

#### 日付**の**表示形式

エクスポートされる日(DD)、月(MM)、および年(YY)の順序を定義します。

#### 西暦年の桁数

西暦年を2桁と4桁のどちらでエクスポートするかを定義します。

#### 時刻の区切り

時間、分、および秒の間に挿入する文字を指定します。

#### 秒数表示

エクスポートされた時刻で秒を表示するかどうかを指定します。

### SQLビューに関するアクション

エクスポートクエリに対応するSQLビューを削除または(再)作成する場合は、ビュー]タブページを 使って、実行するアクションを定義できます。

注: ビュー]タブページは、 ビータのエクスポート]オプションを選択した場合は表示されません。

アクション]オプションで、実行するアクションとして次のどちらかを選択します。

- ビューの
   ビューの
   作 成 または
   また
- ビューの作成

BQLビューの操作スクリプト」セクションで、クエリの処理方法を指定します( **クエリ**]タブページ、 アク ション」フレーム)。

- エクスポートスクリプトの実行時に直接SQLビューを作成または再作成するには、 直接SQLを実行]オプションを選択します。
- ビューを作成(CREATE VIEWステートメント)または削除(DROP VIEWステートメント)するSQL
   ビュースクリプトを作成するには、 ⑤QLコードをファイルに保存]オプションを選択してから、次の操作を実行します。
  - a. ■ボタンをクリックして、ファイルの名前とパスを指定します。
  - b. セミコロン(;)(Oracleの場合)と GO」(他のすべてのDBMS)のどちらかをSQLステートメントの 区切り文字として指定します。

# エクスポートスクリプトを実行する

エクスポートスクリプトを使うと、データのエクスポートやSQLビューの管理を行うことができます。

ここでは、エクスポートスクリプトを実行する2つの方法について説明します。

# Asset Manager Export Toolからエクスポート スクリプトを実行する

Asset Manager Export Toolからエクスポートスクリプトを実行するには:

- 1. Asset Manager Export Toolを起動します。
- 2. エクスポートスクリプトを定義し、保存します。
- 3. 次のいずれかの方法でスクリプトを実行します。
  - **アクション / スクリプトの実行 ]メニュー**を使う。
  - **F**8]キーを押す。
  - % をクリックする。

エクスポート処理の進行状況は、 [メッセージ] タブページに表示されます。

エクスポート処理が正常に終了すると、最後に スクリプトが問題なく実行されました。」というメッセージが表示されます。エラーが発生すると、 スクリプトを実行中にエラーが発生しました。」というメッセージが表示されます。

すべてのメッセージの前には、次のアイコンが表示されます。

- ●一般情報
- ∎ エラー
- ●問題なくエクスポート
- ▲注意

### DOSからエクスポートスクリプトを実行する

#### 動作

DOSソフトウェアをオンラインで実行するには、Asset Manager Export Toolを使って、事前に実行スクリプトを作成しておく必要があります。

その後、Asset Managerのインストール先フォルダのbinサブフォルダにあるamexp.exeプログラムを使って、手動または自動(バッチファイルなど)でエクスポートコマンドを実行できます。

#### シンタックス

```
amexpl [-verbose] [-?|h|H] -script:<スクリプト>
-cnx:<cnx> [-login:<ログイン>]
[-password:<パスワード>]
```

高度な使い方 第9章: データのエクスポートおよびSQLビューの作成

-verbose: エクスポート処理中にメッセージを表示します。

-?、-hまたは-H: ヘルプメッセージを表示します。

-script: 実行 するエクスポートファイルのパスと名前。

-cnx: Asset Managerデータベースへの接続名( **Dァイル / 接続の管理]メニ**ューに表示される名前)。

-login: データベース管理者のログイン名( Admin」または管理者権限を持つユーザ)。

-password: ログインのパスワード

<>内に入れる文字列にスペースを入れることはできません。

例:

amexpl32 -verbose -script:ibmassets.scx -cnx:GeneralDatabse -login:Gerald -passw ord:PAssword

# 第10章:スクリプト

この章では、スクリプトの使用方法について説明します。以下の内容が含まれます。

| スクリプトの定義           | 223 |
|--------------------|-----|
| スクリプトの適用           | 224 |
| 関数の概要              | 226 |
| Basic関数を分類する       | 229 |
| <b>スクリプト</b> 作成の基本 | 229 |
| スクリプトライブラリ         | 232 |
| ヒントと注意事項           | 233 |
| スクリプト例1            | 238 |
| スクリプト例2            | 240 |

# スクリプトの定義

本項の内容

| 概要                  | 223 |
|---------------------|-----|
| このバージョンのBasicに関する情報 | 224 |
| データアクセス表記           | 224 |

### 概要

スクリプト」という用語は、一般に高級言語で書かれたプログラムを指します。Asset Managerでは、 次の3種類のスクリプトを使います。

- プロシージャスクリプト: これには、次のスクリプトがあります。
  - フィールド値の計算、Asset Managerのデータベースオブジェクトのプロパティの条件付けなどに 使われる、Basicで書かれた計算スクリプト
  - 特にアクションでのタスクを実行するBasicスクリプト

注: これらのBasicプログラムには関数を組み込むことができます。ここでは主にこのタイプの スクリプトについて説明します。

 ・ 宜 言スクリプト: Basicとは異なる独自のスクリプト言語を使うインポートおよびエクスポートスクリプトです。このタイプのスクリプトについては、 管理】ガイドの インポート」の章、および データのエクスポートおよびSQLビューの作成」の章を参照してください。

• "宣言スクリプトとプロシージャスクリプトの混合:このタイプのスクリプトは、Asset Managerのウィザードで使われます。

### このバージョンのBasicに関する情報

Asset Managerで使われているBasicのバージョンは、Cypressによって開発されたサブセットで、Visual Basic for ApplicationsTMと互換性があります。この言語、構造、およびシンタックスの詳細については、Basicのドキュメントを参照してください。

特定のVisual Basic for Applications関数だけをサポートしています。

- ファイルアクセス関数はサポートしていません。
- 日付および時刻関数のサポートに制限があります。
   特にLinux環境でサポートに制限があります。
- Visual Basic for Applicationsコントロールは使用できません。

注: 関数やBasicキーワードのプログラミングの参照を表示するには、調べる語の上にカーソルを 置き [1]キーを押すと、状況依存ヘルプが表示されます。

### データアクセス表記

Asset Managerで使われているBasicシンタックスは、現在のレコードからのデータアクセス関数を除き、標準のシンタックスと似ています。データアクセスでは、次の形式を使います。

[Link.Link.Field]

例:モデルのテーブルから

[Category.FullName]

注:次のシンタックスを使って、リンクのID番号を取得できます。

[Link.Link]

リンクを参照する場合は、リンクのSQL名またはリンクのキー名を使います。

例:

RetVal=[Contact.Location] or RetVal=[Contact.lLocaId]

両方の例とも、同じ結果、つまりリンクのIDが返されます。

# スクリプトの適用

Asset Managerでは、次のプロパティにBasicスクリプトを関連付けることができます。

- フィールドのデフォルト値の設定(ショートカットメニューの **オブジェクトの設定**]コマンドを使って設定)
- テーブルに関連付けられた任意管理項目のデフォルト値
- Basicタイプの特殊フィールド
- フィールドの設定(ショートカットメニューの **けブジェクトの設定**]コマンドまたはAsset Manager Application Designerを使って設定)
  - デフォルト値
  - 必須属性
  - 履歴
  - 読取り専用
- テーブルに関連付けられている任意管理項目のパラメータ
  - デフォルト値](SQL名:DefValScript)
  - **使**用可能](SQL名:seAvailable)
  - デフォルトで表示](SQL名:seForceDisplay)
  - 必須](SQL名:seMandatory)
  - 履歴の保持](SQL名:seKeepHistory)
- [スクリプト]アクション
  - **[ た ク リプト**]アクションの **「アクションのスクリプト**](SQL名:Script)
- ウィザード
  - ウィザード スクリプトの開始 および終了
  - ノードプロパティを定義 するスクリプト
- Basicタイプの特殊フィールド
- ワークフロー
  - **テスト / スクリプト**]ワークフローのアクティビティ
  - **データベース**]ワークフローのイベント
  - **氏で表された個人]ワークフローの**担当者

### 関数の概要

本項の内容

| 関数の定義            | 226 |
|------------------|-----|
| 組み込み関数とプログラマブル関数 | 226 |
| 関数とパラメータのデータ型    | 227 |

### 関数の定義

関数」とは、なんらかの処理を実行し、値をユーザに返すプログラムです。返される値を 戻り値」または 戻りコード」といいます。

関数は次のような構造になっています。

Function <関数名> (<パラメータ> As <パラメータの種類>[, ..., <パラメータ> As <パラメータの 種類>]) As <関数の種類>

<関数によって実行されるプログラム(スクリプト)。このプログラムで戻り値を定義します。>

End Function

End Function

この構造は、組み込み関数とプログラマブル関数の両方に当てはまります。

### 組み込み関数とプログラマブル関数

Asset Managerでは、主に組み込み関数とプログラマブル関数を使うことができます。

#### 組み込み関数

組み込み関数は、ユーザ用に事前に作成されたソフトウェアアイテムに似ています。これらのソフト ウェアアイテムは、すべてのタイプのタスク(ユーザから要求されるデータの計算、変換)を実行し、結 果を返します。ユーザは、名前を使って関数を呼び出し、結果を得るために必要な情報を指定しま す。ユーザが指定する情報項目を「パラメータ」と呼びます。

例えば、AmConvertCurrency()関数は、特定の日付に定義された為替レートを使って、通貨Aの金額を通貨Bの金額に換算します。この例では、

- 関数名はAmConvertCurrency
- ユーザが指定するパラメータ
  - 通貨A
  - ∎ 通貨B

- ■換算する金額
- 換算を実行する日付(使用する為替レートの識別に使います)

この関数は換算を実行し、換算結果に対応する戻り値をユーザに返します。

#### プログラマブル関数

プログラマブル関数は、ユーザ自身が作成できるソフトウェアアイテムです。ユーザは、プログラマブル関数によってRetVal変数( 戻り値」とも呼ばれる)に戻される値を、次の形式で明示的に定義する必要があります。

RetVal=<式>

注: Asset Managerでは、戻り値が定義されていない関数のスクリプトはコンパイルできません。

プログラマブル関数には、スクリプトビルダからアクセスできます(スクリプトを作成できるフィールドの』ボ タンをクリックすると表示されます)。スクリプトビルダは、関数に対応するソフトウェアアイテムを、ユーザ が簡単に作成できるように設計されています。スクリプトビルダには、プログラマブル関数を作成するた めのテンプレートがあります。

#### スクリプトビルダ

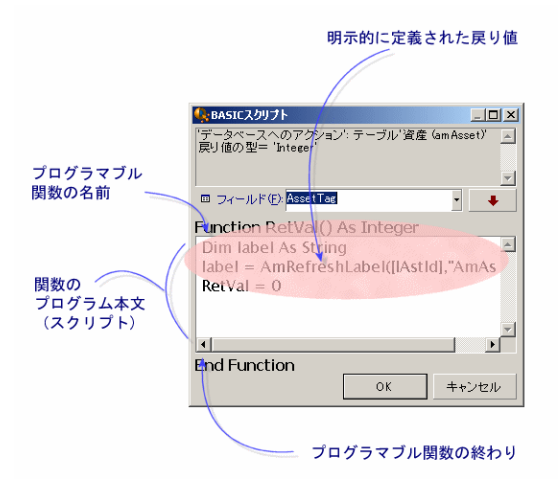

プログラマブル関数の説明は、スクリプトビルダウィンドウの上部に表示されます。関数に関連するオブジェクト(例えば、資産テーブルの [バーコード](SQL名:BarCode)フィールドのデフォルト値)と、予測される戻りコード(前の例では 文字列」)を確認できます。

### 関数とパラメータのデータ型

#### 関数のデータ型

組み込み関数のデータ型は、関数から戻される値のデータ型になります。

**注:** Basicスクリプトでは、コンパイルエラーや実行エラーの原因となることがあるので、この点によく 注意してください。 例えば、あるデータ型のフィールドのデフォルト値を定義しているときに、別のデータ型の値を戻す関数は使用できません。例えば、下のデフォルトスクリプトに 旧付」または 旧付+時刻」型のフィール ドを割り当てようとしたとします。

#### RetVal=AmLoginName()

AmLoginName()関数は接続ユーザ名を文字列で返します(文字列型)。そのため、この場合の戻り値の形式は、旧付」フィールドの形式とは互換性がないので、次に同じテーブルでレコードを作成すると、エラーメッセージが表示されます。

#### パラメータのデータ型

組込み関数で使われるパラメータにもデータ型があります。実行する関数に適したデータ型を使う必要があります。パラメータのデータ型にエラーがある場合は、関数の実行時にエラーメッセージが表示されます。

#### 使用可能なデータ型

関数とパラメータで使えるデータ型とその説明は、次の表のとおりです。

使用可能なデータ型

| データ型    | 説明                                |
|---------|-----------------------------------|
| Integer | -2,147,483,648から+2,147,483,647の整数 |
| Long    | -2,147,483,648から+2,147,483,647の整数 |
| Double  | 8/11-序動小数点数                       |
| String  | あらゆる文字を含むテキスト                     |
| Date    | 日付または日付+時刻                        |
| Variant | 汎用の任意の型                           |

#### プログラマブル関数の戻り値のデータ型を決定する

スクリプトを編集する前に、使用する関数とそのデータ型を決定する必要があります。この情報は、すべての BASICスクリプト」ウィンドウに次の形式で太字で表示されます。

Function <関数名>() As <関数のデータ型>

最も一般的な関数のデータ型は、 **ブール**」、 整数」、および 文字列」です。

- ブール」関数は、TRUE(真)またはFALSE(偽)を返します。他の値は、Basicスクリプトのコンパ イル時にエラーの原因となります。
- ・
   ・
   整数」
  関数は、
  整数値だけ
  を返します(0、
  1、
  8、
  12など)。

注: 関数のデータ型に従わない場合は、Basicプログラムのコンパイル中にエラーが発生します。 常に使用する関数のデータ型に注意してください。 関数名とデータ型を使って、スクリプトで使う戻りコードを次の形式で指定できます。 RetVal=<関数のデータ型に従った式>

# Basic 関数を分類する

スクリプトで使われているBasicでは、様々な種類の関数が使われます。

- Visual Basic for Applications TM標準に従った従来のBasic 関数
- Asset Managerに固有の汎用関数。スクリプトを使う機能で使用できます。
- 専用関数。Asset Managerの特定の機能で使用できます。

# スクリプト作成の基本

ここでは、スクリプトの機能について、事例を紹介しながら説明します。

| スクリプト 例 の内 容             | . 229 |
|--------------------------|-------|
| 手順1:任意管理項目 チュートリアル」を作成する | . 229 |
| 手順2:編集ウィンドウを開く           | 230   |
| 手順3:アルゴリズムを分析および定義する     | 230   |
| 手 順4: Basicスクリプトを作成する    | . 231 |
| 手順5:Basicスクリプトをテストする     | 231   |

### スクリプト例の内容

目的

チュートリアル」任意管理項目が ロンピュータ/マザーボード/」モデルだけで使用できることを確認します。

方法

チュートリアル」任意管理項目の 使用可能](SQL名:seAvailable)パラメータにBasicスクリプトをリンクします。

### 手順1:任意管理項目 チュートリアル」を作成する

**管理 / 任意管理項目 / 任意管理項目]ナビゲーションメニューを**選択します。**断規作成]をク** リックして、新しい任意管理項目を作成します。この任意管理項目に次のように入力します。

| <b>フィールド</b> 名                | フィールドの値 |
|-------------------------------|---------|
| <b>タイトル]</b> (SQL名:TextLabel) | チュートリアル |

| <b>フィールド</b> 名             | フィールドの値  |
|----------------------------|----------|
| <b>⑤QL名](SQL名:SQLName)</b> | Tutorial |
| 入力タイプ](SQL名:seDataType)    | 数值]      |

**昨成**](Windowsクライアント)または **保存**](Webクライアント)をクリックして、任意管理項目を作成します。

[パラメータ]タブページに移動し、 (Windows クライアント)をクリックして、 チュートリアル」任意管理 項目のパラメータを編集します。 制限]タブページに次のように入力します。

注:現在、Webクライアントでは 制限]タブページを変更できません。

| テーブル: 国モデル (amModel)<br>任意管理項目: チュートリアル (Tutrial) | •   |
|---------------------------------------------------|-----|
| 制限 デフォルト値 ヘルブ 履歴 ドキュメント                           |     |
| 入力     使用可能:     (スクリプト)                          | - 9 |
| デフォルトで表示:いいえ                                      | • 9 |
| 必須:しいえ                                            | • ٩ |
| 履歴の保持: いいえ                                        | • 9 |

### 手順2:編集ウィンドウを開く

**制限**]タブページ、 使用可能](SQL名: seAvailable) パラメータを (Script)」に設定します。 メボタン をクリックします。 スクリプト編集 ウィンド ウが開きます。

### 手順3:アルゴリズムを分析および定義する

次のタスクを実行するアルゴリズムを作成する必要があります。

- モデルが 『コンピュータ/マザーボード」または従属モデルの場合に、 使用可能](SQL 名: seAvailable) フィールドを 【はい]に設定する。
- それ以外の場合はすべて、使用可能]フィールドを[いえ]に設定する。

アルゴリズムは次のようになります。

モデルのフルネームが"/コンピュータ/マザーボード/"で始まる場合、任意管理項目が使用できます。それ 以外の場合、任意管理項目は使用できません。

つまり、任意管理項目の 使用可能]フィールドの値は、モデルのテーブルの 院全名](SQL 名:FullName)フィールドの値によって決まります。アルゴリズムでは、このフィールドしか使いません。

使用可能]フィールドの横の 国ボタンをクリックして、Basicスクリプトの編集を開始します。編集ウィンドウのドロップダウンリストから、モデルのテーブルから 院全名](SQL名:FullName)フィールドを選択できます。

フィールドを選択したら、 💶 ボタンをクリックして、編集ウィンドウに値を移します。

### 手順4:Basicスクリプトを作成する

Basicスクリプト作成用のウィンドウで、スクリプトを作成します。このスクリプトは、手順3で作成したBasicアルゴリズムを変換したものです。

```
If Left([FullName], Len("/コンピュ─タ/マザ─ボ─ド/"))="/コンピュ─タ/マザ─ボ─ド/" Then
RetVal=1
Else
RetVal=0
End If
```

注:スクリプトでは、大文字と小文字は区別されません。

**[DK]をクリックして、スクリプトの**作成を確定します。

### 手順5: Basicスクリプトをテストする

この手順では、スクリプトが正常に機能することを確認します。

- 1. **ポートフォリオ管理 / 資産構成 / モデル**]ナビゲーションメニューを選択して、モデルのテーブル を開きます。 断規作成]をクリックして、新しいモデルを作成します。
- 2. 必須フィールドだけに入力します。

  - b. 観モデル](SQL名: Parent) フィールドに ロンピュータ/マザーボード」と入力します。
  - c. 属性](SQL名:Nature)
  - d. [パーコード](SQL名:BarCode)
- 3. 作成](Windowsクライアント)または 保存](Webクライアント)をクリックして、この新しいモデル を作成します。
- 4. **任意管理項目]タブページを**表示し、**■ボタンをクリックして**任意管理項目を追加します。選択画面に、スクリプトを編集した任意管理項目の名前が表示されます。

注:現在、任意管理項目の追加はWindowsクライアントのみで実行できます。

- 5. **観モデル**]の値を パコンピュータ/」に変更し、 **変更**](Windowsクライアント)または 保存] (Webクライアント)をクリックして変更を確定します。
- 6. モデルの詳細画面の **任意管理項目** タブページを選択し、**■ボタンをクリックして**任意管理項目を追加します。選択画面には、スクリプトを編集した任意管理項目の名前が表示されません。

このスクリプトは正常に機能していることになります。

# スクリプトライブラリ

Asset Managerでは、スクリプトへのアクセスを統括するために、スクリプトライブラリを保存できるようになっています。

**管理 / スクリプト**]ナビゲーションメニューを使うと、スクリプトライブラリにアクセスできます。

保存されたライブラリはAPIコマンド amEvalScriptにより呼び出されます。

APIのamEvalScriptに関する詳細は、 **Programmer's reference**」ガイドの Alphabetic reference」 のセクションを参照してください。

本項の内容

| 概念                            | 232   |
|-------------------------------|-------|
| スクリプトライブラリを作成する               | . 232 |
| スクリプトライブラリ内に記録されているスクリプトを呼び出す | . 233 |

#### 概念

Asset Managerでは、1つのスクリプトは1つの関数を定義します。

スクリプトライブラリを作成するということは、複数の関数の集まりを定義することに当たります。

### スクリプトライブラリを作成する

スクリプトライブラリを作成するには:

- 1. スクリプトライブラリのリストを開きます。
- 2. 新規作成]をクリックします。
- 3. **宮前]フィールドにライブラリの**名前を入力します。
- 4. [スクリプト]フィールドにスクリプトを入力します。
- 5. 作成](Windowsクライアント)または 保存](Webクライアント)をクリックして、スクリプトを確定 します。

注: Windowsクライアントではスクリプトが検証され、シンタックスエラーがあればエラーメッセージが表示されますが、Webクライアントではその処理が行われません。

例えば biblio」という名のライブラリを作成し、次のスクリプトを入力します。

function FullName(strName As String, strFirstName As String) As String
FullName = strFirstName & ", " & strName
end function

この関数は、従業員の姓と名から構成される文字列を戻します。

注意:各関数の名前は、複数のスクリプトライブラリ全体の中で、固有の名前でなければなりません。

### スクリプトライブラリ内に記録されているスクリプトを呼び出 す

ライブラリからスクリプトを呼び出すには、ライブラリの名前、スクリプト内で定義された関数と、関数に 関連付けられたパラメータを定義する必要があります。

例えば、先ほど作成したライブラリを使用するスクリプトタイプの、 callEvalScript」アクションを作成するとします。

- 1. **[レテキスト**](SQL名: ContextTable) フィールドに **部署と従業員**](SQL名: amEmplDept) テーブルを入力します。
- 2. [スクリプト]タブに以下のスクリプトを入力します。

Dim strFullName As String
strFullName = amEvalScript("biblio", "FullName", "", [Name], [FirstName])
amMsgBox (strFullName)

- 3. このスクリプトは biblio」ライブラリから FullName」関数を呼び出し、ダイアログボックス内に従業員の姓名を表示します。
- 4. 作成](Windowsクライアント)または 保存](Webクライアント)をクリックして、スクリプトを確定します。

注: Windows クライアントではスクリプトが検証され、シンタックスエラーがあればエラーメッセージが表示されますが、Webクライアントではその処理が行われません。

注:通常 famEvalSript ] APIと共に使用されるコンテキストパラメータは、スクリプトライブラリを呼び出す場合には使用されません。

# ヒントと注意事項

ここでは、スクリプトを作成する時に役立ついくつかのヒントを紹介します。

| プログラマブル関数を使うときの注意事項                    | 234 |
|----------------------------------------|-----|
| <b>スクリプトで</b> 使用 <b>する</b> 阳付+時刻」定数の形式 | 234 |
| スクリプトでの Duration(時間)」の形式               | 234 |
| システムリストデータの読取りと書込み                     | 235 |
| CurrentUser仮想リンク                       | 236 |
| 古い仮想リンク                                | 236 |

| Basicスクリプトにコメントを付ける | .237  |
|---------------------|-------|
| エラーメッセージをトリガする      | . 237 |
| 再帰関数を使用する           | .238  |

### プログラマブル関数を使うときの注意事項

スクリプトを作成するときは、次の点に注意してください。

- フィールドやリンクのデフォルト値を定義する関数などのプログラマブル関数は、関数の戻り値を設定することが目的です。プログラマブル関数内で他の操作を実行しないでください。関数が正常に機能しているときは一般的にパフォーマンスが向上しますが、関数を誤って使うとデータベースが破損するおそれがあります。
- プログラマブル関数は、Asset Managerの様々な機能で使用します。可能な限りスクリプトを最適化して、Asset Managerの全体的なパフォーマンスを維持してください。

### スクリプトで使用する 旧付+時刻」定数の形式

スクリプトで参照する日付は、ユーザが定義した表示形式に関係なく、次の国際標準形式で指定します。

#### yyyy/mm/dd hh:mm:ss

例:

RetVal="2001/07/12 13:05:00"

注:日付の区切り文字としてハイフン(-)を使うこともできます。

#### Basicでの日付形式

Basicでは、国際標準形式、またはDouble(倍精度)型の浮動小数点数で日付を記述します。浮動小数点数の場合は、整数部は1899年12月30日の午前0時から数えて現在まで経過した日数、小数部は本日の午前0時から現在まで経過した時間の1日(86400秒)に対する割合(現在までの経過秒数を86400で割ったもの)を示します。

#### **Unixでの**日付形式

BasicとUnixでは、日付形式が異なります。

UNIXでは、日付は整数(32ビット)」で記述します。現地時間に関係なく、UTC(協定世界時)で1870年1月1日の午前0時から現在までに経過した秒数を示します。

# スクリプトでの Duration(時間)」の形式

スクリプトでは、時間を秒単位で記述して保存します。例えば、Duration(時間)型フィールドのデフォルト値を3日に設定するには、次のスクリプトを使います。

RetVal=259200

同様に、AmWorkTimeSpanBetween()などの時間を計算する関数も、秒単位の時間を返します。

注: Asset Managerでは、1年は12ヶ月、1月は30日として計算するので、1年は360日になります。

### システムリストデータの読取りと書込み

Asset Managerでは、リストデータ内のそれぞれの値に整数を割り当てて、システムリストデータを管理しています。

資産の詳細画面の 全般 ]タブページの 標準割当]枠内の 割当](SQL名: seAssignment) フィー ルド用の、リストデータの例は以下のとおりです。

リストデータの値に対応する整数は次のようになります。

| リストデータの値    | 対応する整数 |
|-------------|--------|
| 使用中         | 0      |
| 在庫中         | 1      |
| 除却済(または消費済) | 2      |
| 納品待ち        | 3      |

この原理から、リストデータのデフォルト値を定義するには、次の操作を行う必要があります。

1. リストデータの値に対応する整数を確認する。

2. 次の文字列を編集する。

RetVal=<リストデータ値に対応する整数>

例えば、**割当]フィールドで使うシステムリストデータのデフォルト値を 納品待ち]**に設定するには、 文字列を次のように編集する必要があります。

RetVal=3

注:システムリストデータを、ユーザ定義のクローズドリストデータと混同しないでください。

注: システムリストデータ値の完全なリストは、Asset Managerのインストール先フォルダ内にある **Boc\infos**]サブフォルダの**Database.txt**]にあります。 Data display and entry type]と Additional information on data display and entry type]という2つの列に、リストデータのデータ型 と各リストデータの値の一覧があります。

### **CurrentUser**仮想リンク

#### 定義

CurrentUserは、先ず全テーブルを検索し、次に 部署と従業員]テーブル内にある現在のユーザの レコードに検索を絞るリンク、と見なされます。

- CurrentUser」という形式を使うと、現在のユーザのレコードを検索し、 部署と従業員]テーブル についての表記文字列を返します。
- CurrentUser.<フィールドのSQL名>」という形式を使うと、現在のユーザのフィールドの値を返します。

注: 仮想リンクは、フィールドとリンクのリストには表示されません。そのため、CurrentUserはスクリプトビルダには直接表示されません。手動で CurrentUser」と入力してください。

#### 等価関数

AmLoginName () とAmLoginId () 関数は、それぞれ現在のユーザ名とIDを返す関数 で、CurrentUserから派生した関数と見なされます。これらの関数には、次のような関係が成り立ちま す。

- AmLoginName()=[CurrentUser.Name]
- AmLoginId()=[CurrentUser.IPersId]

#### 制限

CurrentUserは、コンテキストが定義されていないと動作しません(コンテキストはテーブル)。

コンテキストがない場合、他の関数を使用する必要があります。

例:

Asset Managerデータベースに接続しているユーザによって異なるパスのファイルを実行する、コンテキ ストを指定しないアクションを作成したいとします。

コンテキストを指定するアクションであれば、実行可能ファイルタイプのアクションを作成し、フォルダ フィールド(Folder)を例えばc:\scripts\[CurrentUser.Name]\などに設定することができます。

しかし、Executableタイプのアクションにコンテキストがない場合、[CurrentUser.Name]は固定のテキストと見なされます。

このため、別の方法を見つける必要があります。例えば、次のようなスクリプトタイプのコンテキストを 指定しないアクションを作成します。

RetVal = amActionExec("program.exe","c:\scripts\" + amLoginName())

### 古い仮想リンク

このリンクは、ワークフロー内で使用されるアクションに属するスクリプト内で使用します。

定義

古いリンクは、レコードを変更する前にワークフローのコンテキストを参照することができます。

制限

このリンクは、ワークフローによって使用されるアクションに属するスクリプト内でしか使用できません。

#### シンタックス

ワークフローによってフィールドを更新する前にフィールドの値を取得するには、次のシンタックスを使用します。

[Old.Field]

# Basicスクリプトにコメントを付ける

Basicスクリプトにコメントを付けスクリプトの機能を説明すると、ユーザのスクリプトの理解が深まり、 ユーザが各自でスクリプトを変更できるようになります。Asset Managerでは、一重垂直引用符(')文 字を使って、スクリプトの本体にコメントを付けることができます。一重垂直引用符(')で始まる行の 文字はすべて、コンパイラによってコメントとして解釈され、無視されます。コメントを付けるには、次 の2つの方法があります。

- 次に示すように、Basicスクリプト内にコメントだけの行を加える。
- ・ 資産のテーブルのBarCodeフィールドの値をテストする
   ・この値がPC1の場合は戻りコードをTRUEに設定する
   If [BarCode]="PC1" Then
   RetVal=True
   End If
- 行の終わりにコメントを追加し、Basicコンパイラにコメントとして解釈させる。

```
If [BarCode]="PC1" Then ' BarCodeがPC1の場合
RetVal=TRUE ' 戻り値をTRUEに設定
End If ' テストの終わり
```

### エラーメッセージをトリガする

Err.Raise関数を使って、必要に応じてエラーメッセージをトリガすることができます。シンタックスは次のとおりです。

Err.Raise (<エラー番号>, <エラーメッセージ>, [Hide system error])

- [Hide system error]を1に設定している場合、不要なシステムエラーメッセージ( 行番号でのエ ラー」情報)は表示されません。
- D」に設定している場合、完全な情報が返されます。

です。警告メッセージを表示させることにより、レコードが作成または変更できない原因をユーザ に知らせることができます。

### 再帰関数を使用する

Asset Managerの再帰関数でローカル変数を使用するシナリオでは、関数の結果が正しくなくなる可能性があります。これは、この特定のシナリオでは、Asset Managerのスクリプトが末尾再帰(末尾呼び出しとも呼ばれます)のみをサポートするという既知の制限です。

# スクリプト例1

ここでは、Basicスクリプトを使って処理できる作業例を示します。スクリプトの記述方法の説明を読む前に、自分でスクリプトを検討してみてください。

本項の内容

| <b>スクリプトの</b> 目的     | . 238 |
|----------------------|-------|
| 手順1:アルゴリズムを分析および定義する | 238   |
| 手順2:Basicスクリプトを作成する  | . 239 |
| 手順3:Basicスクリプトをテストする | 239   |

# スクリプトの目的

作業指示のテーブルに関連付けられている例1」という任意管理項目は、作業指示がクローズした時に入力する必要があります。作業指示がオープンの時は、入力しなくても構いません。この例ではこの任意管理項目は作成済みで、下図のようにリンク先のテーブルは作業指示であり、使用可能]とデフォルトで表示]が制限パラメータとして設定されていることにします。

| テーブル:                   | •   |
|-------------------------|-----|
| 制限 デフォルト値 ヘルブ 履歴 ドキュメント |     |
| -人力                     | • 9 |
| デフォルトで表示: いいえ           | • 9 |
| 必須: (スクリプト)             | • ٩ |
| 履歴の保持:しいえ               | - 9 |

# 手順1:アルゴリズムを分析および定義する

次のタスクを実行するアルゴリズムを作成する必要があります。

- チケットがクローズドの場合、 必須](SQL名:seMandatory)フィールドを【はい]に設定する。
- それ以外の場合はすべて、必須](SQL名:seMandatory)フィールドを[いえ]に設定する。

アルゴリズムは次のようになります。

If the work order is closed Then Populating the feature is mandatory Else

Populating the feature is not mandatory

作業指示の **反テータス](SQL名: seStatus) フィールドが <b>クローズド]の**場合、作業指示は終了しています。

したがって、任意管理項目の **必須**](SQL名:seMandatory)フィールドの値の条件となるのは、作業指示テーブルの **ステータス**](SQL名:seStatus)フィールドの値です。アルゴリズムでは、このフィールドしか使いません。

[BASICスクリプト]画面のドロップダウンリストから、作業指示テーブルの [ステータス]フィールドを選択 します。

フィールドを選択したら、 ・・ ボタンをクリックして、編集ウィンドウに値を移します。

このフィールドには、システムリストデータの値が入ります。

| リスト <i>デー</i> タの値 | 対応する整数 |
|-------------------|--------|
| <b>通</b> 知済]      | 0      |
| 作業日確定済]           | 1      |
| 匯行中]              | 2      |
| <b>Dロ—ズ</b> 済]    | 3      |

ここでは以下のリストデータの値を使用します。

• 値 B」に対応する **Dローズド**]

### 手順2:Basicスクリプトを作成する

```
If [seStatus]= 3 Then
RetVal = 1
Else
RetVal = 0
End If
```

手順1のアルゴリズムをBasicで作成します。

**[DK]をクリックして、スクリプトの**作成を確定します。

### 手順3: Basicスクリプトをテストする

この手順では、スクリプトが正常に機能することを確認します。

- 2. **任意管理項目]**タブを選択します。関連する作業指示には任意管理項目が追加され、この 任意管理項目は必須になっています。
- 3. ステータスが **Dローズド**]以外の作業指示を選択します。この作業指示の **EE意管理項目**]タ ブページに移動します。任意管理項目 例1」は表示されませんが、▲をクリックすると、このオプ ションフィールドを追加できます。

このスクリプトは正常に機能していることになります。

# スクリプト例2

ここでは、Basicスクリプトを使って処理できる作業例を示します。スクリプトの記述方法の説明を読む前に、自分でスクリプトを検討してみてください。

### スクリプトの目的

従業員の詳細画面の [フィールド1](SQL名: Field1)フィールドに、従業員の名前と姓がわかる場合 はその両方を、名前がわからない場合は姓だけをデフォルトで表示するようにします。

### 手順1:アルゴリズムを分析および定義する

次のタスクを実行するアルゴリズムを作成する必要があります。

- 従業員の姓と名前の両方がわかる場合は、従業員の詳細画面の [フィールド1](SQL 名: Field1)に従業員の姓名をデフォルトで表示する。
- 名前がわからない場合は、従業員の詳細画面の **[フィールド1**](SQL名: Field1)に姓だけをデ フォルトで表示する。

アルゴリズムは次のようになります。

If the first name of the employee does not exist Then The default value of "Field1" is the name of the employee Else

The default value of "Field1" is "Last name," "First name"

従って、従業員の詳細画面の **[フィールド1**](SQL名: Field1)のデフォルト値の条件となるのは、従 業員のテーブルの 部署名/姓](SQL名: Name) フィールドと 路前](SQL名: FirstName) フィールド の値です。 アルゴリズムでは、これら2つのフィールドしか使いません。

従業員の詳細画面の [フィールド1](SQL名:Field1)をマウスの右ボタンでクリックして、ポップアップメ ニューから [Jブジェクトの設定]を選択します。

**デフォルト**]フィールドの横にある 国ボタンをクリックして、Basicスクリプトを編集します。

### 手順2:Basicスクリプトを作成する

手順1のアルゴリズムをBasicで作成します。

```
If [FirstName]= "" Then
RetVal = [Name]
Else
RetVal = [Name]+", "+[FirstName]
End If
```

**[DK]をクリックして、スクリプトの**作成を確定します。

# 手順3:Basicスクリプトをテストする

この手順では、スクリプトが正常に機能することを確認します。

- 1. ナビゲーションバーの **組織管理 / 組織 / 部署と従業員 ]リンクを**選択して **部署と**従業員 ] テーブルを開き、新しい従業員を作成します。
- 2. 節署名/姓](SQL名: Name) フィールドと 路前](SQL名: FirstName) フィールド に入力し、 作成]をクリックして作成を確定します。 「フィールド1](SQL名: Field1) に従業員の姓と名前が 表示されます。

このスクリプトは正常に機能していることになります。

高度な使い方 第10章:スクリプト

# 第11章: カレンダ

カレンダのリストには、 組織管理 / 処理 / 業務用カレンダ]ナビゲーションメニューからアクセスできます。

本章の内容

| カレンダの概要           | 243 |
|-------------------|-----|
| カレンダに影響される機能      | 244 |
| <b>カレンダの</b> 作成方法 | 244 |
| カレンダの作成手順         | 245 |

### カレンダの概要

本項の内容

| カレンダの詳細画面 | <br>.243 |
|-----------|----------|
| カレンダの使用方法 | <br>.243 |

### カレンダの詳細画面

カレンダの詳細画面には、次の情報が表示されます。

- カレンダを固有に識別できる一般情報
  - カレンダの 店前](SQL名:Name)
  - カレンダがリンクしている **タイムゾーン**](SQL名: TimeZone)
- **予定表 ] タブページ**: 通常の業務時間
- **例外]タブページ**: [予定表]タブページで指定した予定表を適用しない期間のリスト
- 予定表]および 例外]タブページで定義した規則を適用した業務時間のプレビュー

### カレンダの使用方法

カレンダは次の項目に関連付けられます。

- エスカレーション処理を介したヘルプデスクのチケット
- ワークフローのアクティビティ

ワークフローのアクティビティで定義したアラームをいつトリガするかを設定できます。これらのアラームで 定義する 制限時間]は、実際の業務時間で指定します。

例:

- 1. 1997年9月25日(木曜日)午後5時55分にチケットを作成する。
- 2. チケットがオープンになってから15分以内に、割り当てられなかった場合にアラームをトリガするエスカレーション処理を、チケットに関連付ける。
- 3. エスカレーション処理を、9月25日(木曜日)と9月26日(金曜日)の午前9時から午後6時までが 作業時間として指定されているカレンダに関連付ける。
- 4. チケットが9月26日(金曜日)午前9時10分までに割り当てられていない場合は、その時点でア ラームがトリガされる。
- エスカレーション処理にカレンダをリンクしない場合は、すべての時間に業務時間が適用されます。

注意:データベースでカレンダを変更すると、ユーザがAsset Managerを終了し再起動した時に、 カレンダにリンクしているフィールドにのみ変更が適用されます。

例えば、チケットが、変更したカレンダにリンクしているエスカレーション処理に関連付けられている場合、チケットの詳細画面の**トラッキング**]タブページにある解決予定期限](SQL名:dtResolLimit)の日付は、次にAsset Managerを再起動したときに更新されます。

# カレンダに影響される機能

カレンダは、Asset Managerの特定の機能に影響を与えます。カレンダを変更すると、データベースの特定のレコードのデータが直接および間接的に変更されます。カレンダは次の要素に関連しています。

- エスカレーション処理。アラームをトリガする時間を設定します。
- ヘルプデスクチケットの処理にリンクしているアクティビティ
- ヘルプデスクチケットの解決時間(業務時間で指定)
- **ヘルプデスクチケットの**解決日
- ヘルプデスクチケットの保留時間
- **ワークフローのタスクの**実行時間
- ワークフローのアクティビティに関連付けられているアラーム

# カレンダの作成方法

次の手順でカレンダを作成します。

- 1. カレンダに **B前**](SQL名:Name)を付けます
- 2. 必要に応じて、**タイムゾーン**](SQL名: TimeZone) フィールドに入力して、カレンダをタイムゾーンに関連付けます。
- 3. カレンダの詳細画面の「予定表」タブページで、通常の業務時間を定義します。
- 4. カレンダの詳細画面の 例外 ]タブページで、これらの業務時間以外の予定表を定義します。
- 5. 最後に、 **プレビュー**]タブページでカレンダの機能を確認できます。

## カレンダの作成手順

カレンダの作成手順は以下の通りです。

| 一般情報を入力する                       | 245 |
|---------------------------------|-----|
| 予定表] <b>タブページに</b> 入力 <b>する</b> | 245 |
| 除外 ] <b>タブページに</b> 入力 <b>する</b> |     |
| カレンダをプレビューする                    |     |

### 一般情報を入力する

業務時間と除外項目の詳細情報を入力する前に、詳細画面の **名前**](SQL名:Name)フィールドに、カレンダを識別する名前を入力します。

また、 **タイムゾーン**](SQL名: TimeZone) フィールドに入力して、カレンダに使うタイムゾーンを指定することもできます。

これにより、異なるタイムゾーンに位置する資産またはユーザに関わるチケットを処理し易くなります。 このようなチケットの処理に関わる時間制限は、タイムゾーン情報に基づいて設定されます。

# 予定表]**タブページに**入力する

カレンダの詳細画面の 予定表]タブページでは、カレンダの週単位のカレンダを定義します。このタブページで定義した業務時間によって週単位のカレンダが決まります。業務時間には一般的な規則 を定義します。休日などはこの規則の適用外として、例外]タブページで定義します。

#### カレンダの詳細画面の 予定表 ]タブページ

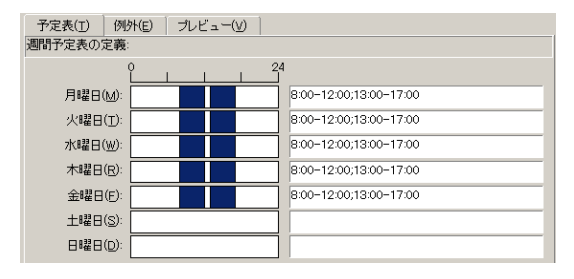

各曜日ごとに、複数の業務時間を定義できます。次の2つの方法で定義できます。

- 週の各曜日を表す目盛スライダーコントロールを使って定義する。
  - a. 業務時間の開始点でコントロールをクリックします。
  - b. 業務時間の終点までマウスをドラッグします。目盛コントロールの右側のテキストボックスに自動的に時間が入力されます。
  - c. 必要に応じて、以上の操作を繰り返します。
- テキストフィールドに業務時間を直接数値で指定する。次のシンタックスで入力します。

<業務時間の開始時間>-<業務時間の終了時間>;<業務時間の開始時間>-<業務時間の終了時間>;、

時刻は次の形式で入力します。

<hh:mm[{AM|PM}]>

オプションの[午前|午後]パラメータを定義しない場合は、24時間形式を使うものと見なされます。

テキストフィールドの左側の目盛スライダコントロールに自動的に入力されます。

注: グラフィカルコントロールを使う場合は、30分単位で指定できます。直接時間を数値で入力 する場合は、1分単位で指定できます。

### 除外]タブページに入力する

カレンダの詳細画面の **防外**]タブページでは、予定表]タブページで定義した週単位の業務時間 を適用しない期間を定義します。

#### 出力スクリプトの作成方法

例外の期間を作成するには:

- 2. **旧数**]フィールドに、業務時間を適用しない日数を指定します。日数は日、月、または年単位で定義できます。
- 3. **作業時間**]フィールドを使って、例外期間中の業務時間を定義することもできます。このフィー ルドを使うと、 路月の最後の金曜日、チームは午前8時30分から午前10時30分までと、午 後5時30分から午後6時30分まで勤務する」など、より細かく期間を定義できます。

#### 例外]**タブページの**詳細

| 予定表(I) 例外 | ~Œ) プレビュー(⊻)   |                                |        |    |
|-----------|----------------|--------------------------------|--------|----|
| △名前       | △該当 △業務        | 時間                             | ▲ラ     |    |
| 戦没者記念日    | 2006/5         |                                | P00    |    |
| メーデー      | 2006/9         |                                | P00    |    |
| 感謝祭       | 2008/1         |                                | P00    | X  |
| 独立記念日     | 2007/7         |                                | P00    |    |
| 独立記念日     | 2008/7         |                                | P00    |    |
| 感謝祭       | 2006/1         |                                | P00    |    |
| 独立記念日     | 2006/7         |                                | P00    |    |
| メーデー      | 2008/9         |                                | P00    |    |
| 戦没者記念日    | 2008/5         |                                | P00    |    |
| 戦没者記念日    | 2007/5         |                                | P00    | -1 |
| 感謝祭       | 2007/1         |                                | P00    |    |
| 名前(2      | 3): 感謝祭        |                                |        |    |
|           |                | ▼月                             | ▼年     |    |
| 該当日()     | ∅:日付指定:▼ 27    | ▼ 11月                          | - 2008 | \$ |
| 業務時間(     | e): 3 6 9 12 7 | 15 18 21<br> . . . . . . . . . |        |    |

このタブページは、次の2つのセクションで構成されています。

- タブページの上部には例外期間のリストが表示されます。ツールバーのボタンを使って、例外期間の作成、複製、破棄、変更および取り消しを行うことができます。
  - <sup>■</sup> 新しい例外期間を作成します。
  - <sup>№</sup> 例外期間を削除します。
  - 例外期間を複製します。

注: **ランク**]列を使うと、例外期間を優先順位で並べ替えることがきます。同じ指定の例外 期間がある場合に、優先順位を確認できます。例外期間には自動的にランク(PO0」から P15」)が割り当てられます。数字が小さいほど、例外期間の優先順位が高くなります。例 えば、P06」の例外期間は、P10」の例外期間より優先されます。

タブページの下部では、例外期間の詳細を指定します。
 旧数]フィールドの値によって、次のように例外期間が定義されます。

| 度行日]<br><b>フィールドの</b> 値 | 例外期間                                                                                   |
|-------------------------|----------------------------------------------------------------------------------------|
| 毎日                      | 例外なくその年のすべての日が例外期間になります。                                                               |
| 日付指定                    | 旧]、月]、および <b>年] チェックボックスを</b> 使って定義する日が例外期間になります。                                      |
| 第1                      | <b>月</b> ]および <b>年</b> ]チェックボックスをオンにした月および年の、 <b>日</b> ]チェックボック<br>スで定義した曜日が例外期間になります。 |
|                         | 毎月 第1J金曜日                                                                              |

| 度行日]<br><b>フィールドの</b> 値 | 例外期間                                                                          |
|-------------------------|-------------------------------------------------------------------------------|
| 第 <b>2</b>              | <b>月</b> ]および <b>年</b> ]チェックボックスをオンにした月および年の、旧]チェックボック<br>スで定義した曜日が例外期間になります。 |
|                         | 例                                                                             |
|                         | 9月の第2」月曜日                                                                     |
| 最後 <b>から2</b> 番目        | <b>月</b> ]および <b>年</b> ]チェックボックスをオンにした月および年の、旧]チェックボック<br>スで定義した曜日が例外期間になります。 |
|                         | 例                                                                             |
|                         | 11月の最後から2番目」の水曜日                                                              |
| 最後                      | <b>月 ]および 年 ]チェックボックスをオンにした</b> 月および年の、旧 ]チェックボック<br>スで定義した曜日が例外期間になります。      |
|                         | 例                                                                             |
|                         | 2000年の毎月 最終」火曜日                                                               |

#### 例

Taltek社の従業員の休日は以下のように指定されています。

#### 規則1:各月の第1金曜日は休日

- 1. 断規作成]をクリックします。
- 2. 例外期間は、各月の第1金曜日です。この場合は、 [月] および [年] チェックボックスをオフのま まにして、例外期間が月や年に関係ないことを指定します。例外期間は金曜日だけなので、 [日] チェックボックスはオンにします。
- 3. 旧数]フィールドを 第1」に設定し、その隣のフィールドに 金曜日」を指定します。

#### 規則2:8月中は、午前8時30分から午後12時30分までの午前中だけ勤務する

- 1. 断規作成]をクリックします。
- 3. 例外期間は選択した日(8月いっぱい)だけになるので、旧数]フィールドを 旧付指定」に設定します。
- 4. この期間中は、従業員は午前中だけ勤務します。 **昨業時間**]フィールドで午前8時30分から 午後12時30分までの時間を指定します。

# カレンダをプレビューする

**プレビュー**]タブページでは、予定表]および除外]タブページで定義した規則を適用した結果を確認できます。確認する期間をテスト枠内の開始日]および除了日]フィールドを使って指定します。

カレンダの詳細画面の ピレビュー]タブページ

| 予定表( <u>T</u> ) 例外(E) | プレビュー( <u>V</u> ) |                        |
|-----------------------|-------------------|------------------------|
| 開始日                   | 終了日               | 経過時間                   |
| 2011/06/01 11:34:27   | • 2011/06/01 1    | 1:34:27 • 0秒 🔷         |
| 開始日に関連するカレンタ          | ä                 |                        |
|                       | ů<br>Ľ            | 4                      |
| 2                     | 1011年5月30日        | 8:00-12:00;13:00-17:00 |
| 2                     | 011年5月31日         | 8:00-12:00;13:00-17:00 |
|                       | 2011年6月1日         | 8:00-12:00;13:00-17:00 |
|                       | 2011年6月2日         | 8:00-12:00;13:00-17:00 |
|                       | 2011年6月3日         | 8:00-12:00;13:00-17:00 |
|                       | 2011年6月4日         |                        |
|                       | 2011年6月5日         |                        |

- **開始日に関連するカレンダ]オプションには、デフォルトで、**指定した開始日]を含む週の業務時間のプレビューが表示されます。
- 経過時間]フィールドには、選択した期間中の業務時間の合計時間が表示されます。

注: 開始日]を指定してから、経過時間]フィールドに時間を入力すると自動的に 終了 日]が計算されます。 高度な使い方 第11章: **カレンダ** 

第12章:タイムゾーン

この章では、タイムゾーン機能の使用方法について説明します。

注:この機能を使用するには、専用のAsset Managerライセンス契約を取得する必要があります。

本章の内容

| タイムゾーンを管理する理由                                       | 251  |
|-----------------------------------------------------|------|
| タイムゾーン機能を実装する                                       | 252  |
| タイムゾーンを作成する                                         | 252  |
| タイムゾーンを管理する                                         | 252  |
| Asset Manager Automated Process Managerでタイムゾーンを管理する | .258 |
| 操作に与える影響                                            | .259 |

# タイムゾーンを管理する理由

クライアントマシンとデータベースサーバは地理的に別々の場所に配置できるので、Asset Managerではグリニッジ平均時(GMT)を基準にタイムゾーンと時差を管理します。次の規則が適用されます。

- クライアントマシンでは、 旧付+時刻」型のフィールドはすべて、クライアントマシンのタイムゾーン を反映して表示されます。
- サーバの場合、 旧付+時刻」型のフィールドはすべて、定義されたタイムゾーンを基準として格納されます。
- 日付と時刻に関するすべての計算には、時差も反映されます。

例

パリ(フランス)のタイムゾーンに従ってインデックス付けされたデータを持つサーバがニューヨークに置かれ、2台のクライアントマシンがロンドンとパリに配置されているとします。まず、グリニッジ平均時に従ってこれらの各クライアントマシンのタイムゾーンを定義します。

- サーバのタイムゾーン = GMT-5
- パリのクライアントのタイムゾーン = GMT+1
- ロンドンのクライアントのタイムゾーン = GMT
- データのタイムゾーン = GMT+1

すべての 旧 付 +時 刻」型の値は、サーバ上でGMT+1形式で格納され、パリのクライアントではGMT+1、ロンドンのクライアントではGMTとして表示されます。例えば、ロンドンのクライアントマシン

で作業指示を行う場合、作業指示の解決期限が2000年5月15日の17時30分に設定されていると すると、他のマシンには次のように表示されます。

- サーバ: 1998年5月15日12時30分
- パリのクライアント: 1998年5月15日18時30分
- ロンドンのクライアント: 1998年5月15日17時30分

# タイムゾーン機能を実装する

Asset Managerでタイムゾーンを正しく処理するには、次の操作を実行する必要があります。

- 1. Asset Manager Application Designerでデータベースを作成する時に **タイムゾーンの使用**]オプ ションを使って、タイムゾーンを定義します。
- 2. タイムゾーンを作成します(例えば、タイムゾーンに関連する情報をインポートします)。
- 3. ジール / タイムゾーン]メニューを使って、マシンのタイムゾーンを定義します。
- 4. タイムゾーンに従ってカレンダを定義します。

# タイムゾーンを作成する

Asset Managerのタイムゾーン機能は、Windowsと異なり、年間を通じて夏時間規則の変更を考慮します。これにより、経過した現地時間をより正確に表示できます。Asset Managerではタイムゾーン情報を使って、次の操作を行うことができます。

- 夏時間を反映したローカルの日付および時刻を表示します。
- 別の場所の時間を表示します。

タイムゾーンを手動で定義する手間を省くために、Asset Managerには、主要なタイムゾーンを含む記述ファイルが添付されています。このファイルは、次の手順でインポートできます。

- 1. Windowsクライアントで **ファイル / インポート**]メニューを選択します。インポートの選択ウィンドウ が開きます。
- 2. P をクリックして [スクリプトの実行]を選択します。Asset Managerはデータベース更新画面を 表示します。回をクリックして実行するスクリプトを選択します。この場合、選択するファイル は、Asset Managerのインストール先フォルダの [datasys] サブフォルダにある [z.scr]です。
- 3. [インポート]をクリックします。スクリプトに従って、インポートが実行されます。

# タイムゾーンを管理する

ここでは、 夏時間](SQL名: memDaylightInfo) フィールドについて詳しく説明します。

本項の内容
| 夏時間 フィールド のフォーマット                  | . 253 |
|------------------------------------|-------|
| <year>引数の値</year>                  | 253   |
| <daylightinfo>引 数の値</daylightinfo> | . 253 |
| 例                                  | 256   |

### 夏時間フィールドのフォーマット

夏時間](SQL名:memDaylightInfo)フィールドは次のような構造をとります。

```
<Year>=<DaylightInfo>|<Year>
=<DaylightInfo>|<Year>=<DaylightInfo>|...
```

この節では、これらの用語を次のように表記します。

- <Year>=<DaylightInfo>をまとめて パラメータ」と表記
- <Year>と<DaylightInfo>は、それぞれ 別 数」と表記

<Year>および<DaylightInfo>引数に応じて変化する夏時間の概要は次の表のとおりです。

|                                                        | <daylightinfo>引数<br/>に値なし</daylightinfo> | <daylightinfo>引数に値がある</daylightinfo>                                                    |
|--------------------------------------------------------|------------------------------------------|-----------------------------------------------------------------------------------------|
| <year>引数に値<br/>なし("<year>="は<br/>表示されない)</year></year> | 指定しているタイムゾー<br>ン全体について夏時間<br>は変更されません。   | <year>引数を持つパラメータで定義された年を除くすべての年について夏時間情報が有効になります。</year>                                |
| <year>引数に値<br/>がある</year>                              | 適用できません。                                 | <year>引数で指定した年から次の<year>引数<br/>までの各年について、指定しているタイムゾーンの<br/>夏時間情報が有効になります。</year></year> |

### <Year>引数の値

<DaylightInfo>で定義された夏時間変更情報を適用する年を指定する<Year>引数には、4桁の 年値を指定します(1990、1997、1998、2012など)。

# <DaylightInfo>引数の値

<DaylightInfo>引数の完全な形式は次のとおりです。

```
<StdShift>,<DltShift>,<SDay>
```

```
,<SMonth>,<SDayPos>,<SHour>
```

```
,<DDay>,<DMonth>,<DDayPos>,<DHour>
```

```
この引数は、次に示す複数の副引数で構成されています。
```

| 副引数                   | 説明                                                                                                 | 可能な値                                                                                                    |  |
|-----------------------|----------------------------------------------------------------------------------------------------|----------------------------------------------------------------------------------------------------|--|
| <stdshift></stdshift> | タイムゾーン内の標準時間と対象<br>となるタイムゾーンの時間との時差<br>を分単位で示します。<br>例えば、パリ(GMT+1タイムゾーン)<br>の場合、C5tdSbift>を30(分)に設 | デフォルトでは、この副引数はNULLですが、<br>任意の数値を設定できます。ユーザは、この<br>副引数の一貫性を確認する必要がありま<br>す。                                     |  |
|                       | 定すると、このタイムゾーン内の標<br>準時間はGMT+1時間ではな<br>く、GMT+1時間30分となります。                                           |                                                                                                    |  |
| <ditshift></ditshift> | 夏時間と対象タイムゾーンの時間<br>との時差を分単位で示します。                                                                  | デフォルトでは、この副引数は60に設定され<br>ます(夏時間と参照時間 GMT+」間の1時<br>間の時差に対応する)が、任意の数値を設<br>定できます。ユーザは、この副引数の一貫<br>性を確認する必要があります。 |  |
| <sday></sday>         | 夏時間から標準時間に変更する                                                                                     | "Monday"                                                                                                    |  |
|                       |                                                                                                    | "Tuesday"                                                                                                    |  |
|                       |                                                                                                    | "Wednesday"                                                                                                    |  |
|                       |                                                                                                    | "Thursday"                                                                                                    |  |
|                       |                                                                                                    | "Friday"                                                                                                    |  |
|                       |                                                                                                    | "Saturday"                                                                                                    |  |
|                       |                                                                                                    | "Sunday"                                                                                                    |  |
|                       |                                                                                                    | 値なし(この場合、 <sdaypos>を1から31の<br/>値に設定して、標準時間から夏時間に変<br/>更する日を指定する必要があります。)</sdaypos>                             |  |
| <smonth></smonth>     | 夏時間から標準時間に変更する<br>月                                                                                | "January"                                                                                                    |  |
|                       |                                                                                                    | "February"                                                                                                    |  |
|                       |                                                                                                    | "March"                                                                                                    |  |
|                       |                                                                                                    | "April"                                                                                                    |  |
|                       |                                                                                                    | その他                                                                                                    |  |
|                       |                                                                                                    | "November"                                                                                                    |  |
|                       |                                                                                                    | "December"                                                                                                    |  |

| 副引数                 | 説明                           | 可能な値                                                                              |  |
|---------------------|------------------------------|-----------------------------------------------------------------------------------|--|
| <sdaypos></sdaypos> | 夏時間から標準時間に変更する               | "First"                                                                           |  |
|                     | 月内の日の位置                      | "Second"                                                                          |  |
|                     |                              | "Third"                                                                           |  |
|                     |                              | "Fourth"                                                                          |  |
|                     |                              | "Last"                                                                            |  |
|                     |                              | "最後から2番目"                                                                         |  |
|                     |                              | <sday>に値がない場合は、1から31の値</sday>                                                     |  |
| <shour></shour>     | 夏時間から標準時間に変更する<br>時刻(夏時間で指定) | 24時間形式(HH:MM:SS)の値                                                                |  |
| <dday></dday>       | 標準時間から夏時間に変更する               | "Monday"                                                                          |  |
|                     |                              | "Tuesday"                                                                         |  |
|                     |                              | "Wednesday"                                                                       |  |
|                     |                              | "Thursday"                                                                        |  |
|                     |                              | "Friday"                                                                          |  |
|                     |                              | "Saturday"                                                                        |  |
|                     |                              | "Sunday"                                                                          |  |
|                     |                              | 値なし(この場合、 <ddaypos>を1から31の<br/>値に設定して、夏時間から標準時間に変<br/>更する日を指定する必要があります。</ddaypos> |  |
| <dmonth></dmonth>   | 標準時間から夏時間に変更する               | "January"                                                                         |  |
|                     | 月                            | "February"                                                                        |  |
|                     |                              | "March"                                                                           |  |
|                     |                              | "April"                                                                           |  |
|                     |                              | その他                                                                               |  |
|                     |                              | "November"                                                                        |  |
|                     |                              | "December"                                                                        |  |

| 副引数                 | 説明                            | 可能な値                          |
|---------------------|-------------------------------|-------------------------------|
| <ddaypos></ddaypos> | 夏時間から標準時間に変更する<br>月内の日の位置     | "First"                       |
|                     |                               | "Second"                      |
|                     |                               | "Third"                       |
|                     |                               | "Fourth"                      |
|                     |                               | "Last"                        |
|                     |                               | "最後から2番目"                     |
|                     |                               | <dday>に値がない場合は、1から31の値</dday> |
| <dhour></dhour>     | 標準時間から夏時間に変更する<br>時刻(標準時間で指定) | 24時間形式(HH:MM:SS)の値            |

### 例

(GMT+01:00)パリ、マドリード、アムステルダム」タイムゾーンの夏時間情報の例を見てみましょう。

2000=0,60,Sunday,October,last,03:00:00,Sunday,March,last,02:00:00| 0,60,Sunday,September,last,03:00:00,Sunday,March,last,02:00:00

使用されているパラメータは次のとおりです。

### 最初のパラメータ

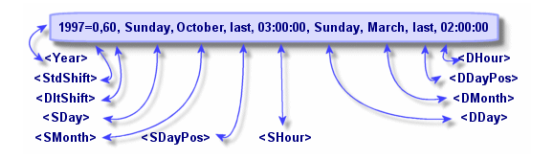

- <Year> = 2000は、次の<DaylightInfo>パラメータが2000年から後に適用されることを意味します。
- <StdShift> = 0は、タイムゾーンとそのタイムゾーン内の標準時間に差がないことを意味します。
- <DltShift> = 60は、標準時間と夏時間の時差が60分、つまり1時間であることを意味します。夏時間は、タイムゾーンの時間に1時間を加えた値に等しくなります。
- <SDay> = Sundayは、標準時間への変更が日曜日に行われることを意味します。
- <SMonth> = Octoberは、標準時間 への変更 が10月 中に行われることを意味します。
- <SDayPos> = Lastは、月内での日の位置を指定します。この例では、標準時間への変更は、10月の最後の日曜日に行われます。
- <SHour> = 03:00:00は、標準時間への変更が03:00に行われることを意味します。
- <DDay> = Sundayは、夏時間への変更が日曜日に行われることを意味します。

- <DMonth> = Marchは、夏時間への変更が3月に行われることを意味します。
- <DDayPos> = Lastは、月内での日の位置を指定します。この例では、夏時間への変更は、3月の最後の日曜日に行われます。
- <DHour> = 02:00:00は、夏時間への変更が02:00に行われることを意味します。

### 第2のパラメータ

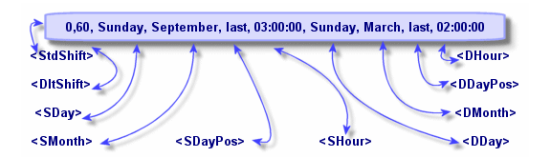

- <Year>引数がないので、このパラメータは、前のパラメータで指定されていない年だけに有効であることを示します。
- <StdShift> = 0は、タイムゾーンとそのタイムゾーン内の標準時間に差がないことを意味します。つまり、冬時間はそのタイムゾーンの時間と等しくなります。
- <DltShift> = 60は、標準時間と夏時間の時差が60分、つまり1時間であることを意味します。夏時間は、タイムゾーンの時間に1時間を加えた値に等しくなります。
- <SDay> = Sundayは、標準時間への変更が日曜日に行われることを意味します。
- <SMonth> = Septemberは、標準時間 への変更 が9月 中に行われることを意味します。
- <SDayPos> = Lastは、月内での日の位置を指定します。この例では、標準時間への変更は、9 月の最後の日曜日に行われます。
- <SHour> = 03:00:00は、標準時間への変更が03:00に行われることを意味します。
- <DDay> = Sundayは、夏時間への変更が日曜日に行われることを意味します。
- <DMonth> = Marchは、夏時間への変更が3月に行われることを意味します。
- <DDayPos> = Lastは、月内での日の位置を指定します。この例では、夏時間への変更は、3月の最後の日曜日に行われます。
- <DHour> = 02:00:00は、夏時間への変更が02:00に行われることを意味します。

その結果、次のようになります。

注:2000年からは、標準時間への変更は、10月最後の日曜日の午前3時(時計を午前2時に戻す)、夏時間への変更は、3月最後の日曜日の午前2時(時計を午前3時に進める)に行います。

2000年より前の年は、標準時間への変更は9月最後の日曜日の午前3時、夏時間への変更は3月最後の日曜日の午前2時に行います。

# Asset Manager Automated Process Managerでタイムゾーンを管理する

Asset Manager Automated Process Managerを使って、タイムゾーンのテスト方法を設定できます。 ジール/モジュールの設定]メニューを選択します。

本項の内容

| 実行するテスト | <br> |
|---------|------|
| テストの頻度  | 258  |

### 実行するテスト

設定画面の **全般**]タブページで、次のオプションからタイムゾーンのテストの実行方法を選択します。

- データベースサーバのタイムゾーンの検証
- サーバと比較したローカルマシンの時間の検証

これらの2つのテストはいずれも、データベースサーバの時刻とAsset Manager Automated Process Managerをインストールしたマシンの時刻を比較します。時間差は[(n \* 30分) + m]で表されます。ただし、mは-15から+15分です。

#### 2つのテストに共通する特徴

時間差が5分を超えると、Asset Manager Automated Process Managerがインストールされているマシンのローカル時刻を更新するメッセージが表示されます。

例えば、サーバの時刻の更新が必要な場合にこの更新を拒否すると、接続が拒否されます。データベースサーバの時刻とAsset Manager Automated Process Managerをインストールしたマシンの時刻のじずれかを変更して、2つの時刻の差を5分以内にすると、再接続できるようになります。

### データベースサーバのタイムゾーンの検証]オプションの特徴

必要に応じて、Asset Managerのオプションテーブルで指定されているサーバのタイムゾーンに関する 情報が更新されます((n \* 30分)の数値がサーバのタイムゾーンに対応しない場合)。

注:この機能を正しく実行するには、Asset Manager Automated Process Managerが稼動しているマシンで、時刻と夏時間の変更に関する情報を正しく設定しておく必要があります。

#### サーバと比較したローカルマシン時間の検証]オプションの特徴

Asset Managerの内部操作に必要なサーバのタイムゾーンを取得します。

### テストの頻度

テストは次の場合に実行されます。

- 1. まず、Asset Manager Automated Process Managerがデータベースに接続したときに実行されます。
- 2. その後は、Asset Manager Automated Process Managerのモジュール設定画面( ジール/モ ジュールの設定])で定義するスケジュールに従って、定期的に実行されます。

# 操作に与える影響

タイムゾーンは、様々な操作に影響を与えます。

本項の内容

| <b>データベースの</b> 作成時 | 259   |
|--------------------|-------|
| <b>データベースへの</b> 接続 | . 260 |
| インポートおよびエクスポート時    | . 261 |
| カレンダとエスカレーション処理    | . 261 |

### データベースの作成時

データベースの作成時にタイムゾーンオプションを定義できます。Asset Manager Application Designer で **アクション** / **データベースの**作成]メニューを選択します。 **システムデータの**作成]フレームでタイム ゾーンに関するオプションを指定できます。

| システムデータの作成    |                               |             |  |
|---------------|-------------------------------|-------------|--|
| ▼タイムゾーンの使用    |                               |             |  |
| サーバ: (GMT     | +09:00) Osaka, Sapporo, Tokyo | ٩           |  |
| データ: (GMT-    | +09:00) Osaka, Sapporo, Tokyo | ٩           |  |
| ▼フィールドのヘルブの使用 |                               |             |  |
|               |                               |             |  |
|               |                               |             |  |
|               |                               |             |  |
|               |                               |             |  |
|               |                               |             |  |
|               |                               |             |  |
|               | < 戻る(P) 次へ(N) >               | 完了(E) キャンセル |  |

**タイムゾーンの使用 ]オプションを**使って、データベースの作成時にタイムゾーン機能を使用するかどうかを指定します。

- チェックボックスをオンにすると、データベースの作成時にタイムゾーンが使われます。
- チェックボックスをオンにしない場合は、データベースの作成時にタイムゾーンは使用されません。

**サーバ**]と **データ**]フィールドでは、データベースを作成した時点で、サーバ上で有効にするタイムゾーンとデータを保存する時に使うタイムゾーンを指定します。

注:このオプションは、データベースを作成するときだけ使用できます。サーバとデータの基準時間を定義できます。これらの値を変更すると、データベース内の既存の 旧付+時間」値は無意味になります。

### データベースへの接続

Asset Managerは、データベースに接続する時に、 **am.ini**」ファイルからクライアントマシンのタイムゾーンを定義する LocalTimeZone」エントリを検索します。

このファイルの場所: Asset Manager - インストールとアップグレード」ガイドの「「ini」および「cfg」ファ イル」の章を参照してください。

この情報が見つからない場合は、Asset Managerはシステムのタイムゾーン(Windowsで定義)を使います。

次に、Asset Managerは、 **am.ini**」の LocalTimeZone」エントリに対応するタイムゾーンまた はWindowsで定義されたタイムゾーンを、データベース内で検索します。

| ām.ini」に<br>LocalTimeZone」が<br>あるかどうか | タイムゾーンのテーブルに対応<br>するタイムゾーンがあるかどう<br>か | 「am.ini」ファイルに保存される情報(「LocalTimeZone」エントリ) |
|---------------------------------------|---------------------------------------|-------------------------------------------|
| はい                                    | はい                                    | データベースのタイムゾーン                             |
|                                       | いいえ                                   | 変更 <b>なし</b>                              |
| いいえ                                   | はい                                    | データベースのタイムゾーン                             |
|                                       | いいえ                                   | システムのタイムゾーン                               |

データベースへの接続時に Am.ini」に加えられる変更は、次の表のとおりです。

### クライアントマシンで時間を修正する

リモートデータベースに接続すると、Asset Managerはクライアントマシンのクロック時刻の有効性をサーバクロックと比較して検証します。

クロック差は同期の差で、タイムゾーンの相違による転移である時間差と混同しないでください。Asset Managerは、クライアントクロックのタイムゾーンを計算してから、2台のマシン間のクロック差を決定します。次の方法で計算します。

クロック差 = 剰余((サーバとローカルマシン間の分単位の時差)/30)

注:剰余は、割算の余りです。

例えば、次のマシンがあるとします。

- マシンAのタイムゾーンはGMTで、18:02である。
- マシンBのタイムゾーンはGMT+1で、18:19である(つまりマシンAでは17:19で、マシンAとは43分の 差がある)。

クロックの差 = 母数 (43/30)= 13分

この差が5分(固定値)を超えると、Asset Managerはクライアントマシンのクロック時間を修正するメッ セージを表示します。

ユーザがこの修正を拒否すると、接続は失敗します。

Asset Managerはこのチェックを定期的に実行し、クライアントマシンで時間が変更された場合も チェックします。デフォルトでは、60分置きにテストを実行しますが、「am.ini」の「pption]セクションにある ⑤[\_ITimeZoneCheckInMns]オプションでこの頻度を変更することもできます。

このファイルの場所: Asset Manager - インストールとアップグレード」ガイドの「[ini」および [cfg]ファ イル」の章を参照してください。

[option]
g\_lTimeZoneCheckInMns = 30

上の例では、クロック差のチェックの頻度は30分に設定されています。

この頻度は、Asset Managerの **データベースサーバのタイムゾーンの検証**]オプションでも設定できます。

注:この検証機能が使えるのは、タイムゾーン機能を有効にして作成したデータベースだけです。

# インポート およびエクスポート 時

この2つの機能の実行時は、データベース内のすべての 旧付+時刻」フィールドが、インポートまたは エクスポートを行うマシンのタイムゾーンに対応しているものとしてデータが変換されます。

### カレンダとエスカレーション処理

カレンダに、タイムゾーンを関連付けることができます。

その結果、次のようになります。

- カレンダに表示される時刻値は、選択したタイムゾーンに基づくローカル時刻です。
- エスカレーション処理と互換性のあるカレンダを選択するかどうかはユーザが決定できます。

高度な使い方 第12章:タイムゾーン

# 第13章:特殊フィールド

特殊フィールドの作成画面にアクセスするには、 **管理 / システム / 特殊フィールド**]メニューを使います。

本章の内容

| 特殊フィールドの定義   | 263   |
|--------------|-------|
| 特殊フィールドの用途   | 263   |
| 特殊フィールドを作成する | . 264 |
| 特殊フィールドの使用   | 268   |

### 特殊フィールドの定義

特殊フィールドは、ユーザ定義の計算式を使って、他のフィールドや変数の値に応じて値が計算されるフィールドです。3種類の特殊フィールドがあります。

- AQL
- Basic
- 特殊フィールド

これらの特殊フィールドは、それぞれ異なる言語の計算式を使用しており、特定のオブジェクトにしか リンクできません。例えば、フィルタで使用できるのはAQLタイプの特殊フィールドだけです。

注:特殊フィールドは、読取り専用の仮想フィールド(データベースには計算式だけが格納される)です。必要な数の特殊フィールドを定義し、それぞれにユーザ権限を割り当てることができます。

# 特殊フィールドの用途

特殊フィールドを使うと、追加情報を定義したり、Asset Managerデータベースのテーブルのレコードに 関する合成情報を計算したりすることができます。次のいくつかの点を除き、特殊フィールドは通常の データベースフィールドと同じです。

- 通常のフィールドと異なり、特殊フィールドの値は、Asset Managerデータベースには格納されません。
- 特殊フィールドの値は、ユーザではなく計算式によって入力されます。
- 特殊フィールドを特定のフィールドの1個のレコードに関連付けることはできません。データベース内の他の通常のフィールドと同様、特殊フィールドは、テーブルのすべてのレコードに関連付けられ、そのテーブルの各レコードに対して値(NULLも可)を持ちます。
- 特殊フィールドはレコードの詳細画面には表示されません。リストにのみ表示できます。

• フィールドのタイプが 時殊文字列]または BASICスクリプト]の場合は、特殊フィールドは標準 フィールドのデフォルト値の計算だけに使用できます。

# 特殊フィールドを作成する

特殊フィールドを作成する前に、各特殊フィールドの特徴を理解することが大切です。

ここでは、次の内容について説明します。

| 特殊フィールドの概要   |  |
|--------------|--|
| 特殊フィールドの作成方法 |  |

### 特殊フィールドの概要

特殊フィールドのタイプはそれぞれ異なるプロパティを持ち、それによって使用方法も異なります。 3つのタイプの主な相違点は次の表のとおりです。

#### 特殊フィールドのタイプ

| フィール<br>ド のタ<br>イプ | フィールドの特性 |                        | 計算 <b>を</b> 実行<br>するコン<br>ピュ <del>ー</del> タ | 計算式で使われる言語の特徴 |                              |                                                    |
|--------------------|----------|------------------------|---------------------------------------------|---------------|------------------------------|----------------------------------------------------|
|                    | 表示可能     | 並 <b>べ</b><br>替え<br>可能 | <b>フィルタ</b><br>で使用<br>可能                    |               | メリット                         | デメリット                                              |
| AQL                | म्       | न                      | न)                                          | データベース<br>サーバ | 強力<br>統合<br>エディ<br>タ         | 限定的な言 <b>語</b><br>このタイプのフィールドはデフォルト<br>値には使用できません。 |
| 特殊文<br>字列          | 可        | न्                     | いいえ                                         | クライアント        | 単純                           | 強力ではない(文字列とフィールド<br>値および文字列のみの単純な連<br>結)           |
| Basic              | न        | いいえ                    | いいえ                                         | クライアント        | 多 <b>くの</b><br>可能<br>性<br>柔軟 | このタイプのフィールドは表示のみ<br>が可能です。                         |

注: この表から、AQLタイプのフィールドは他の2つの特殊フィールドに比べ、非常に用途が広いことが分かります。

AQLクエリでは、3つのプロパティ(表示可能、並べ替え可能、フィルタで使用可能)をすべて活用できます。

| プロパティ     | 対応 <b>するAQL</b> 引数 |
|-----------|--------------------|
| 表示可能      | SELECT<br>句        |
| 並べ替え可能    | SELECT             |
|           | ORDER BY           |
|           | GROUP BY<br>句      |
| フィルタで使用可能 | SELECT             |
|           | ORDER BY           |
|           | GROUP BY           |
|           | WHERE              |
|           | HAVING<br>句        |

AQLクエリの詳細については、このガイドの AQLクエリ」の章を参照してください。

### サーバ / クライアントマシンによる計算

AQLタイプのフィールドの場合、必要な計算はデータベースサーバで実行され、結果がクライアントマシンに返されます。このため、クライアントマシンの処理速度への影響はまったくなく、ネットワークトラフィックが軽減されます。これに対し、データベースに送信されるSQLクエリはより複雑です。

### 特殊フィールドの作成方法

ここでは、特殊フィールドの作成方法について詳しく説明します。

#### 用途を分析する

次の2つの基準に従って、フィールドのタイプを選択します。

- フィールドのタイプのプロパティ。表示、並べ替え、フィルタまたはデフォルト値として使用できるかどうか。
- 使用するタイプに応じてかかる ロスト」。使用状況と計算式の複雑さを比較します。3種類の特殊フィールドをコストの高い方から見ると次のようになります。
  - 特殊文字列
  - AQL
  - Basic

注:可能な限り、最も経済的」なタイプのフィールドを使うようにしてください。

例:

- 情報のみの場合は、Basicタイプの特殊フィールドで十分です。
- フィールド値に基づいてレコードを並べ替える場合は、AQLまたは特殊文字列を使う必要があります。
- フィールドの値に応じてフィルタを使ってレコードを検索する必要がある場合は、AQLを使う必要があります。

用途が明確になったら、次の手順に進みます。

#### 作成画面を開く

**管理 / システム / 特殊フィールド ]メニューを**選択します。特殊フィールドの作成画面が表示されます。

| タイトル: Basic                                                                                                    |
|----------------------------------------------------------------------------------------------------|
| SQL名: Basic cf_Basic                                                                                                    |
| 說明: Basic                                                                                                    |
| シンタックス コメント 履歴                                                                                                    |
| テーブル: 📰 資産 (amAsset)                                                                                                    |
| フィールドタイプ: BASICスクリプト                                                                                                    |
| 結果のデータ型: テキスト 🔹                                                                                                    |
| 「プログラミング専用です。                                                                                                    |
| PASIDS 2/59/22<br>I'L eff(JasetTa), 2≓"PC" Then S<br>RetVal="PO" Then<br>RetVal="Other" Else<br>RetVal="Other" y<br>1 y |

### 特殊フィールドの情報を入力する

まず、この画面の上部に入力して、特殊フィールドに固有の情報を指定します。

- **タイトル**](SQL名: Label) フィールドには、リストの列へッダーとして使う、特殊フィールドのラベルを 入力します。
- **⑤QL**名](SQL名:SQLName)フィールドには、特殊フィールドのSQL名を入力します。この名前には、 [f\_」という接頭語が付き、例えば、Basicスクリプト、クエリ、またはフィルタでこのフィールドを参照する場合に使います。

注:一度作成したフィールドのSQL名は変更できません。SQL名を変更すると、そのフィールドへの参照は無効になります。

• 説明](SQL名: Description) フィールドには、フィールドを表示するリスト(フィルタ、リストの設定 画面など)で使う、フィールドの短い説明を入力します。

### フィールドを使うコンテキストを定義する

**庁ーブル**](SQL名: TableName) および **ウィールドタイプ**](SQL名: seType) フィールドでは、特殊 フィールドを使うコンテキストを定義できます。

• **テーブル**](SQL名: TableName) フィールドで、特殊フィールドを関連付けるテーブルを指定できます。フィールドはこのフィールドで指定したテーブルでのみ使用できます。

- 「フィールドタイプ](SQL名:seType)フィールドで、特殊フィールドのタイプを指定できます。このタイプによって、フィールドのプロパティ(表示、並べ替え、またはフィルタが使用可能どうか)が変わります。
- **結果のデータ型**]フィールドで、特殊フィールドの結果タイプを指定できます。このタイプによって、 表示形式が変わります。結果タイプが日付型の特殊フィールドは、データベース内の他の 日付」 型のフィールドと同じように表示されます。

#### フィールドの計算式を入力する

フィールドの計算式を入力します。画面下部のテキストフィールドに直接入力するか(表示される フィールドは、選択する属性タイプによって変わります)、』をクリックし、 F4]キーを押して、対応する エディタ画面にアクセスします。

注:使用する言語は、フィールドのタイプによって異なります。

計算式の作成に使用できる言語の詳細については、次のドキュメントを参照してください。

- このガイドの **スクリプト」の**章。使用 する関数 はRetVal()です。
- AQL言語の場合は、このガイドの AQLクエリ」の章。
- 特殊文字列の場合は、管理」ガイドの データベースの標準記述ファイル」の章、テーブルについて」のセクション、テーブルのレコード名の表記文字列」。

#### 特殊フィールドのユーザ権限を定義する

**管理 / 権限 / ユーザ権限]ナビゲーションメニューを**選択します。ユーザ権限を作成する画面が表示されます。

注:特殊フィールドには、読取専用でのみアクセスできます。

- 1. 説明](SQL名: Description) フィールドにユーザ権限の短い説明を入力し、必要に応じて、 **レメント**](SQL名: Comment) フィールドにコメントを入力します。
- 3. ユーザ権限を編集するフィールドを選択します。 **フィールド、リンク、任意管理項目**]枠の 読み 取り]チェックボックスを使って、そのフィールドの読み取り権限を定義できます。このチェックボックス をオンにすると、このユーザ権限を持つプロファイルのユーザだけが、特殊フィールドを表示できま す。このチェックボックスをオフにすると、すべてのユーザにこのフィールドに対する(読み取り専用) 権限が与えられます。

# 特殊フィールドの使用

特殊フィールドの使用方法はタイプによって異なります。タイプが使用目的に合っていることを確認す る必要があります。フィールドを表示するリスト(フィルタの作成、リストの設定など)では、ユーザに分 かりやすいよう、使用可能なフィールドのみが表示されます。

本項の内容

### リストの設定で特殊フィールドを使う

ショートカットメニューの **[Jストの設定]コマンドを使って、テーブルのすべてのレコード用の特殊フィールドの値を表示できます。** 

**注意:** DBMSがMicrosoft SQL Serverである場合、この操作は機能しません(特殊 フィールドは 表示されません)。

# テーブルのレコードをフィルタを使って検索する

テーブルのレコードをフィルタを使って検索するAsset Managerでは、"AQL"タイプの特殊フィールドの値 に応じて、テーブルのレコードを検索できます。これを行うには、ショートカットメニューから **シンプルフィ** ルタ]コマンドを選択し、 特殊フィールド」ブランチに移動します。"AQL"タイプのフィールドだけが表示 されます。

### 特殊フィールドを参照する

[cf\_]という接頭語を持つSQL名を使って、特殊フィールドを参照できます。下の画面は、特殊フィールドのSQL名をフィルタに使って、レコードを検索した例です。

| 🗞 of pIntrinsicAvail 🗸 🗞 | △モデル                                    | +               |  |
|--------------------------|-----------------------------------------|-----------------|--|
|                          | Norton AntiVirus Corporate Edition 2005 |                 |  |
|                          | 1月 ブリンタとブリンタ用紙                          |                 |  |
|                          | 日 全ホードリフリケータ用のモニタスタンド                   |                 |  |
|                          | 10 ノリノダとノリノダ用紙                          | •               |  |
|                          | Ø /J / P/ HF8000                        | +               |  |
|                          | <b>▲</b>                                |                 |  |
|                          |                                         | △ 🥱200 / ?      |  |
| 👩 モデル: プリンタとプリンタ用        | 1紙 <u>へ ┏ - □ - ド</u> : DETCO1          | 01020           |  |
| 全般 予約 ビジネスサービ            | ス 履歴 特定資格 調整 ドキュメント                     | ワークフロー          |  |
| 数重                       | 親レコ                                     |                 |  |
| 割り当て:在                   | 庫中 • 7                                  | 王庫:大阪事務所の右。図・   |  |
| 使用開始日:20                 | 06/07/03 ·                              | 腸所:/札幌事務所/  ₪ ▼ |  |
| 棚卸日:                     | ▼ 責任                                    | 〔者:             |  |
| 仮想化                      | ファイナンス                                  |                 |  |
| VIの一部にすることが可能: オ         | 定義 🔹 🧎                                  | 单価:¥0           |  |
| 仮想化役割: 九                 | こし ・ コストタ                               | イブ:アクセサリ 🔍 🛛 🔹  |  |
|                          | コストセ                                    | ンタ: 運用 🧠 🛛 🗸    |  |
|                          |                                         |                 |  |
| コイル・                     |                                         |                 |  |
| -1/21                    |                                         | -               |  |

さらに、特殊フィールドは、Asset Managerの次のモジュールまたは機能でも使用できます。

- Asset Manage Web
- Asset Manager API
- レポート

これらのモジュールや機能については、対応するドキュメントを参照してください。

高度な使い方 第13章:特殊フィールド

# 第14章: ウィザード

Asset Managerでは、独自のウィザードを作成したり、既存のウィザードを用途に合わせて変更したり することができます。ウィザードは、テキストフィールドとして保存されます( **ウィザードのスクリプト**](SQL 名:WizardScript)フィールド、**ウィザード**]タイプアクションの詳細画面の **ウィザード**]タブページ)。ウィ ザードを作成するには、このフィールドに直接コードを入力するか、グラフィカルエディタを使います。こ れには、ウィザードの構造とこの構造を記述するスクリプト言語をよく理解しておく必要があります。

注意:スクリプトまたはウィザードタイプのアクションを変更する場合、Asset Manager Webを導入 していた場合はWebサービスを再度タグ付けするようにしてください。

**T**ailoring Jガイドの Customizing the database」の章、 Development best practices/Tag the Web services」のセクションを参照してください。

#### 本章の内容

| 概要                      |     |
|-------------------------|-----|
| <b>ウィザードの</b> 連鎖化       |     |
| Basic関数                 |     |
| ノードのプロパティ               |     |
| ノードの種類                  |     |
| コントロールのタイプと関連プロパティ      | 295 |
| <b>グラフィカルエディタの</b> 使用方法 |     |
| <b>ウィザードの</b> 作成例       |     |
| ウィザード のプログラミングのケーススタディ  | 330 |
| ウィザードに関する一般的な質問         | 336 |

### 概要

本項の内容

| 表記法                   | 272 |
|-----------------------|-----|
| 定義                    | 272 |
| 構 造 モデル               | 274 |
| ウィザードページのモデル          | 275 |
| ウィザードに関する一般情報         | 275 |
| 一般的な構造 <b>とシンタックス</b> | 275 |

### 表記法

ウィザードの構造の説明では、次の表記を使います。

表記法

| []     | 大括弧は、データベース内のフィールドの値(コンテキストを指定するウィザードの場合)または<br>専用フィールド」のCurrentSelectionおよびCurrentTableのいずれかを参照する時に使いま<br>す。大括弧はまた、オプションパラメータを示す際にも使用されます。 |
|--------|----------------------------------------------------------------------------------------------------|
| <<br>> | 山形括弧は、プロパティの短い説明を示します。実際にプロパティを入力するときは、山形括弧を使わずに、括弧内にあるテキストに該当する情報だけを入力してください。                                                              |
| I      | 縦線(パイプ)文字は、プロパティの値を区切るのに使います。また、複数の列からなるリストの<br>タイトルと値を区切るときにも使います。                                                                         |
| {}     | 中括弧は、ノードの定義または複数行にわたるプロパティのスクリプトを囲むのに使います。また、ウィザードのプロパティの値を参照する時にも使います。                                                                     |
| '      | Basicコードの例のアポストロフィは、ウィザードの実行時にAsset Managerが無視するコメント<br>行を示します。                                                                             |
| ;または// | ウィザード内のセミコロンまたは二重スラッシュは、Asset Managerが無視するコメント行を示します。                                                                                       |

### 定義

ウィザードの構造の説明で使われている用語の定義を以下に示します。

#### Twip

Twipは、ウィザードで使われるサイズの単位で、デフォルトでは長さを表します。画面の解像度とは関係ありません。次の単位に相当します。

- 1440twipは1インチに相当します。
- 567twipは1cmに相当します。
- 96dpi解像度(Windowsの標準解像度)では、15twipは1ピクセルに相当します。

#### コントロール

コントロールは、データを編集する時に使うグラフィック要素です。一般的なコントロールには、チェック ボックス、テキストエディタ、ボタン、ドロップダウンリストなどがあります。

ノード

ノードは、ウィザードのツリー構造の階層レベルに対応します。例えば、ノード N」のサブノードは、ツリー構造内でノード N」にリンクしている1レベル下のノードです。

注:ノード名には英数字のみを使用できます。ノード名の最大長は、22文字(半角の場合)です。

#### 目的

オブジェクトは、次の要素を示す総称的な用語です。

- **ウィザード**全体
- ウィザードのページ
- ページ内のコントロール(チェックボックス、テキストエディタ、ボタン、ドロップダウンリストなど)
- 変数
- その他

#### オブジェクトと従属オブジェクト

オブジェクト A」にオブジェクト B」が含まれる場合

- オブジェクト A」は、オブジェクト B」の親 オブジェクトになります。
- オブジェクト B」は、オブジェクト A」の 従属オブジェクト」になります。

注意:この概念は構成上の関係だけで、データの継承とは関係ありません。

### オブジェクトのフルネーム

オブジェクトのフルネームは、全ての親オブジェクト名とこのオブジェクトの名前で構成されます。各オブ ジェクトは、ピリオド(.)で区切ります。構造の例は以下のとおりです。

#### •"A" -•"B" -•"C"

この例では、オブジェクト C」のフルネームは、次のようになります。

<オブジェクトAの名前>.<オブジェクトBの名前>.<オブジェクトCの名前>

#### 変数

変数は、ウィザードの実行中に変更可能なデータを格納する名前付きの保存領域です。各変数 には、ウィザード内で個別に識別される名前があります。ウィザードで使用される変数は、すべてグ ローバル変数です。つまり、ウィザードのどのノードからも、これらのフルネームを使って参照できます。

Asset Managerのウィザードには2種類の変数があります。

 LONG(倍長整数)またはSTRING(文字列)型のノードで定義するウィザード変数。ノードのタイ プによって変数のタイプが決まります。LONGノードで定義する変数は倍長整数、STRINGノード で定義する変数は文字列です。これらの変数は、定義上グローバルです。つまり、ウィザードのど のノードからも、これらのフルネームを使って参照できます。必要に応じて、これらの変数 をAsset Managerで自動的に再計算することができます。

ウィザード内のBasicスクリプトで使われるBasic変数。デフォルトでは、これらの変数はローカルですが、COMMONおよびGLOBALプロパティを使ってグローバルにすることができます。これらの変数は、Asset Managerによって自動的に再計算されることはありません。

#### 遷移

遷移とは、ウィザードのあるページから別のページに移ることを示します。特定のページでいくつかの遷移を定義できます。それぞれの遷移には、遷移を有効にしてトリガするのに必要なユーザ定義の条件があります。

- 例えば、ユーザが 欧へ]をクリックすると、最初に有効な遷移(条件が満たされた遷移)が実行されます。有効な遷移がない場合は、 欧へ]ボタンは無効になります。
- ウィザードに必須プロパティがある場合、この必須プロパティが入力されていないと、 欧へ]ボタン は使用不可能になります。
- ウィザードの全段階を完了せずに 院了]をクリックすると、指定されていない部分はデフォルト値 になります。

### 構造モデル

Asset Managerウィザードは、ウィザードを実行するタイプのウィザードです。ウィザードは、構造スクリプトで定義します。

- ウィザードスクリプト(ウィザード)はノードで構成されます。
- ウィザードの各ノードには、名前、1つまたは複数のサブノード、およびプロパティブロックがあります。
   ノードのタイプは次のとおりです。
  - ROOTノード(起点ノード):このノードは固有で、他のすべてのサブノードを含みます。
  - STARTノード:このノードは固有で、ウィザードの起動時に実行されるスクリプトが含まれます。
  - PAGEノード: ウィザードのページ情報を記述します。
  - TRANSTIONノード: 2つの PAGE」タイプのノード間の遷移を記述します。
  - FINISHノード:このノードは固有で、ウィザードの最後に実行されるスクリプトが含まれます。
  - PARAMSノード:このノードは固有で、別のウィザードに渡すパラメータが含まれます。複数の ウィザードを連続して(パラメータを受け渡す、受け渡さないに関係なく)実行できます。このよう なウィザードのことを、連鎖しているといいます。
  - LONGノードまたはSTRINGノード:対応する変数のデータ型を定義します

 プロパティの値は定数またはBasicスクリプトを用いて明確に指定します。Basicスクリプトの場合、 値はスクリプト評価の結果です。

ウィザードは、遷移でリンクされたページで構成されています。。1つのページから別のページへの分岐は、ユーザが入力する選択情報によって決まります。ウィザードの構造は次の図のとおりです。

#### ウィザードの構造

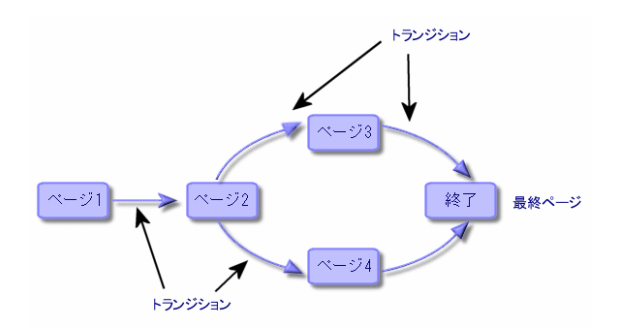

### ウィザードページのモデル

ウィザードページは、次のように構成されています。

| へ ウィザード: '移動' |                                                                                                    |   |
|---------------|----------------------------------------------------------------------------------------------------|---|
|               | 新しい場所の選択                                                                                                    |   |
|               | ユーザ: Alvin Bennett<br>場所                                                                                                    |   |
| R             | - 名前             · ● 前後浜ビル             · ● 30階             · ● 30階             · ● 30階             · ● 31階             · ● 168会社             · ● 「● 24             · ● 101             · ● ○02 ● 事務所             · ● □ 003 ● 事務所             · ● □ 003 ● 事務所             · ● □ 003 ● 事務所             · ● □ 004 ■ 都所             · ● □ 004 ■ 都所             · ● □ 004 ■ 都所             · ● □ 004 ■ 都所             · ● □ 004 ■ 都所             · ● □ 005 ■ ■ 部所             · ● □ 003 ● ■ 部所             · ● □ 003 ● ■ 部所             · ● □ 003 ● □ ■ 部所             · ● □ 003 ● □ ■ 部所             · ● □ 003 ● □ ■ 部所             · ● □ 003 ● □ ■ ○ □ ● □ ○ □ ● □ ○ □ ● □ ○ □ ● □ ○ □ ● □ ○ □ ● □ ○ □ ● □ ○ □ ● □ ○ □ ● □ ○ □ ● □ ○ □ ● □ ○ □ □ ● □ ○ □ □ ● □ ○ □ □ □ □ | * |
|               | < 戻る(P) 次へ(U) > 完了(E) キャンセル                                                                                                    | , |

# ウィザードに関する一般情報

ウィザードのコード(ウィザードを使うアクションの詳細画面の **ウィザード**]タブページの、[amAction] テーブルの **ウィザードのスクリプト**](SQL名:WizardScript)フィールド)は、中括弧({})で区切られた ブロックからなる構造化テキストです。このテキストで、ウィザードの構造を定義します。構造はツリー 構造です。

ウィザードのツリーの各ノード( ROOT」、 PAGE」など)には、サブノードとプロパティのセットを無制限にリンクできます。

### 一般的な構造とシンタックス

ノードの構造とシンタックスは次の通りです。

```
; これはスクリプト外のコメントです
{ <ノードタイプ> <ノード名>
<プロパティ名> = <プロパティの値>
' これはスクリプト内のコメント行です
...
{ <プロパティ名> =
...
}
{ <ノードタイプ> <ノード名>
...
{ <プロパティ名> = <プロパティの値>
...
{ <プロパティ名> =
...
}
}
```

ノードは、次の規則に従って指定します。

- ノードの名前は付けなくてもかまいません。ノードに名前を付けない場合は、ノードに自動的に名前と番号が割り当てられます。
- ノード名にスペースを使うことはできません。
- ノードの名前が ⊨」の場合、これはノードではなく複数行プロパティとなります。複数行プロパティの 詳細については、この章の プロパティのシンタックス」を参照してください。
- スクリプト外のセミコロン(;)で始まる行と、スクリプト内のアポストロフィ(')で始まる行はコメントとして解釈され、無視されます。

注:中括弧({)とノードタイプ間にはスペースを入れる必要があります。スペースがない場合、ウィ ザードは実行されません。

# ウィザードの連鎖化

実行後のウィザードは、別のウィザードの実行をトリガしたり、このウィザードにパラメータ(変数)を渡したりすることができます。このようなウィザードを連鎖ウィザードと呼びます。

本項の内容

| 実行 |       |  |
|----|-------|--|
| 作成 | パラメータ |  |

### 実行

ウィザードAからウィザードBをトリガするには、FINISHノードにCHAINプロパティが必要です。このプロ パティには、実行する **Dィザード**]タイプアクションのSQL名の値(この場合は B」)を設定する必要が あります。

ヒント: デフォルトでは、プライベートウィザードアクションの連鎖は、アクションの所有者(作成者) 以外不可能です。このため、ユーザは、使用可能なウィザードから 非表示」のウィザードに連 鎖(実行)できません。

プライベートアクションとは、 **供有しない**](bPrivate) チェックボックスがオンになっているアクションで す。この場合、所有者(作成者)以外のユーザに非表示になります。

他のユーザが使用可能なウィザードから 非表示」のウィザードに連鎖(実行)できるようにする場合、 管理 / データベースオプション]メニューリンクを使用して、 **ウィザー** ド / ChainNotOwnedPrivWizards]オプションを **はい**]に設定する必要があります。

# 作成パラメータ

パラメータは、ウィザードAのPARAMSノードを使って、ウィザードBに渡されます。これらのプロパティ は、ウィザードBのPARAMSノードのパラメータに追加されます。ウィザードAのPARAMSノードとウィ ザードBのPARAMSノードの両方で同じパラメータが定義されている場合は、ウィザードAのパラメータ が優先されます。

# Basic関数

Asset Managerの一般的な関数(AmCounter関数を除く)に加え、ウィザードでは次の関数を使用できます。

- AmComputeString()
- AmDecrementLogLevel()
- AmExecTransition()

注意:このAPIはWebクライアントでは使用できません。

- AmLog()
- AmMsgBox()
- AmPagePath()
- AmProgress()
- AmRefreshProperties
- AmSetProperty
- AmUpdateDetail

- AmValueOf
- AmWizChain

本項の内容

| 関数が返す値            |  |
|-------------------|--|
| Basicスクリプトでの文字列連結 |  |

### 関数が返す値

ウィザードスクリプトからBasic関数を呼び出す場合は、関数が返す値を常に変数に割り当てる必要があります。変数に割り当てないと、エラーが返されます。次の例はコンパイルされません。

AmGetFieldLongValue(hRecord, "lUserId", {lEmplDeptId})

正しいスクリプトは次の通りです。

Dim lValue as Long
lValue=AmGetFieldLongValue(hRecord, "lUserId", {lEmplDeptId})

### Basicスクリプトでの文字列連結

ウィザード スクリプトは、Basicスクリプトを呼び出すことができます。

Basicスクリプトでテキスト文字列を連結するには、+演算子ではなく&演算子を使用します。

+演算子を使用すると、加法演算子として解釈されるため、ウィザード実行時にエラーが発生します。

# ノードのプロパティ

プロパティの値は、定数またはスクリプトを使って定義できます。定数は、数値、ブール値、またはテキ ストのいずれかです。

注:オブジェクトに関連するプロパティは、任意にすることも必須にすることもできます。プロパティ は、 論理的」(オブジェクトの定義を補足)または物理的」(オブジェクトの視覚面に影響)に 定義できます。

本項の内容

| 宣言的モデル               | .279  |
|----------------------|-------|
| 定数をプロパティの値として定義する    | 279   |
| プロパティを参照する           | . 279 |
| スクリプトをプロパティの値として定義する | . 280 |
| プロパティで適用 できるメソッド     | .280  |
| テーブルタイプのプロパティ        | . 281 |

# 宣言的モデル

プロパティは、循環参照(A={B}、B={A})を定義する宣言モードに従って定義します。

<プロパティ名 >=<スクリプト >

この定義には従属関係のリストが関連付けられます。

 $A=\{B\}+\{C\}$ 

この例では、プロパティ A」はプロパティ B」および C」に依存します。 つまり A」に従属するリストは、 B」と C」になります。

この結果、プロパティは次の場合に変化します。

- この従属関係のリスト内のプロパティの1つが変化した場合。
- プロパティまたは従属プロパティをユーザが変更した場合。

### 定数をプロパティの値として定義する

次のシンタックスでは、プロパティの定数値を定義します。

- テキスト型のプロパティ
  - <プロパティ名>="<テキスト>"
- ブール型のプロパティ
  - <プロパティ名 > = TRUE
  - <プロパティ名 > = FALSE
  - <プロパティ名>(<プロパティ名>=TRUEに相当)
- 数値型のプロパティ
  - <プロパティ名>=42
- <プロパティ名> = {<Basic 変数またはプロパティのフルネーム>}

注:ブール値「TRUE」は、D」以外の数値と同じです。FALSE」は数値 D」と同じです。

# プロパティを参照する

オブジェクトのプロパティを参照する(プロパティまたはオブジェクトの内容、特に値を参照する)には、 次のシンタックスを使います。

{<プロパティのフルネーム>}

ページ Page1」のプロパティ Prop」を参照する場合は、次のように入力します。

{Page1.Prop}

このシンタックスでは、大文字と小文字は区別されません。

### スクリプトをプロパティの値として定義する

### スクリプトの概念

スクリプトは、グローバル変数RetVal内の値を返す1行または複数行のBasicプログラムです。1行スクリプトの場合、変数は暗黙的です。複数行スクリプトの場合は指定する必要があります。

すべてのBasicスクリプトについて、戻り値のデータ型に注意してください。このデータ型は、スクリプトを介して計算されるプロパティのタイプに依存します。

### 1行 スクリプト のシンタックス

<プロパティ名 >=<スクリプト>

例:

Variable="The name is: " & {Name}

上の1行スクリプトは、次の複数行スクリプトと同じです。

```
{ Variable =
RetVal="The name is: " & {Name}
}
```

### 複数行プロパティのシンタックス

```
{ <プロパティ名 >=<スクリプト >
例:
{ LABEL =
    IF {Page1.Title}="Choose an employee" THEN
RetVal="Employee"
    ELSE
RetVal="Department"
    END IF
}
```

### プロパティで適用できるメソッド

メソッドでは、プロパティまたはノードにリンクしている値を取得したり、このプロパティで関数を実行したりすることができます。この点で、メソッドは高度な関数と考えることができます。

メソッドのシンタックスは次の通りです。

{/ード./ード./ード[.プロパティ][.メソッド([arg1[, arg2[...]]])]}

以下の値を入力します。

- ノード:ノード名
- **プロパティ: プロパティ**名
- **メソッド:メソッド**名
- arg1、arg2、...: 定数またはBasic式(Basic式で中括弧{}を使用してはなりません)。

注:この例では、大括弧([])文字を使ってオプション項目を区切っています。

例えば、ページ PAGE1」内の LISTBOX」コントロールから行数を取得するには、このタイプのコントロールに関連するCOUNTメソッドを使います。コマンドは次の通りです。

{PAGE1.LISTBOX.VALUES.COUNT()}

# テーブルタイプのプロパティ

テーブルタイプのプロパティは、次の形式に従って値が定義されるプロパティです。

<列|列|列|...>=<行の識別子>, <列|列|列|...>=<行の識別子>, ...

これらのプロパティの値は、次のように表形式で表示できます。

|       |                      | 列1      | 列2      | 列3      |
|-------|----------------------|---------|---------|---------|
| 行番号:1 | 行 <b>の</b> 識別子(例:18) | セル(1.1) | セル(2.1) | セル(3.1) |
| 行番号:2 | 行の識別子(例:29)          | セル(1,2) | セル(2.2) | セル(3.2) |
| 行番号:3 | 行の識別子(例:78)          | セル(1.3) | セル(2.3) | セル(3.3) |
| その他   | その他                  | その他     | その他     | その他     |

注:識別子は テキスト」タイプです。

#### 例

部署と従業員]テーブルのクエリ結果を値として含むLISTBOXノードのVALUESというプロパティがあるとします。このクエリはこのテーブルの各レコード用に、部署名/姓](SQL名:Name)および 客前] (SQL名:FirstName)フィールドの値を返します。このプロパティには次の値が入っているとします。

VALUES="Colombo|Gerard=32,Lubeck|Alexander=64,Daquin|William=24"

この値を、次の表形式で表示できます。

|   |    | 姓       | 名前        |
|---|----|---------|-----------|
| 1 | 32 | Colombo | Gerard    |
| 2 | 64 | Lubeck  | Alexander |
| 3 | 24 | Daquin  | William   |

# グローバル変数CurrentTableとCurrentSelectionを使う

これらの変数の内容は、次のシンタックスを使って取得できます。

[CurrentTable] [CurrentSelection]

これら2つの変数の特徴は次の表の通りです。

| 変数名              | 変数の説明                                                                                 | コメント                                                                                                    |
|------------------|---------------------------------------------------------------------------------------|----------------------------------------------------------------------------------------------------|
| CurrentTable     | ウィザードの起動時にアク<br>ティブなテーブルのSQL名を<br>含みます。アクティブなテー<br>ブルがない場合は空の文<br>字列を含みます。<br>文字列型の変数 | この変数は、Asset Managerにより自動的に入<br>力されます。ユーザが値を手動で入力すること<br>はできません。                                                   |
| CurrentSelection | ウィザードの起動時に選択<br>されたレコードの内部識別<br>子の、カンマ区切りのリスト<br>を含みます。<br>文字列型の変数                    | この変数は、Asset Managerにより自動的に入<br>力されます。選択項目がない場合またはテーブ<br>ルが指定されていない場合、変数は空の文字<br>列を含みます。ユーザが値を手動で入力するこ<br>とはできません。 |

# ノードの種類

本項の内容

| ROOTノード             | 282 |
|---------------------|-----|
| PAGEノード             | 288 |
| TRANSITIONノード       | 290 |
| TRANSITIONノードのプロパティ | 291 |
| FINISHノード           | 292 |
| STARTノード            | 293 |
| TIMERノード            | 293 |
| LONGノードとSTRINGノード   | 294 |
| CONTROLノード          | 294 |

# ROOTノード

### ROOT/一ドの定義

ROOTノードでは、ウィザード全体を定義します。このノードは、ウィザード全体に適用できる一般的

なプロパティブロックと、ウィザードに含まれるオブジェクトを表す一連のサブノードで構成されます。

### ROOTノードのシンタックス

TRANSITIONノードのシンタックスは次の通りです。

```
' ROOTノードの一般的なプロパティブロック
NAME=...
IMAGE=...
' ROOTノードのサブノードの定義
{ FINISH
...
}
{ PAGE
...
}
{ TRANSITION
...
}
```

### ROOTノードのプロパティ

ROOTノードで定義できるすべての論理 / 物理プロパティの一覧は、次の表の通りです。

#### ROOTノードの論理プロパティ

| プロパティ名=値        | プロパティの説明                                      | 例                      | コメント                                                                                                    |
|-----------------|-----------------------------------------------|------------------------|----------------------------------------------------------------------------------------------------|
| NAME="<ウィザード名>" | <b>ウィザードの</b> 名前を<br>定義します。<br>文字列型のプロパ<br>ティ | NAME =<br>"MoveWizard" | このプロパティに値<br>を定義する必要が<br>あります。ウィザード<br>名は22文字以内<br>(半角の場合)で<br>指定します。このプ<br>ロパティは、ウィザー<br>ドを連鎖化するた<br>めに使われます。こ<br>のウィザードに関連<br>するデータは、この<br>名前で保存されま<br>す。そのため、各<br>ウィザードに異なる<br>名前を付けること<br>お奨めします。 |

### ROOTノードの論理プロパティ(続き)

| プロパティ名=値                  | プロパティの説明                                                                                                    | 例                                | コメント                               |
|---------------------------|----------------------------------------------------------------------------------------------------|----------------------------------|------------------------------------|
| TITLE=<"ウィンド ウのタイト<br>ル>" | ウィザード のウィンド<br>ウのタイト ルを定 義<br>します。                                                                                               | TITLE=" Move<br>wizard"          | このプロパティには<br>できるだけ値を定<br>義するようにしてく |
|                           | 文字列型 <b>のプロパ<br/>ティ</b>                                                                                                    |                                  | TEEN.                              |
| GLOBAL=<スクリプト>            | ウィザードを連鎖化<br>するか(=TRUE)し<br>ないか(=FALSE)を<br>指定します。ウィ<br>ザードを連鎖化する<br>場合は、次のウィ<br>ザードの実行時に<br>前に入力された値<br>が(「ni」ファイルに)<br>保存されます。 | {GLOBAL=Dim<br>Filter As String} |                                    |
|                           | 言スクリプトのため、<br>実行されません。起<br>動時にスクリプトを<br>実行するに<br>は、STARTノードを<br>使用します。                                                           |                                  |                                    |
|                           | ブール型 のプロパ<br>ティ                                                                                                    |                                  |                                    |
| COMMON                    | 全 ウィザード 内 に自<br>動的 に入るBasic<br>関数 が含まれます。                                                                                        |                                  |                                    |
|                           | このプロパティは、<br>データベースの作成<br>時にデータベースに<br>挿入される<br><b>gbbase.wiz</b> 」ファイ<br>ル(読取専用)に相<br>当します。                                     |                                  |                                    |

### ROOTノードの論理プロパティ(続き)

| <b>プロパティ</b> 名=値                     | プロパティの説明                                                                                                    | 例              | コメント                                   |
|--------------------------------------|----------------------------------------------------------------------------------------------------|----------------|----------------------------------------|
| SERIALIZE= <true false></true false> | ウィザードを連鎖化<br>するか(=TRUE)し<br>ないか(=FALSE)を<br>指定します。ウィ<br>ザードを連鎖化する<br>場合は、次のウィ<br>ザードの実行時に<br>前に入力された値<br>が(「ini」ファイルに)<br>保存されます。 | SERIALIZE=TRUE | デフォルトでは、こ<br>のプロパティは<br>FALSE」に設定されます。 |
|                                      | NAMEプロパティ<br>は、「ini」のどのセク<br>ションに値が格納さ<br>れるかを決定しま<br>す。                                                                          |                |                                        |
|                                      | ブール型 のプロパ<br>ティ                                                                                                    |                |                                        |
|                                      | <b>「ini</b> 」ファイルの場<br>所:<br><b>Asset Manager -</b><br>インストールとアップ<br>グレード <b>」</b> ガイドの<br>「「ini」および「cfg」<br>ファイル」の章を参<br>照。      |                |                                        |
| MODAL= <true false></true false>     | ウィザードがモーダル<br>か(=TRUE)否か<br>(=FALSE)を定義<br>します。                                                                                   |                |                                        |

#### ROOTノードの物理プロパティ

| プロパティ名=値                                                    | プロパティの説明                                                                                          | 例                      | コメント                                                                                                    |
|-------------------------------------------------------------|---------------------------------------------------------------------------------------------------|------------------------|----------------------------------------------------------------------------------------------------|
| IMAGE="<ビット マップファイルの<br>パス> "IMAGE16="<ビット マップ<br>ファイルのパス>" | ウィザードで表示する<br>ビットマップタイプのグラ<br>フィックファイル(.bmp)を<br>定義します。<br>文字列型のプロパティ                             | IMAGE="Wizard.<br>bmp" | 値を定義しな<br>い場表示されませ<br>ん。画像ファイ<br>ルのパス<br>は、Asset Man<br>agerの Config」<br>フォルダを基準<br>にします。<br>Asset Manager<br>は、まず、デー<br>タベース内で画<br>像を検索しま<br>す。<br>「MAGE16」に<br>値を画面の色<br>深合、「MAGE」<br>でなくこのプロパ<br>ティが使われま<br>す。 |
| WIDTH=<幅>                                                   | ウィザードのウィンドウの<br>デフォルト幅( <width>)<br/>を定義します。値<br/>はtwipで指定します。<br/>LONG(倍長整数)型<br/>のプロパティ</width> | WIDTH=6000             |                                                                                                    |
| HEIGHT=<高さ>                                                 | ウィザードのウィンドウの<br>デフォルトの高さ(<高<br>さ>)を定義します。値<br>はtwipで指定します。<br>LONG(倍長整数)型<br>のプロパティ               | HEIGHT=5000            |                                                                                                    |
| MINWIDTH= <minwidth></minwidth>                             | ウィザードのウィンドウの<br>最小幅を定義します。<br>値は <b>twip</b> で指定しま<br>す。                                          |                        |                                                                                                    |

### ROOTノードの物理プロパティ(続き)

| プロパティ名=値                                            | <b>プロパティの</b> 説明                                                                                       | 例 | コメント |
|-----------------------------------------------------|----------------------------------------------------------------------------------------------------|---|------|
| MINHEIGHT= <minheight></minheight>                  | ウィザードのウィンドウの<br>最小の高さを定義しま<br>す。                                                                       |   |      |
|                                                     | 値は <b>twip</b> で指定しま<br>す。                                                                             |   |      |
| CTRLHEIGHT= <ctrlheight></ctrlheight>               | 高さが固定しているコン<br>トロール(TEXTBOXコン<br>トロールなど)の高さを<br>定義します。                                                 |   |      |
|                                                     | 間 隔 <b>の</b> 値 は <b>twip</b> で指<br>定します。                                                               |   |      |
| LABELSPACING= <labelspaci<br>ng&gt;</labelspaci<br> | コントロールのタイトルが<br>コントロールの上にある<br>場合、タイトルとコント<br>ロール間の間隔を定義<br>します。                                       |   |      |
|                                                     | 間 隔 <b>の</b> 値 は <b>twip</b> で指<br>定します。                                                               |   |      |
| CTRLSPACING= <ctrlspacin<br>g&gt;</ctrlspacin<br>   | 2つのコントロール間の<br>上下の間隔を定義しま<br>す。                                                                        |   |      |
|                                                     | 間隔の値は <b>twip</b> で指<br>定します。                                                                          |   |      |
| IMGBORDER= <width></width>                          | ウィザードの画像とコン<br>トロール間の左右の間<br>隔を定義します。                                                                  |   |      |
|                                                     | 値は <b>twip</b> で指定しま<br>す。                                                                             |   |      |
| NAVIGATION= <true fals<br>E&gt;</true fals<br>      | ウィザードウィンドウ内の<br>次へ]や <b>キャンセル</b> ]<br>ボタンを含むナビゲー<br>ションバーを表示するか<br>(=TRUE)しないかを<br>(=FALSE)指定しま<br>す。 |   |      |

#### ROOTノードの物理プロパティ(続き)

| <b>プロパティ</b> 名=値                               | <b>プロパティの</b> 説明                                              | 例 | コメント |
|------------------------------------------------|---------------------------------------------------------------|---|------|
| CONFIRMCANCEL= <true f<br>ALSE&gt;</true f<br> | キャンセルの確認メッ<br>セージを表示するか<br>(=TRUE)しないか<br>(=FALSE)を定義しま<br>す。 |   |      |
| DEFAULTONNEXT= <true f<br>ALSE&gt;</true f<br> | デフォルト(=TRUE)で<br><b>[次へ]</b> ボタンを選択し<br>ます。                   |   |      |
|                                                | DEFAULTONNEXT=F<br>ALSEの場合、デフォル<br>トで選択されるボタンは<br>酸了]です。      |   |      |

#### ROOTノードのサブノード

ROOTノードに定義できるサブノードのタイプを下の表に示します。各ノードタイプはオブジェクトを表します。

ROOTノードのサブノード

| ノードタ<br>イプ | 説明                                                                        |
|------------|---------------------------------------------------------------------------|
| PAGE       | <b>ウィザードのページ</b> 名。                                                       |
| FINISH     | ウィザードの最終ページからの遷移名(終了)。この遷移タイプのノードには「FROM」<br>および「TO」プロパティはありません。          |
| START      | 例えば、ウィザードの起動時に(DO」プロパティ)を使って実行するスクリプトおよびウィ<br>ザードの開始ページ(TO」プロパティ)名が含まれます。 |
| PARAMS     | FINISHサブノードのプロパティCHAINが入力されていると、ウィザードのパラメータを別<br>のウィザードへ転送できます。           |
| TIMER      | ウィザードのページへタイマを関連付けることができます。                                               |

### PAGEノード

### PAGEノードの定義

PAGEノードでは、ウィザードのページ名を定義します。このノードは、このノードに適用できるプロパ ティブロックと、すべてのサブノード(ページで定義されたオブジェクトを定義するサブノードのセット)で構成されます。

### PAGEノード のシンタックス

PAGEノードのシンタックスは次の通りです。
```
' ページの宣言
{ Page <ページ名>
' PAGEノードのプロパティブロック
IMAGE=...
TITLE=...
' PAGEノードのサブノードの定義
{ TRANSITION
...
}
{ <コントロールのタイプ> <コントロール名>
...
}
```

## PAGEノードのプロパティ

PAGEノードで定義できる全プロパティの一覧は、次の表の通りです。

| <b>プロパティ</b><br>名=値    | プロパティの説明                                                                             | 例                                        | コメント                                                                                          |
|------------------------|--------------------------------------------------------------------------------------|------------------------------------------|-----------------------------------------------------------------------------------------------|
| TITLE="<ペー<br>ジのタイトル>" | ページのタイトルを定義し<br>ます。このタイトルは、ペー<br>ジ上部に太字で表示され<br>ます。<br>文字列型のプロパティ                    | TITLE="移<br>動"                           | このプロパティに値を定義しない場合<br>は、ROOTノードの「TITLE」プロパティ<br>の値が継承されます。ラベルと異な<br>り、この文字列はHTMLをサポートし<br>ません。 |
| ONENTER=<<br>スクリプト>    | 吹へ]または 前へ]ボタ<br>ンをクリックしてページに<br>アクセスする際、実行され<br>るBasicスクリプトを定義し<br>ます。<br>ブール型のプロパティ | {ONENTER<br>=<br>AmMsgBox<br>("Hello") } |                                                                                               |

| P | Α | GE. | ノー | ド | の論 | 理 | プロ | パティ |
|---|---|-----|----|---|----|---|----|-----|
|---|---|-----|----|---|----|---|----|-----|

#### PAGEノードの物理プロパティ

| <b>プロパティ</b><br>名=値                                                    | <b>プロパティの</b> 説明                                                              | 例                                | コメント                                                                                                    |
|------------------------------------------------------------------------|-------------------------------------------------------------------------------|----------------------------------|----------------------------------------------------------------------------------------------------|
| IMAGE="<<br>ビット マップファ<br>イルのパス>"<br>IMAGE16="<<br>ビット マップファ<br>イルのパス>" | ウィザード のページで表<br>示するビット マップタイプの<br>グラフィックファイル(.bmp)<br>を定 義します。<br>ブール型 のプロパティ | IMAGE ="<br>C:\Images\Page1.bmp" | このプロパティに値を定義し<br>ない場合は、ROOTノード<br>のIMAGEプロパティの値が<br>継承されます。<br>このプロパティに空の値を定<br>義すると、画像は表示され<br>ません。<br>「MAGE16」に値を定義す<br>ると、画面の色深度が16の<br>場合、「MAGE」でなくこの<br>プロパティが使われます。 |

### PAGEノードのサブノード

PAGEノードには、2つのタイプのサブノードを定義できます。

#### PAGEノードのサブノード

| ノードタイプ / オブジェクト             | 説明                                 |
|-----------------------------|------------------------------------|
| <コントロールのタイプ> <コントロール<br>名 > | 現在のページに表示するコントロールを定義します。           |
| TRANSITION <遷移名>            | ウィザードの現在のページと別のページ間の遷移名を定義<br>します。 |
| TIMER                       | ウィザードのページへタイマを関連付けることができます。        |

## TRANSITIONノード

### TRANSITIONノードの定義

TRANSITIONノードでは、ウィザード内の2つのページ間の移動を定義します。このノードは、プロパティのブロックだけで構成されます。

注: 遷移はPAGEノード内から定義(この場合、FROM」プロパティは必要ありません)また はROOTノード内から定義できます。ウィザードを閉じる最終遷移は、FINISHノード(ROOTノー ドの)で定義し、FROM」および「TO」プロパティは必要ありません。

### TRANSITIONノードのシンタックス

TRANSITIONノードのシンタックスは次の通りです。

' 遷移**の**宣言

- { TRANSITION0 <遷移名>
- ' TRANS IT ION/--ドのプロパティブロック

```
FROM=...
TO=...
CONDITION=...
}
```

# TRANSITIONノードのプロパティ

次の表に、TRANSITIONノードで定義できる全プロパティの一覧を表示します。

#### TRANSITIONノードの論理プロパティ

| <b>プロパティ</b> 名=<br>値           | <b>プロパティの</b><br>説明                                                    | 例                                  | コメント                                                                                          |
|--------------------------------|------------------------------------------------------------------------|------------------------------------|-----------------------------------------------------------------------------------------------|
| FROM="<遷移<br>のリンク元の<br>ページ名前>" | 遷移のリンク<br>元のページ<br>名を定義し<br>ます。<br>文字列型の<br>プロパティ                      | FROM="Page2"                       | このプロパティは、遷移がROOTノード内で<br>定義されている場合は必須、PAGEノー<br>ド、FINISHノードまたはSTARTノードで定<br>義されている場合は適用されません。 |
| TO="<ターゲット<br>ページの名前 >"        | 遷移のター<br>ゲットページ<br>名を定義し<br>ます。<br>文字列型の<br>プロパティ                      | TO="Page3"                         | このプロパティは、ROOTノードまたはPAGE<br>ノード内で定義されている場合は必<br>須、FINISHノードで定義されている場合は<br>適用されません。             |
| CONDITION=<<br>スクリプト>          | 遷移を起動<br>するのに必<br>要な条件を<br>定義します。<br>ブール値を<br>返すスクリプ<br>トタイプのプ<br>ロパティ | CONDITION=<br>{Comment}<br>="user" | このプロパティは、STARTノードでは使用で<br>きません。                                                               |
| DO=<スクリプ<br>ト>                 | 遷移時に実<br>行されるスク<br>リプトを定義<br>します。<br>ブール型のプ                            | {DO= Filter=""}                    |                                                                                               |

## TRANSITIONノードの特徴

TRANSITIONノードには、サブノードはありません。

ROOTノードで遷移を定義する理由

PAGEノードの外で遷移を定義すると、すべてのウィザードで再使用可能なページを作成できるため、スクリプトの作成を簡略化できます。

## FINISHノード

FINISHノードでは、ウィザードの最終ページにリンクする最終遷移を定義します。これは、FROM」 および『O」プロパティを持たない特別なタイプのTRANSITIONノードです。その他の点では、FINISH ノードのシンタックスとプロパティは、TRANSITIONノードと同じです。

FINISHノードに固有のCHAINプロパティを使うと、他のウィザードの実行をトリガできます。

| FINISHノードの論理プ | ロパティ |
|---------------|------|
|---------------|------|

| プロパティ名=値                   | プロパティの説明                                    | 例            | コメント |
|----------------------------|---------------------------------------------|--------------|------|
| CHAIN=<実行するウィ<br>ザードのSQL名> | 現在のウィザードの終了時に実行するウィ<br>ザードのSQL名を定義します。      | CHAIN="Move" |      |
|                            | <b>このプロパティが</b> 入力されていないとウィザー<br>ドは実行されません。 |              |      |
|                            | 文字列型 <b>のプロパティ</b>                          |              |      |
| CONDITION=<スクリプ<br>ト>      | 院了]ボタンを有効にする条件を定義します。                       |              |      |
|                            | ブール型のプロパティ                                  |              |      |
| DO=<スクリプト>                 | ウィザードの最後に実行するスクリプトを定<br>義します。               |              |      |
|                            | ブール値を返すスクリプトタイプのプロパティ                       |              |      |

注: PARAMSノードを使うと、次のウィザードにパラメータを渡すことができます。

#### FINISHノードの物理プロパティ

| プロパティ名=値                                   | プロパティの説明                                                | 例 |
|--------------------------------------------|---------------------------------------------------------|---|
| SUMMARY= <true false></true false>         | ウィザード実行時に概要のページを表示する<br>か(=TRUE)しないか(=FALSE)を定義しま<br>す。 |   |
|                                            | amLog関数とamProgress関数によりこのペー<br>ジに入力できるようになります。          |   |
| SHOWPROGRESSBAR= <true false></true false> | 概要ページに進行状況バーを表示するか<br>(=TRUE)しないか(=FALSE)を定義します。        |   |
| SHOWLOGLIST= <true false></true false>     | 概要ページに進行状況ログを表示するか<br>(=TRUE)しないか(=FALSE)を定義します。        |   |

#### FINISHノードの物理プロパティ(続き)

| プロパティ名=値                          | プロパティの説明                                                   | 例 |
|-----------------------------------|------------------------------------------------------------|---|
| LABEL="タイトル"                      | 概要ページにタイトルを表示します。                                          |   |
| ISHTML= <true false></true false> | ラベルのテキストの属 性を定 義します。<br>ブール型 のプロパティ                        |   |
| TITLE="タイトル"                      | 概要ページのタイトルを定義します。<br>概要ページのデフォルトのタイトルは、ROOT<br>ノードのタイトルです。 |   |

## STARTノード

STARTノードでは、ウィザードの開始方法を定義します。これは、FROM」または CONDITION」プロパティを持たない特殊なタイプのTRANSITIONノードです。その他の点では、STARTノードのシンタックスとプロパティは、TRANSITIONノードと同じです。

STARTノードの論理プロパティ

| プロパティ名=値               | プロパティの説明              | 例 |
|------------------------|-----------------------|---|
| DO=<スクリプト>             | 起動時に実行されるスクリプトを定義します。 |   |
|                        | ブール値を返すスクリプトタイプのプロパティ |   |
| TO="<開始 <b>ページ</b> 名>" | 表示する最初のページの名前を定義します。  |   |
|                        | 文字列型 <b>のプロパティ</b>    |   |

注:このノードが存在しない場合、ウィザードは最初のページから起動します。

## TIMERノード

TIMERノードは、定期的にタスクを実行できるようにします。

| TIMER/- | ドの論 | 理プロノ | パティ |
|---------|-----|------|-----|
|---------|-----|------|-----|

| プロパティ名=値                           | <b>プロパティの</b> 説明                     | 例 |
|------------------------------------|--------------------------------------|---|
| AUTO=<br><true false></true false> | ページの表示時にタイマが自動的に起動されるかどうかを指定しま<br>す。 |   |
|                                    | ブール型のプロパティ                           |   |

#### TIMERノードの論理プロパティ(続き)

| プロパティ名=値                              | <b>プロパティの</b> 説明                             | 例 |
|---------------------------------------|----------------------------------------------|---|
| ENABLED=<br><true false></true false> | タイマをアクティブにするか(=TRUE)しないか(=FALSE)を定義しま<br>す。  |   |
|                                       | このプロパティは、タイマを停止または再起動するためにも使用されま<br>す。       |   |
|                                       | ブール型のプロパティ                                   |   |
| INTERVAL=間隔                           | タイマを実行する時間の間隔を定義します。                         |   |
|                                       | 間隔はミリ秒単位で指定します。                              |   |
| TIMER="Script"                        | タイマの間隔("INTERVAL")ごとに実行される内容を定義します。          |   |
|                                       | スクリプトタイプのプロパティ                               |   |
| VALUE=tickcount                       | 時間の間隔が経過した回数。間隔に依存するプロパティは全て、定期的な間隔で再評価されます。 |   |
|                                       | tickcountの値は自動的に増加します。                       |   |

## LONGノードとSTRINGノード

LONG(倍長整数)およびSTRING(文字列)ノードでは、変数を定義します。変数はウィザードのすべてのノードで参照できます。ノード名によって、変数名が決まります。

これらのノードには1つのプロパティしかなく、そのデータ型はノードに依存します。データ型は倍長整数ノードの場合は、倍長整数、文字列ノードの場合は、文字列です。この「VALUE」プロパティを使って、変数の値を定義できます。

#### 倍長整数および文字列ノードの論理プロパティ

| <b>プロパティ</b><br>名=値 | <b>プロパティの</b> 説明                                          | 例        | コメン<br>ト |
|---------------------|-----------------------------------------------------------|----------|----------|
| VALUE=<<br>値>       | ノード名を名前に持つ変数の値を定義します。<br>倍長整数の場合は倍長整数型、文字列ノードの場合<br>は文字列型 | VALUE=12 |          |

注: 倍長整数 および文字列 ノードは、ウィザードのどのノードでも定義できます。 サブノードはありません。

## CONTROLノード

#### CONTROLノードの定義

ページのコントロールを使ってユーザは情報を指定できます。1ページ内に好きな数だけコントロールを 定義できます。ページ内でのコントロールの編成は、Asset Managerが自動的に管理します。定義し た各コントロールの位置を指定する必要はありません。

コントロールタイプのノードは、定義したコントロールに適用可能なプロパティブロックだけで構成されます。

### CONTROLノードの一般的なシンタックス

コントロールタイプのノードの一般的なシンタックスは次の通りです。

```
' コントロールの宣言
{ <コントロールのタイプ> <コントロール名>
' コントロールのプロパティ
....
}
```

# コントロールのタイプと関連プロパティ

すべてのコントロールには、共通のプロパティがあります。一方、特定のコントロールに固有のプロパティ もあります。

本項の内容

| 共通 <b>のプロパティ</b>    |  |
|---------------------|--|
| CHECKBOXコントロール      |  |
| COMBOBOXコントロール      |  |
| OPTIONBUTTONSコントロール |  |
| LISTBOXコントロール       |  |
| LABELコントロール         |  |
| PROGRESSBARコントロール   |  |
| COMMANDBUTTONコントロール |  |
| DBLISTBOXコントロール     |  |
| DBQUERYBOXコントロール    |  |
| DBEDITコントロール        |  |
| DBTABLEコントロール       |  |
| DBPATHコントロール        |  |
| LINKEDITコントロール      |  |
| TEXTBOXコントロール       |  |
| CHARTコントロール         |  |
| FILEEDITコントロール      |  |
| TICKEDITコントロール      |  |

# 共通のプロパティ

すべてのコントロールに適用できるオプションのプロパティは、次の表の通りです。

### すべてのコントロールに共通の論理プロパティ

| <b>プロパティ</b> 名=値                        | <b>プロパティの</b> 説<br>明                                    | 例              | コメント                                                     |
|-----------------------------------------|---------------------------------------------------------|----------------|----------------------------------------------------------|
| MANDATORY=<br><true false></true false> | 遷移を確認す<br>るために、ユーザ<br>にコントロールへ<br>の入力を強制<br>します。        | MANDATORY=TRUE | このプロパティ<br>はCHECKBOX<br>およびLABELコン<br>トロールには使<br>用できません。 |
|                                         | 以下の場合こ<br>のプロパティは無<br>視されます。                            |                |                                                          |
|                                         | <ul> <li>コントロール<br/>が表示され<br/>ていない。</li> </ul>          |                |                                                          |
|                                         | <ul> <li>コントロール</li> <li>は読取専用</li> <li>である。</li> </ul> |                |                                                          |
|                                         | <ul> <li>コントロール<br/>が無効に<br/>なっている。</li> </ul>          |                |                                                          |

### すべてのコントロールに共通の論理プロパティ(続き)

| <b>プロパティ</b> 名=値                     | <b>プロパティの</b> 説<br>明                                                                                                    | 例                                                                                                    | コメント                                                                                                    |
|--------------------------------------|----------------------------------------------------------------------------------------------------|----------------------------------------------------------------------------------------------------|----------------------------------------------------------------------------------------------------|
| VALUE="<値,値,>"                       | 作成時にコント<br>ロールのデフォル<br>ト値をデートント<br>マントロールが表しまで<br>コントロールが表この<br>値状したに<br>ない<br>ない<br>に応じ<br>て、VALUEプロ<br>パティには<br>教<br>の<br>ること<br>が<br>できます。<br>このプロパティの<br>タイプはスイレしま<br>す(ブール、テキ<br>スト、など)。 | <ul> <li>・ Fェックボックス」コ<br/>ントロールの場<br/>合、<value><br/>は"TRUE"また<br/>は"FALSE"のいず<br/>れかをとることができ<br/>ます。</value></li> <li>・VALUE="1,3,4"が<br/>である「リストボック<br/>ス」コントロールの場<br/>合、1、3、4は、コン<br/>トロールで選択され<br/>た行に対応する値<br/>です。</li> </ul> | VALUEプロパティ<br>に複数の値を含<br>めることができる<br>場合、コントロー<br>ルのMULTISEL<br>プロパティをアク<br>ティブにする必要<br>があります<br>(TRUEにする)。<br>このようにしない<br>と、VALUEプロパ<br>ティの最初の位<br>置で定義された<br>値のみが使用さ<br>れます。 |
| PERMANENT= <true false></true false> | ウィザードのある<br>ページから別の<br>ページへ移る<br>時、コントロール<br>は削除されま<br>す。<br>ウィザードのある<br>ページから別の<br>ページへ移る時<br>に、コントロール<br>を保存し隠すか<br>(=TRUE)否か<br>(=TRUE)否か<br>(=FALSE)を指<br>定します。<br>ブール型のプロ<br>パティ         |                                                                                                    |                                                                                                    |

### すべてのコントロールに共通の論理プロパティ(続き)

| プロパティ名=値                             | <b>プロパティの</b> 説<br>明                                                                                                    | 例 | コメント                                                              |
|--------------------------------------|----------------------------------------------------------------------------------------------------|---|-------------------------------------------------------------------|
| SERIALIZE= <true false></true false> | このプロパティで<br>は、コントロール<br>に関してウィザー<br>ドをシリアル化す<br>るかしないかを<br>指定できま<br>す。ROOTノード<br>のシリアル化が<br>有効になってい<br>る場合<br>(=TRUE)、コン<br>トロールについて<br>はシリアル化を<br>無効にすること<br>ができます。 |   | このプロパティ<br>は、デフォルト<br>でROOTノード<br>のSERIALIZEプ<br>ロパティの値を含<br>みます。 |
| HELP="ヘルプ"                           | このプロパティに<br>より、HTML<br>フォーマットのへ<br>ルプ用テキストを<br>ウィザードのコン<br>トロール内に含<br>むことができま<br>す。 [Shifit+F1]<br>キーを押してへ<br>ルプを表示しま<br>す。                                          |   |                                                                   |

### すべてのコントロールに共通の物理プロパティ

| プロパティ名=値                              | プロパティの説明                                                                        | 例                     | コメント |
|---------------------------------------|---------------------------------------------------------------------------------|-----------------------|------|
| VISIBLE= <true false></true false>    | コントロールを表示するか<br>(=TRUE)、しないか<br>(=FALSE)を定義します。<br>ブール型のプロパティ                   | Label1.Visible=TRUE   |      |
|                                       |                                                                                 |                       |      |
| ENABLED=<br><true false></true false> | コントロールをアクティブにす<br>るか(=TRUE)、しないか<br>(=FALSE)を定義します。<br>ブール型のプロパティ<br>ブール型のプロパティ | Choice1.Enabled=FALSE |      |

### すべてのコントロールに共通の物理プロパティ(続き)

| プロパティ名=値                                | プロパティの説明                                                                                                    | 例                          | コメント                                                |
|-----------------------------------------|----------------------------------------------------------------------------------------------------|----------------------------|-----------------------------------------------------|
| READONLY =<br><true false></true false> | コントロールの値を読み取り<br>専用にして(=TRUE)、<br>ユーザが変更できないよう<br>にするか、変更できるように<br>するか(=FALSE)を定義し<br>ます。                          | READONLY=TRUE              |                                                     |
| LABEL = "<ラベルのテキス<br>ト>"                | コントロールの上または左に<br>表示される任意のテキスト<br>を定義します。<br>文字列型のプロパティ                                                             | Choice1.Label="ユーザの<br>選択" | このラベ<br>ル<br>はHTML<br>をサポー<br>トしま<br>す。             |
| LABELLEFT                               | このプロパティは、コントロー<br>ルのラベルをコントロールの<br>左側に置きます。<br>このプロパティを使用する場<br>合は、XOFFSETプロパティ<br>に入力する必要がありま<br>す。<br>ブール型のプロパティ |                            |                                                     |
| XOFFSET                                 | LABELLEFTプロパティを使<br>用して、コントロールのラベ<br>ルをコントロール左側に置く<br>場合、ラベル用に確保され<br>る場所を定義します。<br>twip型のプロパティ                    |                            |                                                     |
| ISHTML                                  | ラベルのテキストの属性を<br>定義します。<br>デフォルトのテキストの属性<br>はHTMLです。<br>ブール型のプロパティ                                                  |                            | このラベ<br>ル<br>はHTML<br>を <del>サポー</del><br>トしま<br>す。 |
| INDENT                                  | このプロパティは、コントロー<br>ルとラベルを右側に移動さ<br>せます。<br>twip型のプロパティ                                                              |                            |                                                     |

#### すべてのコントロールに共通の物理プロパティ(続き)

| プロパティ名=値 | プロパティの説明                                      | 例 | コメント |
|----------|-----------------------------------------------|---|------|
| YOFFSET  | コントロールとラベルの前の<br>オフセット」を定義します。<br>twip型のプロパティ |   |      |
| YOFFSET2 | コントロールとラベルの後の<br>射フセット」を定義します。<br>twip型のプロパティ |   |      |

## CHECKBOXコントロール

CHECKBOXコントロールでは、チェックボックスを定義します。

### プロパティ

すべてのコントロールに共通のオプションのプロパティに加え、CHECKBOXコントロールでは、次のプロパティが認識されます。

#### CHECKBOXコントロールのプロパティ

| プロパティ名=値             | プロパティの説明                                    | 例         |
|----------------------|---------------------------------------------|-----------|
| CAPTION="<テ<br>キスト>" | チェックボックスのテキストを定義します。                        | TEXT="名前で |
|                      | このテキストはHTMLでは記述できません。また、単一行を<br>含める必要があります。 | 識 別"      |
|                      | 文字列型 <b>のプロパティ</b>                          |           |

## COMBOBOXコントロール

COMBOBOXコントロールでは、定義済みの値リスト(リストデータ)の1つの選択肢を定義します。

### プロパティ

すべてのコントロールに共通のオプションのプロパティに加え、COMBOBOXコントロールでは、次のプロパティが認識されます。

#### COMBOBOXコントロールの物理プロパティ

| <b>プロパティ</b><br>名=値                        | <b>プロパティの</b> 説明       | 例                                               | コメント                                                                                           |
|--------------------------------------------|------------------------|-------------------------------------------------|------------------------------------------------------------------------------------------------|
| VALUES="<<br>名前=値,<br>名前=値,<br>名前=<br>値,>" | Comboコントロールの値の組合<br>せ( | VALUES="Table<br>of assets=asset,<br>User=user" | 値を省略すると、値」が自<br>動的に割り当てられます。<br>例<br>VALUES=A,B,Cと定義する<br>と、VALUES=A=1,B=2,C=3<br>と値が割り当てられます。 |

## OPTIONBUTTONSコントロール

OPTIONBUTTONSコントロールでは、オプションボタン(ラジオボタン)のグループを定義します。

### プロパティ

すべてのコントロールに共通のオプションのプロパティに加え、OPTIONBUTTONSコントロールでは、次のプロパティが認識されます。

#### OPTIONBUTTONSコントロールの物理プロパティ

| <b>プロパティ</b> 名=値                     | <b>プロパティの</b> 説明                                                                                                    | 例                                               |
|--------------------------------------|----------------------------------------------------------------------------------------------------|-------------------------------------------------|
| VALUES="<タイトル=値,タ<br>イトル=値,タイトル=値,>" | CHOICEコントロールの値の組み合わせ(タイ<br>トル」= 値」)を定義します。                                                                                                    | VALUES="Table<br>of assets=asset,<br>User=user" |
| BORDER= <true false></true false>    | オプションボタンのグループに境界を引くか<br>(=TRUE)、引かないか(=FALSE)を指定しま<br>す。<br>ボタンのグループが囲まれていると、テキストが<br>枠の端に統合されます。このテキストはHTML<br>および多言語であってはなりません。<br>ブール型のプロパティ | BORDER=<br>TRUE                                 |

## LISTBOXコントロール

LISTBOXコントロールでは、選択可能なオブジェクトのリストを定義します。LISTBOXコントロールは、 複数の列にすることができます。

すべてのコントロールに共通のオプションのプロパティに加え、LISTBOXコントロールでは、次のプロパティが認識されます。

### LISTBOXコントロールの物理プロパティ

| <b>プロパティ</b> 名=値                        | <b>プロパティ</b><br>の説明                                                                                                    | 例                 | コメント                                                                                                    |
|-----------------------------------------|----------------------------------------------------------------------------------------------------|-------------------|----------------------------------------------------------------------------------------------------|
| LISTHEIGHT = <<br>パーセント>                | LISTBOXコ<br>ントロールの<br>サイズを、<br>ウィザード全<br>体に使われ<br>ている他<br>のLISTBOX<br>コントロール<br>を基準して<br>定義しま<br>す。<br>LONG(倍<br>長整数)型<br>のプロパティ | LISTHEIGHT=50     | このプロパティの値 がそれ<br>ぞれ 10」と 20」の2つ<br>のLISTBOXコントロール<br>がある場合、2番目のコ<br>ントロールの高さは最初<br>のコントロールの2倍にな<br>ります。 |
| MULTISEL =<br><true false></true false> | コントロール<br>で複数選<br>択をサポー<br>トする<br>(=TRUE)<br>かしない<br>(=FALSE)<br>かを指定し<br>ます。<br>ブール型の<br>プロパティ                                  | MULTISEL=TRUE     |                                                                                                    |
| COLTITLE = "<<br>列  列  列>"              | <b>リスト内の</b><br>列のタイト<br>ルを定義し<br>ます。例」<br>には列のテ<br>キストを定<br>義します。<br>文字列型<br>のプロパティ                                             | COLTITLE = "姓 名前" |                                                                                                    |

### LISTBOXコントロールの物理プロパティ(続き)

| プロパティ名=値                                              | <b>プロパティ</b><br>の説明                                                                                                    | 例                                               | コメント                                                                                                    |
|-------------------------------------------------------|----------------------------------------------------------------------------------------------------|-------------------------------------------------|----------------------------------------------------------------------------------------------------|
| COLWIDTH = "<<br>幅  幅  幅>"                            | コントロール<br>全体のサイ<br>ズに比例し<br>た列のサイ<br>ズを定義し<br>ます。<br>文字列型<br>のプロパティ                                                                                                    | COLWIDTH = "50 50"                              |                                                                                                    |
| VALUES = "<テキ<br>スト テキスト =<br>値, テキスト テキス<br>ト = 値,>" | LISTBOXコン値合スト定すトトはODの示スし直力のしこのりるし、文のしての示いていた。<br>したのかけ、このしたの一当値まで、<br>したストンのの示いては、<br>したストンののでで、<br>したの一当値まで、<br>のプロパーをした。<br>のプロパーをした。<br>のプロパーをした。<br>のプロパーをした。<br>のプロパーをした。<br>のプロパーをした。<br>のプロパーをした。<br>のプロパーをした。<br>のプロパーをした。<br>のプロパーをした。<br>のプロパーをした。<br>のプロパーをした。<br>のプロパーをした。<br>のプロパーをした。<br>のプロパーをした。<br>のプロパーをした。<br>のプロパーをした。<br>のプロパーをした。<br>のプロパーをした。<br>のプロパーをした。<br>ののの一当位での一当位での。<br>ののので、<br>のののののでで、<br>ののののののでで、<br>ののののののののでで、<br>のののののののの | VALUES="Table of<br>assets=asset, , User=user," | 値を省略すると、値」が<br>自動的に割り当てられま<br>す。<br>VALUES=A,B,Cと定義<br>する<br>と、VALUES=A=1,B=2,<br>C=3と値が割り当てられ<br>ます。<br>例<br>このプロパティには、直接<br>入力したり、次のよう<br>にAmdbGetList関数を<br>使って入力することもでき<br>ます。<br>VALUES =<br>AmDbGetList ("SELECT<br>Name, FirstName<br>FROM amEmplDept<br>WHERE Name Like<br>'A%'", "[", ",", "=")<br>VALUES」プロパティを<br>VALUES」プロパティ<br>を<br>VALUES」プロパティ<br>混同<br>しないでください。 |

### LISTBOXコントロールの物理プロパティ(続き)

| プロパティ名=値             | <b>プロパティ</b><br>の説明                                                                         | 例                  | コメント                                                                                                    |
|----------------------|---------------------------------------------------------------------------------------------|--------------------|----------------------------------------------------------------------------------------------------|
| EDITABLE="<0 <br>1>" | 列のテキス<br>トが編集可<br>能か<br>(=TRUE)、<br>不可能か<br>(=FALSE)<br>を定義しま<br>す。<br>文字列型<br>のプロパティ       | EDITABLE="0 1"     |                                                                                                    |
| TABLE="<テ—ブ<br>ル名>"  | 列のタイト<br>ル<br>がCOLNAM<br>Eプロパティ<br>で定義す<br>ている場<br>合、列のタ<br>イトルの適<br>イトルの適<br>ストを定義<br>します。 | TABLE="amEmplDept" | 注:編集可能にしたい列がある場合<br>は、テーブルのSQL<br>名を追加します。<br>例えば、LISTBOX<br>に 部署と従業員〕<br>テーブルの列を表示<br>するには、<br>『ABLE="amEmpl<br>Dept"」と定義しま<br>す。 |

### LISTBOXコントロールの物理プロパティ(続き)

| プロパティ名=値                                | <b>プロパティ</b><br>の説明                                                                                                    | 例                                   | コメント                                                                                  |
|-----------------------------------------|----------------------------------------------------------------------------------------------------|-------------------------------------|---------------------------------------------------------------------------------------|
| COLNAME="<名<br>前 名前 名前>"                | リストの列の<br>プロパティと<br>タイトルを、<br>フィールド<br>のSQL名と<br>共に定義し<br>ま<br>す。TABLE<br>プロパティに<br>はる必要が<br>あります。                                               | COLNAME="Name FirstName dt<br>Hire" | 注意: COLNAMEプロパティには、Webクライアントで適切に<br>表示されるよう<br>に、LISTBOXコントロールの内容に対し<br>て入力する必要があります。 |
|                                         | 列 <b>のタイト</b><br>ル用に                                                                                                    |                                     |                                                                                       |
|                                         | 列のタイト<br>ル<br>にCOLTITL<br>Eプロパティ<br>でする場合、この<br>プロパティ<br>はCOLNA<br>MEプロパティ<br>はCOLNA<br>MEプロパティ<br>されよりもます<br>が、SQL<br>フィプ(日保保<br>と)ます。<br>と)ます。 |                                     |                                                                                       |
| MULTISEL =<br><true false></true false> | リスト用に<br>複数選択<br>の使用を定<br>義します。<br>ブール型の<br>プロパティ                                                                                                | MULTISEL=1                          |                                                                                       |

#### LISTBOXコントロールのメソッド

| プロパティ名=値                    | <b>プロパティの</b> 説明                           | 例                                                                    | コメント |
|-----------------------------|--------------------------------------------|----------------------------------------------------------------------|------|
| VALUES (i)                  | (i) 行目 <b>の</b> 内容を返します。                   | alblc                                                                |      |
| VALUES.COUNT()              | VALUESプロパティ内の行数を計<br>算します。                 | retval = {listbox1.values.count()}                                   |      |
| VALUES.CELL<br>(h,v)        | 座標(水平座標,垂直座標)で<br>指定されたセルの内容を返しま<br>す。     | VALUES.CELL(2,4)                                                     |      |
| VALUES.COLUMN               | 列(i)の内容(値)を返します。                           | VALUES.COLUMN(1)                                                     |      |
| (1)                         | i=0の場合または空の場合、この<br>命令は列の識別子(ID)を返しま<br>す。 |                                                                      |      |
| VALUES.LINE(i)              | 行(i)の内容(値)を返します。                           | VALUES.LINE(1)                                                       |      |
|                             | i=0の場合または空の場合、この<br>命令は行の識別子(ID)を返しま<br>す。 |                                                                      |      |
| VALUES.SORT<br>(iCol, bAsc) | 列(i)を昇順または降順(bAsc=1<br>またはbAsc=0)で並べ替えます。  | {LISTBOX lb VALUES = "第1,<br>第2,第3" }                                |      |
|                             |                                            | { COMMANDBUTTON btn {<br>CLICK = RetVal =<br>{lb.Values.Sort(1)} } } |      |
| VALUES (i,0)                | 行(i)のID値を返します。                             |                                                                      |      |

### LISTBOXコントロールの必須論理プロパティ

| <b>プロパティ</b><br>名=値 | <b>プロパティの</b> 説明                 | 例                     |
|---------------------|----------------------------------|-----------------------|
| TABLE=<テー<br>ブル名 >  | 列のタイトルの抽出に使うテーブル名。<br>文字列型のプロパティ | TABLE <b>=amAsset</b> |

#### LISTBOXコントロールの必須論理プロパティ(続き)

| <b>プロパティ</b><br>名=値           | <b>プロパティの</b> 説明                                                                                                    | 例                        |
|-------------------------------|----------------------------------------------------------------------------------------------------|--------------------------|
| COLNAME=<<br>タイト ル タイト<br>ル > | TABLEプロパティを使って定義したテーブルの<br>フィールドのSQL名を使って、列のタイトルを定<br>義します。このプロパティを使って、使用する編<br>集コントロールも定義できます。コントロール<br>は、Asset Managerでフィールドの入力に使う<br>ものと同じです。 | COLNAME="Name FirstName" |
|                               | 列のタイトルを定義する場<br>合、Asset ManagerはまずCOLTITLEプロパ<br>ティ(ある場合)の値を取ります。<br>文字列型のプロパティ                                                                  |                          |

## LABELコントロール

LABELコントロールでは、ラベルを定義します。このコントロールには次のプロパティがあります。

#### LABELコントロールの物理プロパティ

| <b>プロパティ</b> 名=値 | <b>プロパティの</b> 説明   | 例             | コメン<br>ト |
|------------------|--------------------|---------------|----------|
| CAPTION=<テキス     | ラベル内に表示されるテキストが含まれ | CAPTION="場所の選 |          |
| ト>               | ます。                | 択"            |          |

## PROGRESSBARコントロール

PROGRESSBARコントロールでは、進行状況バーを定義します。

### プロパティ

すべてのコントロールに共通のオプションのプロパティに加え、PROGRESSBARコントロールでは、次のプロパティが認識されます。

#### PROGRESSBARコントロールの物理プロパティ

| プロパティ名=値           | プロパティの説明                                | 例            |
|--------------------|-----------------------------------------|--------------|
| MAXVALUE=<最大<br>值> | 進行状況 <b>バーの100%に</b> 対応する最大値を定義し<br>ます。 | MAXVALUE=200 |
|                    | 「VALUE」プロパティは、コントロールの現在の値を示<br>します。     |              |
|                    | LONG(倍長整数)型のプロパティ                       |              |

## COMMANDBUTTONコントロール

COMMANDBUTTONコントロールでは、アクションボタンを定義します。

すべてのコントロールに共通のオプションのプロパティに加え、COMMANDBUTTONコントロールでは、 次のプロパティが認識されます。

#### COMMANDBUTTONコントロールの物理プロパティ

| プロパティ名=値                                | <b>プロパティの</b> 説明                              | 例          |
|-----------------------------------------|-----------------------------------------------|------------|
| WIDTH=<幅>                               | ボタンの幅をtwipで定義します。                             | WIDTH=250  |
|                                         | LONG(倍長整数)型のプロパティ                             |            |
| HEIGHT=<高さ>                             | ボタンの高さをtwipで定義します。                            | HEIGHT=125 |
|                                         | LONG(倍長整数)型のプロパティ                             |            |
| CAPTION=<テキス                            | ボタン内に表示するテキスト(非HTML)を定義します。                   | CAPTION="  |
| F>                                      | 文字列型 <b>のプロパティ</b>                            | 開始"        |
| CLICK= <basicスク<br>リプト&gt;</basicスク<br> | ユーザがこのボタンをクリックしたときに実行されるBasicスクリ<br>プトを定義します。 |            |

## DBLISTBOXコントロール

DBLISTBOXでは、データベースから選択できるレコードのリストを定義します。このコントロールは、複数の列にすることができます。コントロールに表示されるリストは、Asset Managerデータベースで部分 AQLクエリ(WHERE句のみ使用)を実行した結果です。

注: VALUE」プロパティは、選択した行の識別子(ld)のリストを返します。リストのセルの値に アクセスすることはできません。セル値にアクセスするには、別のクエリを実行するか、LISTBOXタ イプのコントロールを使う必要があります。

### プロパティ

すべてのコントロールに共通のオプションのプロパティに加え、DBLISTBOXコントロールでは、次のプロパティが認識されます。

#### DBLISTBOXコントロールの物理プロパティ

| <b>プロパティ</b> 名=値        | <b>プロパティの</b> 説明                                        | 例             | コメント              |
|-------------------------|---------------------------------------------------------|---------------|-------------------|
| TABLE="<テーブル<br>のSQL名>" | <b>クエリを</b> 行 <b>うテーブル</b><br>を定義します。<br>文字列型のプロパ<br>ティ | TABLE=amAsset | 必 須 <b>プロパテ</b> ィ |

### DBLISTBOXコントロールの物理プロパティ(続き)

| プロパティ名=値                                                    | プロパティの説明                                                                                                | 例                             | コメント                                                                                                    |
|-------------------------------------------------------------|----------------------------------------------------------------------------------------------------|-------------------------------|----------------------------------------------------------------------------------------------------|
| COLNAME="<フィールド<br>またはリンクのSQL名 <br>フィールドまたはリンク<br>のSQL名  >" | <b>データベースから</b> 抽<br>出 <b>するデータ</b> 項目<br>を定義します(SQL<br>名で識別)。                                          | COLNAME =<br>"Name FirstName" |                                                                                                    |
|                                                             | 文字列型 <b>のプロパ</b><br>ティ                                                                                  |                               |                                                                                                    |
| COLWIDTH = "<幅 幅 <br>幅 >"                                   | データベースの列の<br>幅を、DBLISTBOX<br>コントロール全体に<br>占めるパーセントで<br>定義します。                                           | COLWIDTH="40 60"              |                                                                                                    |
|                                                             | 文字列型 <b>のプロパ<br/>ティ</b>                                                                                 |                               |                                                                                                    |
| LISTHEIGHT = <パーセ<br>ント>                                    | DBLISTBOXコント<br>ロールのサイズを、<br>ウィザード全体の他<br>のDBLISTBOXコン<br>トロールを基準にし<br>て定義します。<br>LONG(倍長整数)<br>型のプロパティ | LISTHEIGHT=50                 | このプロパティ<br>の値がそれぞ<br>れ 10」と 20」<br>の2つ<br>のDBLISTBO<br>Xコントロール<br>がある場合、2<br>番目のコント<br>ロールの高さは<br>最初のコント<br>ロールの2倍に<br>なります。 |
| TREE= <true fals<br>E&gt;</true fals<br>                    | データをツリーで表<br>示 (=TRUE)する<br>か、表示しない<br>(=FALSE)かを指<br>定します。<br>ブール型のプロパ<br>ティ                           | TREE=TRUE                     | デフォルトで<br>は、このプロパ<br>ティは<br>FALSE」に設<br>定されます。                                                                               |
| MULTISEL =<br><true false></true false>                     | コントロールで複数<br>選択をサポートする<br>(=TRUE)かしない<br>(=FALSE)かを指<br>定します。<br>ブール型のプロパ<br>ティ                         | MULTISEL=TRUE                 |                                                                                                    |

### DBLISTBOXコントロールの物理プロパティ(続き)

| プロパティ名=値                                | プロパティの説明                                                                                                    | 例                                                                                         | コメント |
|-----------------------------------------|----------------------------------------------------------------------------------------------------|-------------------------------------------------------------------------------------------|------|
| DBLCLICK =<br><true false></true false> | このプロパティ<br>をTRUEに設定す<br>る場<br>合、Asset Manage<br>r行上をダブルク<br>リックすると、現在の<br>ページの 次へ」ボタ<br>ンのクリックがシミュ<br>レートされます。 | DBLCLICK=FALSE                                                                            |      |
| FILTER= "<条件>"                          | クエリで処理するレ<br>コードをフィルタで検<br>索するAQLの<br>WHERE」条件を<br>定義します。<br>文字列型のプロパ<br>ティ                                    | FILTER =<br>"User.IEmpIDeptId='Colomb<br>o, Gerard' "                                     |      |
| MAXSEL =<br><true false></true false>   | 99よりも多くの選択<br>できるか(=TRUE)<br>できないか<br>(=FALSE)を定義<br>します。<br>デフォルトで<br>(=TRUE)選択<br>は99要素に制限さ<br>れています。        |                                                                                           |      |
| SORT(iCol, bAsc)                        | 列(iCol)を昇順ま<br>たは降順(bAsc=1<br>またはbAsc=0)で<br>並べ替えます。                                                           | SORT(2, 0)                                                                                |      |
| [Value.]ISSELECTION<br>()               | 選択が0以外の値<br>を含む場合、つまり<br>ユーザがリストから<br>何も選択しない場<br>合、このメソッドは<br>非NULL値を返し<br>ます。                                | MANDATORY = not<br>{dblistbox1.IsSelection()}<br>(ユーザがリストから何も選択し<br>ないと、遷移は不可能になり<br>ます。) |      |

#### DBLISTBOXコントロールの物理プロパティ(続き)

| プロパティ名=値                     | プロパティの説明                                       | 例                                       | コメント |
|------------------------------|------------------------------------------------|-----------------------------------------|------|
| TABLE.LABEL<br>([iNameType]) | このメソッドはコント<br>ロールが定義される<br>テーブルのタイトル<br>を返します。 | RetVal =<br>{dblistbox1.table.label(2)} |      |
|                              | <b>タイトルタイプ</b><br>(iNameType)は以<br>下の通りです。     |                                         |      |
|                              | • 1-システム名                                      |                                         |      |
|                              | • 2-SQL名                                       |                                         |      |
|                              | <ul> <li>3-デフォルトのタ<br/>イトル</li> </ul>          |                                         |      |
|                              | • 4-説明(ヘルプ<br>用テキスト)                           |                                         |      |
|                              | TABLEプロパティに<br>は値が入力されな<br>ければなりません。           |                                         |      |

## **DBQUERYBOX**コントロール

DBQUERYBOXコントロールでは、選択可能なレコードのリストを定義します。このコントロールは、 複数の列にすることができます。コントロールに表示されるリストは、Asset Managerデータベースの完 全AQLクエリ(WHERE句のみ使用)を実行した結果です。

### プロパティ

すべてのコントロールに共通のオプションのプロパティに加え、DBQUERYBOXコントロールでは、次の プロパティが認識されます。

DBQUERYBOXコントロールの物理プロパティ

| プロパティ名=値               | プロパティの説明                                                          | 例                                                                                    | コメント |
|------------------------|-------------------------------------------------------------------|--------------------------------------------------------------------------------------|------|
| QUERY="<完全AQLク<br>エリ>" | DBLISTコントロール<br>に表示する情報を<br>返すAQLクエリを定<br>義します。<br>文字列型のプロパ<br>ティ | QUERY="SELECT<br>Name, FirstName<br>FROM<br>amEmplDept<br>WHERE Location='<br>大阪ビル'" |      |

### DBQUERYBOXコントロールの物理プロパティ (続き)

| プロパティ名=値                              | プロパティの説明                                                                                                  | 例                     | コメント                                                                                                    |
|---------------------------------------|----------------------------------------------------------------------------------------------------|-----------------------|----------------------------------------------------------------------------------------------------|
| COLTITLE="<列 <br>列 >"                 | リストの列のタイトル<br>を定義します。<br>文字列型のプロパ<br>ティ                                                                   | COLTITLE = "姓 名<br>前" |                                                                                                    |
| COLWIDTH="<幅 <br>幅…>"                 | リストの列のサイズ<br>を、コントロール全体<br>のサイズに占める<br>パーセントで定義し<br>ます。<br>文字列型のプロパ<br>ティ                                 | COLWIDTH =<br>"50 50" |                                                                                                    |
| LISTHEIGHT = <パーセ<br>ント>              | DBQUERYBOXコン<br>トロールのサイズを、<br>ウィザード全体の他<br>のDBQUERYBOXコ<br>ントロールを基準に<br>して定義します。<br>LONG(倍長整数)<br>型のプロパティ | LISTHEIGHT=50         | 例えば、このプロパティの<br>値がそれぞれ 50」と<br>前00」の2つ<br>のDBQUERYBOXコン<br>トロールがある場合、2<br>番目のコントロールの高<br>さは最初のコントロール<br>の2倍になります。値が<br>50」未満の場合は<br>50」に置換されます。 |
| TREE= <true false></true false>       | <b>データをツリーで</b> 表<br>示(=TRUE)する<br>か、表示しない<br>(=FALSE)かを指定<br>します。<br>ブール型のプロパティ                          | TREE=TRUE             | デフォルトでは、このプロ<br>パティは FALSE」に設<br>定されます。                                                                                                    |
| MAXSEL =<br><true false></true false> | 99よりも多くの選択<br>できるか(=TRUE)で<br>きないか(=FALSE)<br>を定義します。<br>デフォルトで<br>(=TRUE)選択は99<br>要素に制限されて<br>います。       |                       |                                                                                                    |

#### DBQUERYBOXコントロールの物理プロパティ(続き)

| プロパティ名=値                                | <b>プロパティの</b> 説明                                                                                                    | 例              | コメント |
|-----------------------------------------|----------------------------------------------------------------------------------------------------|----------------|------|
| MULTISEL =<br><true false></true false> | コントロールで複数<br>選択をサポートする<br>(=TRUE)かしない<br>(=FALSE)かを指定<br>します。<br>ブール型のプロパティ                                                   | MULTISEL=TRUE  |      |
| DBLCLICK =<br><true false></true false> | このプロパティ<br>をTRUEに設定する<br>場<br>合、Asset Manager<br>行上をダブルクリック<br>すると、現在のペー<br>ジの 吹へ」ボタン<br>のクリックがシミュレー<br>トされます。<br>ブール型 のプロパティ | DBLCLICK=FALSE |      |
| [Value.]ISSELECTION()                   | 選択が0以外の値を<br>含む場合、つまり<br>ユーザがリストから何<br>も選択しない場合、<br>このメソッドは<br>非NULL値を返しま<br>す。                                               |                |      |

#### コントロールのクエリで返されるレコードの最大数を変更するには

デフォルトで、戻されるレコードの最大数は200に設定されています。

これにより、返される可能性があるレコード数が多い場合に、Webクライアントのパフォーマンスが悪いインパクトを受けるのを防ぎます。

レコードの最大数に達すると、ユーザに対するメッセージが表示されます。

デフォルトの値を変更するには:

- 1. 各 Asset Manager Web Serviceサーバ上にある bamapi94.ini」ファイルを編集します。
- 2. [Option]セクションで、次の行を変更、または追加します。

/ACWeb/WizQueryBoxMaxLoad=1|<レコードの最大数>

## DBEDITコントロール

DBEDITコントロールでは、Asset Managerデータベースのフィールドに入力するのに使ったのと同じコントロールが作成されます。コントロールは、各フィールドのデータ型(日付、金額など)によって異なりま

#### す。

注: このコントロールの拡大鏡ボタン 』を使って、データベースから有効な値を選択できますが、別の値を入力することもできます。

このコントロールでは、「VALUE」プロパティは 阿変」です(コントロールによって異なります)。

## プロパティ

すべてのコントロールに共通のオプションのプロパティに加え、DBEDITコントロールでは、次のプロパティが認識されます。

| プロパティ名=値          | プロパティの説明                                   | 例                    |
|-------------------|--------------------------------------------|----------------------|
| TABLE="<テーブル      | 開始 <b>テーブルのSQL</b> 名                       | TABLE="amAsset"      |
| のSQL名>"           | 文字列型 <b>のプロパティ</b>                         |                      |
| FIELD=<フィールド      | コントロールに使用されるフィールドのAQL名。                    | FIELD="seAcquMethod" |
| のSQL名>            | 文字列型 <b>のプロパティ</b>                         |                      |
|                   | このメソッドはテーブルのタイトルを返します。                     | DBQUERYBOXコント        |
| ([invarie i ype]) | タイトルタイプ(iNameType)は以下の通りです。                | ロールを参照               |
|                   | • 1-システム名                                  |                      |
|                   | • 2-SQL名                                   |                      |
|                   | <ul> <li>3-デフォルトのタイトル</li> </ul>           |                      |
|                   | • 4-説明(ヘルプ用テキスト)                           |                      |
|                   | TABLEプロパティとNAMEプロパティには値が入<br>力されなければなりません。 |                      |
| FIELD.LABEL       | このメソッドはフィールドのタイトルを返します。                    |                      |
| ([IName I ype])   | タイトルタイプ(iNameType)は以下の通りです。                |                      |
|                   | • 1-システム名                                  |                      |
|                   | • 2-SQL名                                   |                      |
|                   | <ul> <li>3-デフォルトのタイトル</li> </ul>           |                      |
|                   | • 4-説明(ヘルプ用テキスト)                           |                      |
|                   | TABLEプロパティには値が入力されなければな<br>りません。           |                      |

標準モードのDBEDITコントロールの物理プロパティ

## DBTABLEコントロール

DBTABLEコントロールは、Asset Managerデータベースのテーブルに入力するためのコントロールを作成します。

このコントロールに固有のプロパティはありません。

## DBPATHコントロール

DBPATHは、Asset Managerデータベースのパスを入力するためのコントロールを作成します。

### プロパティ

すべてのコントロールに共通のオプションのプロパティに加え、DBPATHコントロールでは、次のプロパティが認識されます。

#### DBPATHコントロールの必須論理プロパティ

| プロパティ名=値            | <b>プロパティの</b> 説明    | 例             |
|---------------------|---------------------|---------------|
| TABLE="<テーブルのSQL名>" | パスを選択する際の選択元のテーブル名。 | TABLE=amAsset |
|                     | 文字列型 <b>のプロパティ</b>  |               |

## LINKEDITコントロール

LINKEDITコントロールは、Asset Managerデータベースにリンクを入力するためのコントロールを作成します。

## プロパティ

すべてのコントロールに共通のオプションのプロパティに加え、LINKEDITコントロールでは、次のプロパティが認識されます。

#### LINKEDITコントロールの論理プロパティ

| プロパティ名=値                                         | <b>プロパティの</b> 説明                                 | 例 / コメント             |
|--------------------------------------------------|--------------------------------------------------|----------------------|
| TABLE=<テーブルのSQL名>                                | <b>リンクを</b> 選択 <b>するテーブル</b> 名。<br>文字列型のプロパティ    | TABLE="amAsset"      |
| FILTER= <aqlクエリのwhere<br>句&gt;</aqlクエリのwhere<br> | AQLフィルタを定義します。<br>文字列型のプロパティ                     | このプロパティはオプ<br>ションです。 |
| LINK=<リンクのSQL名>"                                 | TABLEプロパティ内で定義されるテーブ<br>ルリンクのSQL名。<br>オプションプロパティ | LINK="POrLine"       |

### LINKEDITコントロールの論理プロパティ(続き)

| プロパティ名=値                             | プロパティの説明                                                           | 例 / コメント                |
|--------------------------------------|--------------------------------------------------------------------|-------------------------|
| ZOOM= <true false></true false>      | 拡大鏡ツールを表示するか(=TRUE)<br>しないか(=FALSE)を定義します。                         |                         |
|                                      | ウィザードがモーダルでない(ROOTノー<br>ドでプロパティMODAL=FALSE)場合の<br>みこのプロパティが適用されます。 |                         |
| SRCCHOICE= <true false></true false> | ■アイコンを表示するか(=TRUE)しないか(=FALSE)を定義します。                              |                         |
|                                      | ウィザードがモーダルでない(ROOTノー<br>ドでプロパティMODAL=FALSE)場合の<br>みこのプロパティが適用されます。 |                         |
| TABLE.LABEL([iNameType])             | このメソッドは、リンクのソーステーブルの<br>タイトルを返します。                                 | DBQUERYBOXコ<br>ントロールを参照 |
|                                      | タイトルタイプ(iNameType)は以下の<br>通りです。                                    |                         |
|                                      | • 1-システム名                                                          |                         |
|                                      | • 2-SQL名                                                           |                         |
|                                      | • 3-デフォルトのタイトル                                                     |                         |
|                                      | • 4-説明(ヘルプ用テキスト)                                                   |                         |
|                                      | TABLEプロパティには値が入力されなけ<br>ればなりません。                                   |                         |
| LINK.LABEL([iNameType])              | このメソッドはリンクのタイトルを返しま<br>す。                                          |                         |
|                                      | タイトルタイプ(iNameType)は以下の<br>通りです。                                    |                         |
|                                      | • 1-システム名                                                          |                         |
|                                      | • 2-SQL名                                                           |                         |
|                                      | • 3-デフォルトのタイトル                                                     |                         |
|                                      | • 4-説明(ヘルプ用テキスト)                                                   |                         |
|                                      | TABLEプロパティとLINKプロパティには<br>値が入力されていなければなりません。                       |                         |

## TEXTBOXコントロール

TEXTBOXコントロールは、テキストを入力するためのコントロールを作成します。

## プロパティ

すべてのコントロールに共通のオプションのプロパティに加え、TEXTBOXコントロールでは、次のプロパティが認識されます。

### TEXTBOXコントロールの物理プロパティ

| プロパティ名=値                            | プロパティの説明                                                         | 例            |
|-------------------------------------|------------------------------------------------------------------|--------------|
| MULTILINE=<数值>                      | TEXTBOXコントロールが1行の場合、このプロパティはDJに、複数行の場合は、コントロールの表示高さのパーセント値になります。 | MULTILINE=50 |
| PASSWORD= <true false></true false> | タイプされたテキストをマスクするか(=TRUE)<br>しないか(=FALSE)を定義します。                  |              |

## CHARTコントロール

CHARTコントロールではグラフを表示できます。グラフを複数の系列で構成することも可能です。

### プロパティ

すべてのコントロールに共通のオプションのプロパティに加え、CHARTコントロールでは、次のプロパティ が認識されます。

#### CHARTコントロールの論理プロパティ

| <b>プロパティ</b><br>名=値 | <b>プロパティの</b> 説明                            | 例                      |
|---------------------|---------------------------------------------|------------------------|
| SERIES              | 縦線(パイプ文字)で区切られた系列のリストを定義します。                | SERIES="購入価格 <br>販売価格" |
|                     | このリストは空であってはなりません。このリストなしではグ<br>ラフは表示されません。 |                        |
| VALUES              | グラフの系列の数値を定義します。                            | VALUES="1 2,1 4"       |
|                     | 2次元の図表                                      |                        |

### CHARTコントロールの論理プロパティ(続き)

| <b>プロパティ</b><br>名=値 | <b>プロパティの</b> 説明                         | 例 |
|---------------------|------------------------------------------|---|
| FORMAT              | データ型を定義します。                              |   |
|                     | • 倍長整数(long)                             |   |
|                     | • 倍精度浮動小数点型(double)                      |   |
|                     | • 数值(number)                             |   |
|                     | <ul> <li>パーセント(percent)</li> </ul>       |   |
| SERIE               | <b>クリックした</b> 系列の番号                      |   |
|                     | CHARTプロパティは相互作用モード(=TRUE)でなけれ<br>ばなりません。 |   |
| INDEX               | クリックした列の番号                               |   |
|                     | CHARTプロパティは相互作用モード(=TRUE)でなけれ<br>ばなりません。 |   |
| CLICK               | 図表上でクリックする際にこのプロパティのスクリプトを呼び<br>出します。    |   |

#### CHARTコントロールの物理プロパティ

| プロパティ名=値 | プロパティの説明                                      | 例                          |
|----------|-----------------------------------------------|----------------------------|
| MODE     | 図 表 <b>のタイプを</b> 定 義します。                      |                            |
|          | • MODE=0:縦の棒 グラフ                              |                            |
|          | • MODE=1: 横の棒 グラフ                             |                            |
|          | <ul> <li>MODE=2: セグメント</li> </ul>             |                            |
|          | • MODE=3: 円 グラフ                               |                            |
| LABELS   | 列のタイトルを定義します。                                 | 1月 <b> 2</b> 月             |
| 3D       | グラフを3Dにするか(=TRUE)しないか<br>(=FALSE)を定義します。      |                            |
| COLORS   | 各系列用の色のリストを定義します。リストの<br>要素は縦線(パイプ文字)で区切られます。 | 255 16777215 16711680      |
|          | RGB値は十進法です。                                   | 赤、白、青色 <b>を</b> 表示し<br>ます。 |

#### CHARTコントロールの物理プロパティ(続き)

| プロパティ名=値       | <b>プロパティの</b> 説明                                                             | 例 |
|----------------|------------------------------------------------------------------------------|---|
| INTERACTIVE    | グラフが相互作用するか(=TRUE)しないか<br>(=FALSE)、つまりグラフがマウスのポインタの変<br>化に応じて起動するかどうかを定義します。 |   |
| POPUP          | ショートカットメニューを表示するか(=TRUE)しないか(=FALSE)を定義します。                                  |   |
| BACKGROUND     | グラフに背景を表示するか(=TRUE)しないか<br>(=FALSE)を定義します。                                   |   |
| BACKIMAGE      | グラフの背景になる画像のパスを定義します。                                                        |   |
|                | 背景を表示するには、BACKIMAGEプロパティ<br>が有効(=TRUE)でなければなりません。                            |   |
| STACKED        | 積み上げ棒グラフにするか(=TRUE)しないか<br>(=FALSE)を定義します。                                   |   |
| CHARTHEIGHT    | CHARTコントロールの相対的なサイズを、ウィ<br>ザード全体の他のコントロールを基準にして定<br>義します。                    |   |
| CAPTION        | タイトルを表示します。                                                                  |   |
| ELEVATION      | 3D円 グラフの仰角(傾き)度を定義します。                                                       |   |
| ROTATION       | 円グラフの回転角度を定義します。                                                             |   |
|                | 値は度」単位で指定します。                                                                |   |
| DISPLAYLABELS  | 列のタイトル(LABELS)を表示するか<br>(=TRUE)しないか(=FALSE)を定義します。                           |   |
| DISPLAYSLEGEND | 系列の凡例を表示するか(=TRUE)しないか<br>(=FALSE)を定義します。                                    |   |

## FILEEDITコントロール

このコントロールはダイアログボックスを表示し、ファイルやフォルダの保存または読み込みを可能にします。

注意: このコントロールはWebクライアントでは動作しません。

Webクライアントでは、このコントロールはEDITコントロールとして表示され、値を入力することはできません。

ファイルブラウザを起動するためのアイコンはありません。

#### FILEEDITLコントロールのプロパティ

| <b>プロパティ</b> 名=<br>値 | <b>プロパティの</b> 説明                           | 例                               |
|----------------------|--------------------------------------------|---------------------------------|
| OPENMODE             | ダイアログボックスのタイプを定義します。                       |                                 |
|                      | • OPENMODE=1:ファイルを開きます。                    |                                 |
|                      | • OPENMODE=2:ファイルを保存します。                   |                                 |
|                      | • OPENMODE=4: フォルダを開きます。                   |                                 |
|                      | • <b>OPENMODE=8: フォルダを</b> 保存 <b>します</b> 。 |                                 |
| FILTERS              | ダイアログボックス内に列挙されるファイルの表示基準を定<br>義します。       | (*.txt) *.txt (*.scn)<br> *.scn |
| DEFEXT               | デフォルトのファイルの拡張子を定義します。                      | (*.scn) *.scn                   |

## TICKEDITコントロール

このコントロールではスケジューラを挿入できます。

### プロパティ

#### TICKEDITコントロールのプロパティ

| <b>プロパティ</b><br>名=値 | <b>プロパティの</b> 説明                                     | 例 |
|---------------------|------------------------------------------------------|---|
| VALUE               | ユーザがタイマで定義したパラメータを文字列の形式で表示します。                      |   |
| LISTHEIGHT          | TICKEDITコントロールのサイズを、ウィザード全体の他のコントロールを基準<br>にして定義します。 |   |
|                     | LONG(倍長整数)型のプロパティ                                    |   |

## CALENDARコントロール

このコントロールではカレンダを挿入できます。

## TIMESPANEDITコントロール

このコントロールでは、期間の編集枠に入力できます。

## NUMBOXコントロール

このコントロールでは数値タイプのコントロールを挿入できます。

#### NUMBOXコントロールのプロパティ

| <b>プロパティ</b> 名=<br>値 | <b>プロパティの</b> 説明                                                            | 例 |
|----------------------|-----------------------------------------------------------------------------|---|
| MINVALUE             | 数の最小値を定義します。デフォルト値は無限値です。                                                   |   |
| MAXVALUE             | 数の最大値を定義します。デフォルト値は無限値です。                                                   |   |
| FORMAT               | 数のフォーマットを定義します。 <ul> <li>オペレーティングシステムのコントロールパネル内で定義したフォーマットのLONG</li> </ul> |   |
|                      | RAWLONG                                                                     |   |
|                      | • オペレーティングシステムのコントロールパネル内で定義したフォーマット<br>のDOUBLE                             |   |

## COMBOEDITコントロール

このコントロールではドロップダウンリスト型のコントロールを挿入できます。

プロパティ

COMBOEDITコントロールのプロパティ

| <b>プロパ</b><br>ティ名=<br>値 | <b>プロパティの</b> 説明    | 例 |
|-------------------------|---------------------|---|
| VALUES                  | コントロールの値の組合せを定義します。 |   |
|                         | 文字列型 <b>のプロパティ</b>  |   |

## DATETIMEEDITコントロール

DATETIMEEDITコントロール

#### DATETIMEEDITコントロールのプロパティ

| <b>プロパティ</b><br>名=値 | <b>プロパティの</b> 説明                              | 例                      |
|---------------------|-----------------------------------------------|------------------------|
| FORMAT              | コントロールのフォーマットを定義します。                          | 2002/02/07             |
|                     | • 日付(date)                                    | 13:37:19               |
|                     | ● 時刻(time)                                    | 2002/02/07<br>13:37:19 |
|                     | <ul> <li>● 日付+時刻</li> </ul>                   |                        |
|                     | コントロールのフォーマットは、ユーザが定義するシステムパラメー<br>タにより変化します。 |                        |

# **グラフィカルエディタの**使用方法

注:現在、この機能はWebクライアントでは使用できません。

Asset Managerでは、内蔵のグラフィカルエディタを使ってウィザードを作成できます。このエディタは、 ウィザードの作成プロセスを簡略化および高速化することを目的としています。スクリプト言語の代わ りに使用するものではありません。ウィザードを設計するには、スクリプト言語を理解している必要があ ります。

- **インタフェースの**概要
- 新しいノードを作成する
- ノードのプロパティを編集する
- ウィザードをコンパイル、実行、およびデバッグする

注: グラフィカルエディタを使用するには、作成または変更するアクションのタイプ(SQL 名: seActionType)が ウィザード」のアクションでなければなりません。

本項の内容

| インタフェースの概要               |     |
|--------------------------|-----|
| 新しいノードを作成する              | 324 |
| ノードのプロパティを編集する           | 324 |
| ウィザードをコンパイル、実行、およびデバッグする | 325 |

## インタフェースの概要

グラフィカルエディタにアクセスするには、 管理 / アクション]ナビゲーションメニューを選択します。 グラ フィカルエディタは、アクションの詳細画面の **ウィザード**]タブページに表示されます。 このエディタは次 の3つの部分から構成されています。

- 最も一般的な機能を含むツールバー
- ウィザードの構造をツリー構造で示す 階層]セクション
- 階層で選択されたノードのプロパティの一覧を表示するセクション

#### ツールバー

ツールバーでは、編集コマンドを直接起動できます。アイコン上にしばらくマウスポインタを置くと、ツール名が表示されます。

#### 編集コマンド

4つの編集コマンドを使用できます。

- A は、エディタのテキストモードとグラフィックモードを切り替えます。
- ■ は、同じ親ノード内の1つ上位のノードに移動します。
- **し**は、同じ親ノード内の1つ下位のノードに移動します。
- 🛛 は、選択したノードを削除します。

#### 実行およびデバッグコマンド

これらのコマンドを使って、スクリプトをコンパイル、デバッグ、および実行できます

#### 実行およびデバッグボタン

 $\not>$  ×

#### 検索ツール

ツールバーには、ウィザードのツリー構造で文字列を検索できる検索ツールがあります( [Ctrl+F]キーで直接このコントロールを起動できます)。

この枠をクリックし、検索するテキストを入力します。該当するテキストが見つかった場合は、その場所 が強調表示されます(F3]および Shift+F3]キーを使って、それぞれ次のまたは前の一致文字列に 移動できます)。

注: テキストモードの場合は、テキスト全部を検索します。 グラフィックモードの場合は、プロパティ 名だけで検索します。

#### ウィザードのツリー構造

グラフィカルエディタの左側には、ウィザードがツリー構造で表示されます。

ツリー内のノードを選択すると、画面の右側に、このノードに関連するプロパティが一覧表示されます。

#### 選択したノードに対応するプロパティのリスト

画面の右側では、ノードのプロパティの値を入力できます。

各 プロパティには固 定 値 またはスクリプトがあります。 プロパティの種 類 は次 のように色 分 けされています。

- プロパティでデフォルト値が使われている場合は、その名前と値がグレーで表示されます。このプロ パティに他の値を指定できます。その値は黒で表示されます。
- プロパティでユーザ定義値またはスクリプトが使われている場合は、その名前と値が黒で表示されます。
- 必須プロパティの場合は、その名前と値が赤で表示されます。
- 変更された値は、青で表示されます。

## 新しいノードを作成する

ここでは、ノードで実行できる操作について説明します。ツールバーでは、ノードを上下に移動したり、削除したりすることができます。まず、新しいノードの作成について説明します。

注:ショートカットメニューを使って、ノードを上下に移動したり、削除したりすることもできます。この場合は、選択したノードをマウスの右ボタンでクリックします。

ノードを作成するには、まず、親ノードを選択します。例えば、新しいPAGEノードを作成するには、 最初にROOTノードをクリックします。親ノードを選択したら、マウスの右ボタンでクリックしてポップアップ メニューを表示します。 断規作成]メニューを選択すると、作成できるノードがグループごとに表示さ れます。

ウィザードのツリーにノードが挿入されます。

## ノードのプロパティを編集する

ノードを作成したら、ノードのプロパティに値を割り当てることができます。この作業は、エディタの右側 で行います。

プロパティの値は、次の2つの方法で定義できます。

- 固定値を入力する。
- スクリプトを定義する。

注: スクリプトは常に、固定値より優先されます。プロパティにスクリプトと固定値の両方を割り当てると、固定値は無視され、スクリプトが解釈されます。
#### プロパティに固定値を割り当てる

対象のプロパティの 随 ]列を直接クリックします。プロパティで使用可能なデータ型(テキスト、ブール、倍精度数値など)に従って、リストから値を選択するか、テキスト編集枠に入力します。

#### プロパティにスクリプトを割り当てる

スクリプトを割り当てるプロパティを選択します。スクリプトそのものは、プロパティのリストの下にある **[たクリプト]**フィールドに入力します。

注:ショートカットメニュー(プロパティを右クリック)の **デフォルト値に戻す**]を選択する と、Asset Managerは固定値やスクリプトを取り消し、プロパティをそのデフォルト値で再設定しま す。この操作は、値やスクリプトがユーザによって定義されているプロパティに対してのみ実行でき ます(このようなプロパティは黒色で表示されます)。

## ウィザードをコンパイル、実行、およびデバッグする

エディタのツールバーの % ボタンをクリックして、ウィザードを起動できます。実行中に発生したエラーは、エラー履歴ウィンドウ(内蔵のウィザードデバッガからアクセス可能)に表示されます。 [Shift+F9] キーを押すと、実行を中断し(ウィザードが固定ウィンドウの場合)、デバッガを起動できます。

このようにして、ウィザードのエラーを簡単に訂正できます。

注: ウィザード がコンテキストに依存する場合は、実行ボタンを使用できません。

## ウィザードの作成例

ウィザードのプログラミングを論理的に説明するために、移動」ウィザードを作成します。 データベー ス」タイプのアクションと関連させることで、ユーザと関連資産をある設置場所から他の設置場所へ移 動するプロセスを簡略化します。このウィザードの作成方法の手順を次に説明します。この手順に 従って実際にウィザードを作成し、問題が発生した場合に参考にしてください。

| <b>ウィザードの</b> 作成例   | .325 |
|---------------------|------|
| 手順1-用途を分析する         | .326 |
| 手順2-ウィザードの構成方法を定義する | .327 |

## ウィザードの作成例

このウィザードの目的は、資産をある設置場所から別の設置場所へ移動することです。このため、次の操作を行う必要があります。

• 移動**する**資産の指定方法

移動する資産を指定するには、3つの方法があります。

- 資産のユーザから移動する資産を特定する。ユーザを選択した後に、移動する資産を選択す る必要があります。
- 隆産]テーブルのレコードを選択して、移動する資産を直接選択する。
- 設置場所から移動する資産を特定する。まず、設置場所を選択し、次にこの設置場所から 移動する資産を選択します。

**注: ユーザが、移動する**資産の選択方法をこれらの中から選択できるよう、ユーザ選択 ページを作成する必要があります。

新しい設置場所を選択する

資産の新しい設置場所を選択するには、設置場所のテーブルからレコードを選択するだけです。

## 手順1-用途を分析する

手順1で定義したニーズに従って、次のように、ウィザードの編成を定義する必要があります。

- 1. ページ数
- 2. ページ同士のリンク方法
- 3. 各ページの内容

注: 手順1で、選択ページを作成する必要があることがわかりました。このページがウィザードの最初のページになります。このページをAssetSelectionType」と呼ぶことにします。

次の図を参考にして、ウィザードの定義方法を定義します。

#### ウィザードの編成

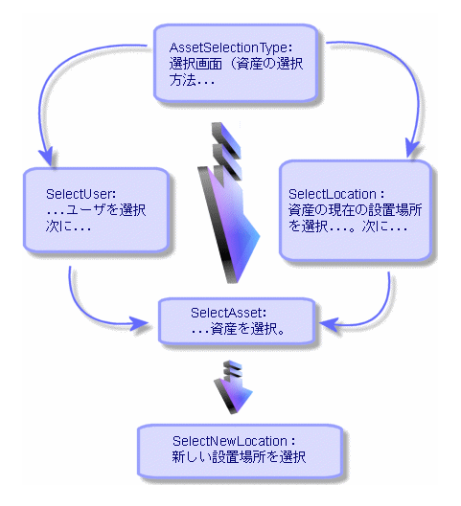

このフローチャートを使って、ページごとの遷移を定義できます。

| ページ                | 遷移のリンク先ページ                              |
|--------------------|-----------------------------------------|
| AssetSelectionType | SelectAsset, SelectUser, SelectLocation |
| SelectAsset        | SelectNewLocation                       |
| SelectUser         | SelectAsset                             |
| SelectLocation     | SelectAsset                             |
| SelectNewLocation  | なし                                      |

次に、ページの内容を定義します。つまり、ユーザが選択を実行できるコントロールを定義します。

| ページ                | <b>このページの</b> 目的                                | 使用 <b>するコン</b><br>トロール |
|--------------------|-------------------------------------------------|------------------------|
| AssetSelectionType | ユーザが3つの選択肢から選択できるようにします。                        | CHOICE⊐ン<br>トロール       |
| SelectAsset        | ユーザが 資産]テーブルのレコードリストから資産を選択<br>できるようにします。       | ADBLIST⊐ン<br>トロール      |
| SelectUser         | ユーザが、 部署と従業員 ]テーブルから資産を移動する<br>ユーザを選択できるようにします。 | ADBLIST⊐ン<br>トロール      |
| SelectLocation     | ユーザが、陽所]テーブルから現在の設置場所を選択で<br>きるようにします。          | ADBLIST⊐ン<br>トロール      |
| SelectNewLocation  | ユーザが、陽所]テーブルから新しい設置場所を選択で<br>きるようにします。          | ADBLIST⊐ン<br>トロール      |

## 手順2-ウィザードの構成方法を定義する

この手順では、ウィザードのスクリプトを作成します。スクリプトには、ウィザードの各ノードの構造を記述します。下に、移動」ウィザードのコメント付きソースノードを示します。このコードは、ウィザードの作成の一例にすぎません。同じタスクを実行するウィザードの作成方法は、他にもたくさんあります。

高度な使い方 第14章: ウィザード

```
DBLCLICK = 1
  LABEL = "移動するユーザ"
  MULTISEL = 1
  TABLE = "amEmplDept"
  { VALUE =
   if [CurrentTable] = "amEmplDept" then
     RetVal = [CurrentSelection]
   else
     RetVal = ""
   end if
  }
  VISIBLE = 1
 }
 { TRANSITION trPersonToNewLoc
  TO = "pgNewLoc"
 }
}
====
;新しい設置場所を指定
====
{ PAGE pgNewLoc
 TITLE = "新しい設置場所の選択"
 { STRING UserName
  VALUE = AmDbGetString("SELECT FirstName + ' ' + Name FROM amEmplDept WHERE 1
EmplDeptId IN (" & {pgUser.Users} & ")" )
 }
 { LABEL LABEL1
  CAPTION = "Users(s): " & {UserName}
 }
 { DBLISTBOX NewLocId
  COLNAME = "名前"
  COLWIDTH = "100"
  DBLCLICK = 1
  TABLE = "amLocation"
  VALUE = "-1"
 }
 { TRANSITION trNewLocToAssets
  TO = "pgRecap"
 }
}
____
;選択内容の確認
====
```

```
{ PAGE pgRecap
 TITLE = "Recapitulation"
 { LISTBOX Users
   COLTITLE = "名前"
   COLWIDTH = "100"
   LABEL = "移動するユーザ"
   MANDATORY = 0
   MULTISEL = 1
   READONLY = 1
   VALUE = ""
   VALUES = AmDbGetList("SELECT FullName FROM amEmplDept WHERE FullName LIKE Li
keParam(amEmplDept_2:FullName)+'%' AND amEmplDept_2:lEmplDeptId IN(" & {pgUser.U
sers} & ")","|",",", "=")
 }
}
====
;最後
====
{ FINISH FINISH
 { D0 =
   On Error Goto ErrHandler
   Dim lErr as long
   dim hRecord as Long
   dim iEmplCount as Integer
   iEmplCount = {pgRecap.Users.VALUES.Count()}
   dim iMax as Long
   iMax = iEmplCount
   dim lLocaId as long
   lLocaId = {pgNewLoc.NewLocId}
   lErr = amStartTransaction()
   dim i as Integer
   For i = 1 To iEmplCount
     lErr = AmProgress((100 * i ) / iMax)
     lErr = AmLog("Moving the employee" + {pgRecap.Users.VALUES(i,1)})
     hRecord = AmGetRecordFromMainId("amEmplDept", {pgRecap.Users.VALUES(i,0)}
)
     If hRecord <> 0 then
      lErr = AmSetFieldLongValue( hRecord, "lLocaId", lLocaId)
      lErr = AmUpdateRecord(hRecord)
      lErr = AmReleaseHandle(hRecord)
     End If
```

```
Next i
lErr = amCommit()
RetVal = 0
Exit Function
ErrHandler:
    On Error Goto 0
    AmLog(AmLastError() & " - " & AmLastErrorMsg())
    AmLog("The transaction has been cancelled")
    RetVal = 1
    Exit function
}
SUMMARY = 1
}
```

## ウィザードのプログラミングのケーススタディ

## データの共有にローカル変数を使用しない

ウィザードをプログラミングするときには、データの共有にローカル変数を使用しないようにしてください。 代わりに、次の方法を使用してください。

- 異なるページ間でデータを共有するには、グローバル変数を使用します。
- 1つの実行チェーンのウィザード間でパラメータを渡すには、次のParams構造を使用します。

```
{ Params Params
  { Long lSummary
    Value = 0
  }
}
```

高度な使い方 第14章: ウィザード

> Params構造の例については、 [sysFinBudgetClassCreate]ウィザードまたは [sysFinBudgetCreate]ウィザードを参照してください。

これは、Webクライアントの制限のためです。Windowsクライアントでは、ウィザードの以降のページの 依存プロパティは評価されますが、Webクライアントでは、依存プロパティは評価されません。

次のサンプルスクリプトがこの制限を理解するのに役立ちます。

```
Name = "Wizard"
Version = "10172"
{ Long global_long
  Value = 200
}
{ Page PageA
```

```
{ Long A_long
   Value = 100
  }
  { Label A_Label_1
   Caption = \{A_long\} + 1000
  }
  { Label A_Label_2
   Caption = {global_long} + 1000
  }
  { Label A_Label_3
   Caption = {A_Label_1.Caption} + 10
  }
  { Transition Transition1
    To = "PageB"
  }
}
{ Page PageB
  { OnEnter =
   Dim lErr as long
    lErr = AmSetProperty("PageA.A_long.Value", 300)
   lErr = AmSetProperty("global_long", 400)
   lErr = AmSetProperty("PageC.C_long", 500)
   AmMsgBox({PageA.A_Label_1.Caption})
   AmMsgBox({PageA.A_Label_2.Caption})
   AmMsgBox({PageA.A_Label_3.Caption})
  }
  { Label B_Label_1
   Caption = {PageA.A_long} + 1000
  }
  { Label B_Label_2
   Caption = {PageC.C_Label_1} + 20
  }
  { Transition Transition1
   To = "PageC"
  }
}
{ Page PageC
  { Long C_long
   Value = 0
  }
  { Label C_Label_1
   Caption = {PageC.C_long} + 1000
  }
}
{ Finish Finish
  { Do =
```

```
AmMsgBox({PageB.B_Label_1.Caption})
}
```

上記のスクリプトでは、以下の3つのlong型の変数を定義しています。

- A\_long: PageAノードの変数
- global\_long: グローバル 変数
- C\_long: PageCノードの変数

プロパティの依存関係は次のとおりです。

| プロパティ                   | 依存先                     |
|-------------------------|-------------------------|
| PageA.A_Label_1.Caption | A_long                  |
| PageB.B_Label_1.Caption |                         |
| PageA.A_Label_2.Caption | global_long             |
| PageA.A_Label_3.Caption | PageA.A_Label_1.Caption |
| PageB.B_Label_2.Caption | PageC.C_Label_1.Caption |
| PageC.C_Label_1.Caption | C_long                  |

PageBで、OnEnterイベントによってC\_longの値が変更されます。

Windows クライアントで、この変更のために次のアクションが発生します。

- C\_longの変更によって、以降のページ(PageC)の依存プロパティであるPageC.C\_Label\_
   1.Captionの評価がトリガされます。
- C\_Label\_1.Captionの変更によって、PageB.B\_Label\_2.Captionの評価がトリガされます。

ただし、Webクライアントでは制限のために、C\_longの変更によってC\_Label\_1.Captionの評価はトリガされません。そのため、PageB.B\_Label\_2.Captionは評価されません。

PageB.B\_Label\_2.Captionのスクリプトを次のように変更すると、

PageC.C\_long}+20

PageB.B\_Label\_2.Captionを評価できます。

前のページのプロパティを再評価すると、WebクライアントはWindowsクライアントと同じように動作し、 前のページの依存プロパティが評価されます。

上記と同じスクリプトでは、PageBのOnEnterイベントによってA\_longの値が変更されて、Windowsク ライアントとWebクライアントの両方で次のアクションが発生します。

- A\_longの変更によって、PageA.A\_Label\_1.CaptionとPageB.B\_Label.Captionの評価がトリガされます。
- PageA.A\_Label\_1.Captionの変更によって、PageA.A\_Label\_3.Captionの評価がトリガされます。

## COMBOBOXに定数を割り当てる

COMBOBOXのオプションの値に定数を明示的に割り当てることをお勧めします。

次の例がこれを理解するのに役立ちます。

[sysSamEntitlement]ウィザードで、 pgComputers」のCOMBOBOXコントロール cbType」のスクリプトは Value」プロパティに関連付けられています。

```
Retval="No filter," & ComputerType()
```

ComputerType()」関数は次のとおりです。

```
Function ComputerType() as String
 Dim strBuf as String
 Dim strTmp as String
 Dim strStep as String
 Dim strValues as String
 Dim strNature(20) As String
 Dim i as Long
 strBuf = AmGetFieldFormat(AmGetFieldFromName(AmGetTableFromName("amNature"), "
seComputerType"))
 strStep=""
 i=0
 Do While strBuf<>""
     i=i+1
     strNature(i) = ExtractValue(strBuf, "|")
    strTmp = ExtractValue(strBuf, "|")
    strValues = strValues & strStep & strNature(i)
    if strValues<>"" Then strStep = ","
 loop
ComputerType=strValues
End Function
```

**\$eComputerType」は xxx|Domain|Virtual Machine|Mobile Device|xxx」のよう**な文字列に解析されて、最終的にCOMBOBOXの値は文字列 No Filter|xxx|Domain|Virtual Machine|Mobile Device|xxx」のような値になります。

実際には、「No Filter」は単にユーザのヒントテキストであり、COMBOBOXのオプションではありません。文字列の他の部分はユーザの検証オプションですが、対応する定数は設定されていません。

定数によって、ユーザーが以降のプロセスに選択したオプションがウィザードシステムに通知されるため、定数は非常に重要です。

C++コードでは、COMBOBOXのオプションのIDと No Filter」のIDが自動的に生成されます。ただし、 ヒントテキストはCOMBOBOXの検証オプションではないため、ヒントテキストに検証 IDを指定すること はできません。また、IDを自動生成するとIDが重複します。例えば、ウィザードスクリプトで No Filter|xxx=1|Domain=2|xxx=3」を使ってCOMBOBOXの値を割り当てると、 No Filter」には自動生成されたIDが割り当てられて、最終的に値は No Filter=1|xxx=1|Domain=2|xxx=3」になります。この場合、ユーザが1を選択すると、ウィザードシステムではどのオプションが選択されたのかを識別できません。

## **CHECKBOXを**整数と比較しない

CHECKBOXコントロールの値を整数と比較しないでください。CHECKBOXのデータ型がブールであるためです。

次のようなスクリプトを使用するのが確実です。

if {CheckBoxTest.Value} = false then AmMsgBox("CheckBoxTest OK")

整数と比較する必要がある場合、次のようなスクリプトは使用しないでください。

if {CheckBoxTest.Value} = 1 then AmMsgBox("CheckBoxTest equals to 1 OK")

次のようなスクリプトを使用してください。

if {CheckBoxTest.Value} <> 0 then AmMsgBox("CheckBoxTest equals to !0 OK")

この理由は以下のとおりです。

CHECKBOXの整数値は0または1となりますが、Asset Managerのスクリプトフレームワークでは、次の例のように、true/false式においてそれ以外の値となる場合があります。

Dim a as integer a = ( x = y)

この場合、自は0または-1となります。

## 連結されたウィザードがコードラインレベルで起動しない

「amWizChain」では、変更されたウィザードは即座には呼び出されません。連結されたウィザードは、 スクリプト全体が実行された後でのみ起動されます。

例えば、 **資産ライフサイクル]> [シフトウェア資産管理]> [ユーザのアクション]> 断規ソフトウェアライ センスを作成]のウィザードを選択すると、 START」ノードでウィザードチェーンが起動されます。** START」ノードのスクリプトは次のとおりです。

```
Dim lErr as Long,hq As long
lErr=amSetProperty("lCntrId",CLng(AmGetUserEnvSessionItem ("SAM", "SAMCurrentCon
tract")))
If {lCntrId} = 0 Then
lErr=amWizChain("sysSamGetEnv")
lErr=amSetProperty("lCntrId",CLng(AmGetUserEnvSessionItem ("SAM", "SAMCurrentC
ontract")))
End if
if {lCntrId} > 0 Then
hq=amQueryCreate()
lErr = AmQueryExec(hq, "SELECT cf_Self, lCostId, lCostCatId FROM amContract WH
ERE lCntrId = " & {lCntrId})
lErr=amSetProperty("strCntrSelf",AmGetFieldStrValue (hq, 0))
```

```
lErr=amSetProperty("pgFinanceInfo.lkeCostCenter",AmGetFieldLongValue(hq, 1))
lErr=amSetProperty("pgFinanceInfo.lkeCostCategory",AmGetFieldLongValue(hq, 2))
AmReleaseHandle(hq)
```

```
lErr=amSetProperty("strPossibleModels",amDbGetListEx("SELECT lModelId FROM amA
sset WHERE lLicCntrId=" & {lCntrId} , "", ",", ""))
End if
RetVal="pgSelection"
```

この例では、連結されたウィザードは実際には START」イベントの後で起動されます。

## Webクライアントは自動更新と互換性がない

CAPTION」プロパティは暗黙的に参照しないでください。

例えば、 節規ソフトウェアライセンスを作成](sysSamCreateLicpfi)ウィザードの pgFinanceInfo」 ページで、 TRANSITION Jのオブジェクト fr Jには、次のスクリプトが含まれた条件があります。

```
IF {lkeMaintContract.Value} > 0 AND ({lkeModel} > 0 OR {dtStart} <> "" OR {dtEn
d} <> "" OR {numCost} > 0) THEN
    RetVal = AmSetProperty("pgFinanceInfo.lbError.Caption","<P><HR><CENTER><FONT
COLOR='RED'><B>" & FormatResString("Please either select an existing contract $1
or$2 create a new one","<U>","</U>") & "<HR>")
    AmMsgBox(FormatResString("Please either select an existing contract $1or$2 cr
eate a new one","",""))
    RetVal = FALSE
ELSE
```

```
RetVal = AmSetProperty("pgFinanceInfo.lbError","")
```

```
RetVal = TRUE
```

END IF

次のスクリプトではランタイム時に警告やエラーは発生しませんが、C++では無効なスクリプトです。

RetVal = AmSetProperty("pgFinanceInfo.lbError","")

このスクリプトの目的は、NULLの文字列を使ってpgFinanceInfo.lbError.captionを設定することです。C++では次のことが行われます。

- 1. NULLの文字列を使用して [pgFinanceInfo.lbError.Caption]の文字列を作成および初期化し ます。
- 2. 「pgFinanceInfo.lbError」プロパティを検出して、このプロパティにNULLを設定するよう試みます。

```
2番目のステップで、C++では pgFinanceInfo.lbError」というプロパティを検出できないため、エラーがスローされることになります。ただし、コードによって新しい値がNULLであり、古い値(最初の値)もNULL
であることが検出されるため、C++によってエラーがスローされることはありません。
```

スクリプトを次のように変更すると、

RetVal = AmSetProperty("pgFinanceInfo.lbError","text")

次のようなエラーが表示されます

エラー (12,001): プロパティ'lbError'(ウィザードのオブジェクト 'pgFinanceInfo')がありません。(' 6行目(スクリプト 'pgFinanceInfo.tr.Condition, line 389')')

現在の状態では処理を完了できません。('6行目(スクリプト 'pgFinanceInfo.tr.Condition, lin e 389')')

このエラーを防ぐには、 CAPTION 」プロパティを明示的に参照するように、スクリプトを次のように変更します。

RetVal = AmSetProperty("pgFinanceInfo.lbError.caption","text")

注: ウィザードで CAPTION」プロパティを暗黙的に参照するのは無効ですが、コントロール (DBLISTBOX」など)で VALUE」プロパティを暗黙的に参照するのは許容可能です。

## 「VALUE」プロパティに2つのソースを適用しない

「VALUE」プロパティに複数のソースを適用しないでください。「VALUE」プロパティに複数のソースを適用すると、次の問題が発生する可能性があります。

- 「VALUE」プロパティが複数の場所で影響を受ける可能性があると、プロパティに影響が及ぶ順 序が予測不可能になります。
- Windowsクライアントの自動更新がWebベースのウィザードで機能しなくなります。

## ウィザードに関する一般的な質問

ここでは、ウィザードの作成時に起こり得る問題の対処法を紹介します。

| {lbxMyListBox.Values.Count}が機能しません。                 | 337 |
|-----------------------------------------------------|-----|
| {lbxMyListBox.Line(IRow)}が機能しません。                   | 337 |
| {lbxMyListBox.Values.Line({lbxTmp})}が機能しません。        | 337 |
| プロパティへの固定値の割り当てが機能しません。                             | 337 |
| データベースに資産を作成するウィザードを実行すると、エラーが発生します。                | 337 |
| ウィザードの実行中に、不完全なエラーメッセージが表示されます。                     | 338 |
| ウィザードのページでDBLISTBOXコントロールを使うと、パフォーマンスが低下します。        | 338 |
| LISTBOXコントロールで特定の列を編集可能または編集不可にする方法は?               | 338 |
| ウィザードで詳細 ウィンドウを開くようにするにはどうすればよいですか。                 | 338 |
| LISTBOXコントロールの COLNAME」プロパティと COLTITLE」プロパティの違いを教えて | くださ |
| ν                                                   | 339 |
| 単語 [query]をウィザードの要素に使用できません。                        | 339 |

## {lbxMyListBox.Values.Count}が機能しません。

答

メソッドのシンタックスに開き括弧と閉じ括弧を入力する必要があります。正しいコードは次のようになります。

{lbxMyListBox.Values.Count()}

## {lbxMyListBox.Line(lRow)}が機能しません。

#### 答

LINEメソッドは、LISTBOXコントロールのVALUESプロパティに関連付けられます。正しいコードは次のようになります。

{lbxMyListBox.Values.Line(lRow)}

## {lbxMyListBox.Values.Line({lbxTmp})}が機能しません。

答

メソッドでは参照するプロパティを使用できません。次のように記述します。

Dim lRow As Long
lRow = {lbxTmp}
{lbxMyListBox.Values.Line(lRow)}

## プロパティへの固定値の割り当てが機能しません。

例:

 $\{Property\} = 123$ 

#### 答

プロパティに値を割り当てるには、次のように、AmSetProperty()関数を使う必要があります。

Dim irc as Integer irc= AmSetProperty("Property", 123)

注: 戻りコードを使う必要がない場合でも、必ず戻りコードを取得するようにしてください(この場合は [rc])。

## データベースに資産を作成するウィザードを実行すると、エ ラーが発生します。

データベースに資産を作成するウィザードを実行すると、次のエラーメッセージが表示されます。

12001 - 書き込み権限がありません。

ユーザが管理者として接続している場合も、このメッセージが表示されます。

#### 答

このメッセージは、ウィザードのFINISH.DOノード外で書き込みアクセスを試みると表示されます。ウィザードは次の操作を実行します。

1. Asset Manager管理者も書き込みできない一連のページから情報を収集する。

2. ユーザの権限に応じて書込みできるFINISH.DOノードに含まれるスクリプトを実行する。

## ウィザードの実行中に、不完全なエラーメッセージが表示されます。

#### 答

**Shift+F9]キーを押して、デバッグを**表示します。多くの場合、履歴ウィンドウのエラーメッセージの方が明確です。

## ウィザードのページでDBLISTBOXコントロールを使うと、パフォーマンスが低下します。

#### 答

この問題は、フィルタと一緒にDBLISTBOXコントロールを使うと発生します。この場合、選択を変更 するたびに、データベースにクエリが送られ、選択がフィルタに一致するかどうかが確認されます。選択 がユーザによって設定された場合、この追加クエリは実行されません。

## LISTBOXコントロールで特定の列を編集可能または編集 不可にする方法は?

#### 答

このコントロールのEDITABLEプロパティを使います。このプロパティに割り当てられる値は D」と列の区切り文字として使われるパイプ文字())で区切られる文字で構成されています。 D」は列を 編集不可」として、 fl」は列を 編集可能」として定義します。値を省略すると、対応する列は編集できず、列2と4が編集可能になります。

EDITABLE = "|1||1"

## ウィザードで詳細ウィンドウを開くようにするにはどうすればよいですか。

#### 答

ウィザード内でDDEコール(関数から)を使う必要があります。ウィザードは固定ウィンドウにしないでください。ウィザードから資産テーブルを開く方法は、以下の通りです。

Dim irc as Long
irc = AmActionDDE("am", "Asset Manager", "OpenTable(amAsset)")

## LISTBOXコントロールの [OLNAME] プロパティと [OLTITLE] プロパティの違いを教えてください。

#### 答

LISTBOXコントロールの列のタイトルは、自動的に、または手動で定義できます。

- TABLE」プロパティに関連付けられた COLNAME」プロパティでは、データベースのフィールドラベルを使って、LISTBOXコントロールの列タイトルを自動的に定義できます。
- COLTITLE」プロパティに値が入力されている場合は、その値が列のタイトルとして使用されま す。このプロパティが定義されていない場合は、列タイトルは COLNAME」プロパティで定義された タイトルになります。

例

```
...
TABLE = "amEmplDept"
COLNAME = "Name||FirstName"
COLTITLE = "|A|B"
....
```

この例の場合、LISTBOXコントロールには、Name、A、Bというラベルが表示されます。

COLNAME」プロパティでは、列値が編集可能な場合に、使用するコントロールのタイプも定義します。

## 単語 fuery」をウィザードの要素に使用できません。

#### 答

単語 fuery」をウィザードの要素に使用すると、予期しないエラーが発生します。単語 fuery」はウィ ザードスクリプトの予約済みキーワードであるため、ウィザードのタイトルなど、ウィザードの要素に使用 するとエラーが発生します。 高度な使い方 第14章: ウィザード

## 第15章:ニュース

この章では、Asset Managerのユーザにニュースを配信し、管理する方法について説明します。

ニュースのリストを表示するには、**ジール/ニュース**]メニューを選択します。

ニュースを表示するには、 **ウィンドウ/ニュースマーキーの表示**]メニューまたはツールバーの Se アイコンを使います。

本章の内容

| ニュースの概要           | 341 |
|-------------------|-----|
| ニュースの概要           | 341 |
| ニュースの重要度          | 342 |
| 配信 <b>するメッセージ</b> | 342 |
| ニュースの配信先リスト       | 342 |
| ニュースを表示する         | 343 |

## ニュースの概要

ニュースとは特定の期間に指定した受信者のグループに流す新情報のことを指します。

これらの従業員は従業員グループに所属します。

原則として、ニュースは短い期間に関する情報です。

例: 2011/02/10、11:00から12:00の間にサーバXXXがダウンします。」

## ニュースの概要

本項の内容

## 新しいニュースを作成する

ニュースのテーブルでのニュース作成の権限を持つユーザは、 **ジール / ニュース**]メニューを使って ニュースを作成できます。

ニュースの詳細には、主に次の情報が表示されます。

- メッセージ
- メッセージの配信先 リスト

メッセージの
 オッセージの

### ニュースを表示する

ニュースの配信先リストに含まれているユーザは、ニュースマーキーを表示できます。

### ニュースの重要度

ニュースメッセージの重要度を定義するには、ニュースの詳細画面にある 重要度](SQL 名:seSeverity)フィールドで指定します。

各重要度には 色](SQL名: IColor) フィールドで選択された色が関連付けられます。ニュースマー キーには、この色でニュースが表示されます。

## 配信するメッセージ

ニュースの詳細画面の ダッセージ]タブページには、配布するメッセージが表示されます。

メッセージの長さは最大255文字です。すべての文字を使用できます。

## ニュースの配信先リスト

ニュースの詳細画面の 配信先]タブページには、そのニュースを読むことができる従業員グループの 一覧が表示されます。

注: ヘルプデスク管理者、従業員グループの責任者およびAsset Managerの管理者は、配信先に登録されていない限りメッセージを読むことはできません。

本項の内容

| すべての | 従業員 <b>グループ](SQ</b> I | L名 : bAllGroups | )チェックボックス |      |
|------|-----------------------|-----------------|-----------|------|
|      |                       |                 |           | 0.40 |

サブグループを含む](SQL名:bChildGrps)チェックボックス......343

## すべての従業員グループ](SQL名: bAllGroups) チェック ボックス

このチェックボックスをオンにすると、すべての従業員グループのメンバーはメッセージを表示できます。

チェックボックスがオフの場合は、配信先]タブページで選択された従業員グループのメンバーのみが メッセージを表示できます。

配信先リストの従業員グループを追加、削除、表示、または変更するには、それぞれ 🗷 、 🗉 、および 🛯 ボタンを使います。

## **サブグループを含む](SQL名: bChildGrps) チェックボックス**

ニュースのメッセージは、全従業員グループまたは選択したグループだけに配信できます。このチェック ボックスをオンにすると(デフォルトではオン)、選択されたグループの全サブグループもニュースを表示で きます。これは従業員グループのテーブルが階層構造になっているからです。

## ニュースを表示する

ニュースを表示するには:

- 1. ニュースマーキーを起動します。
- 2. マーキーの右側にあるボタンを使って、複数のニュースをスクロールおよび参照します。

**ニュースマーキー**を起動する」(343ページ)を参照してください。

以下を定義できます。

- ニュースの重要度に応じたマーキーの配色
- ニュースマーキーツールバーの自動更新モード

### ニュースマーキーを起動する

Asset Managerのすべてのユーザがニュースマーキーを表示できます。現在 ログインしているユーザに 関連 するメッセージが表示されます。ニュースマーキーは、次の2つの方法で起動 および終了できま す。

- **Dィンドウ / ニュースマーキーの表示**]メニューを使う。
- ツールバーの Se アイコンを使う。

#### マーキーツールバーのボタン

- オプションで定義されている時間を待たずに( 論集 / オプション]メニュー)、即座に現在のニュースを読むことができます。
   前のメッセージを表示します。
- ▶ 次のメッセージを表示します。
- 表示されているメッセージを中断または再開します。

高度な使い方 第15章:ニュース

# お客様からのご意見、ご感想をお待ちしています。

本ドキュメントについてのご意見、ご感想については、電子メールでドキュメント制作チームまでご連絡ください。このシステムで電子メールクライアントが設定されていれば、このリンクをクリックすることで、 以下の情報が件名に記入された電子メールウィンドウが開きます。

#### Feedback on Asset Manager, 9.40 高度な使い方

本文にご意見、ご感想を記入の上、[送信]をクリックしてください。

電子メールクライアントが利用できない場合は、上記の情報をコピーしてWebメールクライアントの新 規メッセージに貼り付け、ovdoc-ITSM@hp.com宛にお送りください。